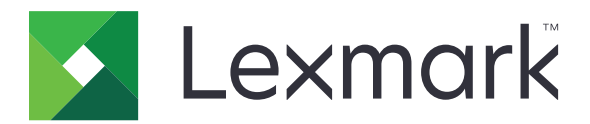

# T656dne

Brugervejledning

September 2017

Maskintype(r): 4062, 4864 Model(ler): 630, dn1, dn2, dn3, gd1, gd2 www.lexmark.com

# Indhold

| Sikkerhedsinformation                                                                  |    |  |
|----------------------------------------------------------------------------------------|----|--|
| Om printeren                                                                           | 11 |  |
| Sådan finder du oplysninger om printeren                                               | 11 |  |
| Valg af en placering til printeren                                                     |    |  |
| Printerkonfigurationer                                                                 | 12 |  |
| Beskrivelse af startskærmbilledet                                                      | 14 |  |
| Yderligere installation af printeren                                                   | 16 |  |
| Installation af interne optioner                                                       | 16 |  |
| Mulige interne indstillinger                                                           |    |  |
| Opnå adgang til systemkortet for at installere interne optioner                        |    |  |
| Installere et hukommelseskort                                                          |    |  |
| Installation af et flashhukommelses- eller firmwarekort                                | 20 |  |
| Installere en Internal Solutions Port                                                  | 22 |  |
| Installere hardwareoptioner                                                            |    |  |
| Installationsrækkefølge                                                                | 29 |  |
| Installere skuffer                                                                     |    |  |
| Tilslutte kabler                                                                       | 31 |  |
| llægning af papir                                                                      | 32 |  |
| Lægge papir i bakke til 250 ark og bakke til 550 ark                                   |    |  |
| Lægge papir i 2000-ark skuffen                                                         |    |  |
| Lægge papir i MP-arkføderen                                                            |    |  |
| llægge brevpapir                                                                       | 35 |  |
| Skuffesammenkædning og fjernelse af skuffesammenkædning                                | 38 |  |
| Skuffesammenkædning                                                                    |    |  |
| Fjernelse af skuffesammenkædning                                                       |    |  |
| Sammenkæde udskriftsbakker                                                             |    |  |
| Kontrol af printerens indstillinger                                                    |    |  |
| Udskrive en side med menuindstillinger                                                 | 40 |  |
| Udskrivning af en netværksinstallationsside                                            | 40 |  |
| Opsætning af printer software                                                          | 40 |  |
| Installation af printersoftware                                                        | 40 |  |
| Opdater tilgængelige optioner i printerdriveren                                        | 41 |  |
| Opsætning af trådløs udskrivning                                                       | 42 |  |
| Information, som du vil få brug for til at installere printeren på et trådløst netværk | 42 |  |
| Installere printeren på et trådløst netværk (Windows)                                  | 43 |  |
| Installere printeren på et trådløst netværk (Macintosh)                                | 44 |  |

Indhold

| Installation af printeren på et tradet netværket                                                                                                    | 47                                                                                                 |
|----------------------------------------------------------------------------------------------------|----------------------------------------------------------------------------------------------------|
| Ændre portindstillinger efter at du har installeret et nyt netværks Internal Solutions Port                                                                                                    | 49                                                                                                 |
| Opsætte og bruge startskærmsprogrammer                                                                                                    | 52                                                                                                 |
| Få det bedste ud af startskærmsprogrammerne                                                                                                    | 52                                                                                                 |
| Konfigurere startskærm eller pauseskærm                                                                                                    | 53                                                                                                 |
| Tilføje et brugerdefineret baggrundsbillede                                                                                                    | 53                                                                                                 |
| Skifte startskærmens baggrundsbillede vha. printerens kontrolpanel                                                                                                    | 53                                                                                                 |
| Ændre startskærmens baggrundsbillede via den integrerede webserver                                                                                                    | 53                                                                                                 |
| Tilføje pauseskærmsbilleder                                                                                                    | 54                                                                                                 |
| Redigere pauseskærmsbilleder                                                                                                    | 54                                                                                                 |
| Slette pauseskærmsbilleder                                                                                                    | 55                                                                                                 |
| Ændre pauseskærmsindstillinger vla den integrerede webserver                                                                                                    |                                                                                                    |
| Eksportere og importere en konnguration via den integrerede webserver                                                                                                    |                                                                                                    |
| Konfigurere økoindstillinger                                                                                                    |                                                                                                    |
| Konfigurere økolndstillinger via den integrerede webserver                                                                                                    |                                                                                                    |
|                                                                                                    |                                                                                                    |
| Konfigurere formularer og favoritter                                                                                                    | 58                                                                                                 |
| l litøje bogmærker via den integrerede websenver                                                                                                    | 58<br>בס                                                                                           |
| Endre ikoner og etiketter på displav                                                                                                    | 59<br>59                                                                                           |
| Lidskrive formularer                                                                                                    |                                                                                                    |
|                                                                                                    |                                                                                                    |
|                                                                                                    |                                                                                                    |
| Minimere din printers påvirkning af miljøet                                                                                                    | 60                                                                                                 |
| Minimere din printers påvirkning af miljøet<br>Spare papir og toner                                                                                                    | <b>60</b>                                                                                          |
| <b>Minimere din printers påvirkning af miljøet</b><br>Spare papir og toner<br>Brug af genbrugspapir                                                                                                    | <b>60</b><br>60                                                                                    |
| Minimere din printers påvirkning af miljøet<br>Spare papir og toner<br>Brug af genbrugspapir<br>Spare på forbrugsstoffer                                                                                                    | 60<br>60<br>60                                                                                     |
| Minimere din printers påvirkning af miljøet<br>Spare papir og toner<br>Brug af genbrugspapir<br>Spare på forbrugsstoffer<br>Spare energi                                                                                                    | 60<br>60<br>60<br>61                                                                               |
| Minimere din printers påvirkning af miljøet<br>Spare papir og toner<br>Brug af genbrugspapir<br>Spare på forbrugsstoffer<br>Spare energi<br>Bruge Økotilstand                                                                                                    | 60<br>60<br>60<br>61<br>61                                                                         |
| Minimere din printers påvirkning af miljøet<br>Spare papir og toner<br>Brug af genbrugspapir<br>Spare på forbrugsstoffer<br>Spare energi<br>Bruge Økotilstand<br>Justering af strømbesparer                                                                                                    | 60<br>60<br>60<br>61<br>61<br>61                                                                   |
| Minimere din printers påvirkning af miljøet<br>Spare papir og toner<br>Brug af genbrugspapir<br>Spare på forbrugsstoffer<br>Spare energi<br>Bruge Økotilstand<br>Justering af strømbesparer<br>Justere lysstyrke for displayet                                                                                                    | 60<br>60<br>61<br>61<br>61<br>62                                                                   |
| Minimere din printers påvirkning af miljøet<br>Spare papir og toner<br>Brug af genbrugspapir<br>Spare på forbrugsstoffer<br>Spare energi<br>Bruge Økotilstand<br>Justering af strømbesparer<br>Justere lysstyrke for displayet<br>Genbrug                                                                                                    | 60<br>60<br>61<br>61<br>61<br>61<br>62<br>63                                                       |
| Minimere din printers påvirkning af miljøet.         Spare papir og toner.         Brug af genbrugspapir         Spare på forbrugsstoffer         Spare energi.         Bruge Økotilstand         Justering af strømbesparer.         Justere lysstyrke for displayet         Genbrug.         Genbrug af Lexmark-produkter                                                                                                    | 60<br>60<br>61<br>61<br>61<br>61<br>63<br>63                                                       |
| Minimere din printers påvirkning af miljøet<br>Spare papir og toner<br>Brug af genbrugspapir<br>Spare på forbrugsstoffer<br>Spare energi<br>Bruge Økotilstand<br>Justering af strømbesparer<br>Justere lysstyrke for displayet<br>Genbrug<br>Genbrug af Lexmark-produkter<br>Genbruge Lexmark-emballage                                                                                                    | 60<br>60<br>61<br>61<br>61<br>61<br>63<br>63<br>63                                                 |
| Minimere din printers påvirkning af miljøet<br>Spare papir og toner<br>Brug af genbrugspapir<br>Spare på forbrugsstoffer<br>Spare energi<br>Bruge Økotilstand<br>Justering af strømbesparer<br>Justere lysstyrke for displayet<br>Genbrug<br>Genbrug af Lexmark-produkter<br>Genbrug af Lexmark-emballage<br>Returnering af Lexmark tonerkassetter til genbrug eller genvinding                                                                                                    | 60<br>60<br>61<br>61<br>61<br>63<br>63<br>63<br>63                                                 |
| Minimere din printers påvirkning af miljøet.         Spare papir og toner.         Brug af genbrugspapir .         Spare på forbrugsstoffer         Spare energi.         Bruge Økotilstand         Justering af strømbesparer.         Justere lysstyrke for displayet         Genbrug.         Genbrug af Lexmark-produkter .         Genbrug Lexmark tonerkassetter til genbrug eller genvinding.         Reduktion af støj fra printeren.                                                                                                    | 60<br>60<br>61<br>61<br>61<br>63<br>63<br>63<br>63                                                 |
| Minimere din printers påvirkning af miljøet.         Spare papir og toner.         Brug af genbrugspapir         Spare på forbrugsstoffer         Spare energi.         Bruge Økotilstand         Justering af strømbesparer.         Justere lysstyrke for displayet         Genbrug.         Genbrug af Lexmark-produkter         Genbrug af Lexmark tonerkassetter til genbrug eller genvinding.         Returnering af støj fra printeren.                                                                                                    | 60<br>60<br>61<br>61<br>61<br>63<br>63<br>63<br>63<br>63                                           |
| Minimere din printers påvirkning af miljøet.         Spare papir og toner.         Brug af genbrugspapir         Spare på forbrugsstoffer         Spare energi.         Bruge Økotilstand         Justering af strømbesparer.         Justere lysstyrke for displayet         Genbrug.         Genbrug af Lexmark-produkter         Genbrug af Lexmark-emballage         Returnering af Lexmark tonerkassetter til genbrug eller genvinding.         Reduktion af støj fra printeren.         Specifikationer for papir og specialmedier.         Retningslinjer for papir. | 60<br>60<br>61<br>61<br>61<br>63<br>63<br>63<br>63<br>63<br>63                                     |
| Minimere din printers påvirkning af miljøet<br>Spare papir og toner<br>Brug af genbrugspapir<br>Spare på forbrugsstoffer<br>Spare energi<br>Bruge Økotilstand<br>Justering af strømbesparer<br>Justere lysstyrke for displayet<br>Genbrug<br>Genbrug af Lexmark-produkter<br>Genbrug af Lexmark-produkter<br>Genbrug Lexmark-emballage<br>Returnering af Lexmark tonerkassetter til genbrug eller genvinding<br>Reduktion af støj fra printeren<br>Specifikationer for papir og specialmedier<br>Papiregenskaber                                                            | 60<br>60<br>61<br>61<br>61<br>63<br>63<br>63<br>63<br>63<br>63<br>63<br>63                         |
| Minimere din printers påvirkning af miljøet.         Spare papir og toner.         Brug af genbrugspapir.         Spare på forbrugsstoffer .         Spare energi.         Bruge Økotilstand         Justering af strømbesparer.         Justere lysstyrke for displayet         Genbrug.         Genbrug af Lexmark-produkter         Genbrug Lexmark-emballage         Returnering af støj fra printeren.         Specifikationer for papir og specialmedier.         Papiregenskaber         Valg af papir.                                                              | 60<br>60<br>60<br>61<br>61<br>61<br>63<br>63<br>63<br>63<br>63<br>63<br>63<br>64                   |
| Minimere din printers påvirkning af miljøet.         Spare papir og toner.         Brug af genbrugspapir.         Spare på forbrugsstoffer         Spare energi.         Bruge Økotilstand         Justering af strømbesparer.         Justere lysstyrke for displayet         Genbrug.         Genbrug.         Genbrug.         Returnering af Lexmark-produkter         Reduktion af støj fra printeren.         Specifikationer for papir og specialmedier.         Papiregenskaber         Valg af papir         Valg af fortrykte formularer og brevpapir             | 60<br>60<br>61<br>61<br>61<br>63<br>63<br>63<br>63<br>63<br>63<br>63<br>64<br>65<br>65<br>65<br>65 |

| Brug af genbrugspapir                                                          | 66 |
|--------------------------------------------------------------------------------|----|
| Ikke-brugbart papir                                                            | 67 |
| Opbevaring af papir                                                            |    |
| Understøttede papirstørrelser, -typer og -vægt                                 |    |
| Papirstørrelser, der understøttes af printeren                                 | 68 |
| Papirtyper og -vægte, der understøttes af printeren                            |    |
| Papirtyper og vægte, der understøttes af outputbakkerne                        |    |
| Udskrive                                                                       | 72 |
| Udskrive et dokument                                                           | 72 |
| Udskrivning af et dokument                                                     | 72 |
| Udskrive på en papirstørrelse, der ikke findes i printermenuerne               |    |
| Udskrive på en anden størrelse eller type papir                                | 73 |
| Udskrivning på specialmedie                                                    |    |
| Tips om brug af brevpapir                                                      | 74 |
| l Ip til brug af transparenter<br>Brug af konvoluttor                          |    |
| Tips ved brug af etiketter                                                     |    |
| Brug af karton                                                                 |    |
| Udskrive fortrolige og andre tilbageholdte job                                 |    |
| Sådan tilbageholdes et job i printeren                                         |    |
| Udskrivning af fortrolige og andre tilbageholdte job fra Windows               | 77 |
| Udskrivning af fortrolige og andre tilbageholdte job fra en Macintosh-computer | 78 |
| Udskrivning fra et flashdrev                                                   | 78 |
| Udskrive informationssider                                                     | 79 |
| Udskrivning af en liste med eksempler på skrifttyper                           | 79 |
| Udskrive en biblioteksliste                                                    | 80 |
| Udskrivning af kvalitetstestsiderne                                            |    |
| Annullere et udskriftsjob                                                      |    |
| Annullering af udskriftsjob fra printerens kontrolpanel                        |    |
| Annuliere et udskriftsjob fra computeren                                       | 81 |
| Fjerne papirstop                                                               | 82 |
| Om meddelelser om papirstopnummer og deres placering                           |    |
| 200 og 201 papirstop                                                           |    |
| 202 og 203 Papirstop                                                           |    |
| 230 papirstop                                                                  |    |
| 241-245 papirstop                                                              |    |
| 250 papirstop                                                                  | 85 |
| 270–279 papirstop                                                              | 20 |
| 270 - 282 papirstop                                                            |    |
| 200 – 202 hahii sidh                                                           |    |

| 283 hæftestop                                 | 86 |
|-----------------------------------------------|----|
| Om printermenuer                              | 88 |
| Listen Menuer                                 |    |
| Papirmenu                                     |    |
| '<br>Standardkilde, menu                      |    |
| Papirstørrelse/-type, menu                    |    |
| Menuen Konfigurer MP                          |    |
| Konvolut forbedring                           |    |
| Menuen Erstat med størrelse                   |    |
| Menuen Papirstruktur                          |    |
| Menuen Papirvægt                              |    |
| Papirilægning, menu                           |    |
| Menuen Specialtype                            |    |
| Menuen Specialnavne                           |    |
| Menuen Brugerdefinerede bakkenavne            |    |
| Menuen indstilling af universal               |    |
| Menuen bakkeopsætning                         |    |
| Menuen Rapporter                              |    |
| Netværk/Porte, menu                           |    |
| Menuen Aktiv NIC                              |    |
| Standard netværk eller netværk <x> menuer</x> |    |
| Netværk rapport menu                          |    |
| Menuen Netværkskort                           |    |
| Menuen TCP/IP                                 |    |
| IPv6, menu                                    |    |
| Trådløs, menu                                 |    |
| AppleTalk, menu                               |    |
| NetWare, menu                                 |    |
| LexLink, menu                                 |    |
| Menuen Standard USB                           |    |
| Parallel <x> menu</x>                         |    |
| Seriel <x> menu</x>                           |    |
| SMTP-opsætning, menu                          |    |
| Sikkerhed, menu                               |    |
| Menuen Rediger sikkerhedsindstillinger        |    |
| Diverse, menu                                 |    |
| Menu for fortrolig udskrivning                |    |
| Menu til disk sletning                        |    |
| Menu for sikkerhedslogfil                     |    |
| Menuen Indstil dato og klokkeslæt             |    |
| Indstillinger, menu                           |    |
| Generelle indstillinger. menu                 |    |

| Flash Drev-menu                                               | 124 |
|---------------------------------------------------------------|-----|
| Menuen Opsætning                                              | 126 |
| Finishing, menu                                               | 128 |
| Kvalitet, menu                                                | 130 |
| Testmenu                                                      |     |
| XPS-menu                                                      | 131 |
| Menuen PDF                                                    | 132 |
| Menuen PostScript                                             | 132 |
| PCL-emulering, menu                                           | 132 |
| Menuen HTML                                                   |     |
| Menuen Billede                                                | 136 |
| Hjælp, menu                                                   |     |
| Om printermeddelelser                                         | 137 |
| Liste over status- og fejlmeddelelser                         |     |
| Vedligeholdelse af printeren                                  |     |
| Rengøring af printerens yderside                              | 156 |
| Opbevaring af forbrugsstoffer                                 | 156 |
| Bestille tilbehør og forbrugsstoffer                          |     |
| Bestilling af tonerkassetter                                  |     |
| Bestilling af et vedligeholdelsessæt                          |     |
| Bestille en laderulleenhed                                    | 158 |
| Bestilling af en fuserenhed                                   | 158 |
| Bestilling af en fuser børste                                 | 159 |
| Bestil indføringsruller                                       | 159 |
| Bestilling af hæftekassetter                                  | 159 |
| Bestille en overføringsrulleenhed                             | 159 |
| Kontrol af status for forbrugsstoffer                         | 160 |
| Kontrol af status for forbrugsstoffer fra kontrolpanelet      | 160 |
| Kontrol af status for forbrugsstoffer fra en netværkscomputer | 160 |
| Flytning af printeren til et andet sted                       |     |
| Transport af printeren                                        |     |
| Administrativ support                                         | 162 |
| Brug af den indbyggede webserver                              | 162 |
| Kontrollerer enhedens status                                  |     |
| Sådan opsættes e-mail-advarsler:                              |     |
| Visning af rapporter                                          | 163 |
| Condanna fabrikaindatillingar                                 | 160 |
|                                                               |     |

| Fejlfinding                                                                       | 164 |
|-----------------------------------------------------------------------------------|-----|
| Løse arundlæggende problemer                                                      |     |
| Løsning af grundlæggende printerproblemer                                         |     |
| Printerens kontrolpanel er tomt eller viser kun romber                            | 164 |
| Den indbyggede webserver kan ikke åbne                                            | 164 |
| Løse printerproblemer                                                             |     |
| PDF-filer på flere sprog udskrives ikke                                           |     |
| Feilmeddelelse om læsning af USB-drev vises                                       | 165 |
| Job udskrives ikke.                                                               | 165 |
| Fortrolige og andre tilbageholdte job udskrives ikke                              | 166 |
| Det tager længere tid at udskrive end forventet                                   | 166 |
| Job udskrives fra den forkerte skuffe eller på det forkerte papir                 | 167 |
| Der udskrives forkerte tegn                                                       | 167 |
| Skuffesammenkædning virker ikke                                                   | 167 |
| Store job sorteres ikke                                                           | 167 |
| Der foretages uventede sideskift                                                  | 168 |
| Løse optionsproblemer                                                             | 168 |
| Option fungerer ikke korrekt eller afsluttes efter installationen                 | 168 |
| Papirskuffer                                                                      | 169 |
| 2000-ark skuffe                                                                   | 169 |
| Sorteringsenhed med 5 rum                                                         | 170 |
| Outputoptioner                                                                    | 170 |
| Hukommelseskort                                                                   | 170 |
| Flashhukommelseskort                                                              | 170 |
| Harddisk med adapter                                                              | 170 |
| Internal Solutions Port                                                           | 170 |
| Løse problemer med papirindføring                                                 | 171 |
| Der opstår ofte papirstop                                                         | 171 |
| Meddelelsen om papirstop vises, selvom papirstoppet er fjernet                    | 171 |
| Den side, der sad fastklemt, udskrives ikke igen, når du har fjernet papirstoppet |     |
| Løse problemer med udskriftskvalitet                                              |     |
| Identifikation af problemer med udskriftskvaliteten                               | 172 |
| Blanke sider                                                                      | 172 |
| Beskårne billeder                                                                 | 173 |
| Ekkobilleder                                                                      |     |
| Grå baggrund                                                                      | 173 |
| Forkerte margener                                                                 | 174 |
| Papiret krøller                                                                   | 174 |
| Uregelmæssig udskrivning                                                          | 175 |
| Udskriften er for mørk                                                            | 175 |
| Udskriften er for lys                                                             | 176 |
| Gentagne fejl                                                                     | 177 |

| Skæve udskrifter                                       |     |
|--------------------------------------------------------|-----|
| Tykke, sorte eller hvide streger                       |     |
| Sider, der kun indeholder farve                        |     |
| Stribede, vandrette linjer                             |     |
| Stribede lodrette linjer                               |     |
| Der vises tonerslør eller baggrundsskravering på siden |     |
| Toneren smitter af                                     |     |
| Tonerpletter                                           |     |
| Udskriftskvaliteten for transparenter er dårlig        |     |
| Løse problemer med programmer                          |     |
| Formularer er ikke tilgængelige eller fungerer ikke    |     |
| Kontakt kundesupport                                   |     |
| Bekendtgørelser                                        |     |
| Produktoplysninger                                     |     |
| Bekendtgørelse om version                              |     |
| Strømforbrug                                           |     |
| Indeks                                                 | 195 |
|                                                        |     |

# Sikkerhedsinformation

Tilslut netledningen til en lettilgængelig stikkontakt med korrekt jordforbindelse i nærheden af produktet.

Placer og brug ikke dette produkt i nærheden af vand eller i våde omgivelser.

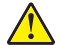

**FORSIGTIG - RISIKO FOR SKADE:** Dette produkt indeholder en laserenhed. Det kan medføre farlig eksponering for laserstråler, hvis man bruger andre knapper eller laver andre justeringer eller benytter andre fremgangsmåder end de, der er specificeret i Brugerhåndbogen.

I produktet anvendes en udskriftprocedure, hvorved udskriftsmediet opvarmes, og varmen kan medføre, at mediet udsender dampe. Læs afsnittet i brugervejledningen, der beskriver retningslinjerne for valg af udskriftsmedie, så du undgår skadelige dampe.

Vær forsigtig, når du udskifter et litium-batteri.

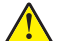

**FORSIGTIG - RISIKO FOR SKADE:** Der er fare for eksplosion, hvis et litiumbatteri udskiftes forkert. Udskift det kun med et litiumbatteri af samme eller lignende type. Du må ikke genoplade, demontere eller afbrænde et litiumbatteri. Bortskaf brugte batterier i henhold til producentens vejledning og de lokale forskrifter.

**FORSIGTIG - VARM OVERFLADE:** Printeren kan være varm indvendig. For at formindske risikoen for skader pga. en varm komponent skal overfladen køle ned, før du rører den.

**FORSIGTIG - RISIKO FOR SKADE:** Printerens vægt er på mere end 18 kg. (40 lb) og der kræves to eller flere trænede personer, for at løfte den sikkert.

**FORSIGTIG - RISIKO FOR SKADE:** Følg disse retningslinjer med henblik på at undgå personskade eller beskadigelse af printeren:

- Sluk for printeren, og tag netledningen ud af stikkontakten.
- Tag alle ledninger og kabler ud af printeren, inden du flytter den.
- Løft printeren af den ekstra skuffe, og sæt den ved siden af, i stedet for at prøve at løfte både skuffen og printeren på samme tid.

Bemærk! Brug håndtagene på siderne og bag på printeren til at løfte den af skuffen (ekstraudstyr).

- Undgå at holde fingrene under printeren, når du sætter den ned.
- Før du stiller printeren op, skal du sørge for, at der er tilstrækkeligt frirum omkring den.

Brug kun den netledning, der leveres sammen med dette produkt, eller en erstatningsnetledning, som er godkendt af producenten.

Brug udelukkende en AWG 26 eller en større telekommunikationsledning (RJ-11), når du slutter dette produkt til et offentligt telefonnetværk.

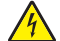

**FORSIGTIG - ELEKTRISK STØD:** Hvis du installerer hukommelseskort eller optionskort, efter at du har installeret printeren, skal du slukke printeren og trække stikket ud af stikkontakten, før du fortsætter. Hvis du har andre enheder tilsluttet printeren, skal du også slukke for dem, samt tage alle kabler til printeren ud.

**FORSIGTIG - ELEKTRISK STØD:** Kontroller, at alle eksterne tilslutninger, f.eks. Ethernet-tilslutninger og tilslutninger til telefonsystemer, er sat korrekt i de markerede plug-in-porte.

Dette produkt er udviklet, testet og godkendt til at opfylde strenge, globale sikkerhedsstandarder under brug af bestemte producenters komponenter. Nogle af delenes sikkerhedsfunktioner er ikke altid tydelige. Producenten er ikke ansvarlig for brugen af andre erstatningsdele. FORSIGTIG - RISIKO FOR SKADE: Du må ikke skære i netledningen, sno den, binde den sammen, mase den eller sætte tunge genstande på den. Der må ikke fjernes noget fra netledningen, og den må ikke udsættes for tryk. Netledningen må ikke sidde i klemme mellem genstande, f.eks. møbler og vægge. Hvis en af disse ting sker, er der risiko for fare eller elektriske stød. Kontroller jævnligt, om der er tegn på disse problemer med netledningen. Fjern netledningen fra stikkontakten, før du undersøger den.

Service og reparationer, som ikke er beskrevet i brugerdokumentationen, skal udføres af en kvalificeret servicetekniker.

FORSIGTIG - ELEKTRISK STØD: For at undgå risiko for elektrisk stød skal du tage netledningen ud af stikkontakten på væggen og frakoble alle kabler fra printeren, før du fortsætter.

**FORSIGTIG - ELEKTRISK STØD:** Du må ikke benytte faxfunktionen i tordenvejr. Installer ikke dette produkt, og foretag ikke elektriske tilslutninger eller kabeltilslutninger, som f.eks. netledningen eller telefonen, i tordenvejr.

**FORSIGTIG - VÆLTEFARE:** Gulvmonterede konfigurationer kræver ekstra inventar for øget stabilitet. Du skal bruge enten en printerstand eller et printerstativ, hvis du bruger højkapacitetsbakke, en dupleksenhed eller mere end én input-option. Hvis du har købt en multifunktionsprinter (MFP), der scanner, kopierer og faxer, har du måske brug for ekstra inventar. For yderligere information, se <u>www.lexmark.com/multifunctionprinters</u>.

GEM DISSE INSTRUKTIONER.

# Om printeren

# Sådan finder du oplysninger om printeren

#### Brugervejledning, Hjælp og mere information

- Se i Brugervejledningen for at få mere information om:
  - Berøringsskærmen og dens funktioner.
  - Opsætning og brug af printersoftware.
  - Pleje og vedligeholdelse af printeren.

Du kan finde Brugervejledningen på vores hjemmeside, www.lexmark.com/publications.

• Hjælp til Windows og Mac—Åbn et printerprogram, og klik på Help (Hjælp).

Klik på ? for at se kontekstafhængige oplysninger.

#### Bemærkninger:

- Hjælpen installeres automatisk sammen med printersoftwaren.
- Printersoftwaren findes i printerens mappe under Programmer, eller på skrivebordet, afhængig af operativsystemet.
- Lexmarks supportwebsted—<u>support.lexmark.com</u>

**Bemærk!** Vælg dit land eller din region, og vælg herefter dit produkt for at se det relevante supportwebsted.

Du kan finde support via e-mail eller live chat samt numre og åbningstider til telefonsupport for dit land eller din region på supportwebstedet eller i den trykte garanti, der fulgte med printeren.

Skriv følgende oplysninger ned (findes på butikkens kvittering og bag på printeren), og hav dem klar, når du kontakter supportafdelingen, så du kan blive betjent hurtigere;

- Maskintypenummer
- Serienummer
- Købsdato
- Butikken, hvor produktet er købt

# Valg af en placering til printeren

Sørg for, at der er nok plads til at åbne skuffer, låger og paneler. Hvis du planlægger at installere tilbehør, skal du også sørge for, at der er plads til det. Det er vigtigt at:

- Forvis dig om at ventilationen i rummet opfylder den seneste revidering af ASHRAE 62 standarden.
- Det er en flad, solid og stabil overflade.
- Hold printeren:
  - Væk fra direkte luftstrømme fra aircondition, radiatorer eller ventilatorer
  - Væk fra direkte sollys, ekstrem fugtighed eller temperatursvingninger
  - Ren, tør og støvfri
- Giv printeren det følgende anbefalede frirum til passende ventilation:

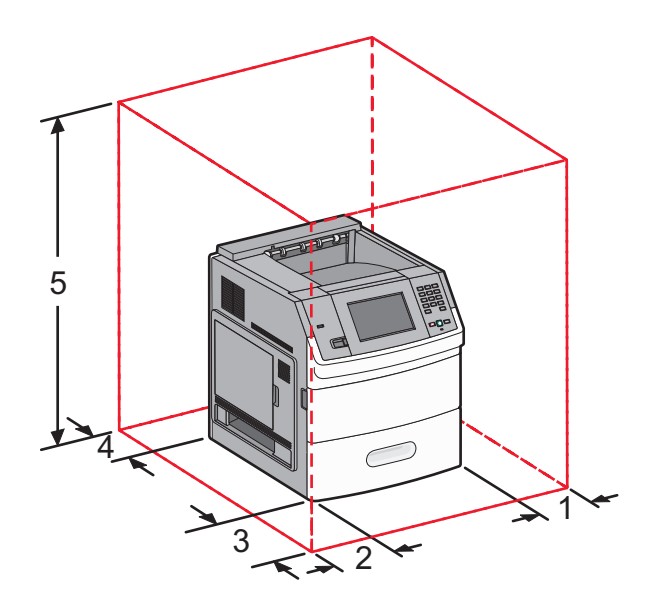

| 1                                                                             | Højre side        | 31 cm (12 ")  |
|-------------------------------------------------------------------------------|-------------------|---------------|
| 2                                                                             | Venstre side      | 31 cm (12 ")  |
| 3                                                                             | Front (Forside)   | 51 cm (20 ")  |
| <b>4</b> Bagved 31 cm (12 ")                                                  |                   | 31 cm (12 ")  |
| 5                                                                             | Top <sup>12</sup> | 137 cm (54 ") |
| <sup>1</sup> Tillader tilføjelsen af alle outputmuligheder.                   |                   |               |
| <sup>2</sup> Uden udskriftsoptioner skal frirummet over printeren være 12 cm. |                   |               |

# Printerkonfigurationer

# Basismodel

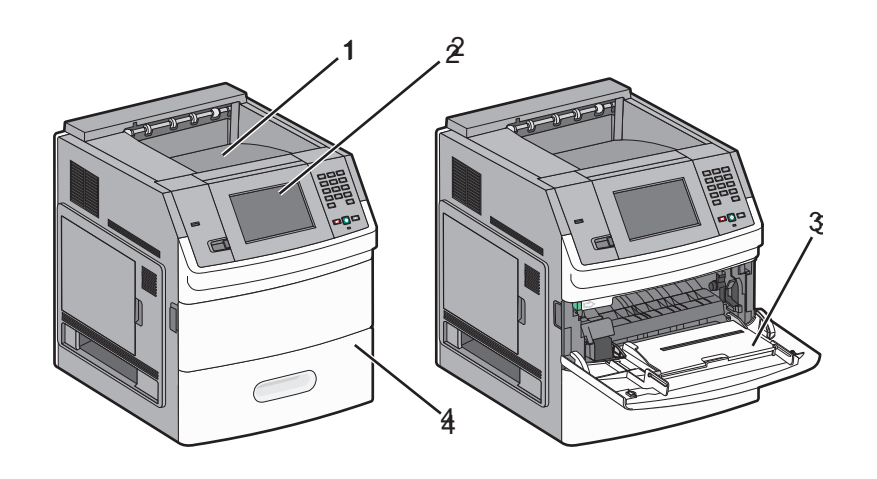

|                                                    | Funktion                                      | Papirkapacitet <sup>1</sup> |
|----------------------------------------------------|-----------------------------------------------|-----------------------------|
| 1                                                  | Standardudskriftsbakke                        | 550 ark                     |
| 2                                                  | Printerkontrolpanel med berøringsfølsom skærm | lkke aktuelt                |
| 3MP-arkføder1004Standardskuffe (Skuffe 1)550       |                                               | 100 ark                     |
|                                                    |                                               | 550 ark                     |
| <sup>1</sup> Baseret på 75 g/m <sup>2</sup> papir. |                                               |                             |

### Fuldt konfigureret model

FORSIGTIG - VÆLTEFARE: Gulvmonterede konfigurationer kræver ekstra inventar for øget stabilitet. Du skal bruge enten en printerstand eller et printerstativ, hvis du bruger højkapacitetsbakke, en dupleksenhed eller mere end én input-option. Hvis du har købt en multifunktionsprinter (MFP), der scanner, kopierer og faxer, har du måske brug for ekstra inventar. For yderligere information, se www.lexmark.com/multifunctionprinters.

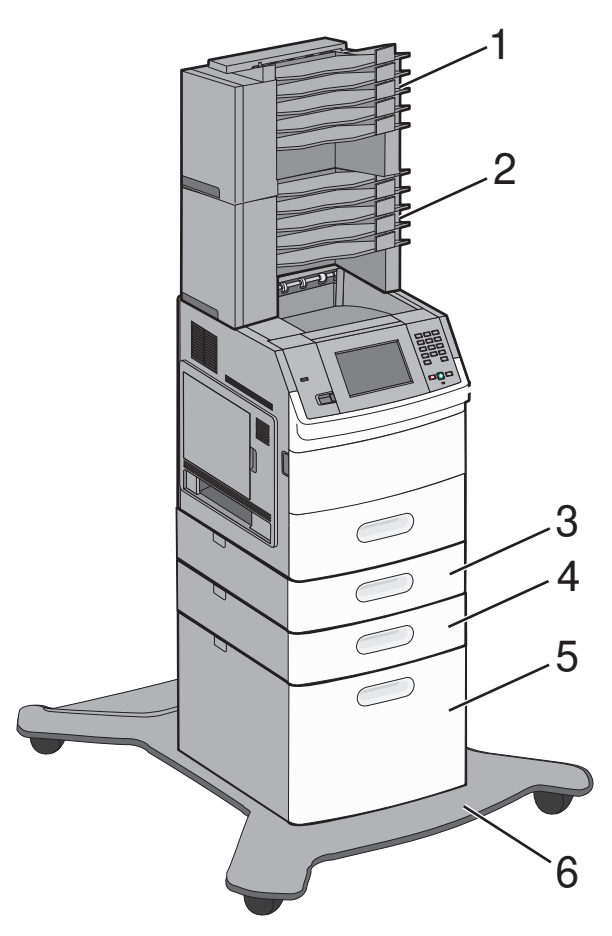

|   | Funktioner/Optioner                     | Papirkapacitet <sup>1</sup> |
|---|-----------------------------------------|-----------------------------|
| 1 | 5-bakkers postboks <sup>2</sup>         | 500 ark                     |
| 2 | Sorteringsenhed med 5 rum               | 500 ark                     |
| 3 | Ekstra skuffe (Skuffe 2)                | 250 eller 550 ark           |
| 4 | Ekstra skuffe (Skuffe 3)                | 250 eller 550 ark           |
| 5 | Valgfri skuffe til 2000 ark- (Skuffe 4) | 2000 ark                    |
| 6 | Base med hjul                           | Ikke aktuelt                |

<sup>1</sup> Baseret på 75 g/m<sup>2</sup> papir.

<sup>2</sup> Printeren understøtter op til tre outputekspander-enheder, to 5-bakkers postbokse, en højkapacitets-outputekspander (ikke vist), og en hæfteenhed (ikke vist). Andre optionskombinationer er også mulige. Kontakt det sted, hvor du købte printeren.

# Beskrivelse af startskærmbilledet

Efter printeren er blevet tændt og en kort opvarminingstid, viser displayet følgende grundskærm, som kaldes for startskærmbilledet. Brug knapperne på startskærmen til at starte en handling, såsom at udskrive en formular, åbne menuskærmen eller besvare en besked.

Bemærk! Knapperne på startskærmbilledet kan variere, afhængig af startskærmbilledets indstillinger.

| Punkt på skærmen |                  | Beskrivelse                                                                                |
|------------------|------------------|--------------------------------------------------------------------------------------------|
| 1                | Showroom         | Viser printerens funktioner                                                                |
| 2                | Skift baggrund   | Ændrer baggrunden på startskærmen                                                          |
| 3                | Menuer           | Åbner menuerne. Disse menuer er kun tilgængelige, når printeren er i <b>Klar</b> tilstand. |
| 4                | Økoindstillinger | Bestemmer hvordan printeren sparer papir, toner og energi                                  |
| 5                | Bogmærker        | Gå til dine bogmærker, hvor du kan redigere, gå til eller gemme bogmærker.                 |

| Punkt på skærmen |                          | Beskrivelse                                                                                                    |
|------------------|--------------------------|----------------------------------------------------------------------------------------------------|
| 6                | Skift sprog              | Lader dig vælge det ønskede sprog                                                                                                    |
| 7                | Statusmeddelelse         | <ul> <li>Viser den aktuelle printerstatus som f.eks. Klar eller Optaget</li> <li>Viser printerens tilstand, såsom Toner lav</li> <li>Viser meddelelser om, hvad brugeren bør gøre, for at printeren kan fortsætte<br/>behandlingen, såsom Luk panel.</li> </ul> |
| 8                | Status/forbrugsstoffer   | Vises på displayet, når printerstatus inkluderer en besked, der kræver indgriben. Berør den<br>for at åbne meddelelsesskærmen, hvor du kan få flere oplysninger om meddelelsen, og<br>hvordan du løser problemet.                                               |
| 9                | Formularer og favoritter | Giver adgang til ofte anvendte formularer og udskriftsmaterialer.                                                                                                    |

Der kan vises andre knapper på startskærmen, såsom:

| Punkt på skærmen  | Beskrivelse                                                                                                    |  |
|-------------------|----------------------------------------------------------------------------------------------------|--|
| Søg efter         | Søger enhver af de følgende dele og viser søgeresultater:                                                                                                    |  |
| tilbageholdte job | Brugernavne til tilbageholdte eller fortrolige udskriftsjob                                                                                                    |  |
|                   | Opgavenavne for tilbageholdte opgaver, undtaget fortrolige udskriftsopgaver                                                                                                    |  |
|                   | Profilnavne                                                                                                    |  |
|                   | Bogmærkebeholder eller opgavenavne                                                                                                    |  |
|                   | <ul> <li>Kun USB-beholdere eller job navne til understøttede udvidelser.</li> </ul>                                                                                                    |  |
| Tilbageholdte job | Åbner en skærm, som indeholder alle tilbageholdte opgaver                                                                                                    |  |
| Lås enhed         | Vises på skærmen, når printeren ikke er låst og der er indstillet en PIN-kode til enhedslåsning.                                                                                                    |  |
|                   | Tryk på denne knap for at åbne PIN-indtastningsskærmen. Indtastning af den korrekte PIN låser<br>kontrolpanelet (både berøringsskærm og fysiske knapper).                                                                                                    |  |
| Lås enhed op      | Vises på skærmen, når printeren er låst. Kontrolpanelknapperne og genveje kan ikke bruges, mens<br>den vises.                                                                                                    |  |
|                   | Tryk på denne knap for at åbne PIN-indtastningsskærmen. Indtastning af den korrekte PIN låser<br>kontrolpanelet op (både berøringsskærm og fysiske knapper).                                                                                                    |  |
| Flere oplysninger | Vises på displayet, når brugeren skal foretage en handling på printeren for at kunne fortsætte<br>udskrivning. "Flere oplysninger" giver trin-for-trin instruktioner med tydelige tegninger, der viser<br>dig, hvordan du udfører opgaver som f.eks. udskiftning af tonerpatroner. |  |

# Yderligere installation af printeren

# Installation af interne optioner

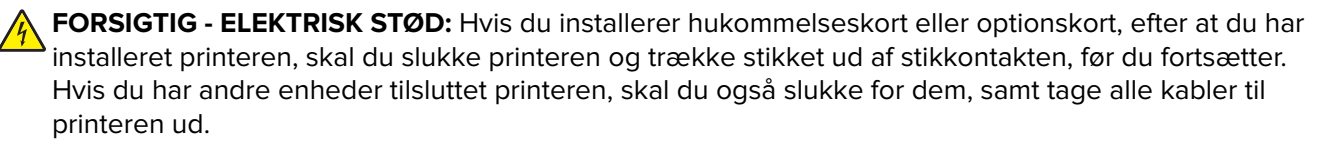

### Mulige interne indstillinger

- Hukommelseskort
  - Printerhukommelse
  - Flashhukommelse
  - Skrifttyper
- Firmware-kort
  - Stregkode og formularer
  - IPDS og SCS/TNe
  - − UdskriftsKryptering<sup>™</sup>
- Lexmark<sup>™</sup> Internal Solutions Ports (ISP)
  - RS-232-C Seriel ISP
  - Parallel 1284-B ISP
  - MarkNet<sup>™</sup> N8150 802.11 b/g/n Trådløs ISP
  - MarkNet N8130 10/100 Fiber ISP
  - MarkNet N8120 10/100/1000 Ethernet ISP

### Opnå adgang til systemkortet for at installere interne optioner

Bemærk! Denne opgave kræver en skruetrækker med fladt hovede.

**FORSIGTIG - ELEKTRISK STØD:** Hvis du installerer hukommelseskort eller optionskort, efter at du har installeret printeren, skal du slukke printeren og trække stikket ud af stikkontakten, før du fortsætter. Hvis du har andre enheder tilsluttet printeren, skal du også slukke for dem, samt tage alle kabler til printeren ud.

1 Åbn panelet til systemkortet.

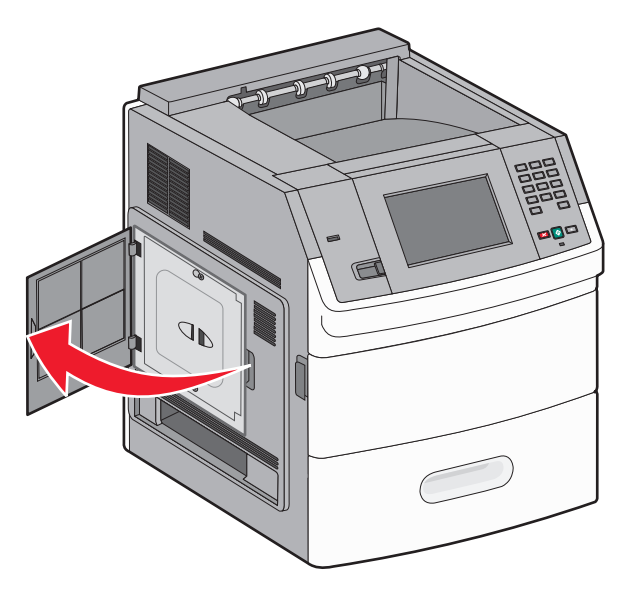

2 Løsn de otte skruer på systemetkortets dæksel.

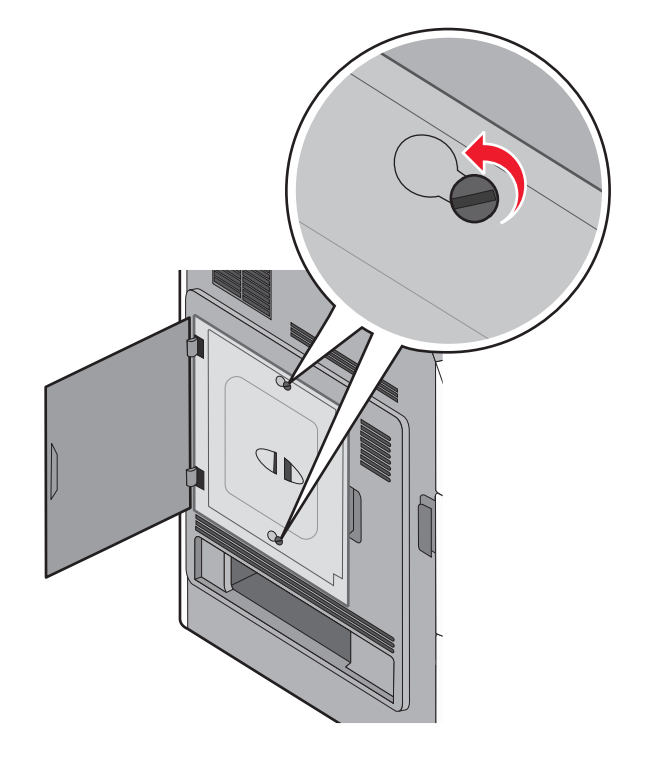

**3** Afmonter systemkortets dæksel.

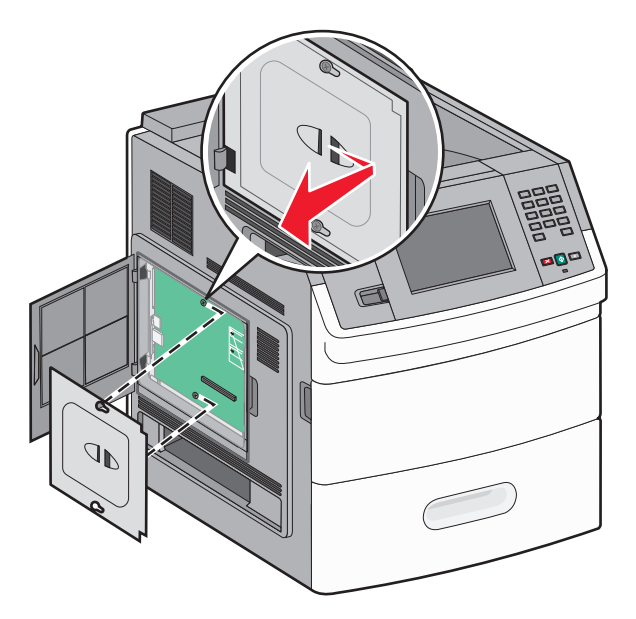

**4** Brug illustrationen herunder til at finde det korrekte stik.

**Advarsel - Potentiel skade:** Systemkortets elektriske komponenter beskadiges let af statisk elektricitet. Rør ved noget metal på printeren, før du rører ved systemkortets elektroniske komponenter eller stik.

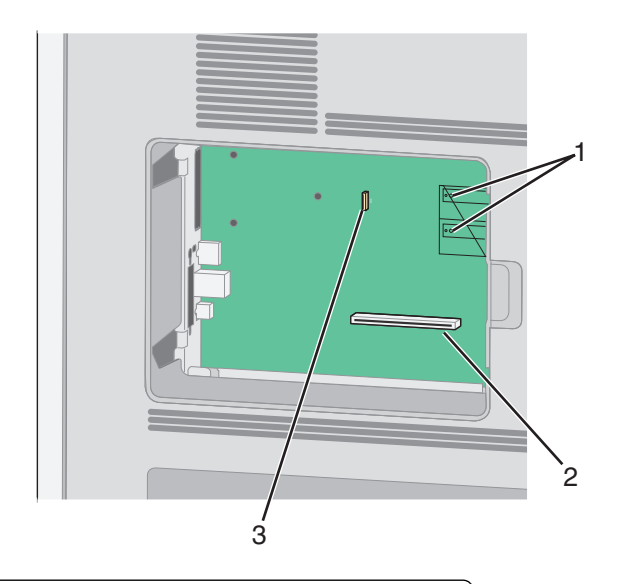

| 1 | Stik til firmware- og flashhukommelseskort                              |  |
|---|-------------------------------------------------------------------------|--|
| 2 | Stik til hukommelseskort                                                |  |
| 3 | Lexmark-stik til Internal Solutions Port eller stik til printerharddisk |  |

### Installere et hukommelseskort

Bemærk! Denne opgave kræver en skruetrækker med fladt hovede.

FORSIGTIG - ELEKTRISK STØD: Hvis du installerer hukommelseskort eller optionskort, efter at du har installeret printeren, skal du slukke printeren og trække stikket ud af stikkontakten, før du fortsætter. Hvis du har andre enheder tilsluttet printeren, skal du også slukke for dem, samt tage alle kabler til printeren ud.

**Advarsel - Potentiel skade:** Systemkortets elektriske komponenter beskadiges let af statisk elektricitet. Rør ved noget metal på printeren, før du rører ved systemkortets elektroniske komponenter eller stik.

Et ekstra hukommelseskort kan købes separat og sluttes til systemkortet. Sådan installeres hukommelseskortet:

1 Få adgang til systemkortet.

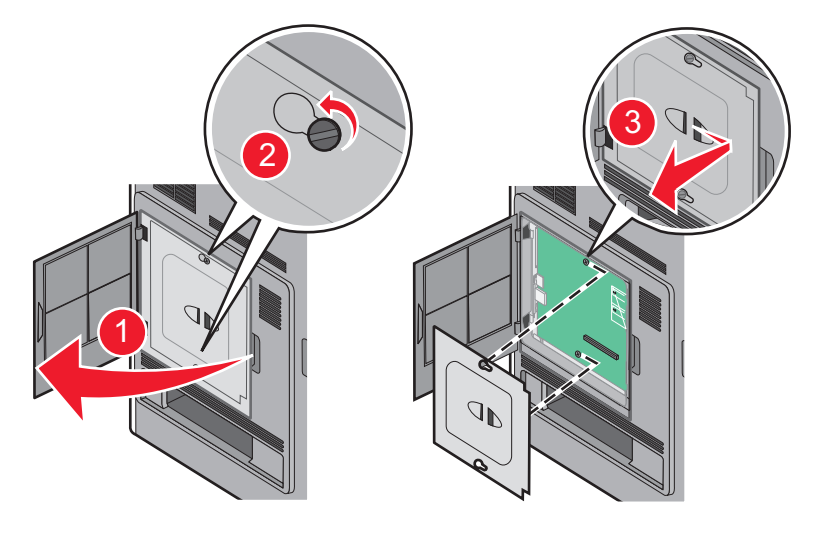

**2** Pak hukommelseskortet ud.

Bemærk! Undgå at røre ved tilslutningspunkterne langs kortets kant.

3 Åbn hukommelseskortets tilslutningslåse.

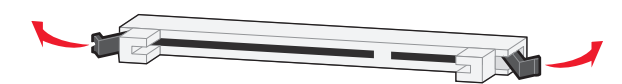

4 Juster hakkene på hukommelseskortet i forhold til kanterne på stikket.

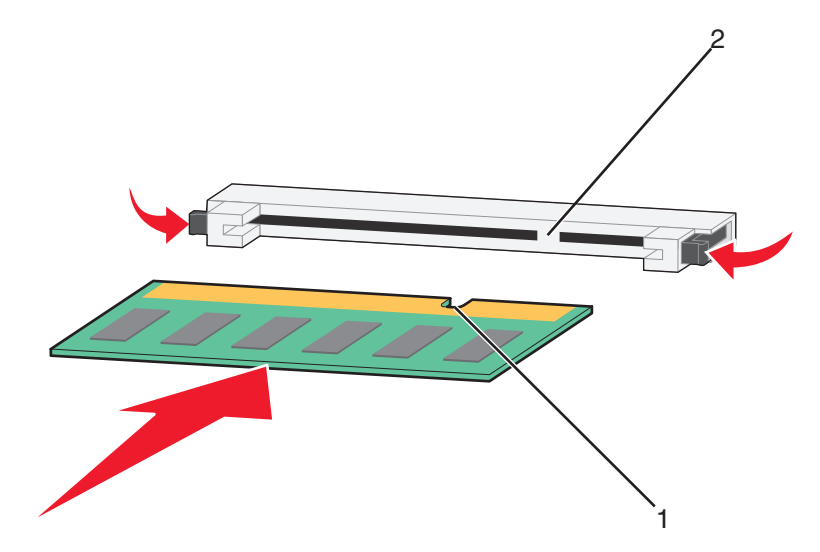

| 1 | Hakker |
|---|--------|
| 2 | Kanter |

- 5 Skub hukommelseskortet ind i stikket, indtil det klikker på plads.
- 6 Monter dækslet over systemkortet og luk lugen til systemkortet.

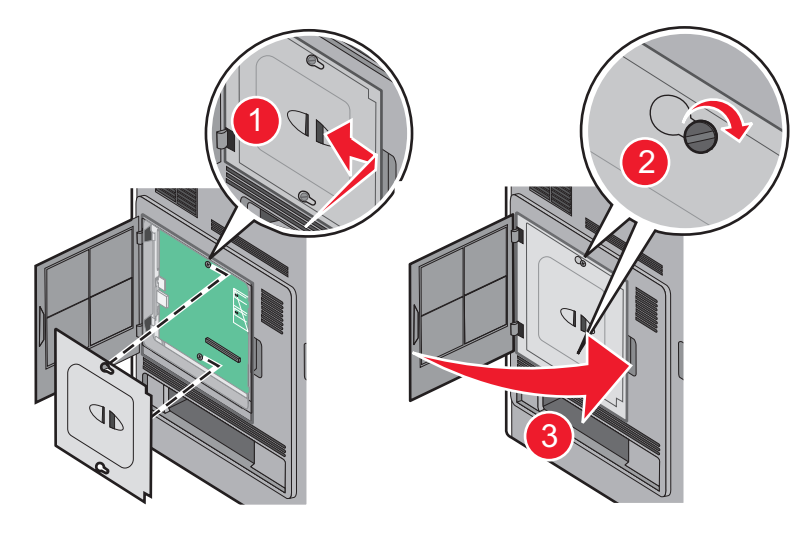

#### Installation af et flashhukommelses- eller firmwarekort

Bemærk! Denne opgave kræver en skruetrækker med fladt hovede.

Systemkortet har to stik til en flashhukommelseskort- eller firmwarekortoption. Der kan kun være installeret et af hvert ad gangen, men stikkene kan byttes rundt.

FORSIGTIG - ELEKTRISK STØD: Hvis du installerer hukommelseskort eller optionskort, efter at du har installeret printeren, skal du slukke printeren og trække stikket ud af stikkontakten, før du fortsætter. Hvis du har andre enheder tilsluttet printeren, skal du også slukke for dem, samt tage alle kabler til printeren ud.

**Advarsel - Potentiel skade:** Systemkortets elektriske komponenter beskadiges let af statisk elektricitet. Rør ved noget metal på printeren, før du rører ved systemkortets elektroniske komponenter eller stik.

**1** Få adgang til systemkortet.

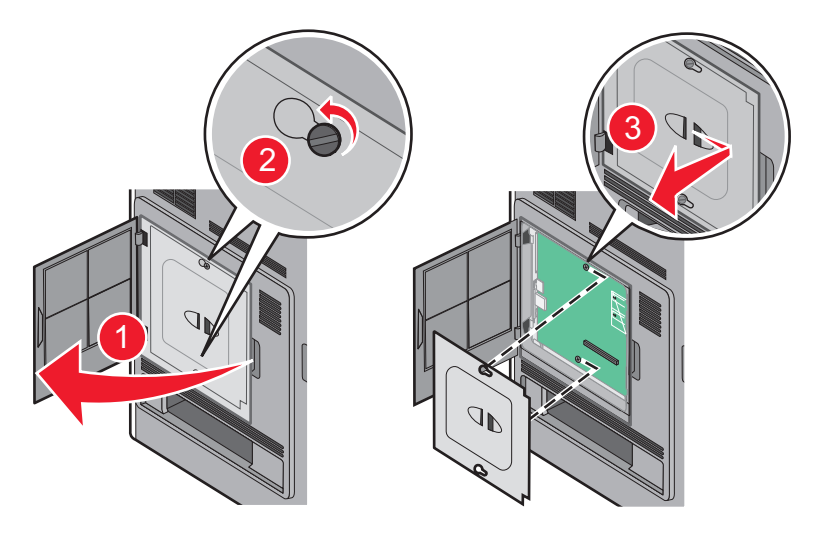

2 Pak kortet ud.

Bemærk! Undgå at berøre elektriske komponenter på kortet.

**3** Hold ved kanten af kortet, og juster benene på kortet i forhold til hullerne på systemkortet.

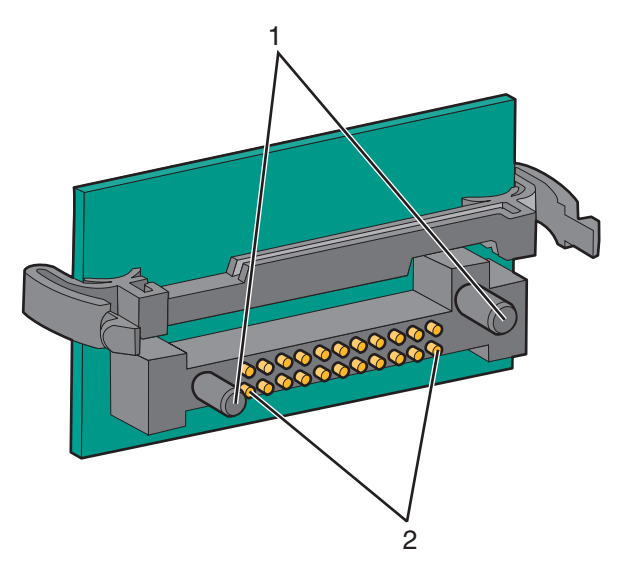

| 1 | Plastben |
|---|----------|
| 2 | Metalben |

#### **4** Tryk kortet godt fast.

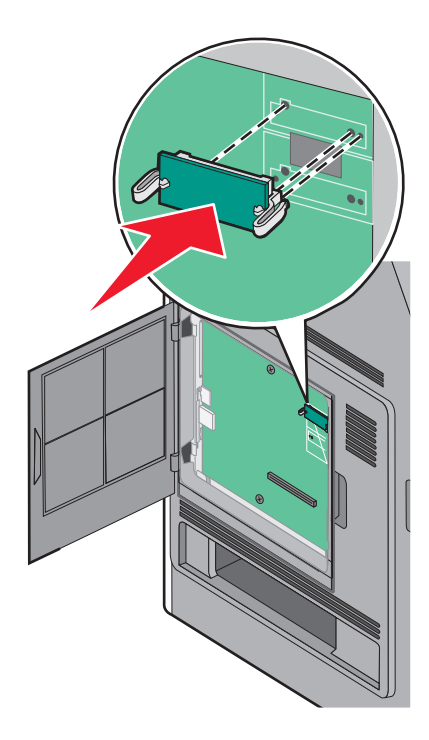

#### Bemærkninger:

- Hele kortets stik skal berøre og flugte helt med systemkortet.
- Undgå at beskadige stikkene.
- **5** Monter dækslet over systemkortet og luk lugen til systemkortet.

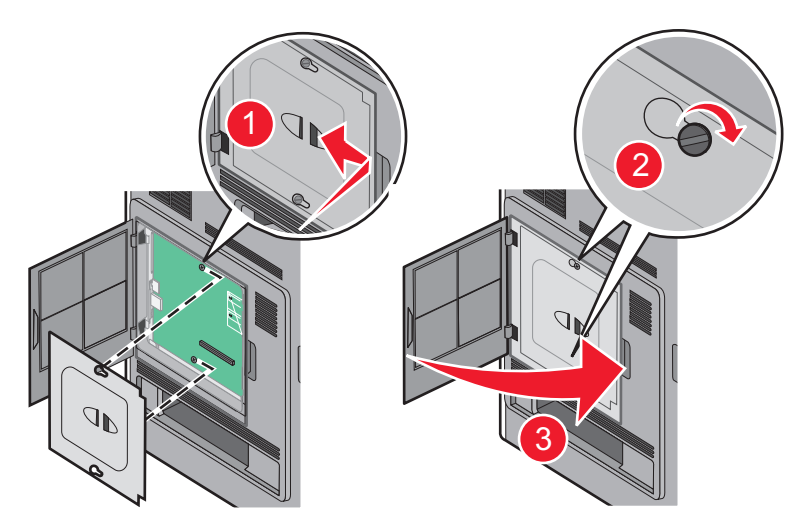

### Installere en Internal Solutions Port

Systemkortet understøtter en ekstra Lexmark Internal Solutions Port (ISP). Installer en ISP for yderligere forbindelsesoptioner.

Bemærk! Denne opgave kræver en skruetrækker med fladt hovede.

FORSIGTIG - ELEKTRISK STØD: Hvis du installerer hukommelseskort eller optionskort, efter at du har installeret printeren, skal du slukke printeren og trække stikket ud af stikkontakten, før du fortsætter. Hvis du har andre enheder tilsluttet printeren, skal du også slukke for dem, samt tage alle kabler til printeren ud.

**Advarsel - Potentiel skade:** Systemkortets elektriske komponenter beskadiges let af statisk elektricitet. Rør ved noget metal på printeren, før du rører ved systemkortets elektroniske komponenter eller stik.

1 Få adgang til systemkortet.

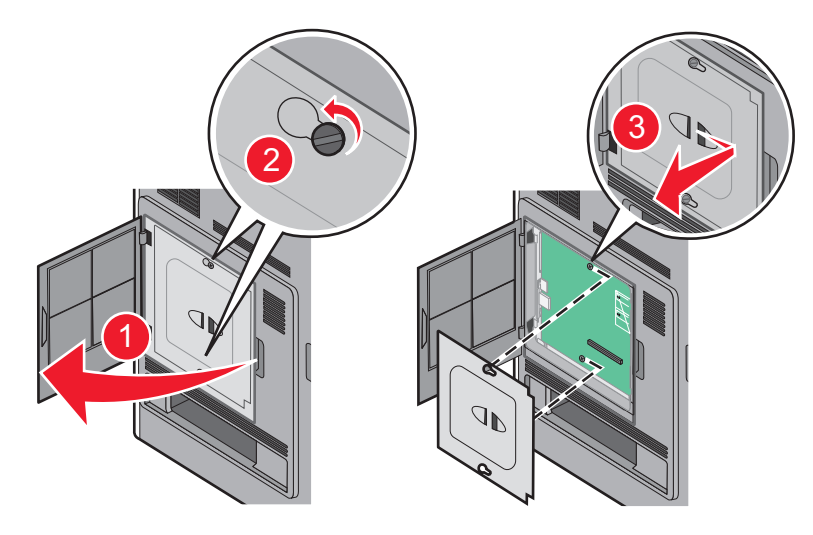

- 2 Fjern harddisken:
  - a Afmonter printerens harddiskinterfacekabel fra systemkortet. Kablet skal stadig være tilsluttet printerens harddisk. Du afmonterer kablet ved at trykke på låsemekanismen på grænsefladekablet for at udløse låsen, før du trækker kablet ud.

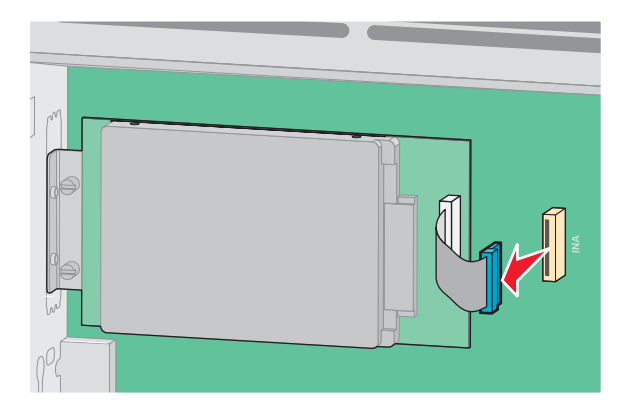

**b** Fjern de skruer der holder printerens harddisk på plads.

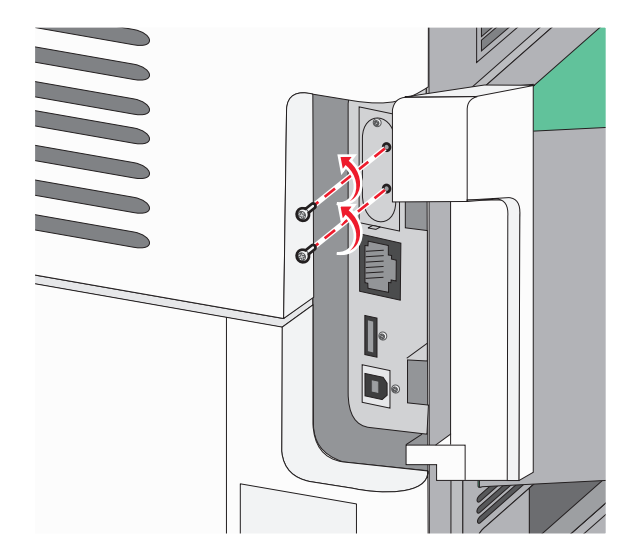

**c** Fjern printerens harddisk ved at trække den opad for at frigøre afstandsbøsningerne.

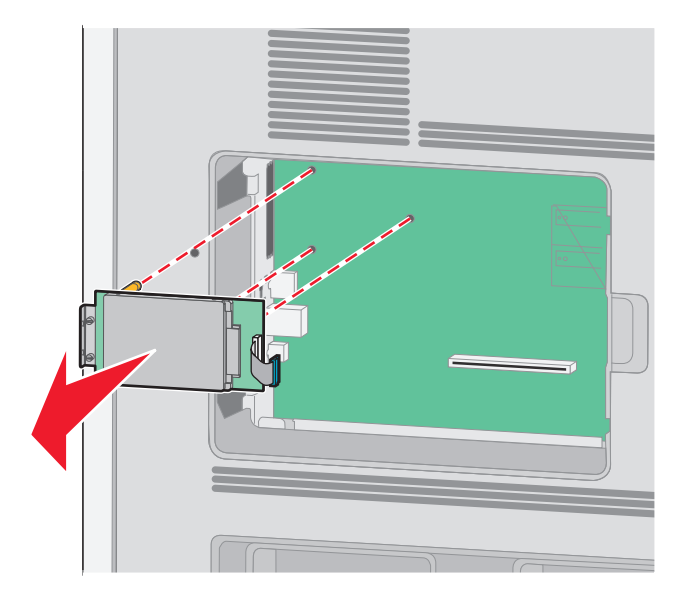

**d** Fjern fingerskruerne, der fastholder printerens monteringsramme til printerens harddisk, og fjern derefter rammen. Stil printerens harddisk til side.

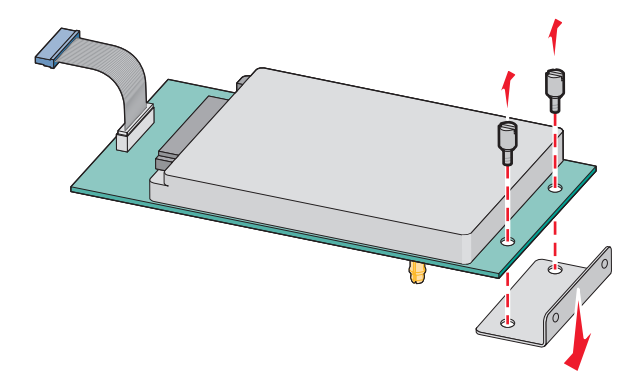

**3** Udpak ISP- og plastic-T'et.

Bemærk! Undgå at berøre komponenterne på kortet.

4 Find det passende kortstik på systemkortet.

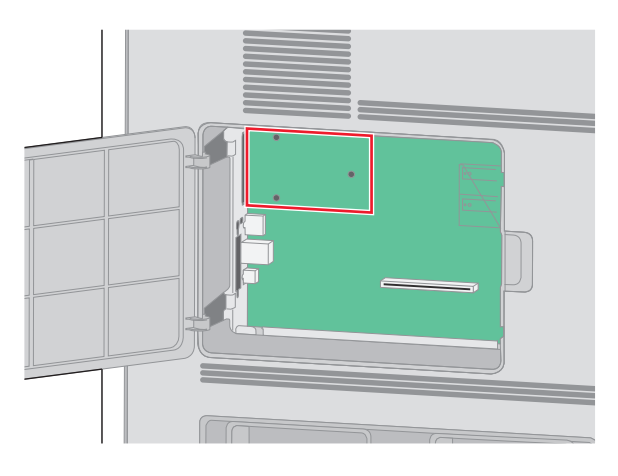

5 Fjern metaldækslet fra ISP-åbningen.

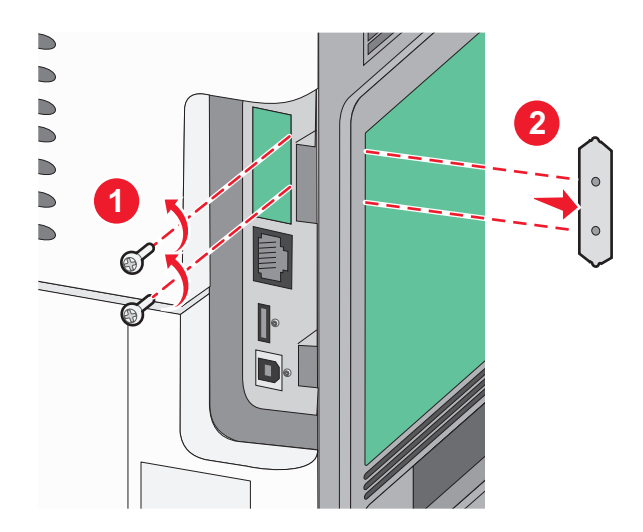

6 Opret afstandsbøsningerne med plastik T-stykkerne med hullerne på systemkortet, og tryk derefter nedad indtil T-stykkerne snapper på plads. Forvis dig om at hver lås på T-stykkerne er låst fuldstændig, og at T-stykkerne er placeret solidt på systemkortet.

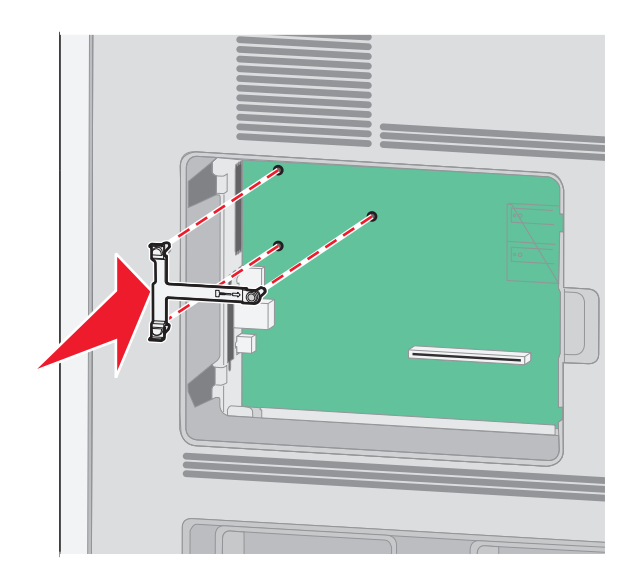

7 Installer ISP på plastik T-stykkerne. Vinkel ISP over plastik T-stykkerne, og monter derefter plastik Tstykkerne, sådan at de hængende stik vil passere gennem åbningen i ISP på systemkortets monteringsramme.

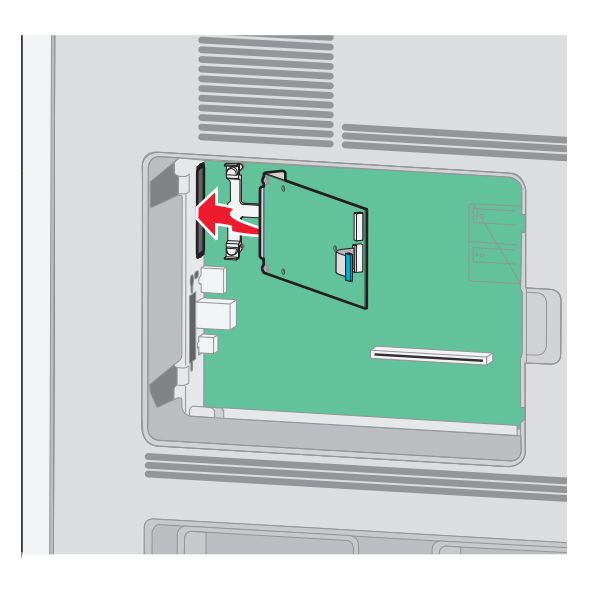

8 Sænk ISP'en mod plastic-T-stykkerne, indtil ISP'en er monteret mellem styrene på plastik-T-stykket.

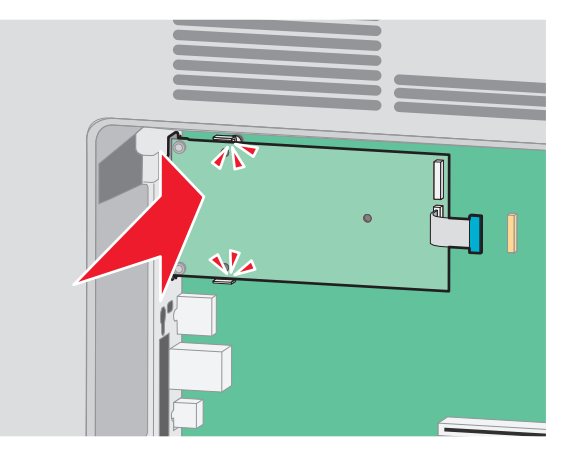

**9** Indsæt den lange fingerskrue, og drej den med uret indtil ISPen bliver holdt på plads, men spænd ikke fingerskruen på dette tidspunkt.

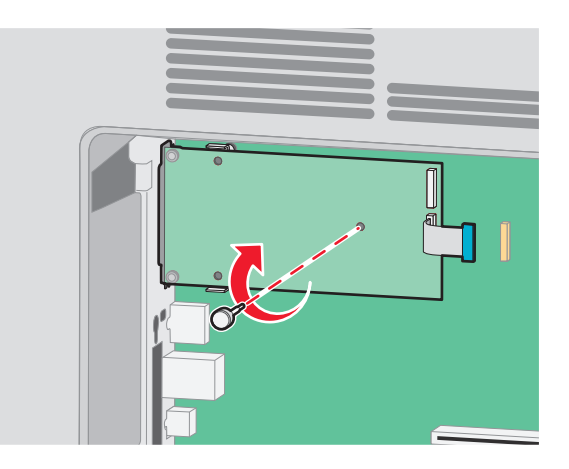

**10** Monter de to medfølgende skruer for at fastgøre ISP-monteringsrammen til systemkortets ramme.

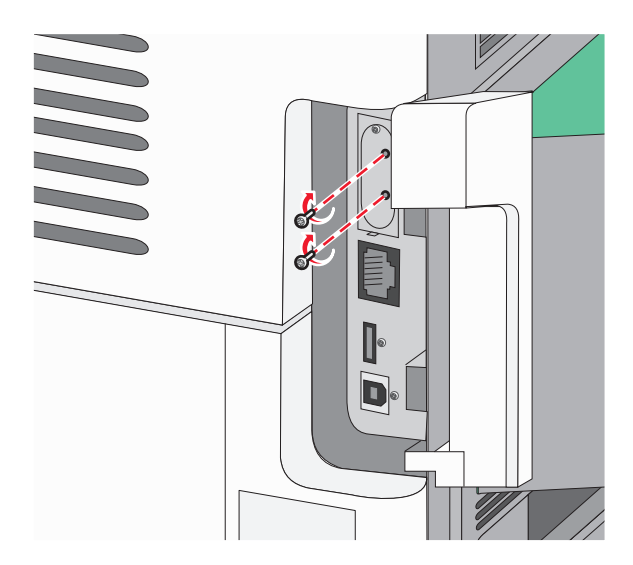

**11** Spænd de lange fingerskruer.

Bemærk! Overspænd ikke fingerskruerne.

12 Indsæt stikket på ISP-interfacekablet i hunstikket på systemkortet.

Bemærk! Stikket og hunstikket er farvekodet.

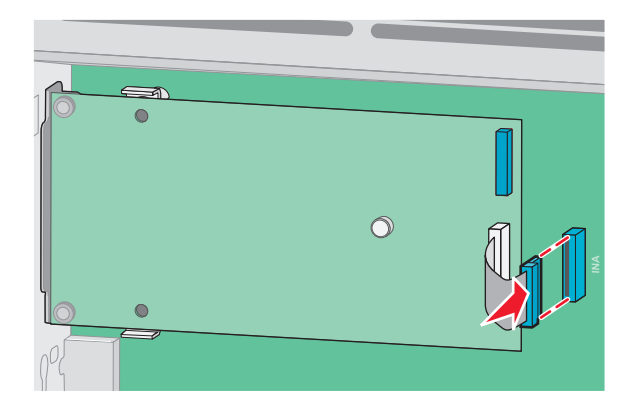

- 13 Fastgør igen harddisken til ISP'en.
  - **a** Opret afstandsbøsningerne på printerens harddisk med hullerne på ISPen, og tryk derefter nedad på printerens harddisk indtil afstandsbøsningerne kommer på plads.

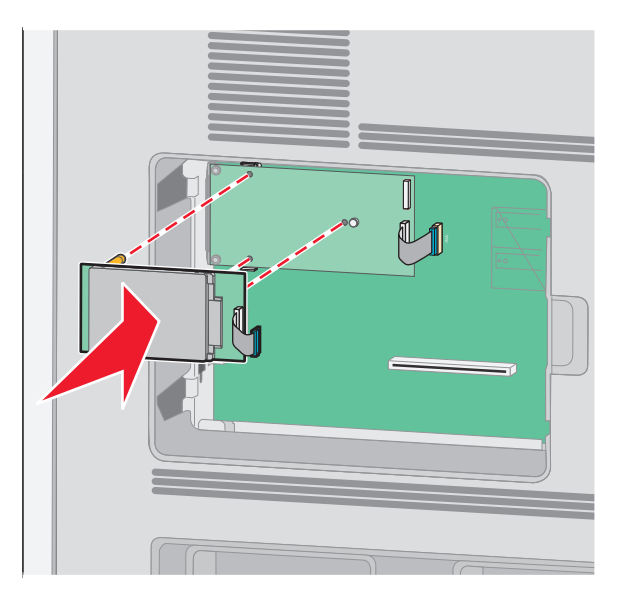

b Indsæt stikket på printerens harddiskinterfacekabel i hunstikket på ISP.
Bemærk! Stikket og hunstikket er farvekodet.

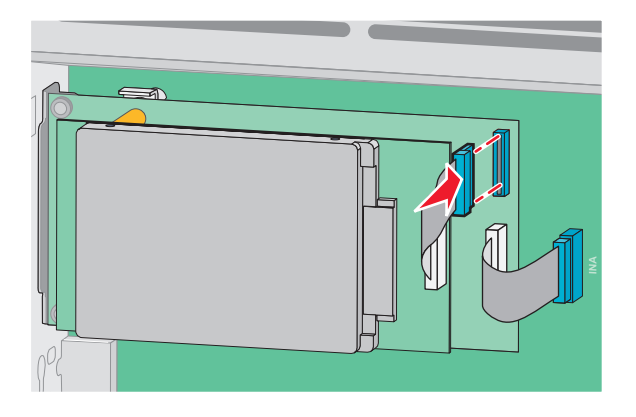

14 Monter dækslet over systemkortet og luk lugen til systemkortet.

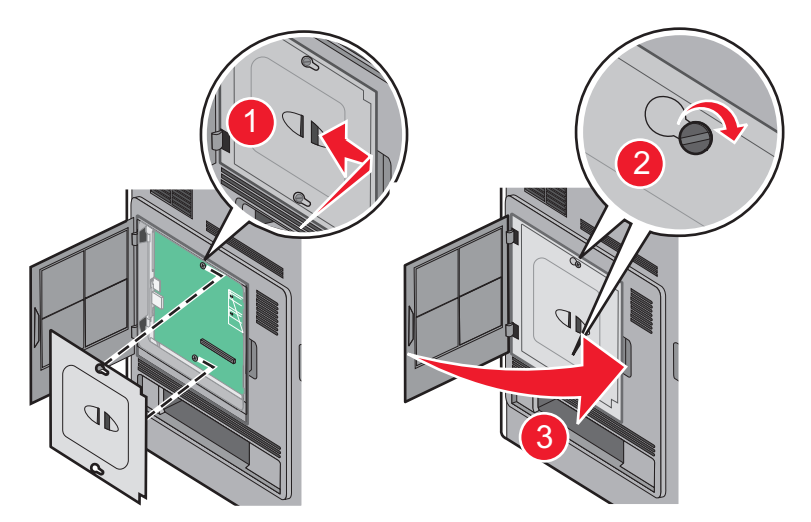

# Installere hardwareoptioner

### Installationsrækkefølge

**FORSIGTIG - VÆLTEFARE:** Gulvmonterede konfigurationer kræver ekstra inventar for øget stabilitet. Du skal bruge enten en printerstand eller et printerstativ, hvis du bruger højkapacitetsbakke, en dupleksenhed eller mere end én input-option. Hvis du har købt en multifunktionsprinter (MFP), der scanner, kopierer og faxer, har du måske brug for ekstra inventar. For yderligere information, se www.lexmark.com/multifunctionprinters.

**FORSIGTIG - ELEKTRISK STØD:** Hvis du installerer hukommelseskort eller optionskort, efter at du har installeret printeren, skal du slukke printeren og trække stikket ud af stikkontakten, før du fortsætter. Hvis du har andre enheder tilsluttet printeren, skal du også slukke for dem, samt tage alle kabler til printeren ud.

Installer printeren og optionerne i følgende rækkefølge:

- 1 Printerbord eller printerstativ
- 2 Skuffe til 2000 ark
- 3 Skuffe til 250 eller 550 ark
- 4 Printer

**FORSIGTIG - RISIKO FOR SKADE:** Printerens vægt er på mere end 18 kg (40 lb) og der kræves to eller flere trænede personer, for at løfte den sikkert.

For yderligere information om installation om printerbord, printerstativ eller 2000-ark skuffe henvises til opstillingsdokumentation, der kom sammen med optionen.

### Installere skuffer

Printeren understøtter op til fire ekstra skuffer. En skuffe består af en bakke og en sokkel. Alle skuffer installeres på samme måde.

FORSIGTIG - ELEKTRISK STØD: Hvis du installerer hukommelseskort eller optionskort, efter at du har installeret printeren, skal du slukke printeren og trække stikket ud af stikkontakten, før du fortsætter. Hvis du har andre enheder tilsluttet printeren, skal du også slukke for dem, samt tage alle kabler til printeren ud.

- **1** Pak papirskuffen ud, og fjern al emballagen.
- 2 Placer skuffen der, hvor printeren skal placeres.

**Bemærk!** Hvis du har flere installeringsoptioner, se afsnittet om den anbefalede orden for installation. Skuffeoptionen til 2000 ark skal være nederst i stakken af skuffer.

3 Juster printeren med skuffen, og sæt printeren på plads.

FORSIGTIG - RISIKO FOR SKADE: Printerens vægt er på mere end 18 kg (40 lb) og der kræves to eller flere trænede personer, for at løfte den sikkert.

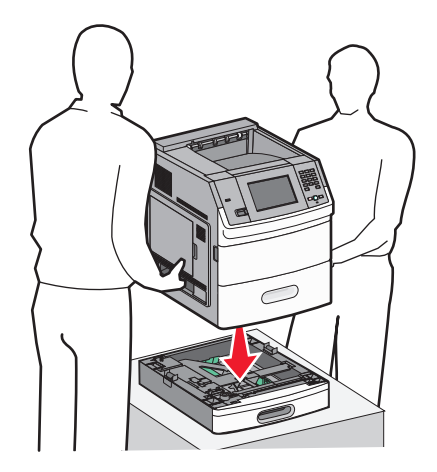

4 Opdater optionerne i printerdriveren, når du har gennemført installationen.

#### Sådan fjerner du en skuffeoption

**Advarsel - Potentiel skade:** Hvis du løfter printeren fra en skuffe uden at skubbe sikkerhedslåsen ind kan beskadige låsen.

For at fjerne en ekstra skuffe, skal du trykke sikkerhedslåsene på begge sider ind, til de *klikker*. Sikkerhedslåsene forbliver trykket ind, så det er nemmere at løfte printeren.

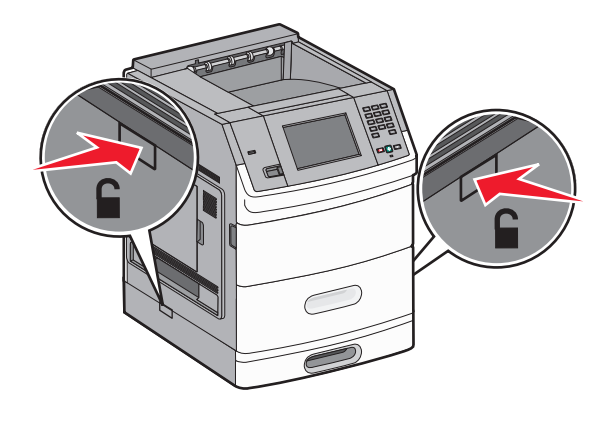

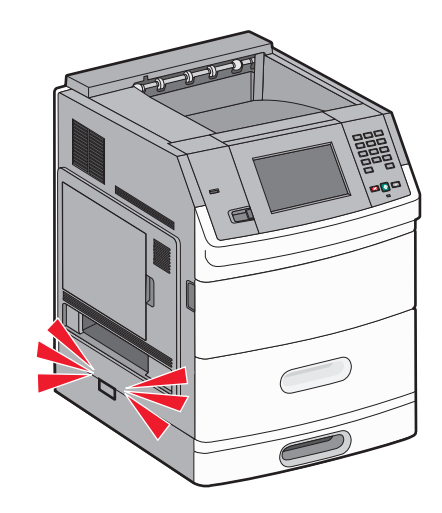

# **Tilslutte kabler**

FORSIGTIG - RISIKO FOR SKADE: Du må ikke benytte faxfunktionen i tordenvejr. Installer ikke dette produkt, og foretag ikke elektriske tilslutninger eller kabeltilslutninger, som f.eks. netledningen eller telefonen, i tordenvejr.

Slut printeren til computeren vha. et USB- eller et Ethernet-kabel.

Forvis dig om at du matcher følgende:

- Kontroller, at USB-symbolet på kablet passer til USB-symbolet på printeren.
- Brug det korrekte Ethernet-kabel til Ethernet-porten.

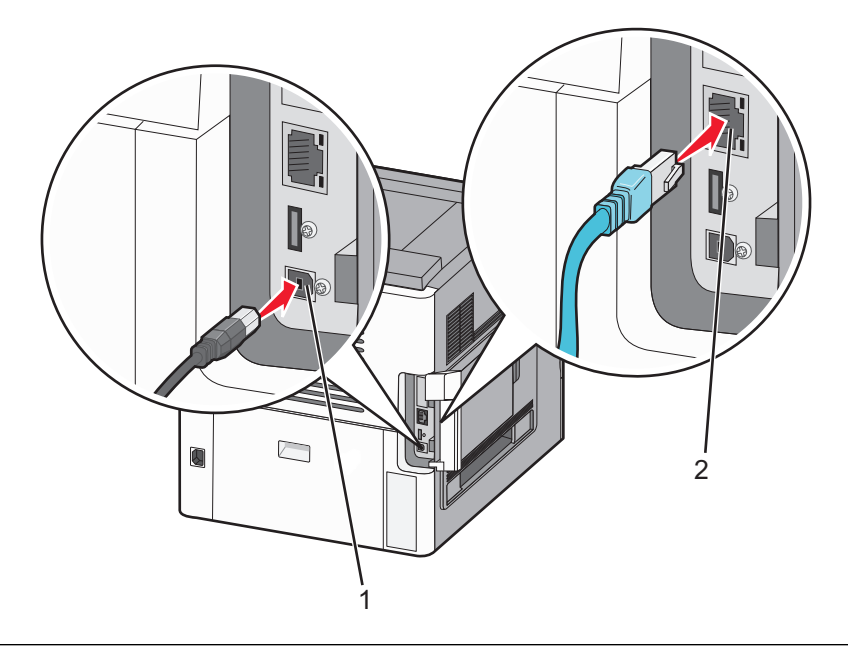

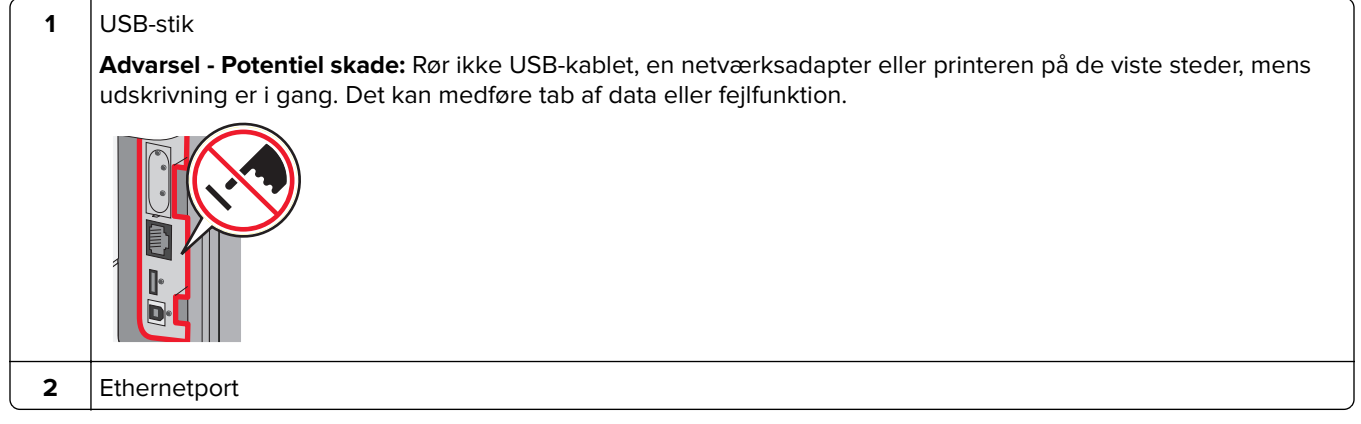

# llægning af papir

### Lægge papir i bakke til 250 ark og bakke til 550 ark

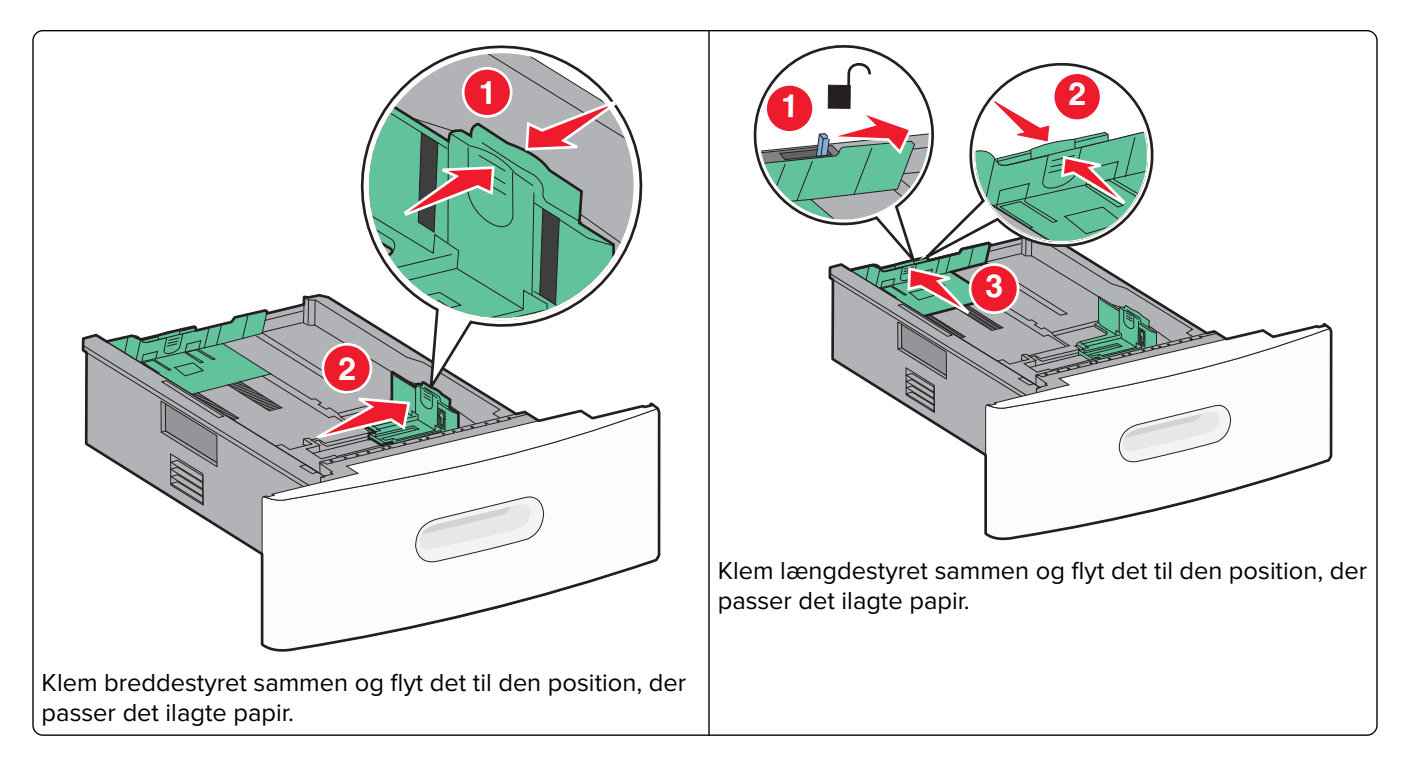

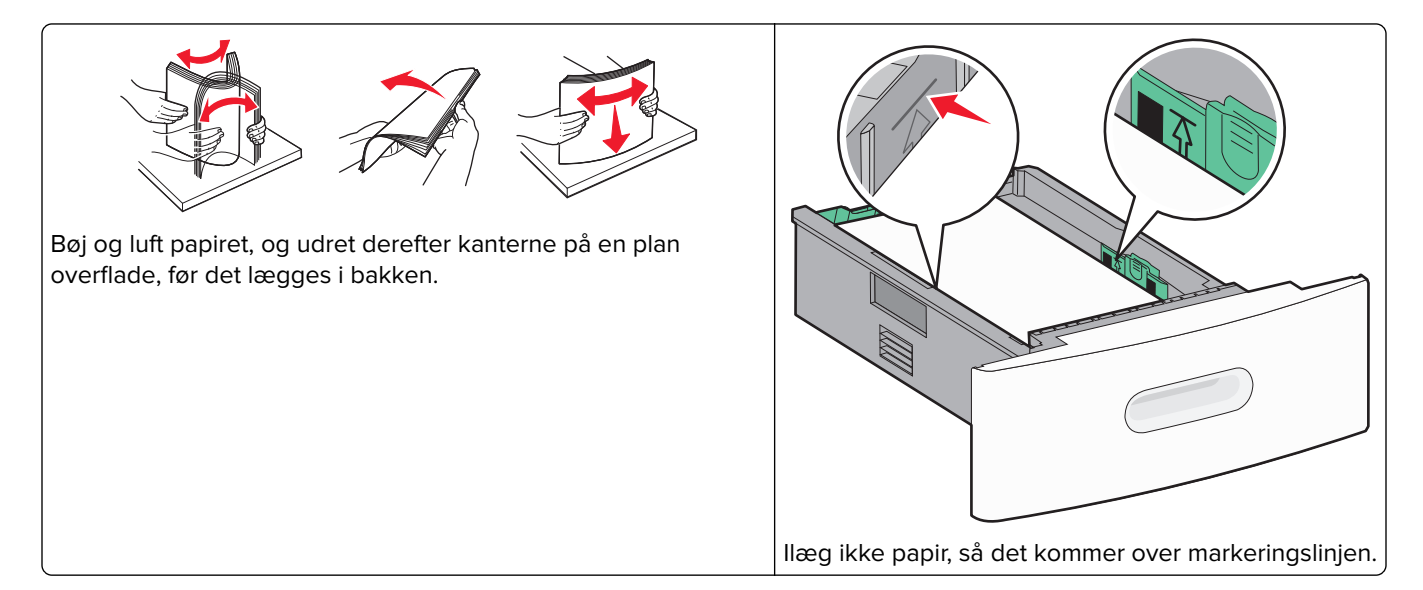

### Lægge papir i 2000-ark skuffen

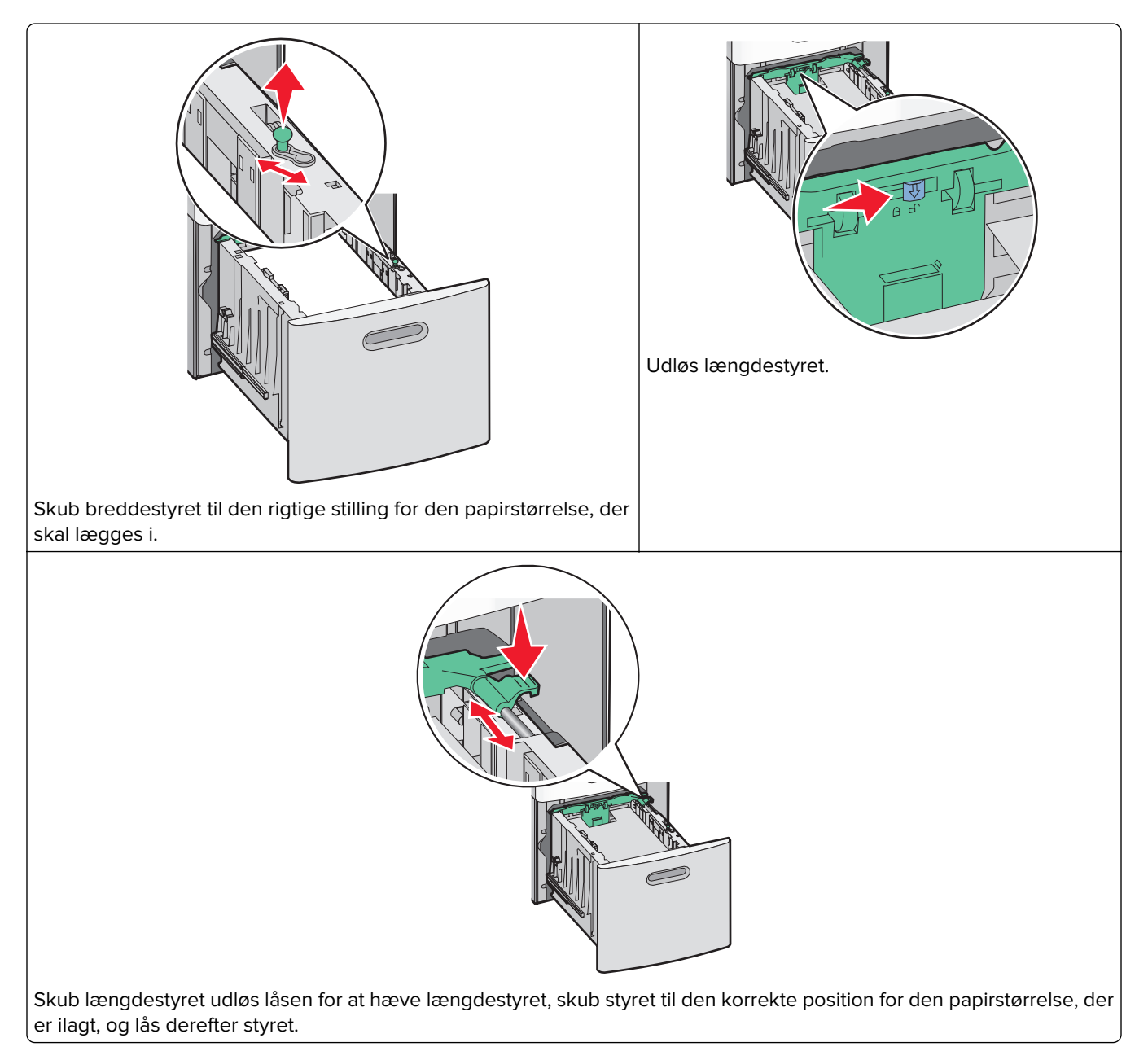

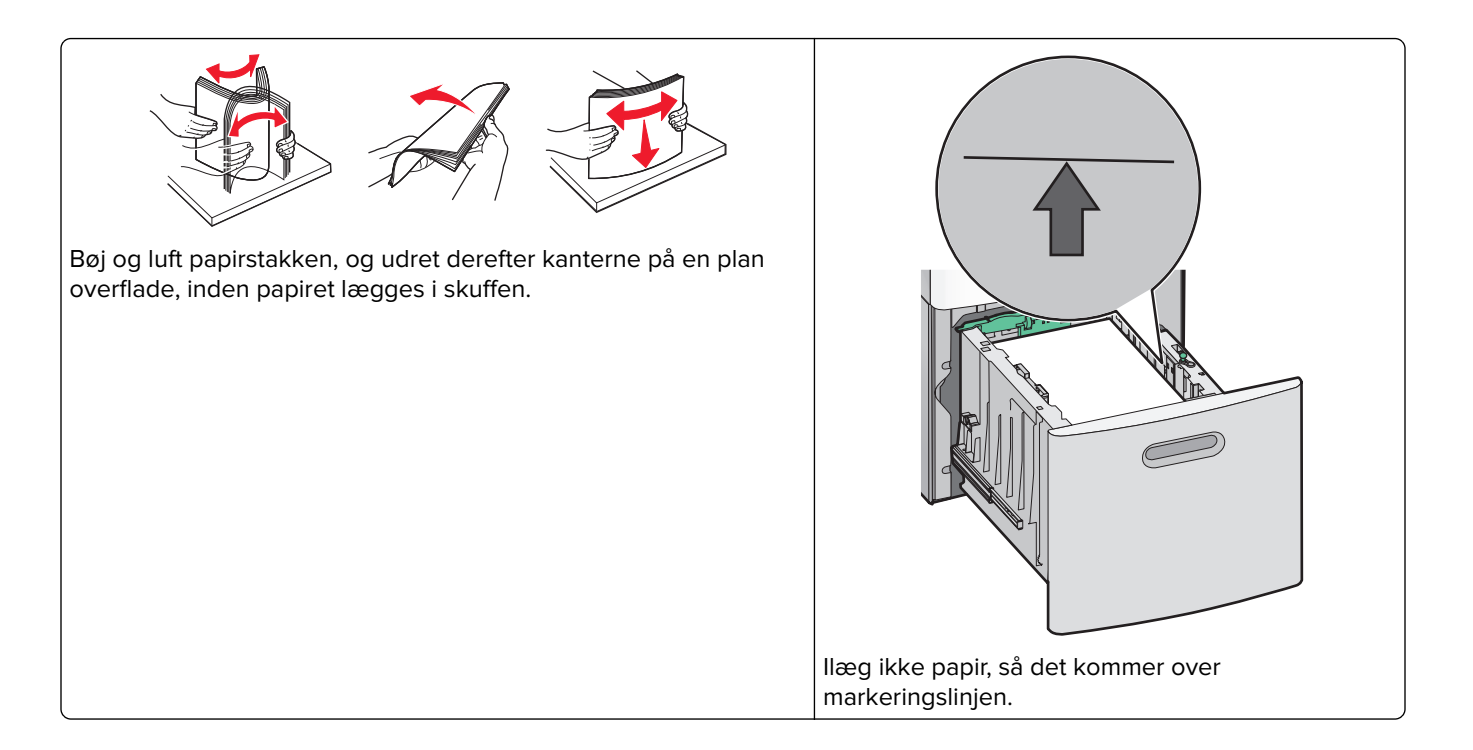

### Lægge papir i MP-arkføderen

**Bemærk!** På startskærmen skal du angive papirstørrelse og papirtype. For at komme til papirmenuerne skal du trykke på ->Papirmenu > Paperstørrelse/type.

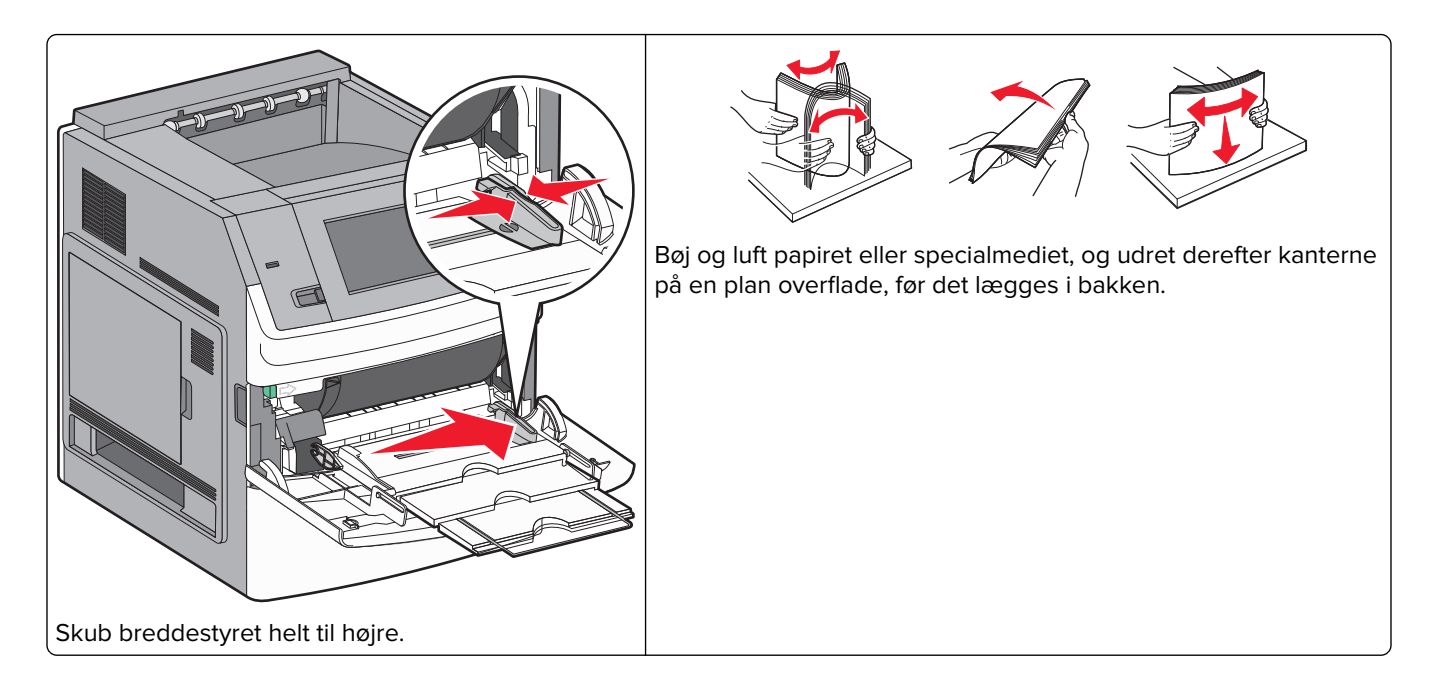

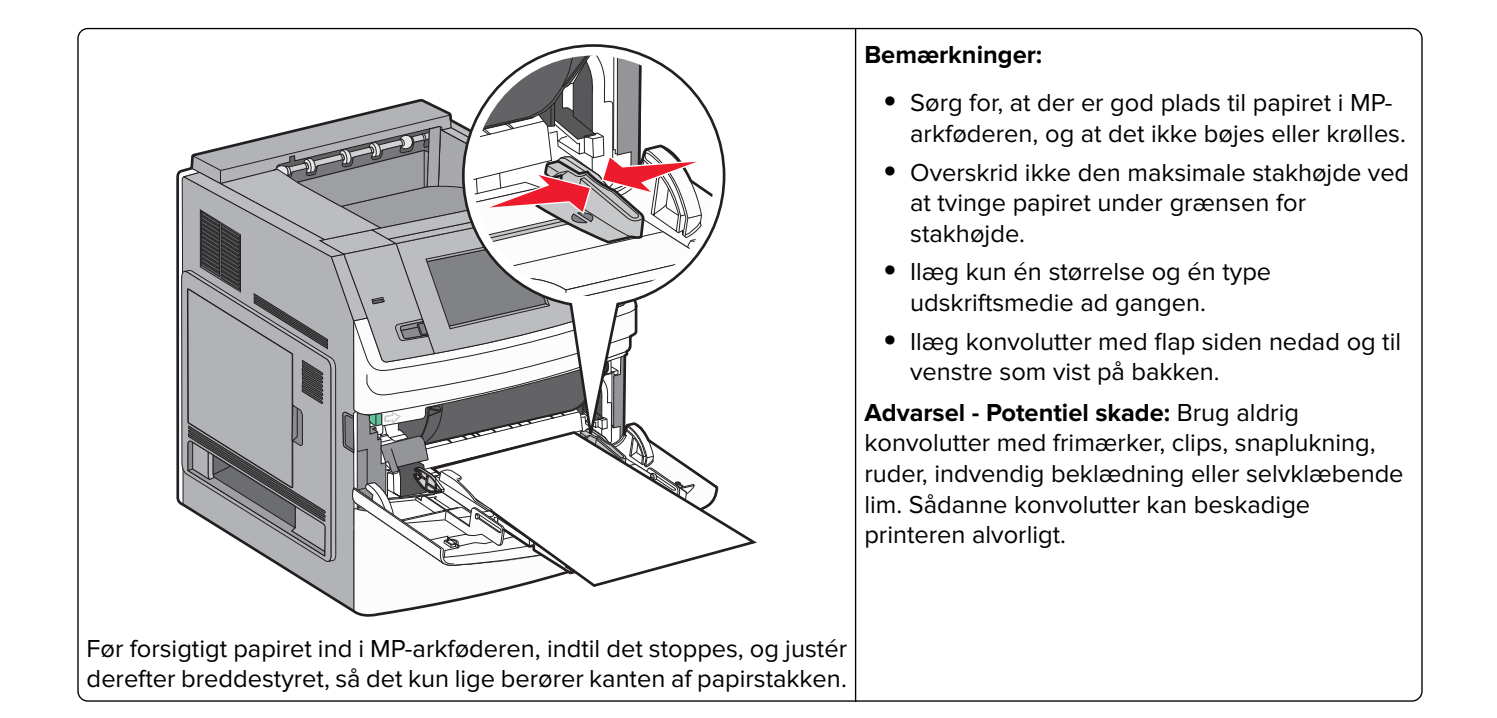

## llægge brevpapir

#### I bakken til 250 eller 550 ark

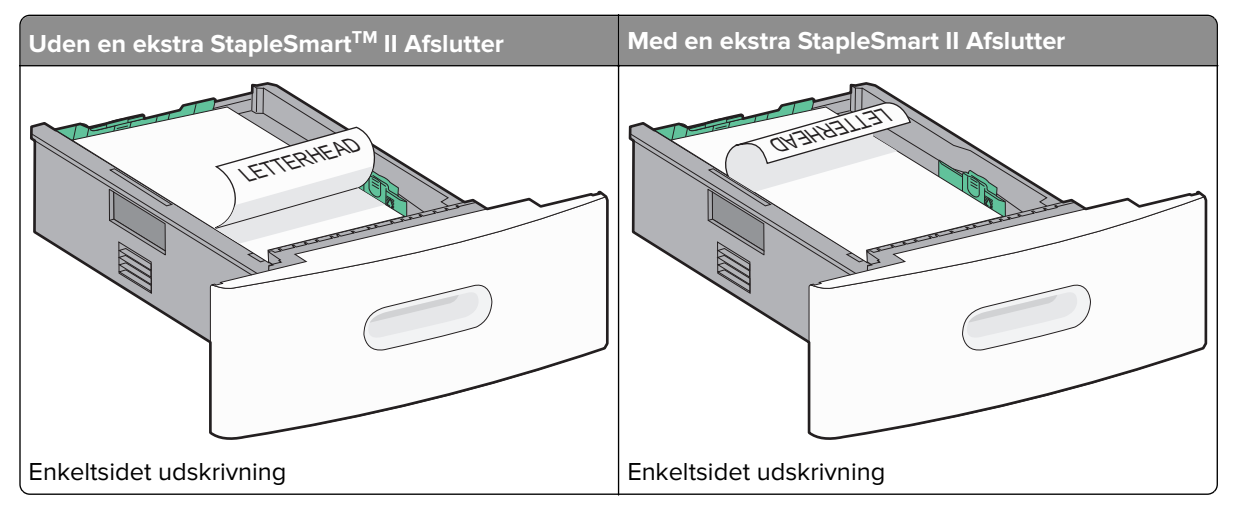

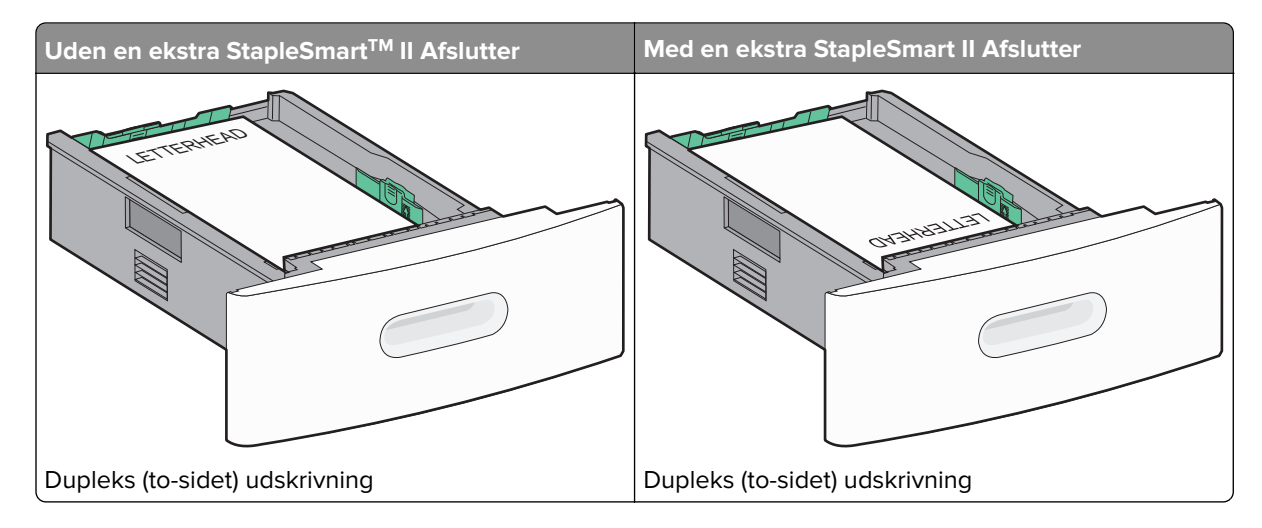

#### I bakken til 2000 ark

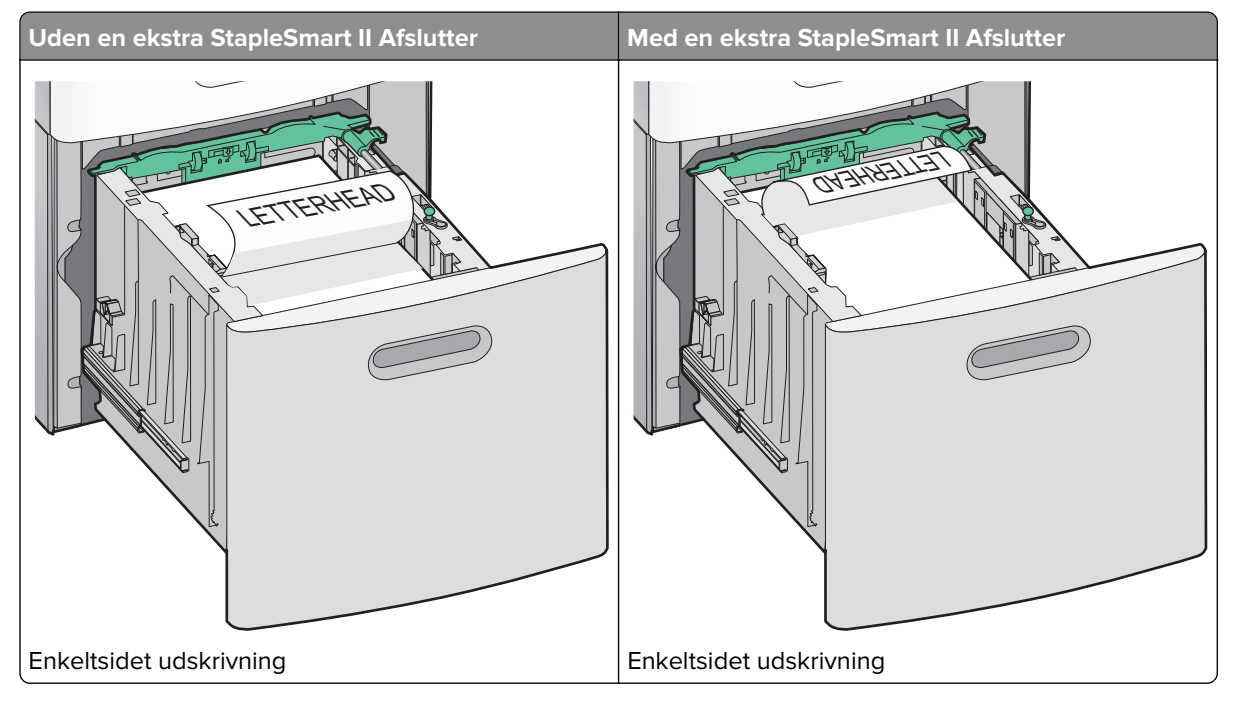
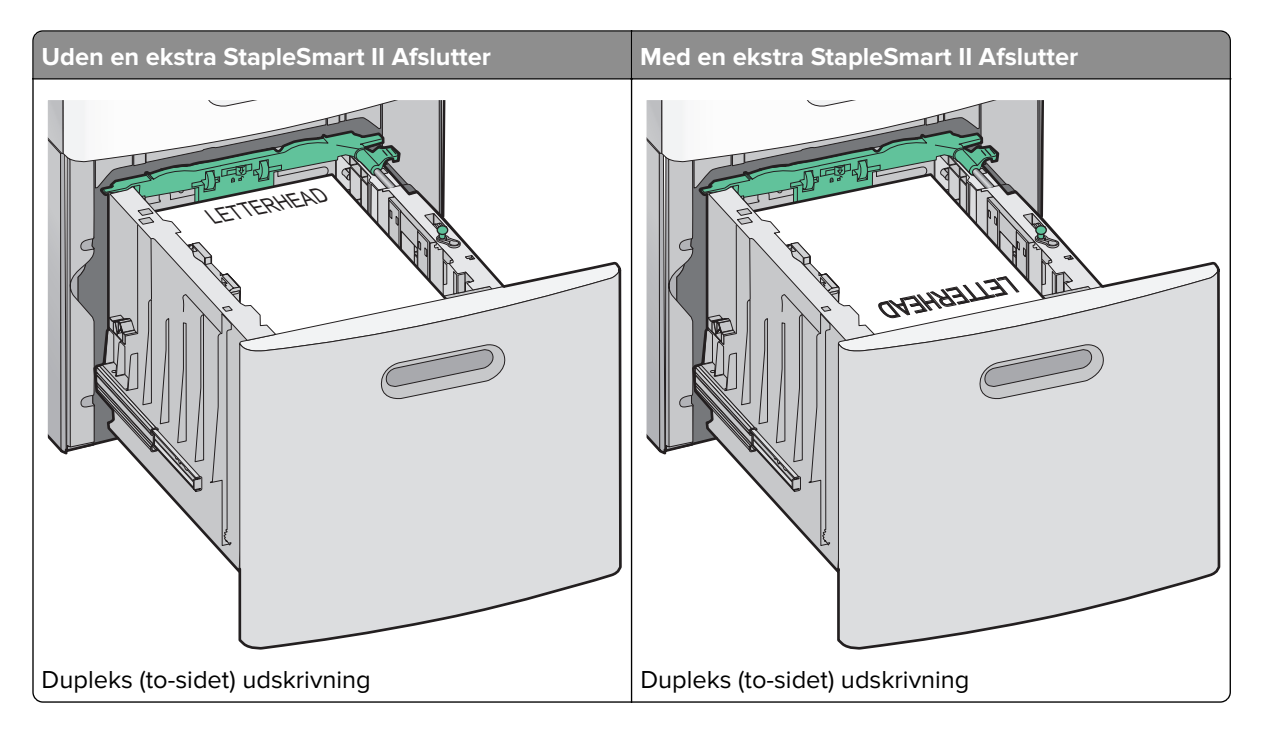

### I MP-arkføderen

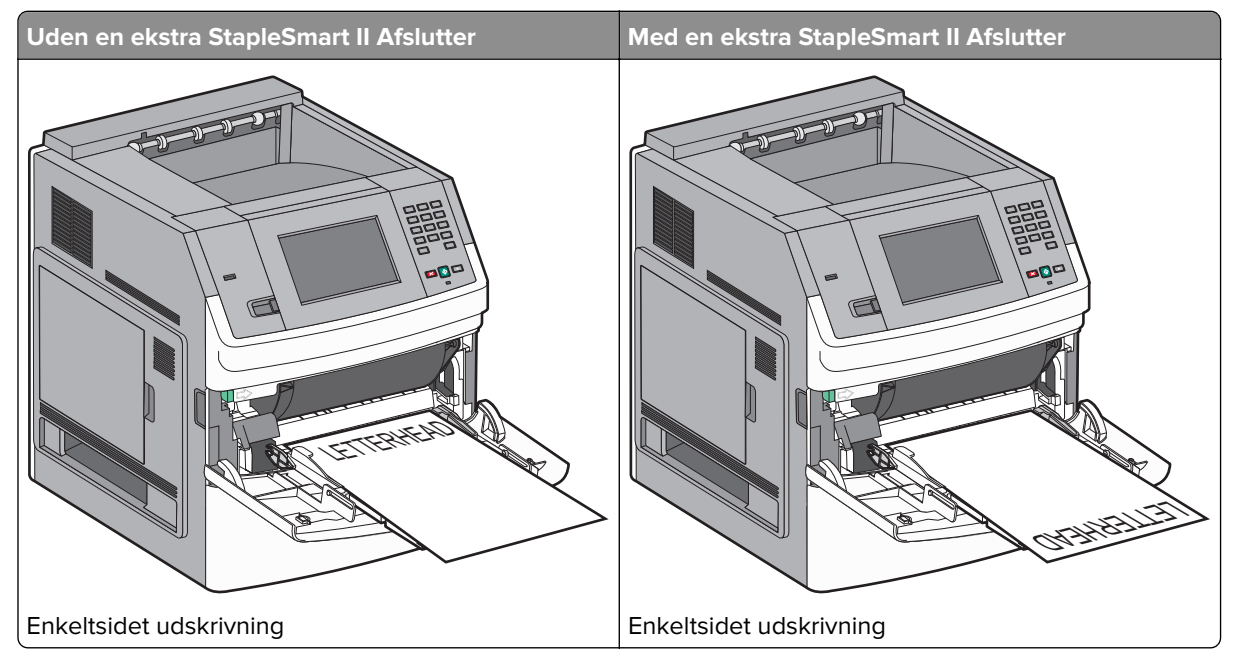

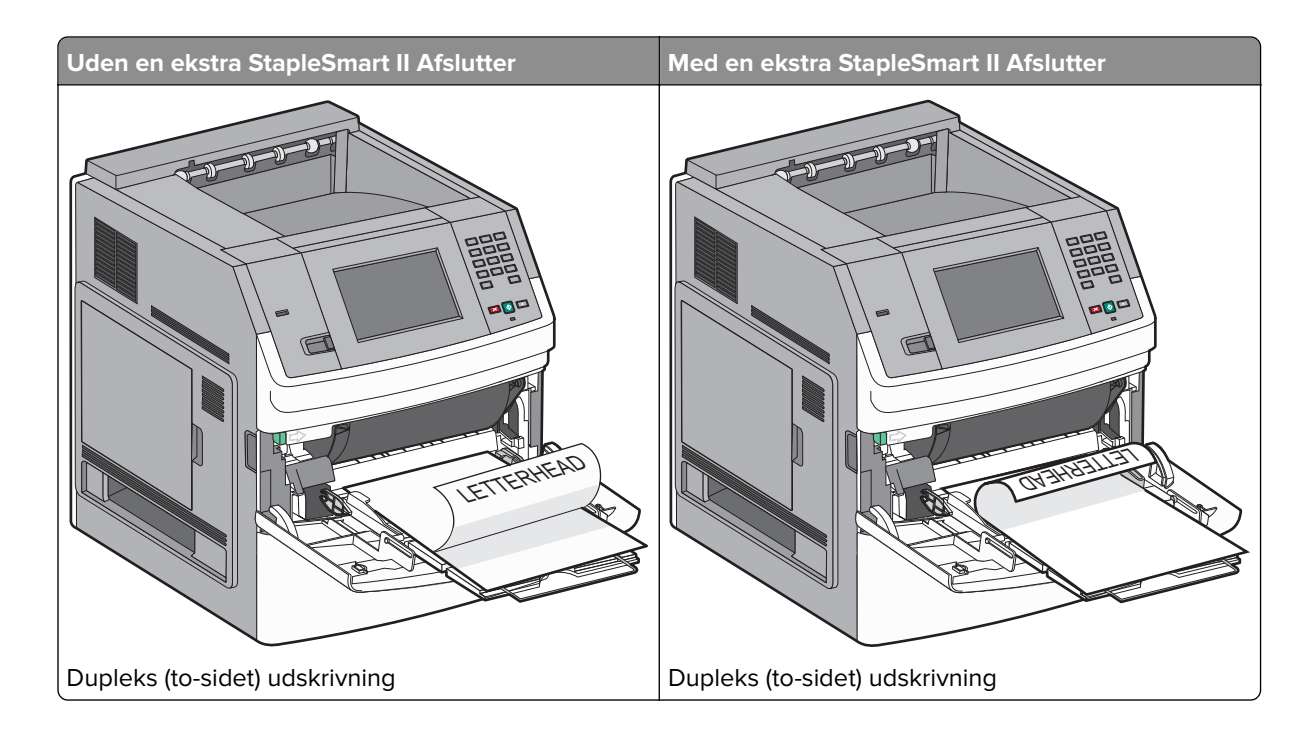

# Skuffesammenkædning og fjernelse af skuffesammenkædning

### Skuffesammenkædning

Skuffesammenkædning er nyttigt til store udskriftsjob eller ved flere kopier. Når én skuffe er tom, indføres mediet fra den næste sammenkædede skuffe. Når indstillingerne Papirstørrelse og -type er de samme for alle skuffer, sammenkædes skufferne automatisk.

Indstillingen Papirstørrelse registreres automatisk på baggrund af stillingen for papirstyrene i hver skuffe med undtagelse af MP-arkføderen. Printeren kan føle A4, A5, JIS B5, Letter, Legal, Executive, og Universal papirstørrelser. MP-arkføderen og bakker der bruger andre papirstørrelser kan sammenkædes manuelt ved at bruge Papirmenuen, der er tilgængelig fra Papirstørrelse/Type menuen.

**Bemærk!** I menuen Papir skal Konfigurer MP være indstillet til Kassette, for at MP arkføderen vises som en menuindstilling.

Indstillingen for Papirtype skal indstilles for alle skuffer via menuen Papirtype, der findes i Papirstørrelse/Type menuen.

### Fjernelse af skuffesammenkædning

Skuffer, der ikke er sammenkædede, har indstillinger, der ikke svarer til indstillingerne på andre skuffer.

Hvis du vil fjerne en skuffesammenkædning, skal du ændre følgende skuffeindstillinger, så de ikke svarer til indstillingerne på andre skuffer:

Paper Type (Papirtype) (for eksempel Plain Paper (almindeligt papir), Letterhead (Brevpapir), Custom Type
 <x> (Specialtype))

Papirtypenavne beskriver papirkendetegn. Hvis det navn, der bedst beskriver dit papir, bliver brugt af sammenkædede skuffer, skal du tildele et andet papirtypenavn til skuffen, som f.eks. Custom Type <x> (Specialtype), eller definere dit eget specialnavn.

• Paper Size (Papirstørrelse) (f.eks. letter, A4, statement)

llæg en anden papirstørrelse, hvis du automatisk vil ændre indstillingerne for Paper Size (Papirstørrelse) for en skuffe. Indstillingerne for Paper Size (Papirstørrelse) for MP-arkføderen er ikke automatiske. De skal indstilles manuelt i menuen Paper Size (Papirstørrelse).

**Advarsel - Potentiel skade:** Tildel ikke et navn til Paper Type (Papirtype), som ikke nøjagtigt beskriver den papirtype, der ligger i skuffen. Temperaturen på fuseren varierer i forhold til den angivne papirtype. Papiret bliver muligvis ikke korrekt behandlet, hvis en unøjagtig papirtype er valgt.

### Sammenkæde udskriftsbakker

Standardudskriftsbakken kan indeholde op til 550 ark papir med en vægt på 20 lb. Hvis du har behov for yderligere outputkapacitet, kan du købe ekstra udskriftsbakker.

Bemærk! Ikke alle udskriftsbakker understøtter alle papirstørrelser og -typer.

Sammenkædning af udskriftsbakker lader dig oprette en enkelt udskriftskilde, så printeren automatisk skifter til den næste tilgængelige bakke.

- 1 Kontroller, at printeren er tændt, og at Klar vises.
- 2 Tryk på 🔜 på startskærmbilledet.
- 3 Tryk på Papirmenu.
- 4 Tryk på Bakkeopsætning.
- 5 Tryk på de(n) rigtige bakke(r).
- 6 Tryk på Konfig. bakker.
- 7 Tryk på Link.

## Kontrol af printerens indstillinger

Når alle hardware og software optioner er installeret og printeren er tændt, kontroller at printeren er korrekt opsat ved at udskrive følgende:

- **Menuindstillingsside** Brug denne side til at verificere at alle printer optioner er installeret korrekt. En liste med installerede optioner vises nederst på siden. Hvis en enhed, som du har installeret, ikke er på listen, er enheden ikke korrekt monteret. Fjern optionen, og installer den igen.
- **Netværksindstillingsside** Hvis din printer er en netværksmodel og den er forbundet til et netværk, udskriv en netværksindstillingsside for at verificere netværksforbindelsen. Denne side indeholder også vigtige oplysninger, som du kan bruge til konfiguration af netværksudskrivning.

### Udskrive en side med menuindstillinger

Udskriv en side med menuindstillinger for at få vist de aktuelle menuindstillinger og for at kontrollere, om printeroptionerne er installeret korrekt.

**Bemærk!** Hvis du ikke har lavet nogle ændringer i menuindstillingerne endnu, vil menuindstillingerne liste fabriksindstillingerne. Når du vælger og gemmer andre indstillinger fra menuerne, erstatter de fabriksindstillingerne som *bruger standardindstillinger*. Brugerdefinerede indstillinger vil være gældende, indtil du åbner menuen, vælger en anden værdi og gemmer der. For at gendanne fabriksindstillingerne, se <u>"Gendanne fabriksindstillinger" på side 163</u>.

- 1 Kontroller, at printeren er tændt, og at Klarvises.
- 2 Tryk på 🚾 på startskærmbilledet.
- 3 Tryk på Reports (Rapporter).
- 4 Tryk på Menu Settings Page (Menuindstillingsside).

Menuindstillingssiden udskrives og printeren vender tilbage til startskærmen.

### Udskrivning af en netværksinstallationsside

Hvis printeren er tilsluttet et netværk, skal du udskrive en netværksinstallationsside for at kontrollere netværksforbindelsen. Denne side indeholder også vigtige oplysninger, som du kan bruge til konfiguration af netværksudskrivning.

- 1 Sørg for at printeren er tændt og displayet viser Klar.
- 2 På startskærmbilledet skal du trykke på 🔜.
- 3 Tryk på Rapporter.
- 4 Tryk på Netværksinstallationsside.

Menuindstillingssiden udskrives og printeren vender tilbage til startskærmen.

5 Kontroller den første del af netværksinstallationssiden, og bekræft, at status er "Tilsluttet".

Hvis status er "Ikke tilsluttet", er LAN-drop måske ikke aktivt, eller netværkskablet fungerer måske ikke korrekt, eller hvis du har en trådløs printermodel, er det trådløse netværk, måske ikke konfigureret korrekt. Kontakt en systemtekniker for at få en løsning, og udskriv derefter en ny netværksinstallationsside.

## **Opsætning af printer software**

### Installation af printersoftware

Printerdriveren er et program, der gør det muligt for computeren at kommunikere med printeren. Printersoftwaren bliver typisk installeret under den indledende printerinstallation. Hvis du har behov for at installere softwaren efter opsætning, følg disse instruktioner:

#### Kun Windows brugere

- 1 Luk alle åbne softwareprogrammer.
- 2 Indsæt cd'en Software og dokumentation .

- 3 Fra hovedinstallationsdialogboksen, klik på Install (Installer).
- 4 Følg vejledningen på skærmen.

#### Macintosh-brugere:

- 1 Luk alle åbne software programmer.
- 2 Indsæt cd'en Software og dokumentation.
- **3** Fra Finderens skrivebord, dobbelt-klik på printer Cd ikonen der vises automatisk.
- 4 Dobbelt-klik på Install (Installer) ikonen.
- 5 Følg vejledningen på skærmen.

#### **Brug Internettet**

- 1 Gå til Lexmark Web-sted på www.lexmark.com.
- 2 Fra Drivere & Download menuen, klik på Driver Finder (Driver Finder).
- 3 Vælg din printer og derefter vælges dit operativsystem.
- 4 Download driveren og installer printersoftwaren:

### Opdater tilgængelige optioner i printerdriveren

Når først printersoftwaren og eventuelle optioner er installeret, kan det være nødvendigt manuelt at tilføje optioner i printerdriveren, for at gøre dem tilgængelige for udskriftsjob.

#### Kun Windows-brugere

- 1 Klik på 🕖, eller klik på Start og derefter på Run (Kør).
- 2 I boksen Start søgning eller Kør, skal du indtaste control printers.
- 3 Tryk på Enter eller klik på OK.

Mappen Printere åbnes.

- 4 Vælg printeren.
- 5 Højre klik på printeren og vælg Properties (Egenskaber).
- 6 Klik på fanen Installationsmuligheder.
- 7 Under tilgængelige optioner, tilføjes de installerede hardware optioner.
- 8 Klik på Anvend.

#### For Macintosh-brugere:

#### I Mac OS X version 10.5 eller nyere

- 1 Fra Apple menuen, vælg System Preferences (System Præferencer).
- 2 Klik på Print & Fax (Print & Fax).
- 3 Vælg printeren, og klik derefter på Options & Supplies (Optioner & Forbrugsstoffer).

- 4 Klik på Driver (Driver), og tilføj derefter de installerede hardware optioner.
- 5 Klik på OK .

#### I Mac OS X version 10.4 og tidligere

- 1 Fra Søger-desktoppen klik på Go (Kør) > Applications (Programmer).
- 2 Dobbeltklik på Utilities (Hjælpefunktioner), og dobbeltklik dernæst på Print Center (Udskriftscenter) eller Printer Setup Utility (Hjælpefunktioner til printeropsætning).
- 3 Vælg printeren, og derefter fra printermenuen, vælges Show Info (Vis info).
- 4 Fra pop op menuen, vælges Installable Options (Installerbare optioner).
- 5 Tilføj de installerede hardware optioner, og klik derefter på Apply Changes (Tilføj ændringer).

## Opsætning af trådløs udskrivning

### Information, som du vil få brug for til at installere printeren på et trådløst netværk

Bemærk! Forbind ikke installations- eller netværkskablerne, før du bliver bedt om det af hjælpeprogrammet.

- SSID-SSID'en kaldes også netværksnavnet.
- Trådløs modus (eller netværksmodus)—Modus er enten infrastruktur eller ad hoc.
- Kanal (til ad hoc netværk)—Kanalen vælger automatisk standardindstilling til infrastruktur-netværk.

Nogle ad hoc netværk kræver også automatisk indstilling. Spørg din systemadministrator, hvis du er i tvivl om, hvilken kanal du skal vælge.

- Sikkerhedsmetode—Der er tre grundlæggende sikkerhedsmetoder at vælge imellem:
  - WEP-nøgle

Hvis dit netværk bruger mere end én WEP nøgle, indtastes op til fire i de dertil beregnede felter. Vælg den nøgle, der nu er i brug i netværket ved at vælge Standard WEP transmissionsnøglen. *eller* 

- WPA eller WPA2 kodeord

WPA omfatter kryptering som en ekstra sikkerhed. Der kan vælges mellem AES og TKIP. Kryptering skal indstilles til samme type på routeren og på printeren; ellers kan printeren ikke kommunikere på netværket.

Ingen sikkerhed
 Hvis dit trådløse netværk ikke bruger nogen form for sikkerhed, får du ikke sikkerhedsoplysninger.

This dit it dates e netvark ikke brager nogen form for sikkerned, får da ikke sikkernedsop

Bemærk! Det anbefales ikke at bruge et usikkert trådløst netværk.

Hvis du installerer printeren på et 802.1X netværk ved hjælp af den avancerede metode, kan du få brug for følgende:

- Godkendelsestype
- Indre godkendelsestype
- 802.1X brugernavn og adgangskode
- Certifikater

**Bemærk!** For mere information om konfigureringen af 802.1X-sikkerhed, se *Netværksguide* på cd'en *Software og Dokumentation*.

### Installere printeren på et trådløst netværk (Windows)

Inden du installerer printeren på et trådløst netværk, skal du sikre dig, at:

- Der er installeret et trådløst kort (ekstraudstyr) i din printer.
- Dit trådløse netværk er opsat og fungerer ordentligt.
- At computeren du bruger er forbundet til det samme trådløse netværk som printeren.
- 1 Tilslut strømkablet, og tænd derefter for printeren.

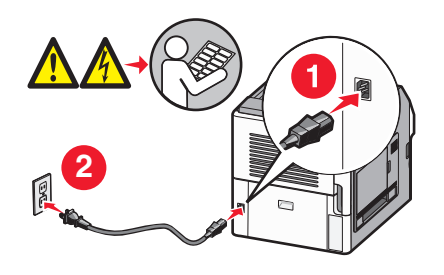

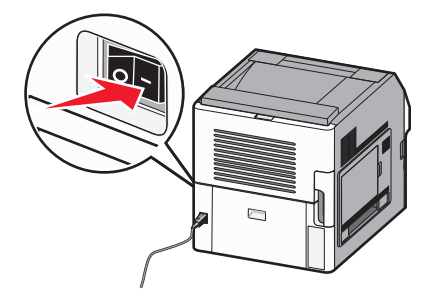

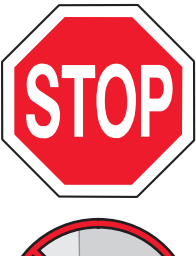

Kontroller, at printeren og computer er tændt og er klar.

Tilslut ikke USB-kablet før du bliver bedt derom via skærmen.

2 Indsæt cd'en Software og dokumentation.

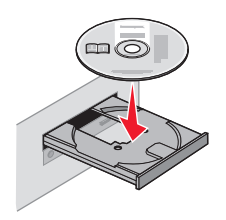

- 3 Klik på Install (Afslut installation.)
- 4 Klik på Agree (Jeg accepterer).
- 5 Klik på Suggested (Foreslået).
- 6 Klik på Wireless Network Attach (Tilsluttet trådløst netværk).

- 7 Tilslut kablerne i følgende rækkefølge:
  - **a** Brug et USB-kabel for midlertidigt at tilslutte computeren, som er forbundet til det trådløse netværk, til printeren .

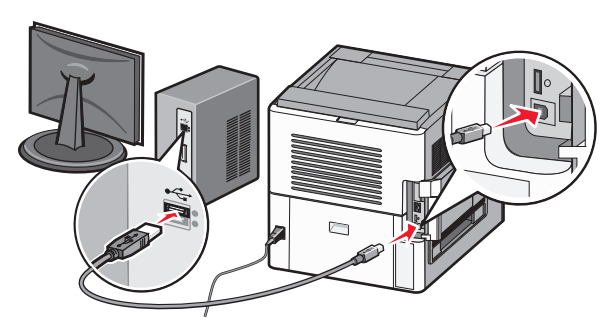

**Bemærk!** Når printeren er konfigureret, vil programmet bede dig afbryde den midlertidige USBtilslutning, således at du vil kunne udskrive over det trådløse netværk.

- **b** Hvis din printer har funktioner til fax skal du tilslutte den til telefonkablet.
- 8 Følg anvisningerne på computerskærmen for at fuldføre softwareinstallationen.
- 9 Hvis du vil lade andre computere på det trådløse netværk bruge den trådløse printer, følg trin 2 til 6 og trin 8 hver computer.

### Installere printeren på et trådløst netværk (Macintosh)

Inden du installerer printeren på et trådløst netværk, skal du sikre dig, at:

- Der er installeret et trådløst kort (ekstraudstyr) i din printer.
- Dit trådløse netværk er opsat og fungerer ordentligt.
- At computeren du bruger er forbundet til det samme trådløse netværk som printeren.

#### Forbered konfiguration af printeren

1 Lokaliser printerens MAC-adresse på det ark, der fulgte med til printeren. Skriv MAC-adressens sidste seks tal i feltet herunder:

MAC-adresse: \_\_\_\_\_

- 2 Hvis din printer har funktioner til fax skal du tilslutte den til telefonkablet.
- 3 Tilslut strømkablet og tænd derefter for printeren.

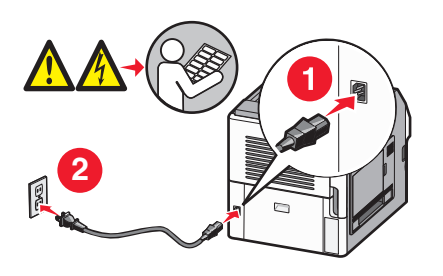

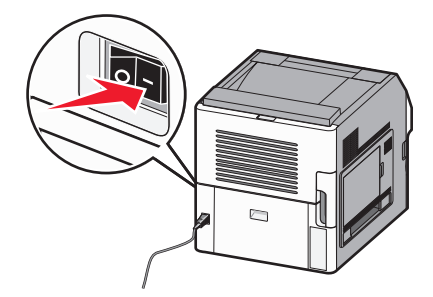

#### Indtast printeroplysninger.

1 Få adgang til AirPort funktionerne:

#### Kun Mac OS X version 10.5

- a Fra Apple menuen, vælg Systempræferencer.
- b Klik på Netværk.
- c Klik på AirPort.

#### I Mac OS X version 10.4 og tidligere

- a Fra menuen Go, vælg Applications (Programmer).
- b Dobbeltklik på Internet Connect (Forbind til internettet).
- c Fra værktøjslinjen klik på AirPort.
- 2 Fra pop-up menuen for netværk, vælg **print server (printserver ) xxxxxx**, hvor x'erne er de sidste seks tal af MAC-adressen, som du finder på MAC-adressearket.
- 3 Åbn Safari-browseren.
- 4 Fra rullemenuen Bogmærker vælg Show (Vis).
- 5 Under Collections vælg Bonjour eller Rendezvous, og dobbeltklik derefter på printernavnet.

**Bemærk!** Programmet kaldes Rendezvous i Mac OS X version 10.3, men hedder nu i stedet Bonjour by Apple Computer.

6 Fra hovedsiden på den indbyggede webserver, naviger til siden hvor indstillingerne for det trådløse netværk findes.

#### Konfigurer printeren for trådløs adgang

- 1 Indtast dit netværksnavn (SSID) i det egnede felt.
- 2 Hvis du bruger en trådløs router, vælg netværkstilstanden Infrastructure (infrastruktur).
- **3** Vælg den type af sikkerhed som du vil bruge, for at beskytte dit trådløse netværk.
- 4 Indtast de nødvendige sikkerhedsoplysninger for at printeren kan forbinde til dit trådløse netværk.
- 5 Klik på Send.
- 6 Åben programmet AirPort på din computer:

#### Kun Mac OS X version 10.5

- a Fra Apple menuen, vælg Systempræferencer.
- b Klik på Netværk.
- c Klik på AirPort.

#### I Mac OS X version 10.4 og tidligere

- a Fra menuen Go, vælg Applications (Programmer).
- b Dobbeltklik på Internet Connect (Forbind til internettet).
- c Fra værktøjslinjen klik på AirPort.
- 7 Fra popup-menuen for netværk, vælges dit trådløse netværk.

#### Konfigurer din computer til at bruge printeren trådløst

For at kunne printe til en netværksprinter skal hver Macintosh-bruger installere en tilpasset *PostScript Printer Description* (PPD)-fil og oprette en printer i Print Center eller Printer Setup Utility.

- 1 Installer en PPD-fil på computeren:
  - a Indsæt cd'en Software og dokumentation i cd- eller dvd-drevet.
  - b Dobbeltklik på installationspakken til printeren.
  - c Fra velkomstskærmen, klik på Fortsæt.
  - **d** Klik på **Fortsæt** igen efter at have set filen Readme.
  - e Klik på Fortsæt, når du har læst licensaftalen, og klik derefter på Accepter for at acceptere aftalens vilkår.
  - f Vælg en destination, og klik derefter på Fortsæt.
  - g Fra skærmen Nem installation, klik på Installer.
  - h Indtast brugeradgangskoden, og klik derefter på OK.
     Al nødvendig software er installeret på computeren.
  - i Klik på Close (Luk), når installationen er gennemført.
- 2 Tilføj printeren:
  - a Til IP-udskrivning:

#### Kun Mac OS X version 10.5

- 1 Fra Apple menuen, vælg Systempræferencer.
- 2 Klik på Print & Fax.
- 3 Klik på +.
- 4 Vælg printeren fra listen.
- 5 Klik på Tilføj.

#### Kun Mac OS X version 10.4

- 1 Fra menuen Go, vælg Applications (Programmer).
- 2 Dobbeltklik på Utilities (Hjælpeværktøjer).
- **3** Find og dobbeltklik på **Printer Setup Utility (Printer Setup Utility (hjælpeprogram til trådløs printerkonfiguration))** eller **Print Center (Udskriftcenter)**.
- 4 Fra listen over printere vælg Add (Tilføj).
- 5 Vælg printeren fra listen.
- 6 Klik på Tilføj.
- b Til AppleTalk-udskrivning:

#### Kun Mac OS X version 10.5

- 1 Fra Apple menuen, vælg Systempræferencer.
- 2 Klik på Print & Fax.
- 3 Klik på +.
- 4 Klik på AppleTalk.
- **5** Vælg printeren fra listen.
- 6 Klik på Tilføj.

#### Kun Mac OS X version 10.4

- 1 Fra menuen Go, vælg Applications (Programmer).
- 2 Dobbeltklik på Utilities (Hjælpeværktøjer).
- 3 Find og dobbeltklik på Print Center (Udskriftcenter) eller Printer Setup Utility (Printeropsætning) .
- 4 Fra listen over printere vælg Add (Tilføj).
- 5 Vælg fanen Default Browser (Standard browser).
- 6 Klik på More Printers (Flere printere).
- 7 Vælg AppleTalk (AppleTalk) i pop op-menuen.
- 8 Vælg Local AppleTalk zone (Lokal AppleTalk zone) fra den anden pop-up menu.
- 9 Vælg printeren fra listen.
- 10 Klik på Tilføj.

## Installation af printeren på et trådet netværket

Brug følgende vejledning for at installere printeren på et kablet (Ethernet) netværk. Disse instruktioner gælder for Ethernet og fiber optiske netværksforbindelser.

Inden du installerer printeren på et kablet netværk, skal du sikre dig, at:

- Du har afsluttet den første installation af printeren.
- At printeren og computeren er tilsluttet til dit netværk med den passende kabeltype.

#### For Windows-brugere

1 Indsæt cd'en Software og dokumentation.

Vent på, at startskærmbilledet vises.

Hvis cd'en ikke åbner efter et minut, skal du gøre følgende:

- a Klik på 👧, eller klik på Start og derefter på Run (Kør).
- **b** I boksen Start søgning eller Kør, skal du indtaste **D:\setup.exe**, hvor **D** er drevbogstavet for dit cd- eller dvd-drev.
- 2 Klik på Installer printer og software.
- 3 Klik på Agree (Accepterer) for at acceptere licensaftalen.
- 4 Vælg Suggested (Foreslået), og klik derefter på Next (Næste).

**Bemærk!** For at konfigurere printeren med en statisk IP-adresse ved hjælp af IPv6 eller for at konfigurere printere ved hjælp af scripts, vælges **Custom (Tilpasset),** og derefter følges vejledningen på skærmen.

- 5 Vælg Wired Network Attach (tilsluttet kablet netværk), og klik derefter på Next (Næste).
- 6 Vælg printerproducenten på listen.
- 7 Vælg printermodellen på listen, og klik derefter på Next (Næste).
- 8 Vælg printeren på listen over printere, som opdages på netværket, og klik derefter på Finish (Afslut).

**Bemærk!** Hvis din konfigurerede printer ikke kommer frem på listen over opdagede printere, skal du klikke på **Add Port (Tilføj port)** og følge vejledningen på skærmen.

**9** Følg vejledningen på skærmen for at fuldføre installationen.

#### For Macintosh-brugere:

- 1 Lad netværkets DHCP-server tildele printeren en IP-adresse.
- 2 Udskriv en netværksopsætningsside fra printeren. For mere information udskriv en netværksindstillingsside <u>"Udskrivning af en netværksinstallationsside" på side 40</u>.
- **3** Lokaliser IP adressen på printeren i TCP/IP afsnittet på netværksopsætningssiden. Du skal have en IP adresse hvis du konfigurerer forbindelse for computere på et andet subnet end printeren.
- 4 Installer driverne og tilføj printeren:
  - a Installer en PPD-fil på computeren:
    - 1 Indsæt cd'en Software og dokumentation i cd- eller dvd-drevet.
    - 2 Dobbeltklik på installationspakken til printeren.
    - 3 Fra velkomstskærmen, klik på Fortsæt.
    - 4 Klik på Fortsæt igen efter at have set filen Readme.
    - 5 Klik på Fortsæt, når du har læst licensaftalen, og klik derefter på Accepter for at acceptere aftalens vilkår.
    - 6 Vælg en destination, og klik derefter på Fortsæt.
    - 7 Fra skærmen Nem installation, klik på Installer.
    - 8 Indtast brugeradgangskoden, og klik derefter på **OK**. Al nødvendig software installeres på computeren.
    - 9 Klik på Genstart, når installationen er gennemført.
  - **b** Tilføj printeren:
    - Til IP-udskrivning:

#### I Mac OS X version 10.5 eller nyere:

- 1 Fra Apple menuen, vælg Systempræferencer.
- 2 Klik på Print & Fax.
- 3 Klik på +.
- 4 Klik på IP.
- 5 Indtast printerens IP-adresse i adressefeltet.
- 6 Klik på Tilføj.

#### I Mac OS X version 10.4 og tidligere

- 1 Fra Søger-desktoppen klik på Kør > Programmer.
- 2 Dobbeltklik på Utilities (Hjælpeværktøjer).
- 3 Dobbeltklik på Printer Setup Utility (Printeropsætning) eller Print Center (Udskriftscenter).
- 4 Fra printerlisten, klik på Add (Tilføj).
- 5 Klik på IP.
- 6 Indtast printerens IP-adresse i adressefeltet.
- 7 Klik på Tilføj.
- Til AppleTalk-udskrivning:

#### Kun Mac OS X version 10.5

- 1 Fra Apple menuen, vælg Systempræferencer.
- 2 Klik på Print & Fax.
- **3** Klik på +.

- 4 Klik på AppleTalk.
- **5** Vælg printeren fra listen.
- 6 Klik på Tilføj.

#### I Mac OS X version 10.4 og tidligere

- 1 Fra Søger-desktoppen klik på Kør > Programmer.
- 2 Dobbeltklik på Utilities (Hjælpeværktøjer).
- 3 Dobbeltklik på Print Center (Udskriftscenter) eller Printer Setup Utility (Printeropsætning).
- 4 Fra printerlisten, klik på Add (Tilføj).
- 5 Vælg fanen Default Browser (Standard browser).
- 6 Klik på More Printers (Flere printere).
- 7 Vælg AppleTalk (AppleTalk) i pop op-menuen.
- 8 Vælg Local AppleTalk zone (Lokal AppleTalk-zone) i den anden pop-up menu.
- **9** Vælg printeren fra listen.
- 10 Klik på Tilføj.

**Bemærk!** Hvis printeren ikke vises i listen, skal du måske tilføje den ved brug af IP-adressen. Kontakt den systemansvarlige for assistance.

## Ændre portindstillinger efter at du har installeret et nyt netværks Internal Solutions Port

Når et nyt netværk Lexmark Internal Solutions Port (ISP) bliver installeret i printeren, skal printer konfigurationen på de computere der har adgang til printeren opdateres, fordi printeren vil få tildelt en ny IP adresse. Alle computere der har adgang til printeren skal opdateres med den nye IP adresse, for at kunne udskrive til den over netværket.

#### Bemærkninger:

- Hvis printeren har en statisk IP adresse, som forbliver den samme, behøver du ikke at lave ændringer på computerens konfiguration.
- Hvis computerne er konfigureret til at udskrive til printeren med et netværksnavn, der forbliver det samme, i stedet for en IP adresse, behøver du ikke at lave ændringer i computerkonfigurationen.
- Hvis du tilføjer en trådløs ISP til en printer, der tidligere er konfigureret til en trådløs forbindelse, skal du forvisse dig om, at det kablede netværk ikke er tilsluttet, når du konfigurerer printeren til trådløs drift. Hvis den kablede forbindelse forbliver forbundet, vil den trådløse konfiguration blive fuldført, men den trådløse ISP vil ikke være aktiv. Hvis printeren blev konfigureret til en trådløs ISP, mens den var sluttet til en kablet forbindelse, skal du afbryde den kablede forbindelse, slukke for printeren og tænde den igen. Det muliggør trådløs ISP.
- Printeren understøtter kun en netværksforbindelse ad gangen. Hvis du vil skifte mellem kablet og trådløst netværk, skal du først slukke for printeren, tilslutte kablet (hvis du skifter til et kablet netværk), eller fjerne kablet (hvis du skifter til et trådløst netværk), og derefter tænde for printeren igen.

#### Kun Windows-brugere

- 1 Udskriv en netværksopsætningsside og noter den nye IP adresse.
- 2 Klik på 🕖, eller klik på Start og derefter på Run (Kør).

- 3 I boksen Start søgning eller Kør, skal du indtaste control printers.
- 4 Tryk på Enter eller klik på OK. Mappen Printere åbnes.
- 5 Lokaliser den printer der er blevet ændret.

Bemærk! Hvis der er mere end en kopi af printeren, skal du opdatere dem alle med den nye IP adresse.

- 6 Højre-klik på den nye printer.
- 7 Klik på Properties (Egenskaber).
- 8 Klik på fanen for Ports (Porte).
- 9 Lokaliser den valgte port.
- 10 Klik på Konfigurer Port (Konfigurer Port).
- **11** Indtast den nye IP adresse i feltet for "Printer Navn eller IP adresse". Du kan finde den nye IP adresse på den netværksopsætningsside, som du udskrev i trin 1.
- 12 Click OK (Ok), og klik derefter på Close (Luk).

#### For Macintosh-brugere:

- 1 Udskriv en netværksopsætningsside og noter den nye IP adresse.
- 2 Lokaliser IP adressen på printeren i TCP/IP afsnittet på netværksopsætningssiden. Du skal have en IP adresse hvis du konfigurerer forbindelse for computere på et andet subnet end printeren.
- 3 Tilføj printeren:
  - Til IP-udskrift:

#### I Mac OS X version 10.5 eller nyere

- a Fra Apple menuen, vælg System Preferences (System Præferencer).
- **b** Klik på **Print & Fax (Print & Fax)**.
- c Klik på +.
- d Klik på IP.
- e Indtast printerens IP-adresse i adressefeltet.
- f Klik på Tilføj.

#### I Mac OS X version 10.4 og tidligere

- a Fra menuen Go, vælg Applications (Programmer).
- b Dobbeltklik på Utilities (Hjælpeværktøjer).
- c Dobbeltklik på Printer Setup Utility (Printeropsætning) eller Print Center (Udskriftscenter).
- d Fra printerlisten, klik på Add (Tilføj).
- e Klik på IP.
- f Indtast printerens IP-adresse i adressefeltet.
- g Klik på Tilføj.
- Til AppleTalk udskrift:

#### Kun Mac OS X version 10.5

- a Fra Apple menuen, vælg System Preferences (System Præferencer).
- b Klik på Print & Fax (Print & Fax).
- c Klik på +.
- d Klik på AppleTalk (AppleTalk).
- e Vælg printeren fra listen.
- f Klik på Tilføj.

#### I Mac OS X version 10.4 og tidligere

- a Fra menuen Go, vælg Applications (Programmer).
- b Dobbeltklik på Utilities (Hjælpeværktøjer).
- c Dobbeltklik på Print Center (Udskriftcenter) eller Printer Setup Utility (Printeropsætning).
- d Fra printerlisten, klik på Add (Tilføj).
- e Vælg fanen Default Browser (Standard browser).
- f Klik på More Printers (Flere printere).
- g Vælg AppleTalk (AppleTalk) i pop op-menuen.
- h Vælg Local AppleTalk zone (Lokal AppleTalk zone) fra den anden pop-up menu.
- i Vælg printeren fra listen.
- **j** Klik på **Tilføj**.

## **Opsætte og bruge startskærmsprogrammer**

## Få det bedste ud af startskærmsprogrammerne

Din printer indeholder specielle program, du kan bruge til at gemme, åbne og vise udskrevet materiale og billeder på berøringsskærmen.Du kan også vælge miljøvenlige printerindstillinger, så du sparer papir og energi.

Beøringsskærmsprogrammer, som følger med printeren, er:

• Formularer og favoritter

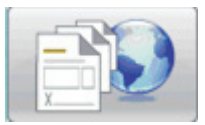

Dette program giver adgang til ofte anvendte formularer og bogmærker. Opret dine egne formularindekser, informationsark og andre materialer, du ofte udskriver. Programmet fungerer ved at sammenkæde dokumenter vha. deres URL-adresse eller websider. Når du vil udskrive en formular, skal du trykke på **Formularer og favoritter**, trykke på den ønskede formular, og derefter udskrive.

#### • Økoindstillinger

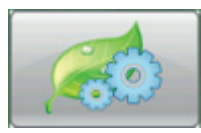

Tilpas printerindstillingerne, så du sparer energi og papir med dette program. Når du vælger økoindstillingen Energi, sparer printeren automatisk energi ved at bruge en anden strømsparerindstilling. Når du vælger økoindstillingen Papir, sparer printeren papir ved at udskrive på begge sider af papiret. Når du vælger økoindstillingen Energi/Papir, bruger printeren alle indstillinger til reduktion af printerens miljøpåvirkning.

#### Baggrund og pauseskærm

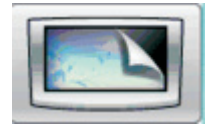

Lav din egen baggrund og dine egne pauseskærme med dette program. Din startskærm kan vise baggrund, pauseskærm og knapikoner efter dit eget valg. Du kan skræddersy din egen startskærm til et bestemt udseende, og du kan bestemme, hvilke ikoner skal vises på displayet. På denne måde kan du vise ikoner, du bruger oftest, og skjule de andre.

#### Showroom

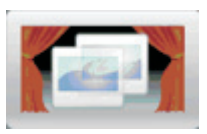

Vis din printers specielle egenskaber med dette diasshowprogram. Diasshowet er designet til at gøre brugeren bekendt med printeren, og fremhæver printerens effektivitet, papirbesparelse og brugbare løsninger.

Du kan opsætte og bruge startskærmsprogrammer vha. knapperne på startskærmen eller den integrerede webserver.For at åbne den integrerede webserver skal du indtaste printerens IP-adresse i webbrowserens adressefelt. Hvis du ikke kender IP-adressen på printeren, skal du udskrive en netværkskonfigurationsside og finde IP-adressen i afsnittet TCP/IP.

## Konfigurere startskærm eller pauseskærm

Med programmet Baggrund og pauseskærm kan du ændre det billede, der skal bruges som baggrund på printerens startskærm, samt billederne, der skal bruges på printerens pauseskærm.

Billeder, der bruges på start- eller pauseskærme, skal opfylde følgende krav:

- Formatet skal være GIF, JPEG eller PNG.
- Maksimal filstørrelse på 128 KB.
- Størrelsen (i pixel) på et baggrundsbillede på startskærmen må ikke være større end 800 x 405
- Størrelsen (i pixel) på et pauseskærmsbillede må ikke være større end 800 x 480

### Tilføje et brugerdefineret baggrundsbillede

- 1 I den integrerede webserver skal du klikke på Indstillinger > Integrerede løsninger > Baggrund og Pauseskærm > Konfigurer.
- 2 Under startskærmbilledet ved siden af Baggrundsbilleder vælges Tilpasset.
- 3 Ved siden af Tilpasset billede skal du klikke på Gennemse.
- 4 Find billedet, du ønsker at bruge, og klik derefter på Open (Åbn).
- 5 Klik på Anvend.

#### Bemærkninger:

- Hvis du vil se det aktuelle tilpassede billede, skal du klikke på **Vis aktuel værdi** under feltet Tilpasset billede.
- Hvis du vil nulstille det tilpassede billede, skal du vælge afkrydsningsfeltet **Nulstil til standardværdi**, og derefter klikke på **Anvend**.
- Hvis du ikke vil bruge et tilpasset baggrundsbillede på startskærmen, skal du vælge en af de andre valgmuligheder under Baggrundsbilleder, og derefter klikke på **Anvend**.

### Skifte startskærmens baggrundsbillede vha. printerens kontrolpanel

- 1 Fra startskærmen skal du trykke på ikonet Skift baggrund .
- 2 Vælg den ønskede baggrund, og klik derefter på Anvend.

### Ændre startskærmens baggrundsbillede via den integrerede webserver

- 1 I den integrerede webserver skal du klikke på Indstillinger > Integrerede løsninger > Baggrund og pauseskærm > Konfigurer.
- 2 Under Startskærmens baggrund ved siden af Baggrundsbillede skal du vælge det billede, du vil bruge.
- 3 Klik på Anvend.

### Tilføje pauseskærmsbilleder

- 1 I den integrerede webserver skal du klikke på Indstillinger > Integrerede løsninger > Baggrund og Pauseskærm > Konfigurer.
- 2 Ved siden af Pauseskærmsbilleder skal du klikke på Tilføj.
- **3** Indtast et billednavn.
- 4 Ved siden af Billede skal du klikke på Gennemse.
- 5 Find billedet, du ønsker at bruge, og klik derefter på Open (Åbn).
- 6 Klik på Anvend.
- 7 Gentag trin 3 til til 6 for at tilføje flere pauseskærmsbilleder.

Bemærk! Du kan tilføje op til ti pauseskærmsbilleder.

- 8 Klik på Anvend.
- 9 Klik på Anvend.

#### Bemærkninger:

- Hvis du vil se det aktuelle billede, skal du klikke på Vis aktuel værdi under feltet Billede.
- Hvis du vil nulstille billedet, skal du vælge afkrydsningsfeltet **Nulstil til standardværdi**, og derefter klikke på **Anvend**.

### Redigere pauseskærmsbilleder

- 1 I den integrerede webserver skal du klikke på Indstillinger > Integrerede løsninger > Baggrund og pauseskærm > Konfigurer.
- 2 Ved siden af Pauseskærmsbilleder skal du vælge det billede, der skal redigeres, og derefter klikke på **Rediger**.
- **3** Du kan om ønsket ændre billednavnet.
- 4 Ved siden af Billede skal du klikke på Gennemse.
- 5 Find billedet, du ønsker at bruge, og klik derefter på Open (Åbn).
- 6 Klik på Anvend.
- 7 Gentag trin 3 til til 6 for at redigere flere pauseskærmsbilleder.

#### Bemærkninger:

- Hvis du vil se det aktuelle billede, skal du klikke på Vis aktuel værdi under feltet Billede.
- Hvis du vil nulstille billedet, skal du vælge afkrydsningsfeltet **Nulstil til standardværdi**, og derefter klikke på **Anvend**.
- 8 Klik på Anvend.

### Slette pauseskærmsbilleder

- 1 I den integrerede webserver skal du klikke på Indstillinger > Integrerede løsninger > Baggrund og pauseskærm > Konfigurer.
- 2 Ved siden af Pauseskærmsbilleder skal du vælge det billede, der skal slettes, og derefter klikke på Slet.
- 3 Klik på Fjern.
- 4 Klik på Anvend.

### Ændre pauseskærmsindstillinger via den integrerede webserver

- 1 I den integrerede webserver skal du klikke på Indstillinger > Integrerede løsninger > Baggrund og Pauseskærm > Konfigurer.
- 2 Under Pauseskærmsindstillinger skal du kontrollere, at Aktiver er valgt.
- **3** Ved siden af Starttid skal du indtaste antallet sekunder, printeren skal vente, før pauseskærmsbillederne vises.
- 4 Ved siden af Billedinterval skal du indtaste antallet af sekunder mellem hvert billedskift.
- 5 Klik på Anvend.

### Eksportere og importere en konfiguration via den integrerede webserver

Du kan eksportere konfigurationsindstillinger til en tekstfil, som siden kan importeres og bruges til at anvende indstillingerne i en eller flere printere.

#### **Eksportere konfigurationen**

- 1 I den indbyggede webserver skal du klikke på Indstillinger > Integrerede løsninger.
- 2 Fra Installerede løsninger skal du klikke på navnet på det program, der skal konfigureres.
- 3 Klik på Konfigurer.
- 4 Klik på Eksporter.
- **5** Følg anvisningerne i browseren for at gemme konfigurationsfilen. Du kan vælge mellem at indtaste et unikt filnavn eller vælge standardfilnavnet.

**Bemærk!** Hvis fejlen JVM Ikke nok hukommelse forekommer, skal du gentage eksporten, indtil indstillingsfilen er blevet gemt.

#### Importere konfigurationen

- 1 I den indbyggede webserver skal du klikke på Indstillinger > Integrerede løsninger.
- 2 Fra Installerede løsninger skal du klikke på navnet på det program, der skal konfigureres.
- 3 Klik på Konfigurer.

#### 4 Klik på Importer.

**5** Find den gemte konfigurationsfil, og indlæs eller vis den.

**Bemærk!** Hvis der forekommer en timeout og der vises en tom skærm, skal du opdatere browseren, og derefter klikke på **Anvend**.

## Konfigurere økoindstillinger

Med programmet Økoindstillinger kan du vælge indstillinger for energi- og papirbesparelse, som kan hjælpe med at reducere din printers påvirkning af miljøet.

### Konfigurere økoindstillinger vha. printerens kontrolpanel

- 1 På printerens startskærm skal du trykke på Økoindstillinger.
- 2 Tryk på Økotilstand og tryk derefter på Fra, Energi (for at reducere energiforbruget, især når printeren er tændt, men ikke i brug), Energi/Papir, eller Papir (for at slå udskriftsloggen fra).

#### Bemærkninger:

- Valg af Energi/Papir vil automatisk indstille 2-sidet udskrivning og Strømbesparer til standardniveauer. Du kan ikke ændre disse indstillinger.
- Når Energi eller Energi/Papir er aktiveret, vil printerens motor ikke starte, før et job er klar til udskrivning. Du vil derfor måske opleve en kort forsinkelse, før den første side udskrives.
- 3 Tryk på Done (Udført).
- 4 Tryk på 2-sidet udskrivning, og tryk derefter på 1-sidet, 2-sidet lang kant eller 2-sidet kort kant.
- 5 Tryk på Done (Udført).
- 6 Tryk på Lydløs tilstand, og tryk derefter på Fra eller Til.
- 7 Tryk på Done (Udført).

**Bemærk!** I lydløs tilstand starter printerens motor ikke, før et job er klar til udskrivning. Du vil måske opleve en kort forsinkelse, før den første side udskrives, samt en reduktion i behandlingshastigheden.

- **8** Brug piletasterne for Standby-tilstand til at justere antallet af minutter (1-240), printeren skal vente, før den skal mørklægge startskærmen.
- **9** Brug piletasterne for Strømbesparer til at justere antallet af minutter (1-240), printeren skal vente, før strømmen skal slukkes til printerens motor.

Bemærk! Standby-tilstand vil aktiveres automatisk, når printeren er i strømbesparelsestilstand.

- 10 Brug piletasterne for Skærmens lysstyrke til at justere procentdelen af skærmens lysstyrke (20-100%).
- **11** Brug piletasterne for Tonersværtningsgrad til at justere sværtningsgraden for dine udskrevne dokumenter.
- **12** Tryk på **OK** for at gemme ændringer i Standby-tilstand, Strømbesparer, Skærmens lysstyrke eller Tonersværtningsgrad.

### Konfigurere økoindstillinger via den integrerede webserver

#### lkoner og tekst på startskærmen

Du kan ændre, hvordan økoindstillinger vises på printerens startskærm, ved at ændre teksten, som vises sammen med knappen, billedet, som vises på knappen, når der trykkes på den, eller billedet, som vises, når der trykkes på knappen.

- 1 I den indbyggede webserver skal du klikke på Indstillinger > Integrerede løsninger > Økoindstillinger > Konfigurér.
- 2 I tekstfeltet skal du indtaste den nye knaptekst, som skal vises på startskærmen.
- **3** I feltet Ikon skal du indtaste en sti eller bruge Gennemse til at finde det billede, du gerne vil have vist, når knappen på startskærmen ikke er aktiveret.

**Bemærk!** Brug et GIF-, JPEG- eller PNG-billede med dimensionerne 120 x 75 pixel og en størrelse på maks. 11 KB.

**4** I feltet Ikon når aktiveret skal du indtaste en sti eller bruge Gennemse til at finde det billede, du gerne vil have vist, når knappen på startskærmen aktiveres.

**Bemærk!** Brug et GIF-, JPEG- eller PNG-billede med dimensionerne 120 x 75 pixel og en størrelse på maks. 11 KB.

5 Klik på Anvend.

**Bemærk!** For at gendanne det standard udseende for økoindstillinger, skal du under feltet "Knappen Startskærm: Ikon" eller feltet "Knappen Startskærm: Ikon ved tryk", skal du vælge **Nulstil til standardværdi**, og derefter klikke på **Anvend**.

#### Indstillinger til energi- og papirbesparelse

- 1 I den indbyggede webserver skal du klikke på Indstillinger > Integrerede løsninger > Økoindstillinger > Konfigurér.Tilpas følgende indstillinger som ønsket:
  - Økotilstand—Vælg Fra, Energi (for at reducere energiforbruget, især når printeren er tændt, men ikke i brug), Energi/Papir, eller Papir (for at slå udskriftsloggen fra).

#### Bemærkninger:

- Valg af Energi/Papir vil automatisk indstille 2-sidet udskrivning og Strømbesparer til standardniveauer. Yderligere ændringer af disse indstillinger via den integrerede webserver vil blive ignoreret.
- Når Energi eller Energi/Papir er aktiveret, vil printerens motor ikke starte, før et job er klar til udskrivning. Du vil derfor måske opleve en kort forsinkelse, før den første side udskrives.
- Standby-tilstand—Indtast antallet af minutter (1-240), printeren skal vente, før den skal mørklægge startskærmen.
- **Strømbesparer**—Indtast antallet af minutter (1-240), printeren skal vente, før strømmen skal slukkes til printerens motor.

Bemærk! Standby-tilstand vil aktiveres automatisk, når printeren er i strømbesparelsestilstand.

- Skærmens lysstyrke—Indtast et tal for den ønskede procentdel af skærmens lysstyrke (20-100).
- 2-sidet udskrivning-Vælg 1-sidet, 2-sidet lang kant eller 2-sidet kort kant.
- Tonersværtningsgrad—Fra menuen skal du vælge en værdi for tonersværtningsgrad (1-10).

• Lydløs—Klik på afkrydsningsfeltet for at reducere mængden af støj fra printeren.

**Bemærk!** I lydløs tilstand starter printerens motor ikke, før et job er klar til udskrivning. Du vil måske opleve en kort forsinkelse, før den første side udskrives, samt en reduktion i behandlingshastigheden.

- Lås UI—Klik på afkrydsningsfeltet for at forhindre brugere i at ændre økoindstillingerne vha. printerens berøringsskærm.
- 2 Klik på **Anvend** for at gemme ændringer, eller **Gendan standarder** for at stille alle indstillinger tilbage til deres standardværdier.

#### Eksportere eller importere konfigurationsindstillinger

Du kan eksportere konfigurationsindstillinger til en tekstfil, som kan importeres og derefter bruges til at anvende indstillingerne i en eller flere printere.

- 1 I den indbyggede webserver skal du klikke påIndstillinger > Integrerede løsninger > Økoindstillinger > Konfigurér.
- 2 For at eksportere de aktuelle indstillinger skal du klikke på **Eksporter**, og derefter følge anvisningerne i browseren for at gemme konfigurationsfilen.Du kan vælge mellem at indtaste et unikt filnavn eller vælge standardfilnavnet.
- **3** Hvis du vil indlæse en tidligere gemt konfiguration, skal du klikke på **Importer** og gennemse drevet for at finde den gemte konfigurationsfil, som du så kan vælge at indlæse eller få vist.

## Konfigurere formularer og favoritter

Løsningen Formularer efter behov giver brugerne let og hurtig adgang til often anvendte formularer eller andre oplysninger, som ofte udskrives.

Printerens bogmærkefunktion anvendes til at skabe et link til en formular eller en elektronisk fil på en forudbestemt URL eller netværksplacering. Disse filer kan derefter åbnes fra ikonet Formularer og favoritter.

Der er flere konfigurationsindstillinger tilgængelige, når der tilføjes bogmærker fra printerens integrerede webserver, end når de tilføjes fra printerens kontrolpanel.

### Tilføje bogmærker via printerens kontrolpanel

Bemærk! Bogmærker, som angives vha. denne metode, skal redigeres via printerens integrerede webserver.

- 1 Tryk på Held Jobs (Tilbageholdte jobs) på printerens kontrolpanel.
- 2 Tryk på Bookmarks (Bogmærker).
- 3 Tryk på Create Bookmark (Opret bogmærke).
- 4 Indtast et navn til det nye bogmærke, og tryk på **Enter**. Dette navn vises i menuen Formularer, når der vælges en formular til udskrivning.
- 5 Indtast formularens URL eller netværksplacering.

**Bemærk!** Printeren bekræfter ikke gyldigheden af den valgte URL eller netværksplacering, så det er vigtigt at kontrollere, at placeringen er gyldig og indtastet korrekt.

6 Tryk på Done (Udført).

### tilføje bogmærker via den integrerede webserver

- 1 I den indbyggede webserver skal du klikke på Indstillinger > Opsætning af bogmærker.
- 2 Klik på New Bookmark (Nyt bogmærke).
- **3** Indtast et navn og en URL til bogmærket i afsnittet Egenskaber for bogmærker.
- 4 Konfigurer valgfrie bogmærkeindstillinger:
  - Hvis det skal kræves, at brugerne indtaster en PIN-kode for at udskrive bogmærket, skal du indtaste et 4-cifret tal ved siden af PIN.
  - Du kan ændre printerens standardindstillinger ved at justere indstillingerne i menuen Finishing og afsnittet Papir.
  - Hvis bogmærke-URL-adressen refererer til et HTML-dokument, kan du ændre standardmargenen for dokumentudskriften ved at ændre indstillingerne for Margen i afsnittet HTML-egenskaber.
  - Hvis bogmærke-URL-adressen refererer til et HTML-dokument, kan du vælge, om baggrundsbilleder skal udskrives, i afsnittet HTML-egenskaber.
  - Hvis bogmærke-URL-adressen refererer til et PDF-dokument, kan du vælge, om dokumentet skal skaleres til at passe på den udskrevne side, i afsnittet PDF-egenskaber.
- 5 Klik på Submit (Send) for at gemme det nye bogmærke.

### Ændre ikoner og etiketter på display

- 1 I den indbyggede webserver skal du klikke på Indstillinger > Integrerede løsninger > Former og Favoritter > Konfigurer.
- 2 Vælg indstillingen Custom (Brugerdefineret) ved siden af hvert felt, du ønsker at ændre.
- 3 Indtast tekst, eller naviger til den ønskede billedfil.

#### Bemærkninger:

- Erstatningsikonerne skal være GIF-, JPEG-, eller PNG-filer med en størrelse på under 11 KB .
- Standardstørrelsen på ikoner på velkomstskærmbilledet er 120 x 75 pixels. Det bedste resultater opnås ved at beskære eller ændre størrelsen på kildebillederne til den korrekte størrelse før brug.
- 4 Klik enten på **Apply (Anvend)** for at gemme indstillingerne, eller på **Reset (Nulstil)** for at vende tilbage til de tidligere indstillinger.

### **Udskrive formularer**

- 1 Fra printerens berøringsskærm skal du trykke på Formularer og favoritter.
- 2 Tryk på de ønskede formularer på listen.
- 3 Indtast antallet af kopier, og tryk på Print (Udskriv).

## Minimere din printers påvirkning af miljøet

Lexmark arbejder for miljømæssig bæredygtighed og forbedrer løbende printerne for at reducere deres miljøpåvirkning. Vi designer med omtanke for miljøet. Vi tilpasser vores emballage for at reducere materialeforbruget, og vi laver retur- og genbrugsprogrammer. Yderligere oplysninger finder du her:

- Kapitlet Bekendtgørelser
- Se sektionen om miljømæssig bæredygtighed på Lexmarks hjemmeside på www.lexmark.com/environment
- Læs om Lexmarks genbrugsprogram på <u>www.lexmark.com/recycling</u>

Ved at vælge visse printerindstillinger eller opgaver kan du reducere printerens indvirkning på miljøet yderligere. Dette kapitel angiver de indstillinger og opgaver, som kan gavne miljøet.

## Spare papir og toner

Undersøgelser viser, at op til 80 procent af en printers CO2-påvirkning relaterer sig til brugen af papir. Du kan reducere din printers CO2-påvirkning markant ved at bruge genbrugspapir og følge råd som at udskrive på begge sider af papiret og udskrive flere sider på det samme ark.

Du kan læse mere om, hvordan du hurtigt kan spare papir og energi ved hjælp af printerens indstillinger i afsnittet Bruge Økotilstand..

### Brug af genbrugspapir

Som et miljøbevidst firma understøtter Lexmark genbrug af kontorpapir, der er særligt fremstillet til brug i laserprintere. Du kan finde flere oplysninger om genbrugspapir, som fungerer godt sammen med din printer her: <u>"Brug af genbrugspapir" på side 66</u>.

### Spare på forbrugsstoffer

Der findes flere måder, hvorpå du kan reducere mængden af papir og toner, der bruges.Du kan:

- Udskrive på begge sider af papiret.
- Udskrive flere sider på et ark papir. Bruge dialogen Udskriv til at udskrive op til 16 sider i et flersidet dokument på et ark papir.
- Kontroller, om den første kladde er god nok. Før udskrivning:
  - Brug Lexmarks funktion Vis udskrift, som du kan vælge i dialogboksen Udskriv, fra Lexmarks værktøjslinje eller på printerens display, for at se hvordan dokumentet kommer til at se ud, hvis du udskriver det.
  - Udskriv et eksemplar af dokumentet for at kontrollere, om indholdet og formatet er korrekt.
- Du kan undgå de fleste papirstop ved at vælge og ilægge papir med omhu. Yderligere oplysninger findes i <u>"llægning af papir" på side 32</u>.

## Spare energi

Du finder yderligere information om at spare energi i kapitlet Bekendtgørelser.

### **Bruge Økotilstand**

Brug Økotilstand til hurtigt at vælge en eller flere måder at reducere din printers påvirkning af miljøet.

**Bemærk!** I tabellen kan du se de forskellige indstillinger, som ændres, når du vælger en Økotilstandsindstilling.

| Vælg mappen  | For at                                                                                                    |
|--------------|----------------------------------------------------------------------------------------------------|
| Energi       | Reducer energiforbruget, især når printeren er tændt, men ikke i brug.                                                                            |
|              | • Printerens motorer starter ikke, før et job er klar til udskrivning. Du vil måske opleve en kort forsinkelse, før den første side udskrives.    |
|              | <ul> <li>Printeren går i Strømbesparertilstand efter 1 minuts inaktivitet.</li> </ul>                                                             |
|              | <ul> <li>Når printeren er i Strømbesparertilstand, slukkes lyset i printerens kontrolpanel og ved<br/>standardudskriftsbakken.</li> </ul>         |
| papir        | <ul><li>Aktivér den automatiske dupleksfunktion</li><li>Slå udskriftsloggen fra.</li></ul>                                                        |
| Energi/papir | Brug alle indstillinger forbundet med Energi- og Papirbesparelse.                                                                                 |
| Slået fra    | Brug fabriksindstillingerne for alle indstillinger forbundet med Økotilstand. Denne indstilling understøtter din printers ydelsesspecifikationer. |

Sådan vælges en Økotilstandsindstilling:

- 1 Tryk på <u> </u>på startskærmbilledet.
- 2 Klik på Indstillinger.
- 3 Tryk på Generelle indstillinger.
- 4 Tryk på Økotilstand.
- 5 Tryk på pilene for at vælge en indstilling.
- 6 Tryk på Send.

### Justering af strømbesparer

For at spare på strømmen kan du sænke antallet af minutter, før printeren skifter til Strømbesparer-tilstanden.

Der kan vælges mellem 1 – 240 minutter. Standardindstillingen er 30 minutter.

#### Brug af den indbyggede webserver

1 Indtast printerens IP adresse i adressefeltet på din Web browser.

**Bemærk!** Hvis du ikke kender IP adressen på printeren, print en netværkskonfigurationsside og lokaliser IP adressen i TCP/IP afsnittet.

- 2 Klik på Indstillinger, og klik derefter på Generelle indstillinger.
- 3 Klik på Timeouts.

- **4** I boksen Strømbesparer skal du indtaste antallet af minutter, printeren skal vente, før den skifter til Strømbesparer-tilstand.
- 5 Klik på Send.

#### Brug af printerens kontrolpanel

- 1 Sørg for at printeren er tændt og displayet viser Klar.
- 2 På startskærmbilledet skal du trykke på 🚾.
- 3 Tryk på Indstillinger.
- 4 Tryk på Generelle indstillinger.
- 5 Tryk på pil ned, indtil **Timeouts** vises.
- 6 Tryk på Timeouts.
- 7 Tryk på pilene ved siden af **Strømbesparer-tilstanden** for at vælge antallet af minutter, printeren skal vente, før den skifter til Strømbesparer-tilstanden.
- 8 Tryk på Send.
- 9 Tryk på <u>î</u>.

### Justere lysstyrke for displayet

Du kan indstille skærmens lysstyrke, hvis du vil spare energi, eller hvis du har svært ved at læse teksten på displayet.

Du kan indstille lysstyrken fra 20–100 %. Standardindstillingen er 100 %.

#### Brug af den indbyggede webserver

- 1 Indtast printerens IP-adresse i din webbrowsers adressefelt.
- 2 Klik på Settings (Indstillinger), og klik derefter på General Settings (Generele indstillinger).
- 3 I boksen Skærmens lysstyrke skal du indtaste lysstyrken i procent for startskærmbilledet.
- 4 Klik på Send.

#### Brug af printerens kontrolpanel

- 1 Kontroller, at printeren er tændt, og at Klar vises.
- 2 Tryk på 🚾 på startskærmbilledet.
- 3 Klik på Indstillinger.
- 4 Tryk på Generelle indstillinger.
- 5 Tryk på pil ned indtil Lysstyrke vises.
- 6 Tryk på pilene for at vælge en indstilling.
- 7 Tryk på Send.
- 8 Tryk på <u>î</u>.

## Genbrug

Lexmark tilbyder returprogrammer og miljømæssigt progressive tilgange til genbrug. Yderligere oplysninger finder du her:

- Kapitlet Bekendtgørelser
- Se sektionen om miljømæssig bæredygtighed på Lexmarks hjemmeside på www.lexmark.com/environment
- Læs om Lexmarks genbrugsprogram på www.lexmark.com/recycle

### Genbrug af Lexmark-produkter

Du kan returnere Lexmark-produkter til Lexmark mhp. genbrug:

- 1 Besøg vores websted på www.lexmark.com/recycle.
- 2 Find den produkttype, du ønsker at genbruge, og vælg dernæst dit land fra listen.
- 3 Følg vejledningen på computerskærmen.

### Genbruge Lexmark-emballage

Lexmark arbejder løbende på at minimere emballagen. Mindre emballage hjælper med til, at Lexmark-printere kan transporteres på den mest effektive og miljømæssigt bedste måde, og at der er mindre emballage at skulle bortskaffe. Disse optimeringer medfører mindre CO2-udledning og sparer energi og ressourcer.

Lexmark-æskerne er 100%-genvindelige på de steder, der tager imod bølgepap. Sådanne faciliteter findes muligvis ikke i dit område.

Ekspanderet polystyrenskum (EPS), som bruges i Lexmarks emballage, kan genvindes på de steder, som tager imod skum. Sådanne faciliteter findes muligvis ikke i dit område. Hvis du vil vide mere om genvindingsfaciliteter for EPS-skum:

- 1 Besøg EPS Recycling Internationals hjemmeside på <u>www.epsrecycling.org/pages/intcon.html</u>.
- 2 Vælg dit land eller din region på listen, og klik derefter på linket eller brug den viste kontaktinformation.

Når du returnerer en tonerkassette til Lexmark, kan du genbruge den æske, som kassetten kom i. Lexmark genbruger æsken.

### Returnering af Lexmark tonerkassetter til genbrug eller genvinding

Lexmarks indsamlingsprogram for tonerkassetter sparer årligt genbrugsstationerne for millioner af Lexmarktonerkassetter, da det både er nemt og gratis at returnere brugte tonerkassetter til Lexmark til genbrug eller genvinding. 100 procent af de tomme kassetter, som returneres til Lexmark, bliver enten genbrugt eller adskilt til genvinding. Kasserne, som kassetterne returneres i, genbruges også.

For at returnere Lexmark-tonerkassetter til genbrug eller genvinding skal du følge de instruktioner, som fulgte med printeren eller tonerkassetten og bruge den forudbetalte forsendelsesmærkat. Du kan også:

- 1 Besøge vores hjemmeside på <u>www.lexmark.com/recycle</u>.
- 2 I sektionen Tonerkassetter skal du vælge dit land på listen.
- 3 Følg vejledningen på computerens skærm.

## Reduktion af støj fra printeren

Brug af Lydløs tilstand reducerer støj fra printeren.

**Bemærk!** I tabellen kan du se de forskellige indstillinger, som ændres, når du vælger en indstilling for lydløs tilstand.

| Vælg mappen | For at                                                                                                    |
|-------------|----------------------------------------------------------------------------------------------------|
| Slået til   | Reduktion af støj fra printeren.                                                                                                    |
|             | <ul> <li>Der kan forekomme en langsommere behandlingshastighed.</li> </ul>                                                                                           |
|             | <ul> <li>Printerens motorer starter ikke, før et job er klar til udskrivning. Du vil måske opleve en kort forsinkelse,<br/>før den første side udskrives.</li> </ul> |
|             | Blæsere kører med reduceret hastighed eller er slået helt fra.                                                                                                    |
| Slået fra   | Brug fabriksindstillinger. Denne indstilling understøtter din printers ydelsesspecifikationer.                                                                       |

Vælge Lydløs tilstand:

- 1 Tryk på 🔜 på startskærmbilledet.
- 2 Tryk på Indstillinger.
- 3 Tryk på Generelle indstillinger.
- 4 Tryk på Lydløs tilstand.
- **5** Tryk på pilene for at vælge en indstilling.
- 6 Tryk på Send.

## Specifikationer for papir og specialmedier

## **Retningslinjer for papir**

### Papiregenskaber

Følgende papiregenskaber påvirker udskriftens kvalitet og pålidelighed. Tag disse kendetegn i betragtning, når du vurderer nyt papir.

**Bemærk!** Du kan finde oplysninger om karton og labels i *Karton & Labels Guide*, som du kan finde på Lexmark-webstedet på <u>www.lexmark.com/publications</u>.

### Vægt

Printeren kan automatisk indføre papir med en vægt fra 60–176 g/m<sup>2</sup> (16–47 lb bond) langfibret papir. Papir, der vejer mindre end 60 g/m<sup>2</sup> (16 lb), er muligvis ikke stift nok til, at det kan indføres korrekt, og der kan derfor opstå papirstop. Den bedste udskriftskvalitet opnås ved at bruge 75 g/m<sup>2</sup> (20 lb bond) papir med langbanede fibre. Til papir, der er mindre end 182 x 257 mm (7,2 x 10,1 ".), anbefaler vi 90 g/m<sup>2</sup> (24 lb) eller tungere papir.

### Rulning

Rulning er papirets tendens til at rulle i hjørnerne. For meget rulning kan give problemer med indføringen af papiret. Rulning optræder som regel, når papiret har været igennem printeren, hvor det udsættes for høje temperaturer. Hvis papir opbevares uindpakket under varme, fugtige, kolde eller tørre forhold – dette gælder også i skuffen – kan det få papiret til at rulle inden udskrivningen og forårsage problemer under indføringen.

### Glathed

Papirets glathed påvirker direkte udskriftskvaliteten. Hvis papiret er for groft, brændes toneren ikke ordentligt fast på det. Hvis papiret er for glat, kan der opstå problemer med papirindføringen eller udskriftskvaliteten. Anvend altid papir mellem 100 og 300 Sheffield-punkter - dog får du den bedste udskriftskvalitet med en glathed mellem 150 og 250 Sheffield-punkter.

### Fugtindhold

Mængden af fugt i papiret har både indflydelse på udskriftskvaliteten og printerens evne til at indføre papiret korrekt. Lad papiret ligge i den originale indpakning, indtil det skal bruges. Det vil begrænse risikoen for, at papiret udsættes for fugtændringer, der kan nedsætte dets ydeevne.

Opbevar papiret i den originale indpakning i de samme omgivelser som printeren i 24-48 timer inden udskrivningen, så papiret kan "akklimatisere". Udvid tiden med flere dage, hvis lagrings- eller transportomgivelserne er meget forskellige fra printeromgivelserne. Tykt papir kan også kræve længere tid.

### Baneretning

Baneretning refererer til justeringen af papirfibre på et ark papir. Baneretning er enten *langbanet*, der kører langs papirets længde, eller *kortbanet* der kører langs papirets bredde.

60 til 176 g/m²(16 til 47 lb) lang fibret papir anbefales. Til papir, der er tungere end 176 g/m², anbefales papir med kortbanede fibre.

### Fiberindhold

Det meste kopipapir af god kvalitet er fremstillet af 100 % kemisk behandlet pulptræ. Dette indhold giver papiret en høj stabilitetsgrad, der resulterer i færre papirfremføringsproblemer og bedre udskriftskvalitet. Papir med f.eks. bomuldsfibre har egenskaber, der kan resultere i en forringet papirhåndtering.

For detaljeret information om papir med indhold af genbrugsfibre, se "Brug af genbrugspapir" på side 66.

### Valg af papir

Brug af den rigtige slags papir forhindrer papirstop og hjælper med at sikre problemfri udskrivning.

Overhold følgende for at undgå papirstop og dårlig udskriftskvalitet:

- Brug altid nyt, ubeskadiget papir.
- Før du lægger papir i, skal du kende den anbefalede udskriftsside på papiret. Denne oplysning findes som regel på pakken med udskriftsmateriale.
- Anvend ikke papir, der er klippet eller beskåret manuelt.
- Bland ikke papirstørrelser, -typer eller -vægte i den samme kilde, da det kan medføre papirstop.
- Anvend ikke papir af typen coated, medmindre det er specielt udviklet til elektrofotografisk udskrivning.

### Valg af fortrykte formularer og brevpapir

Brug følgende retningslinjer, når du vælger fortrykte formularer og brevpapir:

- Brug 60 til 90 g/m² (16 til 24 lb) langfibret papir.
- Brug kun formularer og brevpapir, der er trykt vha. offsetlitografi eller graveringstrykningsproces.
- Brug ikke papir med en ru eller meget struktureret overflade.

Brug papir, der er trykt med varmebestandig trykfarve udviklet til brug i kopimaskiner. Trykfarven skal kunne holde til temperaturer på op til 230°C uden at smelte eller udsende sundhedsskadelige dampe. Brug trykfarver, der ikke påvirkes af harpiksen i toneren. Trykfarver, der er oxideringshærdede eller oliebaserede, opfylder normalt disse krav. Latextrykfarver gør det muligvis ikke. Kontakt papirleverandøren, hvis du er i tvivl.

Fortrykt papir såsom brevpapir skal kunne modstå temperaturer på op til 230°C (446°F) uden at smelte eller afgive farlige dampe.

### Brug af genbrugspapir

Som et miljøbevidst firma understøtter Lexmark brug af genbrugspapir, der er særligt fremstillet til brug i laserprintere (elektrofotografiske).

Det er ikke muligt at garantere, at al genbrugspapir kan bruges i printere, uden at der opstår papirstop, men Lexmark tester jævnligt de forskellige typer af genbrugspapir til kopimaskiner, der er tilgængelige på det globale marked. Denne videnskabelige testning udføres under grundig kontrol. Der tages hensyn til mange faktorer både hver for sig og samlet set, herunder følgende:

- Mængden af affald fra forbrugere (Lexmark tester op til 100 % af affaldsindholdet).
- Temperatur- og fugtighedsforhold (i laboratorier simuleres klimaforhold forskellige steder i verden).
- Fugtindhold (forretningspapir skal have et lavt fugtindhold: 4–5 %).
- Bøjemodstand og tilpas stivhed bevirker, at papiret føres optimalt ind i printeren.
- Tykkelse (har betydning for, hvor meget papir der kan lægges i skuffen)

- Overfladeruhed (målt i Sheffield-enheder har betydning for tydeligheden og tonerens evne til at brænde fast på papiret)
- Overfladens gnidningsmodstand (er afgørende for, hvor nemt arkene kan adskilles)
- Fiberretning og sammensætning (har betydning for, om papiret krøller, hvilket også har betydning for, hvordan papiret bevæger sig gennem printeren)
- Glans og struktur (design og udtryk)

Genbrugspapir er bedre end nogen sinde, men mængden af genbrugsindhold i papiret påvirker graden af kontrol med fremmedlegemer. Genbrugspapir er et rigtigt skridt på vejen mod at udskrive på en miljømæssigt ansvarlig måde, men det er ikke perfekt. Den mængde energi, der skal til for at fjerne tryksværte og behandle tilsætningsstoffer som f.eks. farvestoffer og "lim", frembringer ofte mere CO2-udslip end ved normal papirfremstilling. Generelt set giver brugen af genbrugspapir dog mulighed for en bedre forvaltning af ressourcer.

Lexmark beskæftiger sig med den ansvarlige brug af papir med udgangspunkt i livscyklusanalyser af sine produkter. For at få en bedre forståelse af printeres påvirkning af miljøet har virksomheden fået foretaget en række livscyklusanalyser, som viste, at papir blev identificeret som den primære kilde (op til 80 %) til CO2-udslip frembragt på baggrund af den samlede levetid for en enhed (fra vugge til grav). Dette skyldes de energiintensive fremstillingsmetoder, som kræves i forbindelse med papirfremstilling.

Lexmark forsøger derfor at uddanne kunder og partnere til at minimere papirets miljøpåvirkning. Brug af genbrugspapir er én måde. At forhindre et overdrevent og unødvendigt papirforbrug er en anden. Lexmark er veludrustet til at hjælpe kunder til at minimere affald fra udskrivning og kopiering. Virksomheden fremmer tilmed indkøb af papir hos leverandører, der gør en dedikeret indsats for bæredygtig skovdrift.

Lexmark anbefaler ikke bestemte leverandører, selv om vi har en produktliste til særlig anvendelse. Følgende retningslinjer for papirvalg skal imidlertid bidrage til at nedbringe miljøpåvirkningen ved udskrivning:

- **1** Minimer papirforbruget.
- 2 Vær selektiv med hensyn til træfibrenes oprindelse. Køb hos leverandører, der er certificeret, f.eks. med Forestry Stewardship Council (FSC) eller Program for the Endorsement of Forest Certification (PEFC). Disse certificeringer garanterer, at papirproducenten bruger træmasse fra skovbrug, som anvender miljømæssigt og socialt ansvarlige metoder i forbindelse med skovforvaltning og genetablering af skov.
- **3** Vælg det papir, der passer bedst til dine udskriftsbehov: normalt 75 eller 80 g/m<sup>2</sup>certificeret papir, papir med lav vægt eller genbrugspapir.

### Ikke-brugbart papir

Testresultater indikerer, at der er en vis risiko forbundet med brug af følgende papirtyper sammen med laserprintere:

- Kemisk behandlet papir, der bruges til at lave kopier uden karbonpapir, også kaldet selvkopierende papir
- Fortrykt papir med kemikalier, der kan forurene papiret
- Fortrykt papir, der kan påvirkes af temperaturen i printerens fuser
- Fortrykt papir, der kræver en registrering (af den præcise placering på siden) større end ± 2,3 mm (± 0,9 in.) som f.eks. optisk genkendelse af tegn (OCR). I nogle tilfælde kan du justere registreringen ved hjælp af et program, så der kan udskrives på sådanne formularer.
- Coated papir (raderbart tykt papir), syntetisk papir, termisk papir
- Papir med grove kanter, grov eller meget ru overflade eller rullet papir.
- Genbrugspapir, der ikke overholder kravene i EN12281:2002 (europæisk testning)

- Papir, som vejer mindre end 60 g/m<sup>2</sup> (16 lb)
- Formularer eller dokumenter, der består af flere dele

Du kan få yderligere oplysninger om Lexmark på <u>www.lexmark.com</u>. Du kan finde generel information om bæredygtighed under linket **Miljømæssig bæredygtighed**.

### **Opbevaring af papir**

Brug denne vejledning til opbevaring af papir for at undgå papirstop og uens udskriftskvalitet:

- Opbevar papir, hvor temperaturen er 21°C, og luftfugtigheden er 40 % for at opnå det bedste resultat. De fleste producenter af etiketter anbefaler udskrivning ved 18 til 24°C med en luftfugtighed mellem 40 og 60 %.
- Opbevar papir i kasser, hvor det er muligt, og på en palle eller hylde i stedet for på gulvet.
- Opbevar de enkelte pakker på en plan overflade.
- Opbevar ikke noget oven på pakkerne med papir.

## Understøttede papirstørrelser, -typer og -vægt

Følgende tabeller indeholder oplysninger om standard- og valgfrie papirkilder samt de papirtyper, de understøtter.

**Bemærk!** Hvis du bruger en papirstørrelse, som ikke findes i tabellerne, skal du vælge den størrelse, som er den nærmeste *større* størrelse.

Du kan finde oplysninger om karton og labels i Karton & Labels Guide, som du kan finde på Lexmark-webstedet.

### Papirstørrelser, der understøttes af printeren

| Papirstørrelse           | Mål                            | 250- eller<br>550-ark skuffe<br>(standard eller<br>ekstra) | Valgfri skuffe<br>til 2000 ark | MP-arkføder  | Dupleksudskrivning |
|--------------------------|--------------------------------|------------------------------------------------------------|--------------------------------|--------------|--------------------|
| Α4                       | 210 x 297 mm<br>(8,3 x 11,7 ") | $\checkmark$                                               | $\checkmark$                   | $\checkmark$ | $\checkmark$       |
| А5                       | 148 x 210 mm<br>(5,8 x 8,3 ")  | $\checkmark$                                               | x                              | $\checkmark$ | $\checkmark$       |
| <b>A6</b> <sup>1,2</sup> | 105 x 148 mm<br>(4,1 x 5,8 ")  | x                                                          | x                              | $\checkmark$ | x                  |
| JIS B5                   | 182 x 257 mm<br>(7,2 x 10,1 ") | $\checkmark$                                               | x                              | $\checkmark$ | $\checkmark$       |

<sup>1</sup> Denne størrelse vises kun i menuen for papirstørrelse når parpirkilden ikke understøtter autoføling eller når autoføling er slukket.

<sup>2</sup> Kun standardudskriftsbakken understøtter denne størrelse.

<sup>3</sup> Denne størrelsesindstilling formaterer siden med 216 x 356 mm (8,5 x 14 "), med mindre størrelsen er specificeret af softwareprogrammet.

<sup>4</sup> For at understøtte dupleks, skal den universelle brede ligge mellem 148 mm (5,8 ") og 216 mm (8,5 "); Universel længde skal være mellem 182 mm (7,2 ") og 356 mm (14 ").

| Papirstørrelse                                       | Mål                                                                    | 250- eller<br>550-ark skuffe<br>(standard eller<br>ekstra) | Valgfri skuffe<br>til 2000 ark | MP-arkføder  | Dupleksudskrivning |
|------------------------------------------------------|------------------------------------------------------------------------|------------------------------------------------------------|--------------------------------|--------------|--------------------|
| Brev                                                 | 216 x 279 mm<br>(8,5 x 11 ")                                           | $\checkmark$                                               | $\checkmark$                   | $\checkmark$ | $\checkmark$       |
| Legal                                                | 216 x 356 mm<br>(8,5 x 14 ")                                           | $\checkmark$                                               | $\checkmark$                   | $\checkmark$ | $\checkmark$       |
| <b>Executive</b> 184 x 267 mm (7,3 x 10,5 ")         |                                                                        | $\checkmark$                                               | x                              | $\checkmark$ | $\checkmark$       |
| Oficio <sup>1</sup> 216 x 340 mm<br>(8,5 x 13,4 ")   |                                                                        | $\checkmark$                                               | x                              | $\checkmark$ | $\checkmark$       |
| Folio <sup>1</sup>                                   | 216 x 330 mm<br>(8,5 x 13 ")                                           |                                                            | x                              | $\checkmark$ | $\checkmark$       |
| Statement <sup>1</sup> 140 × 216 mm<br>(5,5 × 8,5 ") |                                                                        | $\checkmark$                                               | x                              | $\checkmark$ | x                  |
| Universal <sup>3,4</sup>                             | 138 x 210 mm<br>(5,5 x 8,3 ".) op til<br>216 x 356 mm<br>(8,5 x 14 ".) | $\checkmark$                                               | x                              | $\checkmark$ | x                  |
|                                                      | 70 x 127 mm (2.8 x 5 ".)<br>op til 216 x 356 mm<br>(8,5 x 14 ".)       | x                                                          | x                              | ✓            | x                  |
|                                                      | 148 x 182 mm<br>(5,8 x 7,7 ".) op til<br>216 x 356 mm<br>(8,5 x 14 ".) | $\checkmark$                                               | x                              | $\checkmark$ | $\checkmark$       |
| 7 3/4 Konvolut<br>(Monarch)                          | 98 x 191 mm (3,9 x 7,5 ")                                              | x                                                          | x                              | $\checkmark$ | x                  |
| 9 Konvolut                                           | 98 x 225 mm<br>(3,9 x 8,9 ")                                           | x                                                          | x                              | $\checkmark$ | x                  |
| <b>10 Konvolut</b> 105 x 241 mm (4,1 x 9,5 ")        |                                                                        | x                                                          | x                              | $\checkmark$ | x                  |
| DL Konvolut                                          | 110 x 220 mm<br>(4,3 x 8,7 ")                                          | x                                                          | x                              | $\checkmark$ | x                  |
| Andre Konvolutter                                    | 98 x 162 mm<br>(3,9 x 6,4 ".) til<br>176 x 250 mm<br>(6,9 x 9,8 ".)    | x                                                          | x                              | $\checkmark$ | x                  |

<sup>1</sup> Denne størrelse vises kun i menuen for papirstørrelse når parpirkilden ikke understøtter autoføling eller når autoføling er slukket.

<sup>2</sup> Kun standardudskriftsbakken understøtter denne størrelse.

<sup>3</sup> Denne størrelsesindstilling formaterer siden med 216 x 356 mm (8,5 x 14 "), med mindre størrelsen er specificeret af softwareprogrammet.

<sup>4</sup> For at understøtte dupleks, skal den universelle brede ligge mellem 148 mm (5,8 ") og 216 mm (8,5 "); Universel længde skal være mellem 182 mm (7,2 ") og 356 mm (14 ").

**Bemærk!** En ekstra universel justerbar skuffe til 250-ark er tilgængelig for mindre størrelser end A5, så som indekskort.

### Papirtyper og -vægte, der understøttes af printeren

Printerens motor understøtter papirvægte på  $60-176 \text{ g/m}^2$  (16-47 lb). Dupleksstien understøtter papirvægte på  $63-170 \text{ g/m}^2$  (17-45 lb).

| Papirtype                                                                                                    | Skuffer til 250 eller 550<br>ark (standard eller<br>ekstraudstyr) | Skuffeoption til 2000<br>ark | Flerformålsarkføder    | Tosidet udskrivning   |
|----------------------------------------------------------------------------------------------------|-------------------------------------------------------------------|------------------------------|------------------------|-----------------------|
| Papir<br>Almindeligt papir<br>Bankpost<br>Farvet<br>Brugerdefineret<br>Brevpapir<br>Lyst<br>Tungt<br>Forudskrevet<br>Ru/bomuld<br>Genbrug | ✓                                                                 | ✓                            | ✓                      | ✓                     |
| Karton                                                                                                    | $\checkmark$                                                      | x                            | $\checkmark$           | $\checkmark$          |
| Konvolutter                                                                                                    | x                                                                 | x                            | $\checkmark$           | x                     |
| Etiketter <sup>1</sup><br>• Papir<br>• Vinyl                                                                                              | $\checkmark$                                                      | x                            | $\checkmark$           | <b>√</b> <sup>2</sup> |
| Transparenter                                                                                                    | $\checkmark$                                                      | x                            | $\checkmark$           | x                     |
| <sup>1</sup> Udskrivning af etike                                                                                                    | tter kræver en speciel etiket                                     | fuserrenser, der er inklude  | ret med den særlige pa | atron, som kræves til |

etiketteapplikationer.

<sup>2</sup> Specialdesignede etiketter, f.eks. apoteksetiketter, understøttes muligvis for tosidet udskrivning.

### Papirtyper og vægte, der understøttes af outputbakkerne

Anvend denne tabel til at finde ud af, hvilke udskriftsdestinationer for udskriftsjob bruger understøttede papirtyper og -vægte. Papirkapaciteten for hver udskriftsbakke er vist i parentes. Estimater for papirkapaciteten er baseret på papir på 75 g/m<sup>2</sup> (20 lb).

Finisher'ern understøtter papirvægte på 60–176 g/m<sup>2</sup> (16–47 lb).

| Papirtype                                                                                                    | Standard output<br>bakke (350 eller<br>550 ark) | Ekstra hardware                                                             |                                                  |                                                       |  |
|----------------------------------------------------------------------------------------------------|-------------------------------------------------|-----------------------------------------------------------------------------|--------------------------------------------------|-------------------------------------------------------|--|
|                                                                                                    |                                                 | Output Expander (550 ark) eller<br>Højkapacitetsoutputstacker (1850<br>ark) | 5-skuffers<br>postboks<br>(500 ark) <sup>1</sup> | StapleSmart II<br>Afslutter<br>(500 ark) <sup>2</sup> |  |
| <ul> <li>Papir</li> <li>Almindeligt</li> <li>Kraftigt</li> <li>Farvet</li> <li>Custom (Tilpasset)</li> <li>Brevpapir</li> <li>Let</li> <li>Tung</li> <li>Fortrykt</li> <li>Groft/bomuld</li> <li>Genbrugspapir</li> </ul>      | ✓                                               | ✓                                                                           | ✓                                                | ✓                                                     |  |
| Karton                                                                                                    | $\checkmark$                                    | $\checkmark$                                                                | x                                                | x                                                     |  |
| Konvolutter                                                                                                    | $\checkmark$                                    | $\checkmark$                                                                | x                                                | x                                                     |  |
| Etiketter <sup>3</sup> <ul> <li>Papir</li> <li>Vinyl</li> </ul>                                                                                                    | $\checkmark$                                    | $\checkmark$                                                                | x                                                | x                                                     |  |
| Transparenter                                                                                                    | $\checkmark$                                    | $\checkmark$                                                                | x                                                | x                                                     |  |
| <ol> <li><sup>1</sup> Understøtter papirvægte på 60-90 g/m<sup>2</sup> (16-24 lb).</li> <li><sup>2</sup> Maksimalt 50 ark 75 g/m<sup>2</sup> (20 lb) per hæftet pakke. Resultater kan variere med kraftigere papir.</li> </ol> |                                                 |                                                                             |                                                  |                                                       |  |

<sup>3</sup> Etiketfuserrenseren er inkluderet med den særlige etiketkassette som kræves til etiketprogrammer.

## Udskrive

## **Udskrive et dokument**

### Udskrivning af et dokument

- 1 Kontroller, at indstillingen for Papirtype og Papirstørrelse i menuen Papir passer til den papirtype, der er lagt i skuffen.
- 2 Send jobbet til udskrivning:

#### For Windows-brugere

- a Når dokumentet er åbnet, skal du klikke på Filer > Udskriv.
- **b** Klik på **Egenskaber**, **Præferencer**, **Indstillinger** eller **Opsætning**, og juster derefter indstillingerne efter behov.

**Bemærk!** For at udskrive på en specifik størrelse eller type af papir, juster papirstørrelse eller type indstilling til at passe til det ilagte papir, eller vælg en passende skuffe eller arkføder.

c Klik på Ok, og klik derefter på Print (Udskriv).

#### For Macintosh-brugere:

- a Tilpas indstillingerne efter behov i dialogboksen for Sideopsætning:
  - 1 Med et åbent dokument, vælg File (Fil) > Page Setup (Sideopsætning).
  - 2 Vælg en papirstørrelse eller opret en brugerstørrelse, der passer til det ilagte papir.
  - 3 Klik på OK.
- **b** Tilpas printerindstillingerne efter behov i Udskrivningsdialogboksen:
  - Med et åbent dokument, klik på File (Fil) > Print (Udskriv).
     Om nødvendig, klik på trekanten for at se flere optioner.
  - **2** Fra Udskrivningsdialogboksen og pop-op menuen, justeres indstillingerne efter behov.

**Bemærk!** For at udskrive på en specifik størrelse eller type af papir, juster papirstørrelse eller type indstilling til at passe til det ilagte papir, eller vælg en passende skuffe eller arkføder.

3 Klik på Print (Udskriv).

### Udskrive på en papirstørrelse, der ikke findes i printermenuerne

Hvis du vil udskrive på andre størrelse, skal du indstille Papirstørrelse for den angivne skuffe til Universal, og derefter angive alle følgende indstillinger for dit papir:

- Vælg måleenhed (millimeter eller tommer).
- Bredde stående
- Højde stående
- Indføringsretning

**Bemærk!** Den mindste understøttede universelle størrelse er 148 x 210 mm (5,8 x 8,3 in.); den største er 216 x 356 mm (8,5 x 14 in.).
#### Angiv en måleenhed

- 1 På startskærmen skal du trykke på 🔜.
- 2 Tryk på Papirmenu.
- 3 Tryk på Indstilling af Universal.
- 4 Tryk på venstre og højre piletast for at vælge Måleenhed og de korrekte måleenheder.
- 5 Tryk på Send.

Sender valg vises, efterfulgt af menuen Indstilling af Universal.

#### Angiv papirets højde og bredde

Sådan angives et bestemt højde- og breddemål for den universelle papirstørrelse i stående retning:

- **1** Fra menuen Indstilling af Universal skal du trykke på **Bredde stående**.
- 2 Tryk på pilene for at vælge papirbreddeindstillingen.

Sender valg vises, efterfulgt af menuen Indstilling af Universal.

- 3 Tryk på Højde stående.
- 4 Tryk på pilene for at vælge papirhøjdeindstillingen.

Sender valg vises, efterfulgt af menuen Indstilling af Universal.

#### Angiv indføringsretningen

Indføringsretning vises kun, hvis papiret kan lægges i begge retninger. Hvis dette er tilfældet, kan du angive indføringsretningen.

- 1 Fra menuen Indstilling af Universal skal du trykke på Indføringsretning.
- 2 Tryk på Kort kant eller Lang kant, afhængigt af hvordan udskriften skal vises på siden.
- 3 llæg papiret iht. den valgte indføringsretning.
- 4 Tryk på 👔 for at vende tilbage til startsiden

### Udskrive på en anden størrelse eller type papir

Indstillingen Papirstørrelse bestemmes af stillingen på papirstyrene i skuffen. Det gælder for alle skuffer undtaget MP arkføderen. Indstillingen for Papirstørrelse for MP-arkføderen skal angives manuelt.

Den standard papirtype er Almindeligt papir. Indstillingen Papirtype skal angives manuelt for alle skuffer, der ikke indeholder almindeligt papir.

- 1 Tryk på 🔜 på startskærmbilledet.
- 2 Tryk på Papirmenu.
- 3 Tryk på Papirstørrelse/type).
- 4 Tryk på venstre eller højre pil for at vælge papirstørrelse, type og bakke.
- 5 Tryk på Send.
- 6 Tryk på ۩ for at vende tilbage til startsiden

# Udskrivning på specialmedie

### Tips om brug af brevpapir

- Brug brevpapir, der er beregnet til brug i laserprintere.
- Udskriv eksempler på det brevpapir, du overvejer at bruge, inden du køber større mængder.
- Inden du lægger brevpapir i, skal du lufte stakken for at forhindre, at arkene hænger sammen.
- Papirretningen er vigtig ved udskrivning på brevpapir. Se llægning af brevpapir, for at få yderligere oplysninger.
  - <u>"Lægge papir i bakke til 250 ark og bakke til 550 ark" på side 32</u>
  - <u>"Lægge papir i 2000-ark skuffen" på side 33</u>
  - <u>"Lægge papir i MP-arkføderen" på side 34</u>

## Tip til brug af transparenter

Udskriv prøver på de transparenttyper, du overvejer at bruge, før du køber store mængder.

Ved udskrivning på transparenter:

- Indfør transparenter fra en 250-ark skuffe, 550-ark skuffe, eller MP føderen.
- Brug transparenter, der er beregnet til brug i laserprintere. Spørg producenten eller forhandleren, om transparenterne kan holde til temperaturer på op til 230 °C uden at smelte, ændre farve, smitte af, eller afgive sundhedsskadelige dampe.
- Brug transparenter der vejer 138–146 g/m<sup>2</sup> (37–39 lb. bond).
- Undgå problemer med udskriftskvaliteten ved ikke at sætte fingeraftryk på transparenterne.
- Inden du ilægger transparenter, skal du lufte stakken for at forhindre, at arkene hænger sammen.
- Vi anbefaler Lexmark-varenummer 70X7240 til transparenter i Letter-størrelse og Lexmark-varenummer 12A5010 til transparenter i A4-størrelse.

## Brug af konvolutter

Udskriv eksempler på de konvolutter, du overvejer at bruge, inden du køber større mængder af dem.

Ved udskrivning på konvolutter:

- Indfør konvolutter fra MP-arkføderen eller fra den ekstra konvolutføder.
- Indstil papirtypen til konvolutter, og vælg størrelse på konvolutten.
- Brug konvolutter, der er beregnet til brug i laserprintere. Konsulter fabrikanten eller importøren, for at sikre dig at konvolutterne kan modstå temperaturer på op til 230°C (446°F) uden at klæbe, rynke, få folder, eller afgive farlige luftarter.
- Brug konvolutter fremstillet af 90 g/m<sup>2</sup> (24 lb tykt papir) papir. Brug op til 105 g/m<sup>2</sup> (28 lb tykt papir) til konvolutter, så længe bomuldsindholdet er 25 % eller mindre. Konvolutter fremstillet af 100 % bomuld må ikke overstige 90 g/m<sup>2</sup> (24 lb tykt papir) vægt.
- Brug kun nye konvolutter.
- For at øge ydelsen og reducere papirstop bør du ikke bruge konvolutter, som:
  - Har overdrevent krøl eller vridninger
  - Er klæbet sammen eller ødelagte på den ene eller anden måde

- Har vinduer, huller, perforeringer, udskæringer eller prægninger
- Har metalhægter, snore eller falsning
- Har et interlock-design.
- Har påsatte frimærker
- Har ikke-tildækket klæbestof, når konvolutlukkemekanismen er forseglet.
- Har bøjede hjørner
- Ru eller bølget overflade eller vandmærker.
- Tilpas breddestyret, så det passer til bredden på konvolutterne.

**Bemærk!** En kombination af høj luftfugtighed (over 60%) og høje udskrivningstemperaturer kan krølle eller smelte konvolutterne.

## Tips ved brug af etiketter

Udskriv eksempler på de etiketter, du overvejer at bruge, inden du køber større mængder af dem.

#### Bemærkninger:

- Papir, dobbelt-web papir, polyester, og vinyl etiketter er understøttet.
- Når der bruges en dupleks enhed, speciel designede, integrerede, og dobbelt web papir etiketter er understøttet.
- Etiketfuserrenseren er inkluderet med den særlige etiketkassette som kræves til etiketteudskrivning. Yderligere oplysninger findes i <u>"Bestille tilbehør og forbrugsstoffer" på side 157</u>.

Du kan finde detaljerede oplysninger om etiketteudskrivning, -kendetegn og -design i *Karton & Etiket guide*, der findes på Lexmarks websted på <u>www.lexmark.com/publications</u>.

Ved udskrivning af etiketter:

- Indfør etiketter fra en 250-ark skuffe, 550-ark skuffe, eller MP føderen.
- Brug etiketter, der er beregnet til brug i laserprintere. Kontroller med fabrikanten eller leverandøren for at verificere at:
  - Brug etiketter, der kan tåle en temperatur på 230 °C uden at smelte, krølle, folde eller afgive sundhedsfarlige dampe.
  - At etikettelimen, frontarket og topcoaten kan modstå et tryk på op til 25 psi (175 kPa) uden delaminering, krøllede kanter, eller frigive farlige dampe.
- Anvend ikke etiketter med glat bagsidemateriale.
- Brug hele etiket ark. Ark, hvor nogle af etiketterne mangler, kan medføre, at etiketterne falder af under udskrivning og forårsager papirstop. Brug af ark, hvor nogle af etiketterne mangler, kan også medføre, at der afsættes klæbemiddel i printeren og på tonerkassetten, hvilket kan gøre printer- og tonerkassettegarantierne ugyldige.
- Brug ikke etiketter med ikke-tildækket klæbestof.
- Udskriv ikke inden for 1 mm (0.04 in.) fra etikettekanten, fra perforeringerne eller mellem etiketternes udstansninger.
- Sørg for, at den klæbende bagside ikke går ud til kanten af arket. Det anbefales, at klæbemidlet påføres i zoner mindst 1 mm (0.04 in.) væk fra kanterne. Klæbemiddel kan forurene printeren og gøre garantien ugyldig.

- Hvis zonelimning ikke er mulig, fjernes en 1,6-mm (0.06-in.) strimmel fra for- og bagkanten, og brug en ikke sivende lim.
- Stående retning fungerer bedst, især ved udskrivning af stregkoder.

### Brug af karton

Karton er et tungt, enkeltlags udskriftsmedie. Mange af de variable kendetegn, f.eks. fugtindhold, tykkelse og struktur, kan på virke udskriftskvaliteten meget. Udskriv eksempler på det karton, du overvejer at bruge, inden du køber større mængder af det.

Ved udskrivning på karton:

- Indfør karton fra en 250-ark skuffe, 550-ark skuffe, eller MP føderen.
- Forvis dig om at papirtypen er karton.
- Vælg den passende papirtekstur indstilling.
- Vær opmærksom på, at fortryk, perforering og krølning kan have stor indflydelse på udskriftskvaliteten og medføre papirstop eller andre problemer med papirhåndtering.
- Spørg producenten eller forhandleren, om kartonet kan modstå temperaturer på op til 230° C uden at afgive sundhedsskadelige dampe.
- Anvend ikke fortrykt karton, der er fremstillet ved brug af kemikalier, som kan forurene printeren. Fortryk afsætter halvvæskeformige og flygtige komponenter i printeren.
- Brug langbanet karton, når det er muligt.

# Udskrive fortrolige og andre tilbageholdte job

### Sådan tilbageholdes et job i printeren

Når du sender et job til printeren, kan du angive i Egenskaber for printer, at printeren skal tilbageholde jobbet i hukommelsen, indtil du starter det fra kontrolpanelet. Alle udskriftsjob, som brugeren kan starte fra printeren, kaldes for *tilbageholdte job*.

**Bemærk!** Fortrolige, Gentagne, Reserverede og Kontrollerede udskriftsjob slettes måske, hvis printeren har brug for ekstra hukommelse til at behandle andre tilbageholdte job.

| Jobtype                    | Beskrivelse                                                                                                    |
|----------------------------|----------------------------------------------------------------------------------------------------|
| Fortro.                    | Når du sender et fortroligt udskriftsjob til printeren, skal du oprette en PIN-kode fra computeren. PIN-<br>koden skal bestå af fire tal fra 0-9. Jobbet tilbageholdes i printerhukommelsen, indtil du angiver den<br>samme PIN-kode fra printerens kontrolpanel og vælger at udskrive eller slette jobbet.                                               |
| Kontrol af<br>udskrivning  | Hvis du sender et job med kontrol af udskrivning, udskriver printeren én kopi og tilbageholder de<br>resterende kopier i printerhukommelsen. Brug job med kontrol af udskrivning til at se, om den første<br>kopi er tilfredsstillende, før du udskriver de resterende kopier. Når alle kopier er udskrevet, slettes<br>jobbet fra printerens hukommelse. |
| Reservation af udskrivning | Hvis du sender et job med reservation af udskrivning, udskriver printeren ikke jobbet med det samme.<br>Den gemmer jobbet i hukommelsen, så du kan udskrive det senere. Jobbet tilbageholdes i<br>hukommelsen, indtil du sletter det fra menuen Tilbageholdt job.                                                                                         |

| Jobtype                      | Beskrivelse                                                                                                    |
|------------------------------|----------------------------------------------------------------------------------------------------|
| Gentagelse af<br>udskrivning | Hvis du sender et job med gentagelse af udskrivning, udskriver printeren alle anmodede kopier af jobbet og gemmer jobbet i hukommelsen, så du senere kan udskrive yderligere kopier. Du kan udskrive yderligere kopier, så længe jobbet er gemt i hukommelsen. |

Andre typer af tilbageholdte job inkluderer:

- Profiler fra forskellige kilder, inklusive Lexmark Document Solutions Suite (LDSS)
- Formularer fra en kiosk
- Bogmærker
- Job der ikke er udskrevet, kaldes parkerede jobs

### Udskrivning af fortrolige og andre tilbageholdte job fra Windows

**Bemærk!** Fortrolige job og job med kontrol af udskrivning slettes automatisk fra printerens hukommelse, når de er udskrevet. Job med gentagelse af udskrivning og job med reservation af udskrivning vil efter udskrivning stadig befinde sig i printerhukommelsen, indtil du vælger at slette dem.

- 1 Med et åbent dokument skal du klikke på Fil > Udskriv.
- 2 Klik på Egenskaber, Indstillinger, Optioner eller Opsætning.
- 3 Klik på Andre indstillinger, og klik derefter på Udskriv og tilbagehold.
- **4** Vælg jobtypen (Fortrolig, Reservation, Gentagelse eller Kontrol), og tildel derefter et brugernavn. Hvis du vil udskrive et fortroligt job, skal du også indtaste en firecifret PIN-kode.
- 5 Klik på OK eller Udskriv, og gå derefter til printeren for at hente jobbet.
- 6 På startskærmbilledet skal du trykke på Tilbageholdte job.
- 7 Tryk på dit brugernavn.

**Bemærk!** Der kan maksimalt vises 500 resultater for tilbageholdte udskriftsjob. Hvis dit navn ikke vises, skal du trykke på pil ned, indtil dit navn vises, eller trykke på **Søg efter tilbageholdte job**, hvis der er mange tilbageholdte job i printeren.

- 8 Tryk på Fortrolige job.
- **9** Indtast din PIN.
- 10 Tryk på Udført.
- **11** Tryk på det job, du vil udskrive.
- 12 Tryk på Udskriv, eller tryk på pilene for at øge eller sænke antallet af kopier, og tryk derefter på Udskriv.

# Udskrivning af fortrolige og andre tilbageholdte job fra en Macintoshcomputer

**Bemærk!** Fortrolige job og job med kontrol af udskrivning slettes automatisk fra printerens hukommelse, når de er udskrevet. Job med gentagelse af udskrivning og job med reservation af udskrivning vil efter udskrivning stadig befinde sig i printerhukommelsen, indtil du vælger at slette dem.

1 Med et åbent dokument, klik på File (Fil) > Print (Udskriv).

Om nødvendig, klik på trekanten for at se flere optioner.

- 2 Vælg Job Routing (Job routing) i pop op menuen Kopier & sider eller Generelt.
- **3** Vælg jobtypen (Fortrolig, Reservation, Gentagelse eller Kontrol), og tildel derefter et brugernavn. Hvis du vil udskrive et fortroligt job, skal du også indtaste en firecifret PIN kode.
- 4 Klik på Ok eller Udskriv og gå hen til printeren for at hente jobbet.
- 5 Tryk på Held jobs (Tilbageholdte job) på startskærmbilledet.
- 6 Tryk på dit brugernavn.

**Bemærk!** Et maksimum på 500 resultater kan vises for tilbageholdte jobs. Hvis dit navn ikke fremkommer, tryk på pil ned indtil dit navn vises, eller tryk på **Søg tilbageholdte job**, hvis der er mange tilbageholdte job i printeren.

- 7 Tryk på Confidential Jobs (Fortrolige job).
- 8 Indtast din PIN.
- 9 Tryk på det job, du vil udskrive.
- 10 Tryk på Print (Udskriv), eller tryk på piletasterne for at øge antallet af kopier, og tryk derefter på Print (Udskriv).

# Udskrivning fra et flashdrev

Der findes en USB-port på printerens kontrolpanel. Indsæt et flashdrev for at udskrive understøttede filtyper. Understøttede filtyper inkluderer: .pdf, .gif, .jpeg, .jpg, .bmp, .png, .tiff, .tif, .pcx og .dcx.

Følgende flashdrev er testet og godkendt til brug sammen med denne printer:

- Lexar FireFly (512 MB eller 1GB)
- SanDisk Cruizer Micro (512 MB eller 1 GB)
- Sony (512 MB eller 1GB)

### Bemærkninger:

- Højhastigheds flashdrev skal understøtte USB 2.0 specifikationen, der understøtter højhastighedstilstanden.
- USB-enheder skal understøtte systemet FAT (*File Allocation Tables*). Flashdrev, der er formateret med NTFS (*New Technology File System*) eller et andet filsystem understøttes ikke.
- Før du udskriver en krypteret .pdf fil, vil du blive bedt om at indtaste passwordet til filen fra printerens kontrolpanel.
- Du kan ikke udskrive filer, som du ikke har udskriftstilladelse til.
- Visse USB-drev og USB-hubs understøttes ikke.

Udskrivning fra et flashdrev:

- **1** Sørg for at printeren er tændt og displayet viser **Klar**.
- 2 Indsæt et USB-Flash-drev i porten forrest på enheden.

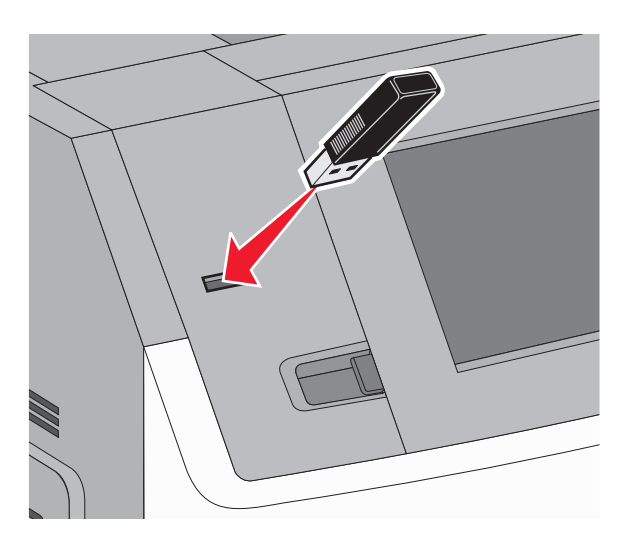

#### Bemærkninger:

- Hvis du indsætter et flashdrev, mens printeren kræver opmærksomhed, fx mens der optræder papirstop, ignorerer printeren det.
- Hvis du indsætter et flashdrev, mens printeren udskriver andre job, vises Printeren er i brug. Når det aktuelle job er afsluttet, skal du trykke på USB-ikonet for at udskrive dokumenterne fra flashdrevet.
- **3** Tryk på det dokument, du vil udskrive.

**Bemærk!** Mapper, der findes på flashdrevet, vises som mapper. Filnavne har et suffiks efter filtypen (f.eks. .jpg).

- 4 Tryk på piletasterne, hvis du vil øge antallet af udskrevne kopier.
- 5 Tryk på Udskriv.

Bemærk! Fjern ikke USB-flashdrevet fra printeren før dokumentet er blevet udskrevet.

Hvis du efterlader flashdrevet i printeren, når du forlader den første USB-menuskærm, men du stadig vil udskrive filer fra flashdrevet, skal du gå til startskærmen, trykke på USB-ikonet og udskrive filerne.

# **Udskrive informationssider**

### Udskrivning af en liste med eksempler på skrifttyper

Gør følgende for at udskrive eksempler på de skrifttyper, der aktuelt er til rådighed på printeren:

- 1 Kontroller, at printeren er tændt, og at Klar vises.
- 2 Tryk på 🔜 på startskærmbilledet.
- 3 Tryk på Reports (Rapporter).

- 4 Tryk på pil ned indtil **Udskriv** skrifttyper vises.
- 5 Tryk på Udskriv skrifttyper.
- 6 Tryk på PCL-skrifttyper eller PostScript-skrifttyper. Der udskrives en liste med skrifttypeeksempler.
- 7 Tryk på 🖄 for at vende tilbage til startsiden

### Udskrive en biblioteksliste

En liste m. indhold viser alle de ressourcer, der er lagret i flashhukommelsen eller på harddisken.

- 1 Kontroller, at printeren er tændt, og at Klarvises.
- 2 Tryk på <u> </u>på startskærmbilledet.
- 3 Tryk på Reports (Rapporter).
- 4 Tryk på pil ned indtil Udskriv bibliotek vises.
- 5 Tryk på Print Directory (Udskriv bibliotek).

### Udskrivning af kvalitetstestsiderne

Udskriv kvalitetstestsiderne for at isolere problemer med udskriftskvaliteten.

- **1** Sluk for printeren.
- **2** Hold 2<sup>ABC</sup> og 6<sup>MMO</sup> nede, mens du tænder printeren.
- Slip knapperne, når skærmen med statuslinjen vises.
   Printeren udfører en startsekvens, og menuen Konfiguration vises.
- 4 Tryk på pil ned, indtil Udskriv kvalitetstestsider vises.
- 5 Tryk på Udskriv kvalitetstestsider. Kvalitetstestsiderne udskrives.
- 6 Tryk på Tilbage.
- 7 Tryk på Afslut konf.menu.

# Annullere et udskriftsjob

### Annullering af udskriftsjob fra printerens kontrolpanel

- 1 Tryk på Annuller job på berøringsskærmen, eller tryk på 💌 på tastaturet.
- 2 Tryk på det job, du vil annullere.
- 3 Tryk på Slet valgte job.

### Annullere et udskriftsjob fra computeren

For at annullere et udskriftsjob gør et af følgende:

#### Kun Windows-brugere

- 1 Klik på 🕖, eller klik på Start og derefter på Run (Kør).
- 2 I boksen Start søgning eller Kør, skal du indtaste control printers.
- 3 Tryk på Enter eller klik på OK.Mappen Printere åbnes.
- 4 Dobbeltklik på printerikonet
- **5** Vælg det job, du vil annullere.
- 6 Fra tastaturet trykkes på Delete (Slet).

#### Fra proceslinjen i Windows

Når du sender et job til udskrivning, vises der et lille printerikon i proceslinjens højre hjørne.

1 Dobbeltklik på printerikonet

Der vises en liste over udskriftsjob i printervinduet.

- 2 Vælg et job, du vil annullere.
- 3 Fra tastaturet trykkes på Delete (Slet).

#### For Macintosh-brugere:

I Mac OS X version 10.5 eller nyere:

- 1 Fra Apple menuen, vælg System Preferences (System Præferencer).
- 2 Klik på Print & Fax (Print & FAx), og dobbelt-klik derefter på printerens ikon.
- **3** Vælg det job, du vil annullere, i printervinduet.
- 4 Klik på ikonet Delete (Slet) fra ikonlinjen eller øverst i vinduet.
- I Mac OS X version 10.4 og tidligere
- 1 Fra menuen Go, vælg Applications (Programmer).
- 2 Dobbeltklik på Utilities (Hjælpefunktioner), og dobbeltklik dernæst på Print Center (Udskriftscenter) eller Printer Setup Utility (Hjælpefunktioner til printeropsætning).
- 3 Dobbeltklik på printerikonet
- 4 Vælg det job, du vil annullere, i printervinduet.
- 5 Klik på ikonet Delete (Slet) fra ikonlinjen eller øverst i vinduet.

# Fjerne papirstop

Fejlmeddelelser for papirstop vises på printerens kontrolpanel og inkluderer det område på printeren, hvor papirstoppet optræder. Når der er mere end et papirstop, vises antallet af fastklemte sider.

# Om meddelelser om papirstopnummer og deres placering

Hvis der opstår papirstop, vises en meddelelse om papirstoppets placering. Du kan åbne paneler og dæksler og fjerne skuffer for at få adgang til områder med papirstop. For at løse et problem med papirstop skal du fjerne alt papir fra papirstien og trykke på **Fortsæt**.

| Papirstopnummer | Område                   |
|-----------------|--------------------------|
| 200 – 203, 230  | Printer                  |
| 241-245         | Papirskuffer             |
| 250             | MP-arkføder              |
| 271–279         | Outputskuffer - Option   |
| 280 – 282       | StapleSmart II Afslutter |
| 283             | Hæftekassette            |

# 200 og 201 papirstop

1 Sænk lugen til MP-arkføderen, og tryk på udløseren for at åbne frontdækslet.

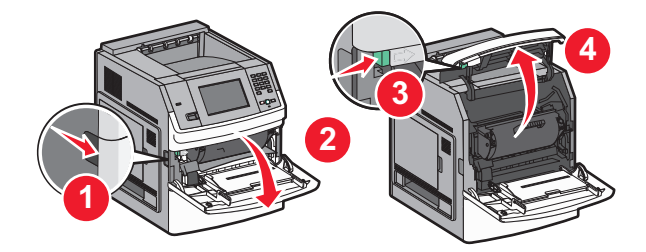

2 Løft op i tonerkassetten, og træk den ud af printeren.

**Advarsel - Potentiel skade:** Rør ikke ved fotokonduktortromlen på undersiden af kassetten. Brug kassettehåndtager, når du holder på kassetten.

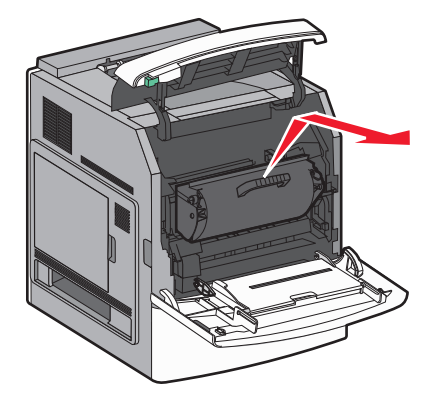

3 Placer printerkassetten ved siden af på en flad, glat overflade.

Advarsel - Potentiel skade: Kassetten må ikke udsættes for lys i længere perioder.

Advarsel - Potentiel skade: Papiret kan være dækket af toner, der ikke er brændt. Det kan plette tøj og hud.

4 Fjern det fastklemte papir.

**FORSIGTIG - VARM OVERFLADE:** Printeren kan være varm indvendig. Du kan nedsætte riskoen for at brænde dig på en varm komponent ved at lade overfladen køle ned, før du berører den.

Bemærk! Hvis papiret ikke kan fjernes let, åbnes den bagerste luge for at fjerne papiret.

- **5** Juster og geninstaller printerkassetten.
- 6 Luk frontpanelet.
- 7 Luk lugen på MP-arkføderen.
- 8 Tryk på Continue (Fortsæt).

# 202 og 203 Papirstop

Tryk på **Status/Supplies (Status/Forbrugsstoffer)** for at identificere placeringen af papirstoppet. Hvis der findes papir i printeren, trækkes det ud **Continue (Fortsæt)**.

Hvis der ikke findes papir i printeren.

1 Åbn det øverste bagpanel.

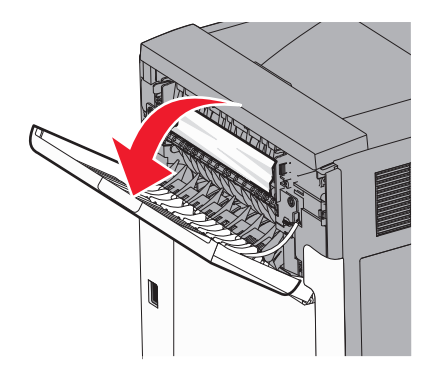

- 2 Fjern papirstoppet langsomt for at undgå at rive det i stykker.
- 3 Luk det øverste bagpanel.
- 4 Tryk på Continue (Fortsæt).

# 230 papirstop

#### Papirstop (dupleksområde)

- 1 Fjern standardskuffen.
- 2 Åbn det nederste bagpanel.

**3** Hvis du ikke finder papirstoppet, skal du skubbe tappen ned.

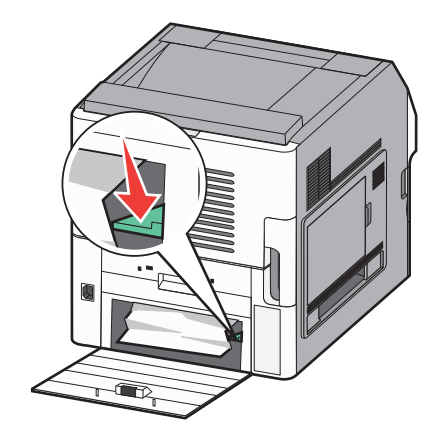

- 4 Fjern det fastklemte papir.
- **5** Luk det nederste bagpanel.
- 6 Isæt standardskuffen.
- 7 Tryk på Continue (Fortsæt).

#### Forreste papirstop

- **1** Fjern standardskuffen fra printeren.
- 2 Skub tappen ned.

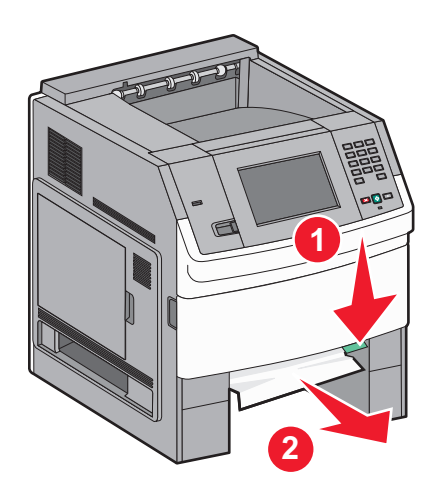

- **3** Fjern det fastklemte papir.
- 4 Isæt standardskuffen.
- 5 Tryk på Continue (Fortsæt).

# 241-245 papirstop

- 1 Træk den skuffe ud, der er angivet på displayet.
- 2 Fjern papirstoppet, og indsæt derefter skuffen igen.
- 3 Tryk på Continue (Fortsæt).

- **4** Hvis meddelelsen om papirstop vedbliver for en 250-ark eller 550-ark skuffe, fjernes skuffen fra printeren.
- **5** Fjern papirstoppet, og indsæt derefter skuffen igen.
- 6 Tryk på Continue (Fortsæt).

# 250 papirstop

- 1 Tryk på Status/Supplies (Status/Forbrugsstoffer) for at identificere placeringen af papirstoppet.
- 2 Fjern papiret fra MP arkføderen.

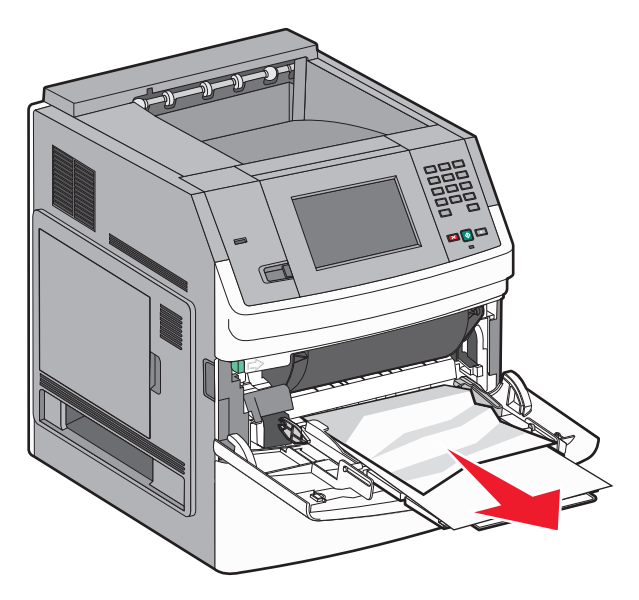

- **3** Bøj papirarkene frem og tilbage for at løsne dem, og luft derefter papiret. Undgå at folde eller krølle papiret. Bank kanterne let på en plan overflade.
- 4 Læg papiret i MP arkføderen.
- **5** Skub papirstyrene mod den indvendige del af skuffen, indtil det hviler let mod papirets kant.

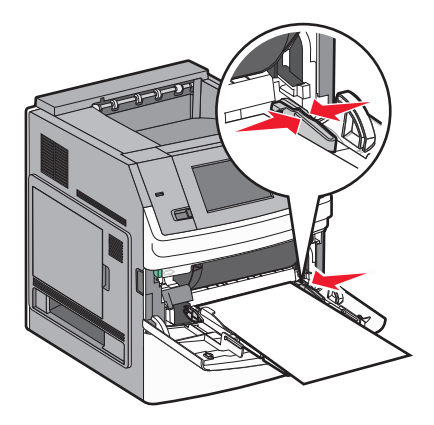

6 Tryk på Continue (Fortsæt).

# 270–279 papirstop

Sådan fjernes papirstop i outputstakker med høj kapacitet eller i sorteringsenhed med 5 rum:

- 1 Tryk på Status/Supplies (Status/Forbrugsstoffer) for at identificere placeringen af papirstoppet.
- **2** Hvis der findes papir i printeren, trækkes det ud **Continue (Fortsæt)**. Ellers skal du fortsætte med trin 3.
- **3** Træk outputbakkens panel eller paneler ned.
- 4 Fjern det fastklemte papir.
- **5** Luk outputbakkens panel eller paneler.
- 6 Tryk på Fortsæt.

# 280 – 282 papirstop

- 1 Tryk på Status/Supplies (Status/Forbrugsstoffer) for at identificere placeringen af papirstoppet.
- 2 Træk StapleSmart finisher dækslet ned.
- **3** Fjern det fastklemte papir.
- 4 Luk StapleSmart finisher dækslet.
- 5 Tryk på Continue (Fortsæt).

# 283 hæftestop

- 1 Tryk på Status/Supplies (Status/Forbrugsstoffer) for at identificere placeringen af papirstoppet.
- 2 Tryk på udløseren for at åbne adgangspanelet til hæfteenheden.

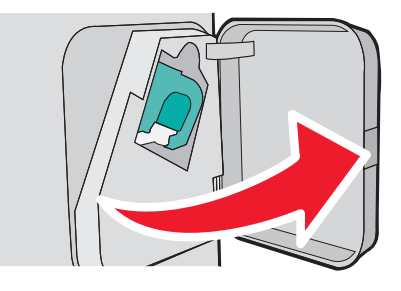

**3** Træk holderen til hæfteenheden ned, og træk derefter holderen ud af printeren.

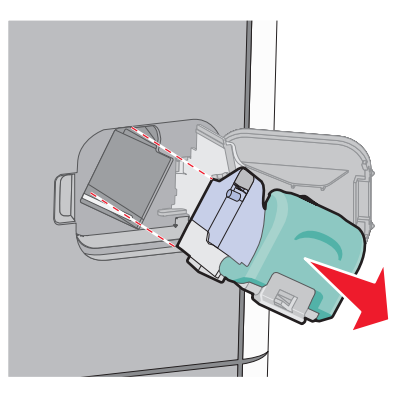

4 Brug metalfanen til at løfte hæftebeskytteren, og træk derefter de løse hæfteklammer ud.

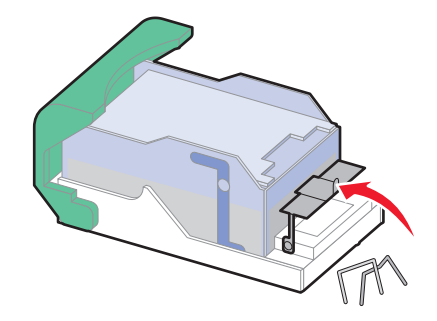

**5** Luk udløseren til hæfteenheden.

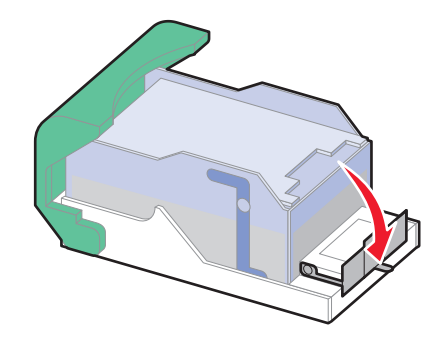

6 Tryk hæftebeskytteren ned, indtil den klikker på plads.

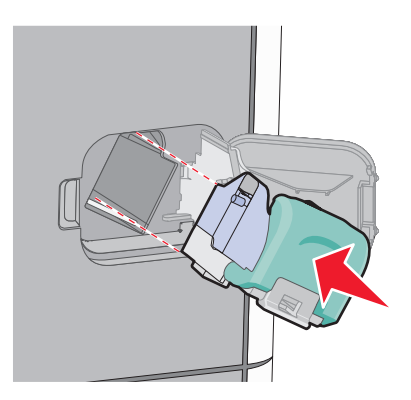

- 7 Skub kassetteholderen godt ind i hæfteenheden, indtil kassetteholderen klikker på plads.
- 8 Luk panelet til hæfteenheden.

# **Om printermenuer**

# **Listen Menuer**

#### **Menuen Papir**

Standardkilde Papirstørrelse/type Konfigurere MP Envelope Enhance Erstat med størrelse. Papir Papir vægt Papir ilægges Specialtype Brugerdefinerede navne Brugerdef. bakkenavne Generel opsætn. Bakkekonfiguration

#### Rapporter

Menuindstillingsside Enhedsstatistik Netværksindstillingssiden<sup>1</sup> Listen Profiler NetWare-indstillinger Udsk. skr.typer Udskriv bibliotek Aktivrapport

#### Netværk/porte

Aktiv NIC Standard netværk<sup>2</sup> Standard-USB Parallel <x> Seriel <x> Indstilling af SMTP

<sup>1</sup> Afhængig af printeropsætningen, vil denne menu vises i Netværksindstillingssiden, eller Netværk <x> indstillingssiden.
 <sup>2</sup> Afhængig af printeropsætningen, vil denne menu vises i Standard netværk, Trådløst netværk, eller Netværk<x>.

| Sikkerhed                       | Indstillinger      | Hjælp                     |
|---------------------------------|--------------------|---------------------------|
| Rediger sikkerhedsindstillinger | Generelle indstil. | Udskriftsfejl             |
| Diverse sikkerhedsindstillinger | Flash Drive-menu   | Vejl. til forbrugsstoffer |
| Fortrolig udskrivning           | Menuen Indstilling |                           |
| Slet disk                       | Efterbehandlermenu |                           |
| Sikkerhedslogfil                | Menuen Kvalitet    |                           |
| Indstil dato/klokkeslæt         | Menuen Værktøj     |                           |
|                                 | Menuen XPS         |                           |
|                                 | Menuen PDF         |                           |
|                                 | Menuen PostScript  |                           |
|                                 | Menuen PCL-emul    |                           |
|                                 | HTML-menu          |                           |
|                                 | Menuen Billede     |                           |

# Papirmenu

## Standardkilde, menu

| Menupunkt         | Beskrivelse                                                                                                    |
|-------------------|----------------------------------------------------------------------------------------------------|
| Standardkilde     | Indstiller standardpapirkilde til alle udskriftsjob                                                                                                    |
| Skuffe <x></x>    | Bemærkninger:                                                                                                    |
| Manuel papir      | <ul> <li>Skuffe 1 (standardskuffe) er standardindstillingen.</li> </ul>                                                                                                    |
| Manuel konv.føder | <ul> <li>Der er kun en installeret papirkilde, der vises som en menuindstilling.</li> </ul>                                                                                                    |
|                   | <ul> <li>En papirkilde, der er valgt til et udskriftsjob, tilsidesætter indstillingen for Standardkilde til<br/>dette udskriftsjob.</li> </ul>                                                                                                    |
|                   | <ul> <li>Hvis den samme papirstørrelse og -type findes i to skuffer, og indstillingerne for<br/>Papirstørrelse og Papirtype matcher, bliver skufferne automatisk sammenkædet. Når den<br/>ene skuffe er tom, fortsætter udskiftsjobbet fra den sammenkædede skuffe.</li> </ul> |
|                   | <ul> <li>I menuen Papir skal Konfigurer MP være indstillet til Kassette, for at MP arkføderen vises<br/>som en menu indstilling.</li> </ul>                                                                                                    |

## Papirstørrelse/-type, menu

| Menupunkt                                                                     | Beskrivelse                                                                                                    |  |
|-------------------------------------------------------------------------------|----------------------------------------------------------------------------------------------------|--|
| Skuffe <x> størrelse</x>                                                      | Angiver papirstørrelsen, der er lagt i hver skuffe                                                                                                    |  |
| A4                                                                            | Bemærkninger:                                                                                                    |  |
| A5                                                                            | • A 4 av den internetionale standardindstilling. Letter av standardindstillingen i LICA                                                                                                    |  |
| A6                                                                            | • A4 er den internationale standardindstilling. Letter er standardindstillingen i USA.                                                                                                    |  |
| JIS B5                                                                        | <ul> <li>For skuffer med automatisk størrelsesregistrering vises kun den værdi, der registreres<br/>af hardwaren</li> </ul>                                                                                                    |  |
| Letter                                                                        | di lidiuwaleli.                                                                                                    |  |
| Legal                                                                         | Brug dette menupunkt til at sammenkæde skuffer automatisk. Hvis den samme papiestarrelee og type findes i te skuffer og indstillingerne for Papiestarrelee og                                                                            |  |
| Executive <sup>*</sup>                                                        | Papirstørreise og -type findes i to skuffer, og indstillingerne for Papirstørreise og<br>Papirtype matcher, bliver skufferne automatisk sammenkædet. Når den ene skuffe e<br>tom, fortsætter udskiftsjobbet fra den sammenkædede skuffe. |  |
| Oficio <sup>*</sup>                                                           |                                                                                                    |  |
| Folio                                                                         | • Automatisk indstilling af størrelse er ikke understøttet ved Oficio, Folio, eller Statement                                                                                                    |  |
| Statement <sup>*</sup>                                                        | papirstørrelser.                                                                                                    |  |
| Universal                                                                     | <ul> <li>2000-ark skuffen understøtter A4, Letter, og Legal papirstørrelser.</li> </ul>                                                                                                    |  |
| * Vises kun, hvis Automatisk størrelsesregistrering er slået fra.             |                                                                                                    |  |
| Bemærk! Kun de installerede skuffer, skuffeoptioner og fødere vises i menuen. |                                                                                                    |  |

| ldentificerer den papirtype, der er lagt i hver skuffe.                                                                                                    |
|----------------------------------------------------------------------------------------------------|
| <ul> <li>Bemærkninger:</li> <li>Almindeligt papir er standardindstillingen til skuffe 1. Special type <x> er standardindstillingen for alle andre skuffer.</x></li> <li>Hvis det er tilgængeligt, vil et brugerdefineret navn blive vist i stedet for Specialtype <x>.</x></li> <li>Brug dette menupunkt til at sammenkæde skuffer automatisk. Hvis den samme papirstørrelse og -type findes i to skuffer, og indstillingerne for Papirstørrelse og Papirtype matcher, bliver skufferne automatisk sammenkædet. Når den ene skuffe er tom, fortsætter udskiftsjobbet fra den sammenkædede skuffe.</li> </ul> |
| Angiver den ilagte papirstørrelse i MP-arkføderen<br>Bemærkninger:                                                                                                    |
| <ul> <li>I menuen Papir skal Konfigurer MP være indstillet til Kassette, for at MP arkføderen vises som en menuindstilling.</li> <li>A4 er den internationale standardindstilling. Letter er standardindstillingen i USA.</li> <li>MP-arkføderen registrerer ikke automatisk papirstørrelsen. Papirstørrelsen skal være angivet.</li> </ul>                                                                                                    |
|                                                                                                    |

| Menupunkt                   | Beskrivelse                                                                                         |
|-----------------------------|----------------------------------------------------------------------------------------------------|
| Type i MP-arkføder          | Angiver den papirtype, der er lagt i MP-arkføderen                                                  |
| Almindeligt papir           | Bemærkninger:                                                                                       |
| Karton                      | • I menuen Papir skal Konfigurer. MP være indstillet til Kassette, for at MP -arkføderen            |
| Transparenter               | vises som en menuindstilling.                                                                       |
| Genbrugspapir               | <ul> <li>Almindeligt papir er standardindstillingen.</li> </ul>                                     |
| EIKI.                       |                                                                                                    |
| Kraftigt                    |                                                                                                    |
| Konv                        |                                                                                                    |
| Ru konvolut                 |                                                                                                    |
| Brevpapir                   |                                                                                                    |
| Fortrykt                    |                                                                                                    |
| Farvet papir                |                                                                                                    |
| Let papir                   |                                                                                                    |
| Tungt papir                 |                                                                                                    |
| Groft/bomuldspapir          |                                                                                                    |
| Specialtype <x></x>         |                                                                                                    |
| Manuel papirstørrelse       | Angiver den papirstørrelse, der ilægges manuelt                                                     |
|                             | <b>Bemærk!</b> A4 er den internationale standardindstilling. Letter er standardindstillingen i USA. |
| A5<br>A6                    |                                                                                                    |
| IIS B5                      |                                                                                                    |
| Letter                      |                                                                                                    |
| Legal                       |                                                                                                    |
| Executive                   |                                                                                                    |
| Oficio                      |                                                                                                    |
| Folio                       |                                                                                                    |
| Statement                   |                                                                                                    |
| Universal                   |                                                                                                    |
| Manuel papirtype            | Angiver den papirtype, der ilægges manuelt                                                          |
| Almindeligt papir           | Bemærk! Almindeligt papir er standardindstillingen.                                                 |
| Karton                      |                                                                                                    |
| Transparenter               |                                                                                                    |
| Et/                         |                                                                                                    |
| Vinvletiketter              |                                                                                                    |
| Kraftigt                    |                                                                                                    |
| Brevpapir                   |                                                                                                    |
| Fortrykt                    |                                                                                                    |
| Farvet papir                |                                                                                                    |
| Let papir                   |                                                                                                    |
| Tungt papir                 |                                                                                                    |
| Groft/bomuldspapir          |                                                                                                    |
| Specialtype <x></x>         |                                                                                                    |
| * Vises kun, hvis Automatis | k størrelsesregistrering er slået fra.                                                              |
| Bemærk! Kun de installere   | de skuffer, skuffeoptioner og fødere vises i menuen.                                                |

| Menupunkt                                                                     | Beskrivelse                                                               |  |
|-------------------------------------------------------------------------------|---------------------------------------------------------------------------|--|
| Manuel konvolutstørrelse                                                      | Angiver den konvolutstørrelse, der ilægges manuelt                        |  |
| 7 3/4 Konvolutter                                                             | Bemærk! DL Kuvert er den internationale standardindstilling. 10 Kuvert er |  |
| 9 Konvolut                                                                    | standardindstillingen i USA.                                              |  |
| 10 Konvolut                                                                   |                                                                           |  |
| DL Konvolut                                                                   |                                                                           |  |
| Anden konvolut                                                                |                                                                           |  |
| Manuel konvoluttype                                                           | Angiver den konvoluttype, der ilægges manuelt                             |  |
| Konv.                                                                         | Bemærk! Konvolut er standardindstillingen.                                |  |
| Ru konvolut                                                                   |                                                                           |  |
| Specialtype <x></x>                                                           |                                                                           |  |
| * Vises kun, hvis Automatisk størrelsesregistrering er slået fra.             |                                                                           |  |
| Bemærk! Kun de installerede skuffer, skuffeoptioner og fødere vises i menuen. |                                                                           |  |

## Menuen Konfigurer MP

| Menupunkt                                    | Beskrivelse                                                                                                    |
|----------------------------------------------|----------------------------------------------------------------------------------------------------|
| Konfigurer MP<br>Kassette<br>Manuel<br>Først | <ul> <li>Angiver, hvornår printeren vælger papir fra MP-arkføderen.</li> <li>Bemærkninger: <ul> <li>Kassette er standardindstillingen.</li> <li>Indstillingen Kassette konfigurerer MP-arkføderen som en automatisk papirkilde.</li> <li>Når Manuel er valgt, kan MP-arkføderen kun bruges til manuelt fremførte udskriftsjob.</li> <li>Hvis der er ilagt papir i MP-arkføderen og Først er valgt, indføres papiret altid fra MP-arkføderen</li> </ul> </li> </ul> |
| Kassette<br>Manuel<br>Først                  | <ul> <li>Bemærkninger:</li> <li>Kassette er standardindstillingen.</li> <li>Indstillingen Kassette konfigurerer MP-arkføderen som en automatisk papirkilde.</li> <li>Når Manuel er valgt, kan MP-arkføderen kun bruges til manuelt fremførte udskriftsjob.</li> <li>Hvis der er ilagt papir i MP-arkføderen og Først er valgt, indføres papiret altid fra MP-arkføder først.</li> </ul>                                                                            |

# Konvolut forbedring

Konvolutforbedring er en indstilling, der betydeligt formindsker folder på nogle konvolutter.

| Menupunkt           | Beskrivelse                                                                          |
|---------------------|--------------------------------------------------------------------------------------|
| Konvolut forbedring | Aktiverer og deaktiverer konvolutforbedringsoptionen.                                |
| Deaktiveret         | Bemærkninger:                                                                        |
| 1 (Mindst)<br>2     | • Standardindstillingen er 5.                                                        |
| 3                   | • Hvis støjreduktion er mere vigtig end at undgå folder, så reduceres indstillingen. |
| 4                   |                                                                                      |
| 5                   |                                                                                      |
| 6 (Mest)            |                                                                                      |

## Menuen Erstat med størrelse

| Menupunkt             | Beskrivelse                                                                                                    |
|-----------------------|----------------------------------------------------------------------------------------------------|
| Erstat med størrelse. | Erstatter den angivne papirstørrelse, hvis den påkrævede størrelse ikke er tilgængelig                                     |
| Deaktiveret           | Bemærkninger:                                                                                                    |
| Letter/A4             | Alle vist er standardindstillingen. Alle tilgængelige erstatninger er tilladt.                                             |
| Alle viste            | <ul> <li>Indstillingen Slået fra angiver, at ingen erstatninger er tilladt.</li> </ul>                                     |
|                       | <ul> <li>Hvis der er valgt en erstatning, behandles udskriftsjobbet, uden at meddelelsen Skift papir<br/>vises.</li> </ul> |

| Menupunkt                                                 | Beskrivelse                                                                                                    |
|-----------------------------------------------------------|----------------------------------------------------------------------------------------------------|
| <b>Almindelig</b><br>Glat<br>Normal<br>Groft              | Angiver den relative struktur af det ilagte papir i en bestemt skuffe<br><b>Bemærk!</b> Normal er standardindstillingen.                                                                                                    |
| <b>Karton</b><br>Glat<br>Normal<br>Groft                  | <ul> <li>Angiver den relative struktur af det ilagte karton i en bestemt skuffe</li> <li>Bemærkninger: <ul> <li>Normal er standardindstillingen.</li> <li>Indstillingerne vises kun, hvis karton er understøttet.</li> </ul> </li> </ul> |
| <b>Transparent</b><br>Glat<br>Normal<br>Groft             | Angiver den relative struktur af de ilagte transparenter i en bestemt skuffe<br><b>Bemærk!</b> Normal er standardindstillingen.                                                                                                    |
| <b>Genbrugstekstur</b><br>Glat<br>Normal<br>Groft         | Angiver den relative struktur af det ilagte genbrugspapir i en bestemt skuffe<br><b>Bemærk!</b> Normal er standardindstillingen.                                                                                                    |
| <b>Etiketstruktur</b><br>Glat<br>Normal<br>Groft          | Angiver den relative struktur af etiketter i en bestemt skuffe<br><b>Bemærk!</b> Normal er standardindstillingen.                                                                                                    |
| <b>Struktur vinyletiketter</b><br>Glat<br>Normal<br>Groft | Angiver den relative struktur af vinyletiketter i en bestemt skuffe<br><b>Bemærk!</b> Normal er standardindstillingen.                                                                                                    |
| <b>Tykt papir</b><br>Glat<br>Normal<br>Groft              | Angiver den relative struktur af det ilagte papir i en bestemt skuffe<br><b>Bemærk!</b> Groft er standardindstillingen.                                                                                                    |

## Menuen Papirstruktur

| Menupunkt                                                       | Beskrivelse                                                                                                    |
|-----------------------------------------------------------------|----------------------------------------------------------------------------------------------------|
| <b>Konvolutstruktur</b><br>Glat<br>Normal<br>Groft              | Angiver den relative struktur af ilagte konvolutter i en bestemt skuffe<br><b>Bemærk!</b> Normal er standardindstillingen.      |
| <b>Struktur på grove konvolutter</b><br>Glat<br>Normal<br>Groft | Angiver den relative struktur af ilagte grove konvolutter i en bestemt skuffe<br><b>Bemærk!</b> Groft er standardindstillingen. |
| <b>Brevpapirstruktur</b><br>Glat<br>Normal<br>Groft             | Angiver den relative struktur af det ilagte papir i en bestemt skuffe<br><b>Bemærk!</b> Normal er standardindstillingen.        |
| <b>Fortrykt struktur</b><br>Glat<br>Normal<br>Groft             | Angiver den relative struktur af det ilagte papir i en bestemt skuffe<br><b>Bemærk!</b> Normal er standardindstillingen.        |
| Farvet struktur<br>Glat<br>Normal<br>Groft                      | Angiver den relative struktur af det ilagte papir i en bestemt skuffe<br><b>Bemærk!</b> Normal er standardindstillingen.        |
| <b>Let struktur</b><br>Glat<br>Normal<br>Groft                  | Angiver den relative struktur af det ilagte papir i en bestemt skuffe<br><b>Bemærk!</b> Normal er standardindstillingen.        |
| <b>Tung struktur</b><br>Glat<br>Normal<br>Groft                 | Angiver den relative struktur af det ilagte papir i en bestemt skuffe<br><b>Bemærk!</b> Normal er standardindstillingen.        |
| <b>Groft struktur</b><br>Glat<br>Normal<br>Groft                | Angiver den relative struktur af det ilagte papir i en bestemt skuffe<br><b>Bemærk!</b> Groft er standardindstillingen.         |
| Spec. <x>strukt.<br/>Glat<br/>Normal<br/>Groft</x>              | Angiver den relative struktur af det ilagte specialpapir i en bestemt skuffe<br><b>Bemærk!</b> Normal er standardindstillingen. |

# Menuen Papirvægt

| Menupunkt          | Beskrivelse                                                       |
|--------------------|-------------------------------------------------------------------|
| Vægt af alm. papir | Angiver den relative vægt af det ilagte papir i en bestemt skuffe |
| Let                | Bemærk! Normal er standardindstillingen.                          |
| Normal             |                                                                   |
| Tung               |                                                                   |

| Menupunkt                                              | Beskrivelse                                                                                                    |
|--------------------------------------------------------|----------------------------------------------------------------------------------------------------|
| <b>Vægt af karton</b><br>Let<br>Normal<br>Tung         | Angiver den relative vægt af det ilagte karton i en bestemt skuffe<br><b>Bemærk!</b> Normal er standardindstillingen.            |
| <b>Vægt af transperant</b><br>Let<br>Normal<br>Tung    | Angiver den relative vægt af det ilagte papir i en bestemt skuffe<br><b>Bemærk!</b> Normal er standardindstillingen.             |
| <b>Vægt genbrugspapir</b><br>Let<br>Normal<br>Tung     | Angiver den relative vægt af det ilagte genbrugspapir i en bestemt skuffe<br><b>Bemærk!</b> Normal er standardindstillingen.     |
| <b>Vægt af etiketter</b><br>Let<br>Normal<br>Tung      | Angiver den relative vægt af etiketter i en bestemt skuffe<br><b>Bemærk!</b> Normal er standardindstillingen.                    |
| Vægt af vinyletiketter<br>Let<br>Normal<br>Tung        | Angiver den relative vægt af etiketter i en bestemt skuffe<br><b>Bemærk!</b> Normal er standardindstillingen.                    |
| <b>Vægt af tykt papir</b><br>Let<br>Normal<br>Tung     | Angiver den relative vægt af det ilagte papir i en bestemt skuffe<br><b>Bemærk!</b> Normal er standardindstillingen.             |
| <b>Kuvertvægt</b><br>Let<br>Normal<br>Tung             | Angiver den relative vægt af ilagte konvolutter i en bestemt skuffe<br><b>Bemærk!</b> Normal er standardindstillingen.           |
| <b>Vægt på grove kuverter</b><br>Let<br>Normal<br>Tung | Angiver den relative struktur af ilagte grove konvolutter i en bestemt skuffe<br><b>Bemærk!</b> Normal er standardindstillingen. |
| <b>Vægt af brevpapir</b><br>Let<br>Normal<br>Tung      | Angiver den relative vægt af det ilagte papir i en bestemt skuffe<br><b>Bemærk!</b> Normal er standardindstillingen.             |
| Vægt af fortrykt papir<br>Let<br>Normal<br>Tung        | Angiver den relative vægt af det ilagte papir i en bestemt skuffe<br><b>Bemærk!</b> Normal er standardindstillingen.             |
| Vægt af farvet papir<br>Let<br>Normal<br>Tung          | Angiver den relative vægt af det ilagte papir i en bestemt skuffe<br><b>Bemærk!</b> Normal er standardindstillingen.             |

| Menupunkt                                       | Beskrivelse                                                                                                    |
|-------------------------------------------------|----------------------------------------------------------------------------------------------------|
| Let vægt<br>Let                                 | Angiver den relative vægt af det ilagte papir i en bestemt skuffe                                                                                                    |
| <b>Tung vægt</b><br>Tung                        | Angiver den relative vægt af det ilagte papir i en bestemt skuffe                                                                                                    |
| <b>Groft vægt</b><br>Let<br>Normal<br>Tung      | Angiver den relative vægt af det ilagte papir i en bestemt skuffe<br><b>Bemærk!</b> Normal er standardindstillingen.                                                                                                    |
| <b>Special <x></x></b><br>Let<br>Normal<br>Tung | <ul> <li>Angiver den relative vægt af den ilagte specialpapirtype i en bestemt skuffe</li> <li>Bemærkninger: <ul> <li>Normal er standardindstillingen.</li> <li>Indstillingerne vises kun, hvis specialtypen understøttes.</li> </ul> </li> </ul> |

## Papirilægning, menu

| Menupunkt                                                                                                    | Beskrivelse                                                                                                    |
|----------------------------------------------------------------------------------------------------|----------------------------------------------------------------------------------------------------|
| llægning af kort<br>Dupleks                                                                                                    | Bestemmer, om 2-sidet udskrivning skal gælde for alle job, der angiver karton som papirtype                                                       |
| Slået fra                                                                                                    | Bemærk! Standardindstillingen er Fra.                                                                                                    |
| llæg genbrugspapir<br>Dupleks                                                                                                  | Bestemmer, om 2-sidet udskrivning skal gælde for alle job, der angiver<br>genbrugspapir som papirtype                                             |
| Slaet fra                                                                                                    | Bemærk! Standardindstillingen er Fra.                                                                                                    |
| Etiket ilægges<br>Dupleks                                                                                                    | Bestemmer, om 2-sidet udskrivning skal gælde for alle job, der angiver etiketter som papirtype                                                    |
| Slået fra                                                                                                    | Bemærk! Standardindstillingen er Fra.                                                                                                    |
| Vinyletiketter ilægges<br>Dupleks                                                                                              | Bestemmer, om 2-sidet udskrivning skal gælde for alle job, der angiver vinyletiketter som papirtype                                               |
| Slået fra                                                                                                    | Bemærk! Standardindstillingen er Fra.                                                                                                    |
| Tkt p. ilægges<br>Dupleks                                                                                                    | Bestemmer, om 2-sidet udskrivning skal gælde for alle job, der angiver tykt papir som papirtype                                                   |
| Slået fra                                                                                                    | Bemærk! Standardindstillingen er Fra.                                                                                                    |
| <b>Brevpapir ilægges</b><br>Dupleks<br>Slået fra                                                                               | Bestemmer, om 2-sidet udskrivning skal gælde for alle job, der angiver brevpapir<br>som papirtype<br><b>Bemærk!</b> Standardindstillingen er Fra. |
| <b>llægning af fortrykt papir</b><br>Dupleks                                                                                   | Bestemmer, om 2-sidet udskrivning skal gælde for alle job, der angiver fortrykt papir<br>som papirtype                                            |
| Slået fra                                                                                                    | Bemærk! Standardindstillingen er Fra.                                                                                                    |
| <b>Farvet papir ilægges</b><br>Dupleks                                                                                         | Bestemmer, om 2-sidet udskrivning skal gælde for alle job, der angiver farvet papir som papirtype                                                 |
| Slået fra                                                                                                    | Bemærk! Standardindstillingen er Fra.                                                                                                    |
| <b>Bemærk!</b> Dupleks sætter printerens standardindstilling til 2-sidet udskrivning for hvert udskriftsigh, medmindre 1-sidet |                                                                                                    |

**Bemærk!** Dupleks sætter printerens standardindstilling til 2-sidet udskrivning for hvert udskriftsjob, medmindre 1-sidet udskrivning er valgt under Udskriftsindstillinger i Windows eller fra Udskriftsdialogboksen på Macintosh.

| Menupunkt                                                                 | Beskrivelse                                                                                                    |
|---------------------------------------------------------------------------|----------------------------------------------------------------------------------------------------|
| Let ilægges<br>Dupleks                                                    | Bestemmer, om 2-sidet udskrivning skal gælde for alle job, der angiver let papir som papirtype                                                                   |
| Slået fra                                                                 | Bemærk! Standardindstillingen er Fra.                                                                                                    |
| Tung ilægges<br>Dupleks                                                   | Bestemmer, om 2-sidet udskrivning skal gælde for alle job, der angiver tykt papir<br>som papirtype                                                               |
| Slået fra                                                                 | Bemærk! Standardindstillingen er Fra.                                                                                                    |
| <b>Ladning af ru papir</b><br>Dupleks                                     | Bestemmer, om 2-sidet udskrivning skal gælde for alle job, der angiver tykt papir<br>som papirtype                                                               |
| Slået fra                                                                 | Bemærk! Standardindstillingen er Fra.                                                                                                    |
| <b>Specialtype <x> ilægges</x></b><br>Dupleks                             | Bestemmer, om 2-sidet udskrivning skal gælde for alle job, der angiver specialpapir <x> som papirtype</x>                                                        |
| Slået fra                                                                 | Bemærkninger:                                                                                                    |
|                                                                           | • Standardindstillingen er Fra.                                                                                                    |
|                                                                           | <ul> <li>Brugerd.<x> ilæg. vises kun, hvis specialtypen understøttes.</x></li> </ul>                                                                             |
| Bemærk! Dupleks sætter printerens<br>udskrivning er valgt under Udskrifts | s standardindstilling til 2-sidet udskrivning for hvert udskriftsjob, medmindre 1-sidet<br>indstillinger i Windows eller fra Udskriftsdialogboksen på Macintosh. |

# Menuen Specialtype

| Menupunkt                                                                                  | Beskrivelse                                                                                                    |  |
|--------------------------------------------------------------------------------------------|----------------------------------------------------------------------------------------------------|--|
| <b>Specialtype <x></x></b><br>Papir<br>Karton                                              | Tilknytter en papirtype eller specialmedietype med et standardindstillet <b>Specialtypenavn &lt;x&gt;</b> eller et bruger-defineret Specialnavn oprettet fra den indbyggede webserver, eller MarkVision <sup>TM</sup> Professional                                                                             |  |
| Transparent<br>Etiketter<br>Vinyletiketter<br>Konvolut                                     | <ul> <li>Bemærkninger:</li> <li>Papir er standardindstillingen.</li> <li>Specialmedietypen skal være understøttet af den valgte skuffe eller MP-arkføder, for at der kan udskrives fra denne kilde.</li> </ul>                                                                                                 |  |
| Genbrugspapir<br>Papir<br>Karton<br>Transparent<br>Etiketter<br>Vinyletiketter<br>Konvolut | <ul> <li>Specificerer en papirtype, når Genbrugsindstilling er valgt i andre menuer</li> <li>Bemærkninger: <ul> <li>Papir er standardindstillingen.</li> <li>Specialmedietypen skal være understøttet af den valgte skuffe eller MP-arkføder, for at der kan udskrives fra denne kilde.</li> </ul> </li> </ul> |  |

## Menuen Specialnavne

| Menupunkt           | Definition                                                                                                    |
|---------------------|----------------------------------------------------------------------------------------------------|
| Specialnavn <x></x> | Angiv et specialnavn til papirtypen. Dette navn erstatter et <b>specialtypenavn</b> <x> i printermenuerne.</x> |
| <ingen></ingen>     |                                                                                                    |

## Menuen Brugerdefinerede bakkenavne

| Menupunkt     | Beskrivelse                                             |
|---------------|---------------------------------------------------------|
| Standardbakke | Angiver et brugerdefineret bakkenavn til standardbakken |
| Bakke [x]     | Angiver et brugerdefineret navn til bakke [x]           |

### Menuen indstilling af universal

Disse menupunkter anvendes til at angive højde, bredde og indføringsretning til papirstørrelsen universal. Papirstørrelsen universal er en brugerdefineret indstilling. Den står sammen med de andre papirstørrelsesindstillinger og har de samme optioner, som f.eks. understøttelse af dupleksudskrivning og udskrivning af flere sider på et ark.

| Menupunkt                  | Beskrivelse                                                                                                    |
|----------------------------|----------------------------------------------------------------------------------------------------|
| Måleenheder                | Angiver de anvendte måleenheder                                                                                                   |
| Tommer<br>Millimeter       | Bemærkninger:                                                                                                    |
|                            | <ul> <li>Tommer er standardindstillingen i USA.</li> </ul>                                                                        |
|                            | Millimeter er den internationale standardindstilling.                                                                             |
| Bredde stående             | Indstiller Bredde stående                                                                                                    |
| 3–14 tommer<br>76 – 360 mm | Bemærkninger:                                                                                                    |
| 70 300 1111                | Hvis bredden overstiger maks., vil printeren anvende den maksimalt tilladte bredde.                                               |
|                            | <ul> <li>8,5 tommer er USA fabriksindstilling. Tommer kan ændres i trin på 0,01".</li> </ul>                                      |
|                            | • 216 mm er den internationale standardindstilling. Millimeter kan ændres i trin på 1 mm.                                         |
| Højde stående              | Indstiller Højde stående                                                                                                    |
| 3–14 tommer<br>76 – 360 mm | Bemærkninger:                                                                                                    |
| 70 300 1111                | <ul> <li>Hvis højden overstiger maks., vil printeren anvende den maksimalt tilladte højde.</li> </ul>                             |
|                            | <ul> <li>14" er fabriksstandardindstillingen i USA. Tommer kan ændres i trin på 0,01".</li> </ul>                                 |
|                            | • 356 mm er den internationale standardindstilling. Millimeter kan ændres i trin på 1 mm.                                         |
| Indføringsretning          | Angiver indføringsretningen hvis papiret kan indføres i begge retninger                                                           |
| Kort kant                  | Bemærkninger:                                                                                                    |
| Lang kant                  | Kort kant er standardindstillingen.                                                                                               |
|                            | <ul> <li>Lang kant vises kun, hvis den længste kant er kortere end den maksimale længde, som skuffen<br/>understøtter.</li> </ul> |

## Menuen bakkeopsætning

| Menupunkt      | Beskrivelse                                     |
|----------------|-------------------------------------------------|
| Udskriftsbakke | Angiv standard outputbakke.                     |
| Standardbakke  | Bemærk! Standardbakke er standardindstillingen. |
| Bakke <x></x>  |                                                 |

| Menupunkt                                       | Beskrivelse                                                                                                    |
|-------------------------------------------------|----------------------------------------------------------------------------------------------------|
| Konfigurer bakker                               | Angiver konfigurationsoptioner til udskriftsbakker                                                                                                    |
| Mailbox                                         | Bemærkninger:                                                                                                    |
| Mail-overløb<br>Kæde valgfri<br>Typetilknytning | <ul> <li>Mailbox er standardindstillingen.</li> <li>Bakker der er tildelt det samme navn bliver automatisk lænket medmindre<br/>sammenkæd option er valgt.</li> <li>Indstillingen Mailbox behandler hver bakke som en separat postboks.</li> <li>Indstillingen Link sammenkæder alle tilgængelige udskriftsbakker.</li> <li>Indstillingen linkoption sammenkæder alle tilgængelige udskriftsbakker undtagen<br/>standardbakken og vises kun når der mindst er installeret to ekstra bakker.</li> <li>Indstillingen typetilknytning knytter hver papirtype til en udskriftsbakke eller<br/>sammenkædet sæt.</li> </ul> |
| Overflow-bakke                                  | Angiver en alternativ outputbakke, når en specifik bakke er fuld                                                                                                    |
| Standardbakke                                   | Bemærk! Standardbakke er standardindstillingen.                                                                                                    |
| Bakke <x></x>                                   |                                                                                                    |
| Tildel type/bakke                               | Vælger en udskriftsbakke til hver understøttet papirtype                                                                                                    |
| Bakke til almindeligt papir                     | Tilgængelige valg for hver type er:                                                                                                    |
| Bakke til karton                                | Deaktiveret                                                                                                    |
| Bakke til transparenter                         | Standardbakke                                                                                                    |
| Genbrugsbakke                                   | Bakke <x></x>                                                                                                    |
| Bakke til etiketter                             | Bemærk! Standardbakke er standardindstillingen.                                                                                                    |
| Bakke til vinyletiketter.                       | j.                                                                                                    |
| Bakke til tykt papir                            |                                                                                                    |
| Konvolutbakke                                   |                                                                                                    |
| Konvolutbakke                                   |                                                                                                    |
| Bakke til brevpapir                             |                                                                                                    |
| Bakke til fortrykt papir                        |                                                                                                    |
| Bakke til farvet papir                          |                                                                                                    |
| Let bakke                                       |                                                                                                    |
| Kraftig bakke                                   |                                                                                                    |
| Grov/Bomuld bakke                               |                                                                                                    |
| Bakke til specialpapir <x></x>                  |                                                                                                    |

# **Menuen Rapporter**

| Menupunkt                  | Beskrivelse                                                                                                    |
|----------------------------|----------------------------------------------------------------------------------------------------|
| Side med menuindstillinger | Udskriver flere sider med oplysninger om, hvilket papir der er lagt i skufferne, installeret<br>hukommelse, samlet antal sider, alarmer, timeouts, kontrolpanelets sprog, TCP/IP-<br>adresser, status for forbrugsstoffer, netværksforbindelsens status og andre oplysninger |
| Enhedsstatistik            | Udskriver en rapport med printerstatistik, såsom oplysninger om forbrugsstoffer og<br>detaljer om udskrevne sider                                                                                                    |
| Netværksindstillingsside   | Udskriver en rapport, der indeholder nyttige oplysninger om netværksprinteren, som f.eks. TCP/IP-adresser.                                                                                                    |
|                            | <b>Bemærk!</b> Dette menupunkt vises kun for netværksprintere eller printere, som er tilsluttet en printserver.                                                                                                    |

| Menupunkt                          | Beskrivelse                                                                                                    |
|------------------------------------|----------------------------------------------------------------------------------------------------|
| Netværksinstallationsside <x></x>  | Udskriver en rapport, der indeholder nyttige oplysninger om netværksprinteren, som f.eks. TCP/IP-adresser.                                                                                                 |
|                                    | Bemærkninger:                                                                                                    |
|                                    | <ul> <li>Dette valg er tilgængeligt, når mere end en netværksoption er installeret.</li> </ul>                                                                                                    |
|                                    | <ul> <li>Dette menupunkt vises kun for netværksprintere eller printere, som er tilsluttet en<br/>printserver.</li> </ul>                                                                                   |
| Listen Profiler                    | Udskriver en liste med profiler, der er gemt i printeren                                                                                                    |
| NetWare-indstillinger              | Udskriver en rapport, som indeholder NetWare specifikke oplysninger om netværksindstillingerne                                                                                                    |
|                                    | <b>Bemærk!</b> Dette menupunkt vises kun for printere, der har installeret en intern printserver.                                                                                                    |
| Udsk. skr.typer<br>PCL-skrifttyper | Udskriver en rapport med alle fonte, der er tilgængelige for det printersprog, der aktuelt<br>er valgt på printeren                                                                                        |
| PostScript-fonte                   | <b>Bemærk!</b> Der er en separat liste tilgængelig for PostScript- og PCL-emuleringer. Hver emuleringsrapport indeholder udskriftsprøver og oplysninger om det pågældende sprogs tilgængelige skrifttyper. |
| Udskriv bibliotek                  | Udskriver en liste over alle ressourcer, som er lagret på et flashhukommelseskort eller printerens harddisk.                                                                                               |
|                                    | Bemærkninger:                                                                                                    |
|                                    | <ul> <li>Jobbufferstørrelsen skal indstilles til 100 %.</li> </ul>                                                                                                    |
|                                    | <ul> <li>Flashhukommelsen (ekstraudstyr) eller printerens harddisk skal være installeret<br/>korrekt og fungere korrekt.</li> </ul>                                                                        |
| Aktivrapport                       | Udskriver en rapport, der indeholder egenskabsoplysninger inkl. printers serienummer og modelnavn. Rapporten indeholder tekst og UPC-stregkoder, som kan scannes ind i en egenskabsdatabase.               |

# Netværk/Porte, menu

### **Menuen Aktiv NIC**

| Menupunkt                                                                         | Beskrivelse                                                                                                    |
|-----------------------------------------------------------------------------------|----------------------------------------------------------------------------------------------------|
| Aktiv NIC<br>Automatisk<br><liste med="" netværkskort="" tilgængelige=""></liste> | <ul> <li>Bemærkninger:</li> <li>Standardindstillingen er Auto.</li> <li>Denne menu vises ikke, medmindre der er installeret et trådløst<br/>netværkskort.</li> </ul> |

### Standard netværk eller netværk <x> menuer

Bemærk! Kun aktive porte vises i denne menu; alle inaktive porte er udeladt.

| Menupunkt                    | Beskrivelse                                                                                                    |
|------------------------------|----------------------------------------------------------------------------------------------------|
| PCL SmartSwitch<br>Slået til | Konfigurerer printeren, så den automatisk skifter til PCL-emulering, når et<br>udskriftsjob kræver det, uanset standardsproget for printeren                                                                                                    |
| Slået fra                    | Bemærkninger:                                                                                                    |
|                              | <ul> <li>Standardindstillingen er On (Aktiveret).</li> <li>Hvis indstillingen er angivet til Slået fra, undersøger printeren ikke de<br/>indgående data.</li> <li>Hvis indstillingen er angivet til Slået fra, bruger printeren PostScript-<br/>emulering til at behandle jobbet, hvis PS SmartSwitch er angivet til Slået til.<br/>Den bruger det standardprintersprog, der er angivet i Opsætningsmenuen,<br/>hvis PS SmartSwitch er Slået fra.</li> </ul> |
| PS SmartSwitch<br>Slået til  | Konfigurerer printeren, så den automatisk skifter til PS-emulering, når et<br>udskriftsjob, kræver det, uanset standardsproget for printeren                                                                                                    |
| Slået fra                    | Bemærkninger:                                                                                                    |
|                              | <ul> <li>Standardindstillingen er On (Aktiveret).</li> </ul>                                                                                                    |
|                              | <ul> <li>Hvis indstillingen er angivet til Slået fra, undersøger printeren ikke de<br/>indgående data.</li> </ul>                                                                                                    |
|                              | <ul> <li>Hvis indstillingen er angivet til Slået fra, bruger printeren PCL-emulering til<br/>at behandle jobbet, hvis PCL SmartSwitch er angivet til Slået til. Den bruger<br/>det standardsprog for printeren, der er angivet i opsætningsmenuen, hvis<br/>PCL SmartSwitch er angivet til Slået fra.</li> </ul>                                                                                                    |
| NPA-tilstand<br>Slået fra    | Angiver, at printeren skal udføre den særlige behandling, der kræves til<br>tovejskommunikation ifølge de konventioner, som er defineret i NPA-protokollen                                                                                                    |
| Auto                         | Bemærkninger:                                                                                                    |
|                              | • Standardindstillingen er auto.                                                                                                    |
|                              | <ul> <li>Ændring af denne indstilling på kontrolpanelet og derefter afslutning af<br/>menuerne får printeren til at genstarte. Menuvalget opdateres.</li> </ul>                                                                                                    |
| Netværksbuffer               | Angiver størrelsen på netværksinputbufferen                                                                                                    |
| Auto                         | Bemærkninger:                                                                                                    |
| maksimumstørrelse>           | Standardindstillingen er auto.                                                                                                    |
|                              | • Værdien kan ændres i intervaller à 1 K.                                                                                                    |
|                              | <ul> <li>Maksimumstørrelsen afhænger af mængden af hukommelse i printeren,<br/>størrelsen af de andre linkbuffere, og om Spar ressourcer er angivet til Slået<br/>til eller Slået fra.</li> </ul>                                                                                                    |
|                              | <ul> <li>Hvis du vil maksimere intervallet for netværksbufferens størrelse, skal du<br/>deaktivere eller reducere størrelsen af parallelbufferen, serielbufferen og<br/>USB bufferen.</li> </ul>                                                                                                    |
|                              | <ul> <li>Ændring af denne indstilling på kontrolpanelet og derefter afslutning af<br/>menuerne får printeren til at genstarte. Menuvalget opdateres.</li> </ul>                                                                                                    |

| Menupunkt                                                   | Beskrivelse                                                                                                    |
|-------------------------------------------------------------|----------------------------------------------------------------------------------------------------|
| Placering af job i buffer<br>Slået fra                      | Midlertidigt at lagre job på printerens harddisk, før de udskrives. Dette menupunkt<br>vises kun, hvis der er installeret en formateret harddisk.                                           |
| Slået til                                                   | Bemærkninger:                                                                                                    |
| Auto                                                        | <ul> <li>Standardindstillingen er Fra.</li> </ul>                                                                                                    |
|                                                             | <ul> <li>Indstillingen Slået til placerer job i bufferen på printerens harddisk. Dette<br/>menuvalg vises kun, når en formateret disk er installeret, og den ikke er<br/>defekt.</li> </ul> |
|                                                             | <ul> <li>Indstillingen Auto placerer kun udskriftsjob i bufferen, hvis printeren er i<br/>færd med at behandle data fra en anden inputport.</li> </ul>                                      |
|                                                             | <ul> <li>Ændring af denne indstilling på kontrolpanelet og derefter afslutning af<br/>menuerne får printeren til at genstarte. Menuvalget opdateres.</li> </ul>                             |
| Mac binær PS                                                | Konfigurerer printeren, så den kan behandle binære PostScript udskriftsjob fra                                                                                                    |
| Slået til                                                   | Macintosh                                                                                                    |
| Slået fra                                                   | Bemærkninger:                                                                                                    |
| Auto                                                        | <ul> <li>Standardindstillingen er auto.</li> </ul>                                                                                                    |
|                                                             | <ul> <li>Indstillingen Slået fra filtrerer udskriftsjob ved brug af standardprotokol.</li> </ul>                                                                                            |
|                                                             | <ul> <li>Indstillingen Slået til konfigurerer rå binære PostScript udskriftsjob.</li> </ul>                                                                                                 |
| Standardnetværksopsætning                                   | For beskrivelse og indstilling af netværksopsætningsmenuerne, se følgende:                                                                                                    |
| Rapporter eller netværksrapporter                           | <ul> <li><u>"Netværk rapport menu" på side 102</u></li> </ul>                                                                                                    |
| Netværkskort                                                | <ul> <li><u>"Menuen Netværkskort" på side 103</u></li> </ul>                                                                                                    |
| TCP/IP                                                      | • <u>"Menuen TCP/IP" på side 103</u>                                                                                                    |
| IPv6                                                        | • <u>"IPv6, menu" på side 105</u>                                                                                                    |
| Applelalk                                                   | • <u>"Trådløs, menu" på side 105</u>                                                                                                    |
| Netware<br>LovLink                                          | <ul> <li><u>"AppleTalk, menu" på side 106</u></li> </ul>                                                                                                    |
|                                                             | • <u>"NetWare, menu" på side 106</u>                                                                                                    |
| Netværk <x> Opsætning</x>                                   | • <u>"LexLink, menu" på side 107</u>                                                                                                    |
| Rapporter eller netværksrapporter<br>Netværkskort<br>TCP/IP | <b>Bemærk!</b> Det trådløse menupunkt vises kun på printere, der er tilsluttet et trådløst netværk.                                                                                         |
| IPv6                                                        |                                                                                                    |
| Trådløs                                                     |                                                                                                    |
| AppleTalk                                                   |                                                                                                    |
| NetWare                                                     |                                                                                                    |
| LexLink                                                     |                                                                                                    |

### Netværk rapport menu

Denne menu er tilgængelig fra Netværk/Porte menuen:

Netværk/Porte > Standardnetværk or Netværk <x> > Standardnetværksopsætning eller Netværk <x> Opsætning > Rapporter or Netværksrapporter

| Menupunkt                 | Beskrivelse                                                                                                    |
|---------------------------|----------------------------------------------------------------------------------------------------|
| Udskriv indstillingsside  | Udskriver en rapport, der indeholder information om den aktuelle netværksopsætning                                                             |
| Udskriv side med NetWare- | Bemærkninger:                                                                                                    |
| indstilling               | <ul> <li>Udskriver en side, der indeholder oplysninger om netværksprinteren, som f.eks.<br/>TCP/IP-adresser.</li> </ul>                        |
|                           | <ul> <li>NetWare opsætningsmenuen vises kun på modeller der understøtter NetWare og<br/>viser information om NetWare indstillinger.</li> </ul> |

### Menuen Netværkskort

Denne menu er tilgængelig fra Netværk/Porte menuen:

# Netværk/Porte > Standardnetværk or Netværk <x> > Standardnetværksopsætning eller Netværk <x> Opsætning > Netværkskort

| Menupunkt                                           | Beskrivelse                                                                                                    |
|-----------------------------------------------------|----------------------------------------------------------------------------------------------------|
| <b>Se kortstatus</b><br>Tilsluttet<br>Frakoblet     | Viser forbindelsesstatus for netværkskortet                                                                                                    |
| Se korthastighed                                    | Viser hastigheden på det aktuelt aktive netværkskort                                                                                                    |
| <b>Vis netværksadresse</b><br>UAA<br>LAA            | Viser netværksadresser                                                                                                    |
| <b>Time out for jobafslutning</b><br>0-225 sekunder | Angiver det tidsrum (i sekunder), som netværksudskriftsjob kan tage, inden det bliver<br>annulleret<br><b>Bemærkninger:</b>                                                            |
|                                                     | <ul> <li>90 sekunder er standardindstillingen.</li> <li>Standardværdien 0 deaktiverer timeout.</li> <li>Hvis der vælges en værdi mellem 1 – 9, gemmes indstillingen som 10.</li> </ul> |
| <b>Bannerside</b><br>Slået fra<br>Slået til         | Tillader printeren at udskrive en bannerside.<br><b>Bemærk!</b> Standardindstillingen er Fra.                                                                                          |

### Menuen TCP/IP

Brug følgende menupunkter til at få vist eller angive TCP/IP-oplysningerne.

Bemærk! Denne menu er kun tilgængelig for netværksmodeller eller printere, der er tilsluttet printerservere.

Denne menu er tilgængelig fra Netværk/Porte menuen:

Netværk/Porte > Standardnetværk eller Netværk <x> > Standardnetværksopsætning or Netværk <x> Opsætning > TCP/IP

| Menupunkt               | Beskrivelse                                                                                                    |
|-------------------------|----------------------------------------------------------------------------------------------------|
| Aktiver                 | Aktiverer TCP/IP                                                                                                    |
| Slået til               | Bemærk! Standardindstillingen er On (Aktiveret).                                                                                                    |
| Slået fra               |                                                                                                    |
| Vis værtsnavn           | Viser det aktuelle TCP/IP-værtsnavn                                                                                                    |
|                         | Bemærk! Disse indstillinger kan kun ændres fra den integrerede web-server.                                                                                                    |
| IP Address (IP-adresse) | Viser den aktuelle TCP/IP-adresse                                                                                                    |
|                         | <b>Bemærk!</b> Manuel indstilling af IP adresse sætter aktiver DHCP og aktiver Automatisk IP indstilling til fra. Den sætter også aktiver BOOTP og aktiver RARP til fra på systemer, der understøtter BOOTP og RARP. |
| Netmaske                | Viser den aktuelle TCP/IP-netmaske                                                                                                    |
| Gateway                 | Viser den aktuelle TCP/IP-gateway                                                                                                    |
| Aktiver DHCP            | Angiver DHCP adresse og parameter tildelings indstillinger                                                                                                    |
| Slået til               |                                                                                                    |
| Slået fra               |                                                                                                    |
| Aktiver RARP            | Angiver RARP adresse tildelings indstillinger                                                                                                    |
| Slået til               | Bemærk! Standardindstillingen er On (Aktiveret).                                                                                                    |
| Slaet fra               |                                                                                                    |
| Aktiver BOOTP           | Angiver BOOTP adresse tildelings indstillinger                                                                                                    |
| Slået fra               | Bemærk! Standardindstillingen er On (Aktiveret).                                                                                                    |
| Aktiver AutolP          | Angiver nul konfigurations netværksindstilling                                                                                                    |
| Ja                      | Bemærk! Standardindstillingen er Ja.                                                                                                    |
| Nej                     |                                                                                                    |
| Aktiver FTP/TFTP<br>Ja  | Aktiverer den indbyggede FTP server, som tillader dig at sende filer til printeren ved brug af File<br>Transfer Protocol.                                                                                            |
| Nej                     | Bemærk! Standardindstillingen er Ja.                                                                                                    |
| Aktiver HTTP-server     | Aktiverer den indbyggede web-server (Embedded Web Server). Når den er aktiveret, kan                                                                                                    |
| Ja                      | printeren overvåges og administreres perifert ved brug af web-browser.                                                                                                    |
| Nej                     | Bemærk! Standardindstillingen er Ja.                                                                                                    |
| WINS-serveradresse      | Viser den aktuelle WINS-serveradresse                                                                                                    |
| Aktiver DDNS            | Aktiver DDNS i printeren                                                                                                    |
| Ja                      | Bemærk! Standardindstillingen er Ja.                                                                                                    |
| Nej                     |                                                                                                    |
| Aktiver mDNS            | Aktiver mDNS i printeren                                                                                                    |
| Ja<br>Nej               | Bemærk! Standardindstillingen er Ja.                                                                                                    |
| DNS-serveradresse       | Viser den aktuelle DNS-serveradresse                                                                                                    |
| Aktiver HTTPS           | Aktiver HTTPS i printeren                                                                                                    |
| Ja                      | Bemærk! Standardindstillingen er Ja.                                                                                                    |
| Nej                     |                                                                                                    |

## IPv6, menu

Anvend følgende menupunkter til at få vist eller indstille oplysninger til Internet Protocol version 6 (IPv6).

Bemærk! Denne menu er kun tilgængelig for netværksmodeller eller printere, der er tilsluttet printerservere.

Denne menu er tilgængelig fra Netværk/Porte menuen:

# Netværk/Porte > Standardnetværk eller Netværk <x> > Standardnetværksopsætning eller Netværk <x> Opsætning > IPv6

| Menupunkt             | Beskrivelse                                                           |
|-----------------------|-----------------------------------------------------------------------|
| Aktiver IPv6          | Aktiverer IPv6 i printeren                                            |
| Slået til             | Bemærk! Standardindstillingen er On (Aktiveret).                      |
| Slået fra             |                                                                       |
| Autokonfiguration     | Aktiverer netværksadapteren, så den accepterer automatiske IPv6-      |
| Slået til             | adressekonfigurationsindgange, som angives af en router               |
| Slået fra             | Bemærk! Standardindstillingen er On (Aktiveret).                      |
| Vis værtsnavn         | Viser den aktuelle indstilling                                        |
| Vis adresse           | Bemærk! Disse indstilinger kan ændres fra den integrerede Web-Server. |
| Vis routerens adresse |                                                                       |
| Aktiver DHCPv6        | Aktiverer DHCPv6-printeren                                            |
| Slået til             | Bemærk! Standardindstillingen er On (Aktiveret).                      |
| Slået fra             |                                                                       |

## Trådløs, menu

Brug følgende menupunkter til at få vist eller konfigurere indstillingerne for den trådløse interne printserver.

Bemærk! Denne menu er kun tilgængelig for modeller, der er forbundet til et trådløst netværk.

Denne menu er tilgængelig fra Netværk/Porte menuen:

#### Netværk/Porte > Netværk <x> > Netværk <x> Opsætning > Trådløs

| Menupunkt                                                            | Beskrivelse                                                                                                    |
|----------------------------------------------------------------------|----------------------------------------------------------------------------------------------------|
| <b>Netværkstilstand</b><br>Infrastruktur<br>Ad hoc                   | <ul> <li>Angiver netværkstilstand</li> <li>Bemærkninger: <ul> <li>Infrastrukturtilstanden giver adgang til printerens trådløse netværk via et adgangspunkt.</li> <li>Ad hoc er standardindstillingen. Ad hoc-tilstanden konfigurerer printeren til trådløs kommunikation imellem netværket og en computer.</li> </ul> </li> </ul> |
| Kompatibilitet<br>802.11n<br>802.11b/g<br>802.11b/g/n                | Angiver den trådløse standard for det trådløse netværk<br><b>Bemærk!</b> Standardindstillingen er 802.11b/g/n.                                                                                                    |
| Vælg netværk<br><liste med="" tilgængelige<br="">netværk&gt;</liste> | Viser alle tilgængelige netværk, som printeren kan bruge                                                                                                    |

| Menupunkt              | Beskrivelse                                                                                                    |
|------------------------|----------------------------------------------------------------------------------------------------|
| Vis signalkvalitet     | Viser den trådløse forbindelses kvalitet                                                                                     |
| Vis sikkerhedstilstand | Viser krypteringsmetoden for den trådløse forbindelse. "Deaktiveret" indikerer at det<br>trådløse netværk ikke er krypteret. |

## AppleTalk, menu

Denne menu er tilgængelig fra Netværk/Porte menuen:

# Netværk/Porte > Standardnetværk eller Netværk <x> > Standardnetværksopsætning eller Netværk <x> Opsætning > AppleTalk

| Menupunkt                                                        | Beskrivelse                                                                                                    |
|------------------------------------------------------------------|----------------------------------------------------------------------------------------------------|
| Aktiver                                                          | Aktiverer AppleTalk-support                                                                                                    |
| Ja<br>Nej                                                        | Bemærk! Standardindstillingen er Ja.                                                                                                    |
| Vis navn                                                         | Viser det tilknyttede AppleTalk-navn                                                                                                    |
|                                                                  | Bemærk! Disse indstillinger kan kun ændres fra den integrerede web-server.                                                                                        |
| Vis adresse                                                      | Viser den tilknyttede AppleTalk-adresse                                                                                                    |
|                                                                  | Bemærk! Disse indstillinger kan kun ændres fra den integrerede web-server.                                                                                        |
| Angiv zone                                                       | Viser en liste over tilgængelige AppleTalk-zoner på netværket                                                                                                    |
| <liste over="" tilgængelige<br="">zoner på netværket&gt;</liste> | <b>Bemærk!</b> Standardindstillingen er standardzonen på netværket. Hvis der ikke findes en standardzone, er zonen, der er markeret med *, standardindstillingen. |

### NetWare, menu

Denne menu er tilgængelig fra Netværk/Porte menuen:

# Netværk/Porte > Standardnetværk or Netværk <x> > Standardnetværksopsætning or Netværk <x> Opsætning > NetWare

| Menupunkt            | Beskrivelse                                                                |
|----------------------|----------------------------------------------------------------------------|
| Aktiver              | Aktiverer support af NetWare                                               |
| Ja                   | Bemærk! Standardindstillingen er Nej.                                      |
| Nej                  |                                                                            |
| Vis loginnavn        | Viser det tildelte NetWare-loginnavn                                       |
|                      | Bemærk! Disse indstillinger kan kun ændres fra den integrerede web-server. |
| Udskrivningstilstand | Viser den tildelte NetWare-udskriftstilstand                               |
|                      | Bemærk! Disse indstillinger kan kun ændres fra den integrerede web-server. |
| Netværksnummer       | Viser det tildelte NetWare-netværksnummer                                  |
|                      | Bemærk! Disse indstillinger kan kun ændres fra den integrerede web-server. |

| Menupunkt           | Beskrivelse                                                                                      |
|---------------------|--------------------------------------------------------------------------------------------------|
| Vælg IPX-rammetyper | Aktiverer indstillingen til Ethernet rammetype                                                   |
| Ethernet 802.2      | Bemærk! Slået til er standardindstillingen for alle menu emner.                                  |
| Ethernet 802.3      |                                                                                                  |
| Ethernet Type II    |                                                                                                  |
| Ethernet SNAP       |                                                                                                  |
| Packet Burst        | Reducerer netværkstrafikken ved at tillade overførsel og anerkendelse af flere datapakker til og |
| Ja                  | fra NetWare serveren                                                                             |
| Nej                 | Bemærk! Standardindstillingen er Ja.                                                             |
| NSQ/GSQ-tilstand    | Angiver NSQ/GSQ tilstandsindstillingen                                                           |
| Ja                  | Bemærk! Standardindstillingen er Nej.                                                            |
| Nej                 |                                                                                                  |

## LexLink, menu

Denne menu er tilgængelig fra Netværk/Porte menuen:

Netværk/Porte > Standardnetværk eller Netværk <x> > Standardnetværksopsætning eller Netværk <x> Opsætning > LexLink menu

| Menupunkt                                | Beskrivelse                                                                                                    |
|------------------------------------------|----------------------------------------------------------------------------------------------------|
| <b>Aktiver</b><br>Slået til<br>Slået fra | Aktiverer support af LexLink<br><b>Bemærk!</b> Standardindstillingen er Fra.                                                 |
| Vis kaldenavn                            | Viser det tilknyttede LexLink-kaldenavn<br><b>Bemærk!</b> Disse indstillinger kan kun ændres fra den integrerede web-server. |

## Menuen Standard USB

| Menupunkt                    | Beskrivelse                                                                                                    |
|------------------------------|----------------------------------------------------------------------------------------------------|
| PCL SmartSwitch<br>Aktiveret | Konfigurerer printeren, så den automatisk skifter til PCL emulering, når et udskriftsjob, der<br>modtages via en USB porten, kræver det, uanset standardprintersproget                                                                                                    |
| Deaktiveret                  | Bemærkninger:                                                                                                    |
|                              | Slået til er standardindstillingen.                                                                                                    |
|                              | <ul> <li>Hvis indstillingen er angivet til Slået fra, undersøger printeren ikke de indgående<br/>data.</li> </ul>                                                                                                    |
|                              | <ul> <li>Hvis indstillingen er angivet til Slået fra, bruger printeren PostScript emulering til at<br/>behandle jobbet, hvis PS SmartSwitch er angivet til Slået til. Den bruger det<br/>standardprintersprog, der er angivet i Opsætningsmenu, hvis PS SmartSwitch er<br/>angivet til Slået fra.</li> </ul> |

| Menupunkt                       | Beskrivelse                                                                                                    |
|---------------------------------|----------------------------------------------------------------------------------------------------|
| PS SmartSwitch<br>Aktiveret     | Konfigurerer printeren, så den automatisk skifter til PS emulering, når et udskriftsjob, der<br>modtages via en USB port, kræver det, uanset standardprintersproget                                                                                                    |
| Deaktiveret                     | Bemærkninger:                                                                                                    |
|                                 | Slået til er standardindstillingen.                                                                                                    |
|                                 | <ul> <li>Hvis indstillingen er angivet til Slået fra, undersøger printeren ikke de indgående<br/>data.</li> </ul>                                                                                                    |
|                                 | <ul> <li>Hvis indstillingen er angivet til Slået fra, bruger printeren PCL emulering til at<br/>behandle jobbet, hvis PCL SmartSwitch er angivet til Slået til. Den bruger det<br/>standardprintersprog, der er angivet i Opsætningsmenu, hvis PCL SmartSwitch er<br/>angivet til Slået fra.</li> </ul> |
| NPA tilstand<br>Aktiveret       | Angiver, at printeren skal udføre den særlige behandling, der kræves til<br>tovejskommunikation ifølge de konventioner, som er defineret i NPA protokollen                                                                                                    |
| Deaktiveret                     | Bemærkninger:                                                                                                    |
| Automatisk                      | Standardindstillingen er Auto.                                                                                                    |
|                                 | • Ændring af denne indstilling på kontrolpanelet og derefter afslutning af menuerne får printeren til at genstarte. Menuvalget opdateres.                                                                                                    |
| USB buffer                      | Angiver størrelsen på USB inputbufferen                                                                                                    |
| Deaktiveret                     | Bemærkninger:                                                                                                    |
| Automatisk<br>3 Kh til stilladt | • Standardindstillingen er Auto.                                                                                                    |
| maksimumstørrelse>              | <ul> <li>Indstillingen Deaktiveret slår jobbuffering fra. Job, der allerede er placeret i<br/>bufferen på disken, udskrives, før normal behandling af job genoptages.</li> </ul>                                                                                                    |
|                                 | Værdien for USB-bufferstørrelsen kan ændres i intervaller à 1 K.                                                                                                    |
|                                 | <ul> <li>Maksimumstørrelsen afhænger af mængden af hukommelse i printeren, størrelsen<br/>af de andre linkbuffere, og om Spar ressourcer er angivet til Slået til eller Slået fra.</li> </ul>                                                                                                    |
|                                 | • Hvis du vil øge maksimalintervallet for USB-bufferens størrelse, skal du deaktivere eller reducere størrelsen af parallelbufferen, serielbufferen og netværksbufferen.                                                                                                    |
|                                 | • Ændring af denne indstilling på kontrolpanelet og derefter afslutning af menuerne<br>får printeren til at genstarte. Menuvalget opdateres.                                                                                                    |
| Jobbuffering                    | Lagrer midlertidigt job på printerens harddisk, før de udskrives.                                                                                                    |
| Deaktiveret                     | Bemærkninger:                                                                                                    |
| Aktiveret                       | Standardindstillingen er Slået fra.                                                                                                    |
| Automatisk                      | <ul> <li>Indstillingen Slået til placerer udskriftsjob i bufferen på printerens harddisk.</li> </ul>                                                                                                    |
|                                 | <ul> <li>Indstillingen Auto placerer kun udskriftsjob i bufferen, hvis printeren er i færd med<br/>at behandle data fra en anden inputport.</li> </ul>                                                                                                    |
|                                 | • Ændring af denne indstilling på kontrolpanelet og derefter afslutning af menuerne<br>får printeren til at genstarte. Menuvalget opdateres.                                                                                                    |
| Mac binær PS                    | Konfigurerer printeren, så den kan behandle binære PostScript udskriftsjob fra Macintosh                                                                                                    |
| Aktiveret                       | Bemærkninger:                                                                                                    |
| Deaktiveret                     | Standardindstillingen er Auto.                                                                                                    |
| Automatisk                      | Indstillingen Slået fra filtrerer udskriftsjob ved brug af standardprotokol.                                                                                                    |
|                                 | Indstillingen Slået til behandler rå, binære PostScript udskriftsjob.                                                                                                    |
| Menupunkt    | Beskrivelse                                                                           |
|--------------|---------------------------------------------------------------------------------------|
| USB med ENA  | Angiver netværksadressen, netmasken og gatewayoplysningerne for en ekstern            |
| ENA-adresse  | printerserver, der er sluttet til printeren ved brug af et USB-kabel                  |
| ENA-netmaske | Bemærk! Dette menupunkt er kun tilgængeligt, hvis printeren er sluttet til en ekstern |
| ENA-gateway  | printerserver via USB-porten.                                                         |

# Parallel <x> menu

Denne menu vises kun, hvis der er installeret et parallel kort som option.

| Menupunkt                    | Beskrivelse                                                                                                    |
|------------------------------|----------------------------------------------------------------------------------------------------|
| PCL SmartSwitch<br>Aktiveret | Konfigurerer printeren, så den automatisk skifter til PCL emulering, når et udskriftsjob, der modtages via parallel porten, kræver det, uanset standardprintersproget                                                                                                    |
| Deaktiveret                  | Bemærkninger:                                                                                                    |
|                              | • Slået til er standardindstillingen.                                                                                                    |
|                              | <ul> <li>Hvis indstillingen er angivet til Slået fra, undersøger printeren ikke de indgående<br/>data.</li> </ul>                                                                                                    |
|                              | <ul> <li>Hvis indstillingen er angivet til Slået fra, bruger printeren PostScript-emulering til at<br/>behandle jobbet, hvis PS SmartSwitch er angivet til Slået til. Den bruger det<br/>standardsprog for printeren, der er angivet i opsætningsmenuen, hvis PS<br/>SmartSwitch er angivet til Slået fra.</li> </ul> |
| PS SmartSwitch               | Konfigurerer printeren, så den automatisk skifter til PCL emulering, når et udskriftsjob, der                                                                                                    |
| Aktiveret                    | modtages via parallel porten, kræver det, uanset standardprintersproget                                                                                                    |
| Deaktiveret                  | Bemærkninger:                                                                                                    |
|                              | • Slået til er standardindstillingen.                                                                                                    |
|                              | <ul> <li>Hvis indstillingen er angivet til Slået fra, undersøger printeren ikke de indgående<br/>data.</li> </ul>                                                                                                    |
|                              | <ul> <li>Hvis indstillingen er angivet til Slået fra, bruger printeren PCL-emulering til at<br/>behandle jobbet, hvis PCL SmartSwitch er angivet til Slået til. Den bruger det<br/>standardsprog for printeren, der er angivet i opsætningsmenuen, hvis PCL<br/>SmartSwitch er angivet til Slået fra.</li> </ul>      |
| NPA tilstand                 | Angiver, at printeren skal udføre den særlige behandling, der kræves til                                                                                                    |
| Aktiveret                    | tovejskommunikation ifølge de konventioner, som er defineret i NPA protokollen                                                                                                    |
| Deaktiveret                  | Bemærkninger:                                                                                                    |
| Automatisk                   | • Standardindstillingen er Auto.                                                                                                    |
|                              | • Ændring af denne indstilling på kontrolpanelet og derefter afslutning af menuerne får printeren til at genstarte. Menuvalget opdateres.                                                                                                    |

| Menupunkt                                                                            | Beskrivelse                                                                                                    |
|--------------------------------------------------------------------------------------|----------------------------------------------------------------------------------------------------|
| Parallelbuffer                                                                       | Angiver størrelsen på parallelinputbufferen                                                                                                    |
| Deaktiveret<br>Automatisk<br>3 Kb til <tilladt<br>maksimumstørrelse&gt;</tilladt<br> | Bemærkninger:                                                                                                    |
|                                                                                      | Standardindstillingen er Auto.                                                                                                    |
|                                                                                      | <ul> <li>Indstillingen Deaktiveret slår jobbuffering fra. Job, der allerede er placeret i<br/>bufferen på disken, udskrives, før normal behandling af job genoptages.</li> </ul>                     |
|                                                                                      | <ul> <li>Indstillingen af størrelsen på parallelbufferen kan ændres i intervaller på 1 K.</li> </ul>                                                                                                 |
|                                                                                      | <ul> <li>Maksimumstørrelsen afhænger af mængden af hukommelse i printeren, størrelsen<br/>af de andre linkbuffere, og om Spar ressourcer er angivet til Slået til eller Slået fra.</li> </ul>        |
|                                                                                      | • Hvis du vil øge intervallet for parallelbufferens størrelse, skal du deaktivere eller reducere størrelsen af USB-, seriel- og netværksbufferen.                                                    |
|                                                                                      | • Ændring af denne indstilling på kontrolpanelet og derefter afslutning af menuerne<br>får printeren til at genstarte. Menuvalget opdateres.                                                         |
| Jobbuffering                                                                         | Lagrer midlertidigt job på printerens harddisk, før de udskrives.                                                                                                    |
| Deaktiveret                                                                          | Bemærkninger:                                                                                                    |
| Aktiveret                                                                            | Standardindstillingen er Slået fra.                                                                                                    |
| Automatisk                                                                           | <ul> <li>Indstillingen Slået fra placerer ikke udskriftsjob i bufferen på harddisken.</li> </ul>                                                                                                    |
|                                                                                      | <ul> <li>Indstillingen Slået til placerer udskriftsjob i bufferen på printerens harddisk.</li> </ul>                                                                                                 |
|                                                                                      | <ul> <li>Indstillingen Auto placerer kun udskriftsjob i bufferen, hvis printeren er i færd med<br/>at behandle data fra en anden inputport.</li> </ul>                                               |
|                                                                                      | <ul> <li>Ændring af denne indstilling på kontrolpanelet og derefter afslutning af menuerne<br/>får printeren til at genstarte. Menuvalget opdateres.</li> </ul>                                      |
| Avanceret status                                                                     | Aktiverer tovejskommunikation via den parallelle port.                                                                                                    |
| Aktiveret<br>Deaktiveret                                                             | Bemærkninger:                                                                                                    |
|                                                                                      | <ul> <li>Slået til er standardindstillingen.</li> </ul>                                                                                                    |
|                                                                                      | Indstillingen Slået fra deaktiverer kommunikation via parallelporten fra.                                                                                                    |
| Protokol                                                                             | Specificerer protokollen for den parallelle port                                                                                                    |
| Standard<br>Fastbyte                                                                 | Bemærkninger:                                                                                                    |
|                                                                                      | <ul> <li>Fastbytes er fabriksindstillingen. Indstillingen sikrer kompatibilitet med de fleste<br/>eksisterende parallelporte og er den anbefalende indstilling.</li> </ul>                           |
|                                                                                      | <ul> <li>Standardindstillingen forsøger at løse problemer i forbindelse med<br/>parallelportkommunikation.</li> </ul>                                                                                |
| <b>Svar på init.</b><br>Aktiveret<br>Deaktiveret                                     | Angiver, om printeren benytter anmodninger om hardware initialisering fra computeren                                                                                                    |
|                                                                                      | Bemærkninger:                                                                                                    |
|                                                                                      | <ul> <li>Standardindstillinge er Slået fra.</li> </ul>                                                                                                    |
|                                                                                      | <ul> <li>Computeren kræver initialisering ved at aktivere Init signalet fra den paralelle port.<br/>Mange personlige computere aktiverer Init signalet hver gang computeren er<br/>tændt.</li> </ul> |
| Parallelfunktion 2                                                                   | Angiver, om data på parallelporten samples på det ledende eller afsluttende strobesignal.                                                                                                    |
| Aktiveret                                                                            | Bemærkninger:                                                                                                    |
| Deaktiveret                                                                          | Slået til er standardindstillingen.                                                                                                    |
|                                                                                      | • Denne menu vises kun hvis en standard eller en ekstra parallel port er tilgængelig.                                                                                                    |

| Menupunkt        | Beskrivelse                                                                                      |
|------------------|--------------------------------------------------------------------------------------------------|
| Mac binær PS     | Konfigurerer printeren, så den kan behandle binære PostScript udskriftsjob fra Macintosh         |
| Aktiveret        | Bemærkninger:                                                                                    |
| Automatisk       | • Standardindstillingen er Auto.                                                                 |
|                  | <ul> <li>Indstillingen Slået fra filtrerer udskriftsjob ved brug af standardprotokol.</li> </ul> |
|                  | Indstillingen Slået til behandler rå, binære PostScript udskriftsjob.                            |
| Parallel med ENA | Angiver netværksadressen, netmasken og gatewayoplysningerne for en ekstern                       |
| ENA-adresse      | printerserver, der er sluttet til printeren ved brug af et parallel-kabel                        |
| ENA-netmaske     | Bemærk! Disse menupunkter er kun tilgængelige, hvis printeren er sluttet til en ekstern          |
| ENA-gateway      | printerserver via parallel-porten.                                                               |

# Seriel <x> menu

Denne menu vises kun, hvis der er installeret et serielt kort som option.

| Menupunkt                    | Beskrivelse                                                                                                    |
|------------------------------|----------------------------------------------------------------------------------------------------|
| PCL SmartSwitch<br>Aktiveret | Konfigurerer printeren, så den automatisk skifter til PCL-emulering, når et udskriftsjob,<br>der modtages via en seriel port, kræver det, uanset standardprintersproget                                                                                                    |
| Deaktiveret                  | Bemærkninger:                                                                                                    |
|                              | <ul> <li>Slået til er standardindstillingen.</li> </ul>                                                                                                    |
|                              | <ul> <li>Hvis indstillingen er angivet til Slået fra, undersøger printeren ikke de indgående<br/>data.</li> </ul>                                                                                                    |
|                              | <ul> <li>Hvis indstillingen er angivet til Slået fra, bruger printeren PostScript-emulering til at<br/>behandle jobbet, hvis PS SmartSwitch er angivet til Slået til. Den bruger det<br/>standardsprog for printeren, der er angivet i opsætningsmenuen, hvis PS<br/>SmartSwitch er angivet til Slået fra.</li> </ul> |
| PS SmartSwitch<br>Aktiveret  | Konfigurerer printeren, så den automatisk skifter til PS-emulering, når et udskriftsjob, der<br>modtages via en seriel port, kræver det, uanset standardprintersproget                                                                                                    |
| Deaktiveret                  | Bemærkninger:                                                                                                    |
|                              | • Slået til er standardindstillingen.                                                                                                    |
|                              | <ul> <li>Hvis indstillingen er angivet til Slået fra, undersøger printeren ikke de indgående<br/>data.</li> </ul>                                                                                                    |
|                              | <ul> <li>Hvis indstillingen er angivet til Slået fra, bruger printeren PCL-emulering til at<br/>behandle jobbet, hvis PCL SmartSwitch er angivet til Slået til. Den bruger det<br/>standardsprog for printeren, der er angivet i opsætningsmenuen, hvis PCL<br/>SmartSwitch er angivet til Slået fra.</li> </ul>      |

| Menupunkt                                                                     | Beskrivelse                                                                                                    |
|-------------------------------------------------------------------------------|----------------------------------------------------------------------------------------------------|
| <b>NPA tilstand</b><br>Aktiveret<br>Deaktiveret<br>Automatisk                 | Angiver, at printeren skal udføre den særlige behandling, der kræves til<br>tovejskommunikation ifølge de konventioner, som er defineret i NPA protokollen                                    |
|                                                                               | Bemærkninger:                                                                                                    |
|                                                                               | • Standardindstillingen er Auto.                                                                                                    |
|                                                                               | <ul> <li>Når indstillingen Slået til bruges, udfører printeren NPA-behandling. Hvis dataene<br/>ikke er i NPA-format, afvises det som forkerte data.</li> </ul>                               |
|                                                                               | <ul> <li>Hvis indstillingen Slået fra bruges, udfører printeren ikke NPA-behandling.</li> </ul>                                                                                               |
|                                                                               | <ul> <li>Hvis indstillingen Auto bruges, undersøger printeren data, bestemmer formatet og<br/>behandler det derefter.</li> </ul>                                                              |
|                                                                               | <ul> <li>Ændring af denne indstilling på kontrolpanelet og derefter afslutning af menuerne<br/>får printeren til at genstarte. Menuvalget opdateres.</li> </ul>                               |
| Seriel buffer                                                                 | Angiver størrelsen på den serielle inputbuffer                                                                                                    |
| Deaktiveret                                                                   | Bemærkninger:                                                                                                    |
| 3 Kb til <tilladt< td=""><td>• Standardindstillingen er Auto.</td></tilladt<> | • Standardindstillingen er Auto.                                                                                                    |
| maksimumstørrelse>                                                            | <ul> <li>Indstillingen Deaktiveret slår jobbuffering fra. Job, der allerede er placeret i<br/>bufferen på disken, udskrives, før normal behandling af job genoptages.</li> </ul>              |
|                                                                               | <ul> <li>Indstillingen af størrelsen på parallelbufferen kan ændres i intervaller på 1 K.</li> </ul>                                                                                          |
|                                                                               | <ul> <li>Maksimumstørrelsen afhænger af mængden af hukommelse i printeren, størrelsen<br/>af de andre linkbuffere, og om Spar ressourcer er angivet til Slået til eller Slået fra.</li> </ul> |
|                                                                               | <ul> <li>Hvis du vil øge intervallet for serielbufferens størrelse, skal du deaktivere eller<br/>reducere størrelsen af parallel, USB-, og netværksbufferen.</li> </ul>                       |
|                                                                               | <ul> <li>Ændring af denne indstilling på kontrolpanelet og derefter afslutning af menuerne<br/>får printeren til at genstarte. Menuvalget opdateres.</li> </ul>                               |
| Jobbuffering                                                                  | Lagrer midlertidigt job på printerens harddisk, før de udskrives.                                                                                                    |
| Deaktiveret                                                                   | Bemærkninger:                                                                                                    |
| Aktiveret<br>Automatisk                                                       | <ul> <li>Standardindstillingen er Slået fra.</li> </ul>                                                                                                    |
|                                                                               | <ul> <li>Indstillingen Slået fra placerer ikke udskriftsjob i bufferen på harddisken.</li> </ul>                                                                                              |
|                                                                               | <ul> <li>Indstillingen Slået til placerer udskriftsjob i bufferen på printerens harddisk.</li> </ul>                                                                                          |
|                                                                               | <ul> <li>Indstillingen Auto placerer kun udskriftsjob i bufferen, hvis printeren er i færd med<br/>at behandle data fra en anden inputport.</li> </ul>                                        |
|                                                                               | <ul> <li>Ændring af denne indstilling på kontrolpanelet og derefter afslutning af menuerne<br/>får printeren til at genstarte. Menuvalget opdateres.</li> </ul>                               |
| Seriel protokol                                                               | Vælger indstillinger til hardware- og software-handshaking for den serielle port                                                                                                    |
| DTR                                                                           | Bemærkninger:                                                                                                    |
|                                                                               | • DTR er standardindstillingen.                                                                                                    |
| XON/XOFF/DTR                                                                  | DTR/DSR er en indstilling til hardware-handshaking                                                                                                    |
| XON/XOFF/DTRDSR                                                               | XON/XOFF er en indstilling til software-handshaking                                                                                                    |
|                                                                               | <ul> <li>XON/XOFF/DTR og XON/XOFF/DTR/DSR er kombinerede indstillinger til hardware-<br/>og software-handshaking.</li> </ul>                                                                  |

| Menupunkt                                                                                                    | Beskrivelse                                                                                                    |
|----------------------------------------------------------------------------------------------------|----------------------------------------------------------------------------------------------------|
| <b>Robust XON</b><br>Aktiveret<br>Deaktiveret                                                                                | <ul> <li>Bestemmer, om printeren formidler tilgængelighed til computeren</li> <li>Bemærkninger: <ul> <li>Standardindstillingen er Slået fra.</li> <li>Dette menupunkt gælder kun for den serielle port, hvis Seriel protokol er angivet til XON/XOFF.</li> </ul> </li> </ul>                                                                                                    |
| Baud<br>1200<br>2400<br>4800<br>9.600<br>19200<br>38400<br>57600<br>115200<br>138200<br>138200<br>172800<br>230400<br>345600 | <ul> <li>Angiver den hastighed, data kan modtages med gennem serielporten.</li> <li>Bemærkninger: <ul> <li>9600 er standardindstillingen.</li> <li>Baudhastighederne 138200, 172800, 230400 og 345600 vises kun i Standard seriel menuen. Disse indstillinger vises ikke i menuerne Seriel indstilling 1, Seriel indstilling 2.</li> </ul> </li> </ul>                                                                                                    |
| Databit<br>7<br>8                                                                                                    | Angiver antallet af databit, der sendes i hver overførselsramme.<br><b>Bemærk!</b> 8 er standardindstillingen.                                                                                                    |
| Paritet<br>Lige<br>Ulige<br>Ingen<br>Ignorer                                                                                 | Angiver pariteten for datarammer til serielt input og output.<br><b>Bemærk!</b> Ingen er standardindstillingen.                                                                                                    |
| Benyt DSR<br>Aktiveret<br>Deaktiveret                                                                                        | <ul> <li>Bestemmer om printeren bruger DSR-signalet. DSR er et handshaking-signal, som bruges af de fleste serielkabler.</li> <li>Bemærkninger: <ul> <li>Standardindstillingen er Slået fra.</li> <li>Den serielle port bruger DSR til at skelne mellem data, der sendes af computeren, fra data, der oprettes af elektrisk støj i det serielle kabel. Den elektriske støj kan medføre, at der udskrives tilfældige tegn. Vælg On (Slået til) for at forhindre, at der udskrives underlige tegn.</li> <li>Dette menupunkt vises kun, hvis Seriel RS-232/RS-422 er indstillet til RS 232.</li> </ul> </li> </ul> |

# SMTP-opsætning, menu

Anvend følgende menu til at konfigurere SMTP e-mail server.

| Menupunkt                                                                                                    | Beskrivelse                                                                                                    |
|----------------------------------------------------------------------------------------------------|----------------------------------------------------------------------------------------------------|
| Primary SMTP Gateway (Primær<br>SMTP gateway)<br>Primær SMTP gatewayport<br>Sekundær SMTP gateway<br>Sekundær SMTP-gateway Port | Angiver oplysninger om SMTP serverport<br><b>Bemærk!</b> 25 er standard SMTP gatewayport. Portnummeret kan være fra 1 til<br>65536.                                                                                                    |
| SMTP-timeout<br>5 - 30                                                                                                    | Angiver, hvor mange sekunder der skal gå, inden serveren stopper med at prøve<br>at sende e-mailen<br><b>Bemærk!</b> 30 sekunder er standardindstillingen.                                                                                                    |
| Svaradresse                                                                                                    | Angiver en svaradresse på op til 128 karakterer for e-mail sendt af printeren                                                                                                    |
| Brug SSL<br>Deaktiveret<br>Forhandle<br>Påkrævet<br>SMTP servergodkendelse<br>Ingen godkendelse påkrævet<br>Log in/Almindelig   | Indstiller printeren til at bruge SSL for øget sikkerhed, når der forbindes til SMTP<br>server<br>Bemærkninger:<br>• Standardindstillingen er deaktiveret for at bruge SSL.<br>• Når forhandle indstillingen bliver brugt, vil din SMTP server bestemme om<br>SSL vil blive brugt.<br>Angiver, hvilken slags brugergodkendelse der kræves<br>Bemærk! Standardindstillingen er "Kræver ingen godkendelse". |
| CRAM-MD5<br>Digest-MD5<br>NTLM<br>Kerberos 5                                                                                    |                                                                                                    |
| Enhed-Initierede E-mail<br>Enhed-Initierede E-mail                                                                              | Specificerer hvilken kreditering der vil blive brugt, når der kommunikeres med SMTP-serveren. Nogle SMTP servere kræver kreditering for at kunne sende e-<br>mail.                                                                                                    |
| Enhedens bruger ID                                                                                                    | Bemærkninger:                                                                                                    |
| Enhed kodeord                                                                                                    | <ul> <li>Ingen er standardindstillingen for enhed- initieret e- mail.</li> </ul>                                                                                                    |
| Kerberos 5 Realm<br>NTLM Domain                                                                                                 | <ul> <li>Enhed brugerid og enhed kodeord bliver brugt til at logge ind på SMTP<br/>serveren når "Brug enhed SMTP Kreditering" er valgt.</li> </ul>                                                                                                    |

# Sikkerhed, menu

# Menuen Rediger sikkerhedsindstillinger

| Menupunkt                    | Beskrivelse                                                                |
|------------------------------|----------------------------------------------------------------------------|
| Rediger backup-kode          | Opretter en backup-adgangskode                                             |
|                              | Bemærk! Dette menupunkt vises kun, hvis der findes en backup-adgangskode.  |
| Rediger byggeklodser         | Redigerer Interne konti, NTLM, forskellge Opsætninger, Adgangskoder og PIN |
| Rediger sikkerhedsskabeloner | Tilføjer eller redigerer en sikkerhedsskabelon                             |

| Menupunkt              | Beskrivelse                                                                                                  |
|------------------------|----------------------------------------------------------------------------------------------------|
| Rediger Adgangsstyring | Bestemmer adgangen til printerens menuer, firmwareopdateringer, tilbageholdte job og<br>andre adgangspunkter |

# Diverse, menu

| Menupunkt                                                                                                    | Beskrivelse                                                                                                    |
|----------------------------------------------------------------------------------------------------|----------------------------------------------------------------------------------------------------|
| Panel log in<br>Log in fejl<br>Fejl tidsramme<br>Tidspunkt, hvor login blev låst<br>Timeout for panel-login<br>Timeout for fjern-login | <ul> <li>Begræns det antal gange og tidsrum ved login fejl fra printerens kontrolpanel før <i>alle</i> brugere bliver låst ude</li> <li>Bemærkninger: <ul> <li>"Log in fejl" angiver antallet af fejlslagne log in forsøg før brugerne bliver låst ude. Indstillingerne går fra 1–50. 3 forsøg er standard indstillingen.</li> <li>"Fejl tidsrum" specificerer det tidsrum under hvilket fejlslagne login forsøg kan udføres, inden brugerne låses ude. Indstillingerne går fra 1–60 minutter. 5</li> </ul> </li> </ul>                                                                                                    |
|                                                                                                    | <ul> <li>minutter er standard indstillingen.</li> <li>"Låsningstidsrum" specificerer hvor lang tid brugerne er låst ude efter<br/>overskridelse af grænserne for log in fejl. Indstillingerne går fra 0–60 minutter. 5<br/>minutter er standardindstillingen. 0 angiver at printeren ikke har en lockout tid.</li> <li>"Login timeout" angiver hvor lang tid printeren forbliver i dvale på<br/>Startskærmen, før brugerne automatisk bliver logget af. Indstillingen går fra<br/>1-900 sekunder. 3 sekunder er standardindstillingen.</li> <li>"Fjer-login timeout" angiver, hvor længe printeren er klar, inden brugeren<br/>automatisk logges af fjerninterfacet. Indstillingen går fra 1-120 sekunder. 10<br/>sekunder er standardindstillingen.</li> </ul> |
| Sikkerhedsnulstillingsjumper<br>Ingen effekt<br>Ingen sikkerhed<br>Nulstil standarder                                                  | Går tilbage til standardsikkerhedsværdier og -skabeloner                                                                                                    |
| LDAP-certifikatverificering<br>Kræv<br>Forsøg<br>Tillad<br>Aldrig                                                                      | Angiver, hvordan printeren skal acceptere certifikater                                                                                                    |
| Mindste PIN-kodelængde<br>4-16 cifre                                                                                                   | Angiver, hvor mange cifre, der skal være i en PIN-kode<br><b>Bemærk!</b> Fabriksindstillingen er 4 cifre.                                                                                                    |

# Menu for fortrolig udskrivning

| Menupunkt                | Beskrivelse                                                                                                    |
|--------------------------|----------------------------------------------------------------------------------------------------|
| Maks. ugyldige PIN koder | Begrænser det antal gange, en ugyldig PIN-kode kan indtastes                                                       |
| Deaktiveret              | Bemærkninger:                                                                                                    |
| 2 – 10                   | <ul> <li>Standardindstillingen er Slået fra.</li> </ul>                                                            |
|                          | <ul> <li>Dette menupunkt vises kun, hvis der er installeret en printerharddisk.</li> </ul>                         |
|                          | <ul> <li>Når grænsen nås, slettes jobbene for det pågældende brugernavn og den tilhørende<br/>PIN-kode.</li> </ul> |

| Menupunkt                                | Beskrivelse                                                                                                    |
|------------------------------------------|----------------------------------------------------------------------------------------------------|
| <b>Jobudløb</b><br>Deaktiveret<br>1 time | Begrænser hvor længe et fortroligt job bliver på printeren, inden det slettes<br>Bemærkninger:                                                                                                    |
| 4 timer<br>24 timer<br>1 uge             | <ul> <li>Standardindstillingen er Slået fra.</li> <li>Hvis indstillingen for job afslutning ændres mens der findes fortrolige jobs i printerens<br/>RAM eller på printerens harddisk, vil afslutningstidspunktet for disse udskiftsjob ikke<br/>blive ændret til den nye standardværdi.</li> </ul> |
|                                          | • Hvis printeren slukkes, vil alle fortrolige jobs der findes i printerens RAM blive slettet.                                                                                                    |

# Menu til disk sletning

| Menupunkt                                           | Beskrivelse                                                                                                    |  |
|-----------------------------------------------------|----------------------------------------------------------------------------------------------------|--|
| <b>Slettemetode</b><br>Slået fra<br>Auto            | Disk sletning sletter <i>kun</i> udskriftsjob, der <i>ikke aktuelt er</i> i brug af filsystemet fra printerens harddisk.<br>Alle permanente data på printerens harddisk bliver bevaret, så som indlæste skrifttyper, makroer, og tilbageholdte jobs.                             |  |
| Manuel                                              | Bemærkninger:                                                                                                    |  |
|                                                     | Dette menupunkt vises kun, hvis der er installeret en printerharddisk.                                                                                                    |  |
|                                                     | <ul> <li>Standardindstillingen er Slået fra.</li> </ul>                                                                                                    |  |
|                                                     | <ul> <li>På grund af den store mængde ressourcer der kræves til automatisk sletning, kan aktivering<br/>af denne option nedsætte printerens præstationer, specielt hvis printeren kræver harddisk<br/>plads hurtigere end den kan slettes og bruges til service igen.</li> </ul> |  |
| Planlagt sletning                                   | Angiver tidspunkter og dage, hvor disken skal slettes                                                                                                    |  |
| Klokkeslæt                                          | Bemærk! Denne indstilling vises ikke, hvis Sletningstilstand er indstillet til Fra eller Auto.                                                                                                    |  |
| Dag(e)                                              |                                                                                                    |  |
| <b>Manuel sletning</b><br>Start nu<br>Start ikke nu | Disk sletning sletter <i>kun</i> udskriftsjob, der <i>ikke aktuelt er</i> i brug af filsystemet fra printerens harddisk.<br>Alle permanente data på printerens harddisk bliver bevaret, så som indlæste skrifttyper, makroer, og tilbageholdte jobs.                             |  |
|                                                     | Manuel sletning overskriver al diskplads, der har været brugt til at opbevare data fra et udskriftsjob, der er blevet behandlet. Denne type af sletning <i>sletter ikke</i> nogen information relateret til et ikke behandlet udskriftsjob.                                      |  |
|                                                     | Bemærkninger:                                                                                                    |  |
|                                                     | Indstillingen vises ikke, hvis Sletningstilstand er indstillet til Fra.                                                                                                    |  |
|                                                     | • Fabriksindstillingen er "Start ikke nu".                                                                                                    |  |
|                                                     | <ul> <li>Hvis adgangskontrollen for disk sletning er aktiveret, skal brugeren med succes kunne<br/>autorisere og have det krævede autorisation for at kunne starte sletningen af disken.</li> </ul>                                                                              |  |

| Menupunkt                                        | Beskrivelse                                                                                                    |
|--------------------------------------------------|----------------------------------------------------------------------------------------------------|
| Automatisk<br>metode<br>En gang                  | Disk sletning sletter <i>kun</i> udskriftsjob, der <i>ikke aktuelt er</i> i brug af filsystemet fra printerens harddisk.<br>Alle permanente data på printerens harddisk bliver bevaret, så som indlæste skrifttyper, makroer, og tilbageholdte jobs. |
| Flere gange                                      | Automatisk sletning mærker al diskplads, der er blevet brugt af tidligere job og tillader ikke<br>filsystemet at genbruge denne plads, før den er blevet godkendt.                                                                                   |
|                                                  | Kun automatisk disk sletning tillader brugerne at aktivere disk sletning uden at være nødt til at sætte printeren offline i lang tid.                                                                                                    |
|                                                  | Bemærkninger:                                                                                                    |
|                                                  | • Dette menupunkt vises kun, hvis der er installeret en printerharddisk.                                                                                                    |
|                                                  | Standardindstillingen er en gang.                                                                                                    |
|                                                  | Højt fortrolig information skal slettes med flere ganges sletning .                                                                                                    |
| Manuel metode                                    | Disk sletning sletter <i>kun</i> udskriftsjob, der <i>ikke aktuelt er</i> i brug af filsystemet fra printerens harddisk.                                                                                                    |
| En gang<br>Flere gange                           | Alle permanente data pa printerens harddisk bliver bevaret, sa som indlæste skrifttyper, makroer, og tilbageholdte jobs.                                                                                                    |
|                                                  | Både manuel og planlagt sletning tillader filsystemet at genbruge markeret diskplads uden først at skulle slette det.                                                                                                    |
|                                                  | Bemærkninger:                                                                                                    |
|                                                  | Dette menupunkt vises kun, hvis der er installeret en printerharddisk.                                                                                                    |
|                                                  | Standardindstillingen er en gang.                                                                                                    |
|                                                  | Højt fortrolig information skal slettes med flere ganges sletning .                                                                                                    |
| <b>Planlagt metode</b><br>En gang<br>Flere gange | Disk sletning sletter <i>kun</i> udskriftsjob, der <i>ikke aktuelt er</i> i brug af filsystemet fra printerens harddisk.<br>Alle permanente data på printerens harddisk bliver bevaret, så som indlæste skrifttyper, makroer, og tilbageholdte jobs. |
|                                                  | Både manuel og planlagt sletning tillader filsystemet at genbruge markeret diskplads uden først at skulle slette det.                                                                                                    |
|                                                  | Bemærkninger:                                                                                                    |
|                                                  | Dette menupunkt vises kun, hvis der er installeret en printerharddisk.                                                                                                    |
|                                                  | Standardindstillingen er en gang.                                                                                                    |
|                                                  | Højt fortrolig information skal slettes med flere ganges sletning .                                                                                                    |
|                                                  | • Planlagt sletning starter <i>uden</i> at der bliver vist en brugeradvarsel eller bekræftelse.                                                                                                    |

# Menu for sikkerhedslogfil

| Menupunkt    | Beskrivelse                                                                                                    |
|--------------|----------------------------------------------------------------------------------------------------|
| Ekspoter log | Tillader en autoriseret bruger at eksportere sikkerhedsloggen                                                                       |
|              | Bemærkninger:                                                                                                    |
|              | <ul> <li>For at eksportere loggen fra printerens kontrolpanel, skal der være<br/>installeret et flash-drev på printeren.</li> </ul> |
|              | • Fra den indbyggede web-server, kan loggen overføres til en computer.                                                              |
| Slet log     | Angiver om sikkerhedsloggen bliver slettet                                                                                          |
| Slet nu      | Bemærk! Fabriksindstillinger er slet nu.                                                                                            |
| Slet ikke    |                                                                                                    |

| Menupunkt                                    | Beskrivelse                                                     |
|----------------------------------------------|-----------------------------------------------------------------|
| Konfigurer log                               | Angiver om og hvordan audit-log oprettes, og hvad de indeholder |
| Aktiver sikkerhedslog                        | Bemærk! Standardindstillingen aktiverer sikkerhedslog.          |
| Aktiver perifer systemlog                    |                                                                 |
| Perifer systemlog facilitet                  |                                                                 |
| Sværhedsgrad af hændelser der<br>skal logges |                                                                 |

# Menuen Indstil dato og klokkeslæt

| Menupunkt                                                                | Beskrivelse                                                                                                    |
|--------------------------------------------------------------------------|----------------------------------------------------------------------------------------------------|
| Aktuel dato og klokkeslæt                                                | Viser de aktuelle dato- og tidsindstillinger for printeren.                                                                                                    |
| Indstil dato og klokkeslæt manuelt<br><indtast dato="" tid=""></indtast> | <ul> <li>Bemærkninger:</li> <li>Dato og klokkeslæt indstilles i formatet ÅÅÅÅ-MM-DD TT:MM.</li> <li>Hvis du manuelt indstiller dato og klokkeslæt, indstilles Aktiver NTP automatisk til Nej.</li> </ul>                                                                          |
| Tidszone<br><liste over="" tidszoner=""></liste>                         | Bemærk! GMT er fabriksindstillingen.                                                                                                    |
| Skift automatisk til/fra sommertid<br>Slået til<br>Slået fra             | <b>Bemærk!</b> Slået til er standardindstillingen og bruger den anvendte sommertid, der er associeret med indstillingen af tidszone.                                                                                                    |
| Brugerdefineret tidszone                                                 | Angiver en brugervalgt tidszone                                                                                                    |
| <b>Aktiver NTP</b><br>Slået til<br>Slået fra                             | <ul> <li>Aktiverer netværkstidsprotokol, som synkroniserer uret på enheder på netværket</li> <li>Bemærkninger: <ul> <li>Standardindstillingen er On (Aktiveret).</li> <li>Denne indstilling ændres til Fra, hvis du manuelt indstiller dato og klokkeslæt.</li> </ul> </li> </ul> |
| NTP-server                                                               | Angiver NTP-serveradressen                                                                                                    |
| Aktiver Godkendelse<br>Slået til<br>Slået fra                            | Bemærk! Standardindstillingen er Fra.                                                                                                    |

# Indstillinger, menu

# Generelle indstillinger, menu

| Menupunkt             | Beskrivelse                                                                                                    |
|-----------------------|----------------------------------------------------------------------------------------------------|
| Vis sprog             | Bestemmer, hvilket sprog teksten i displayet skal vises på.                                                                                                    |
| Engelsk               | Bemærk! Visse sprog kan muligvis ikke vælges på nogle printere.                                                                                                    |
| Francais              |                                                                                                    |
| Tysk                  |                                                                                                    |
| Italiensk             |                                                                                                    |
| Espanol               |                                                                                                    |
| Dansk                 |                                                                                                    |
| Norsk                 |                                                                                                    |
| Hollandsk             |                                                                                                    |
| Svensk                |                                                                                                    |
| Portugisisk           |                                                                                                    |
| Suomi                 |                                                                                                    |
| Russisk               |                                                                                                    |
| Polsk                 |                                                                                                    |
| Magyar                |                                                                                                    |
| Turkce                |                                                                                                    |
| Cesky                 |                                                                                                    |
| Forkortet kinesisk    |                                                                                                    |
| Traditional Chinese   |                                                                                                    |
| Koreansk              |                                                                                                    |
| Økotilstand           | Minimerer brugen af energi, papir, eller speciel medier                                                                                                    |
| Økotilstand           | Bemærkninger:                                                                                                    |
|                       | <ul> <li>Standardindstillingen er Slået fra. Fra nulstiller printeren til de oprindelige<br/>standardindstillinger fra fabrikken.</li> </ul>                                                                         |
|                       | <ul> <li>Energiindstillingen minimerer den effekt, der anvendes af printeren.</li> <li>Præstationerne kan påvirkes, men ikke udskriftskvaliteten.</li> </ul>                                                         |
|                       | <ul> <li>Papir minimerer den mængde papir og specialmedier, der behøves for et<br/>udskriftsjob ved at udskrive på begge sider af papiret. Præstationerne kan<br/>påvirkes, men ikke udskriftskvaliteten.</li> </ul> |
|                       | • Energi/Papir minimerer forbruget af effekt og af papir og speciel medier.                                                                                                    |
| Lydløs                | Reducerer mængden af støj der produceres af printeren                                                                                                    |
| Lydløs                | Bemærkninger:                                                                                                    |
|                       | • Standardindstillingen er Fra.                                                                                                    |
|                       | • Til konfigurerer printeren til at producere så lidt støj som muligt.                                                                                                    |
| Kør initial opsætning | Instruerer printeren om at køre opsætningsprogrammet                                                                                                    |
| Ja                    | Bemærkninger:                                                                                                    |
| Nej                   | Standardindstillingen er Ja.                                                                                                    |
|                       | <ul> <li>Når brugeren har afsluttet opsætningsguiden og vælger Udført på skærmen<br/>Vælg land, er standard Nej.</li> </ul>                                                                                          |

| Menupunkt             | Beskrivelse                                                                       |
|-----------------------|-----------------------------------------------------------------------------------|
| Tastatur              | Angiver et sprog og oplysninger om en tilpasset tast på printerens                |
| Tastaturtype          | kontrolpaneltastatur. Den ekstra fane giver adgang til accenttegn og symboler fra |
| Engelsk               | printerens kontrolpanel.                                                          |
| Francais              |                                                                                   |
| Francais Canadien     |                                                                                   |
| Tysk                  |                                                                                   |
| Italiensk             |                                                                                   |
| Espanol               |                                                                                   |
| Dansk                 |                                                                                   |
| Norsk                 |                                                                                   |
| Hollandsk             |                                                                                   |
| Svensk                |                                                                                   |
| Suomi                 |                                                                                   |
| Portugisisk           |                                                                                   |
| Russisk               |                                                                                   |
| Polsk                 |                                                                                   |
| Schweiz Tysk          |                                                                                   |
| Schweiz Fransk        |                                                                                   |
| Koreansk              |                                                                                   |
| Turkce                |                                                                                   |
| Forkortet kinesisk    |                                                                                   |
| Traditional Chinese   |                                                                                   |
| Japansk               |                                                                                   |
| Tilpasset tast 1      |                                                                                   |
| Tilpasset tast 2      |                                                                                   |
| Fanen Accent/Symboler |                                                                                   |
| Slået til             |                                                                                   |
| Slået fra             |                                                                                   |
| Fanen Russisk/Polsk   |                                                                                   |
| Slået til             |                                                                                   |
| Slået fra             |                                                                                   |
| Fanen Koreansk        |                                                                                   |
| Slået til             |                                                                                   |
| Slået fra             |                                                                                   |
| Kinesisk PinyinTab    |                                                                                   |
| Slået til             |                                                                                   |
| Slået fra             |                                                                                   |
| Kinesisk Zhuyin Tab   |                                                                                   |
| Slået til             |                                                                                   |
| Slået fra             |                                                                                   |
| Papirstørrelse        | Angiver printerens standardindstillinger for måleenhed. Standarden er bestemt af  |
| De amerikanske        | land/region valget i hjælpeprogrammet til opsætning.                              |
| Metrik                |                                                                                   |

| Menupunkt                                                                                                    | Beskrivelse                                                                                                    |
|----------------------------------------------------------------------------------------------------|----------------------------------------------------------------------------------------------------|
| Viste oplysninger<br>Venstre side<br>Højre side<br>Brugertekst 1<br><tekstindtastning><br/>Brugerdefineret tekst 2<br/><tekstindtastning><br/>Tonerniveau på statusskærm<br/>Slået til<br/>Slået fra<br/>Sort tonerkassette<br/>Papirstop<br/>Ilæg papir</tekstindtastning></tekstindtastning> | Angiver, hvad der vises i det øverste venstre og højre hjørne på startskærmbilledet<br>For venstre og højre side optioner, vælg fra følgende optioner:<br>IP Address (IP-adresse)<br>Værtsnavn<br>Kontaktnavn<br>Placering<br>Dato/klokkeslæt<br>mDNS/DDNS servicenavn<br>Konfigurationsfrit navn<br>Brugertekst 1<br>Brugerdefineret tekst 2<br>Modelnavn<br><b>Bemærkninger:</b> |
| Servicefejl<br>Displayet<br>Displayet<br>Vis ikke<br>Meddelelse, som skal vises<br>Standard<br>Alternerende<br>Standard meddelelse<br><tekstindtastning><br/>Alternerende meddelelse<br/><tekstindtastning></tekstindtastning></tekstindtastning>                                              | <ul> <li>IP adresse er standardindstillingen til Venstre side</li> <li>Dato/klokkeslæt er standardindstillingen til Højre side.</li> <li>Vis ikke standardindstillingerne for Display.</li> <li>Standard er fabriksindstillingerne for Meddelser, som skal vises.</li> </ul>                                                                                                    |
| Tilpasning af Startskærm<br>Skift sprog<br>Søg efter tilbageholdte job<br>Tilbageholdte job<br>USB-drev<br>Profiler<br>Jobs efter bruger                                                                                                    | Bestemmer, hvilke ikoner der vises på startskærmen<br>Yderligere knapper kan tilføjes til Startskærmen, og standardknapper kan fjernes.<br>Tilgængelige valg for hver knap er:<br>Displayet<br>Vis ikke                                                                                                    |
| Date Format (Datoformat)<br>MM-DD-ÅÅÅÅ<br>DD-MM-ÅÅÅÅ<br>ÅÅÅÅ-MM-DD                                                                                                    | Formaterer printerdato                                                                                                    |
| <b>Tidsformat</b><br>12 timer A.M./P.M.<br>24 timers ur                                                                                                    | Formaterer printerens klokkeslæt                                                                                                    |
| Skærmens lysstyrke<br>20-100                                                                                                    | Angiver lysstyrken på kontrolpanelets skærm.                                                                                                    |

| Menupunkt                                                                                                    | Beskrivelse                                                                                                    |
|----------------------------------------------------------------------------------------------------|----------------------------------------------------------------------------------------------------|
| Output lysstyrke<br>Standard bakke LED<br>Normal/Standby Modus<br>Slået fra<br>Dæmpet<br>Lys<br>Strømsparer<br>Slået fra<br>Dæmpet<br>Lys | <ul> <li>Angiver mængden af lys fra en standard bakke eller en ekstra udskriftsbakke</li> <li>Bemærkninger: <ul> <li>Fabriksindstillingen er Dæmpet, hvis Øko-tilstand er indstillet til Energi eller Energi/Papir.</li> <li>Fabriksindstillingen er Lys, hvis Øko-tilstand er indstillet til Fra eller Papir.</li> </ul> </li> </ul>                                                                                                    |
| <b>Opfriskningshastighed for webside</b> 30-300                                                                                           | Angiver antallet af sekunder mellem opdatering af den integrerede webserver.<br><b>Bemærk!</b> 120 sekunder er standardindstillingen.                                                                                                    |
| Kontaktnavn                                                                                                    | Angiver et kontaktnavn til printeren                                                                                                    |
| Placering                                                                                                    | Angiver printerens placering<br><b>Bemærk!</b> Placerringen gemmes på den integrerede webserver.                                                                                                    |
| Alarmer<br>Alarmkontrol<br>Kassettealarm<br>Hæftealarm                                                                                    | <ul> <li>Får en alarm til at lyde, når printeren kræver handling fra brugeren</li> <li>Tilgængelige valg for hver alarmtype:</li> <li>Slået fra <ul> <li>Én gang</li> <li>Kontinuerligt</li> </ul> </li> <li>Bemærkninger: <ul> <li>Standardindstillingen til Alarmkontrol er Enkelt. Én gang udsender tre hurtige bip.</li> <li>Fabriksindstillingen for Toneralarm er Fra. Indstillingen slået fra betyder, at der ikke lyder en alarm.</li> </ul> </li> </ul> |
| Timeouts<br>Standby-tilstand<br>Deaktiveret<br>2-240                                                                                      | Angiver antallet af minutter med inaktivitet, der skal gå, inden systemet aktiverer<br>strømbesparelsestilstanden<br><b>Bemærk!</b> Standardindstillingen er 15 minutter.                                                                                                    |
| Timeouts<br>Strømbesparertilstand<br>Deaktiveret<br>1–240                                                                                 | <ul> <li>Angiver antallet af minutter med inaktivitet, der skal gå, inden nogle systemer aktiverer en minimum strømsparertilstand.</li> <li>Bemærkninger: <ul> <li>Standardindstillingen er 30 minutter.</li> <li>Strømbesparer fungerer ikke sammen med Standbytilstand.</li> </ul> </li> </ul>                                                                                                    |
| <b>Timeouts</b><br>Skærm-timeout<br>15 – 300                                                                                              | Angiver det tidsrum i sekunder, som printeren venter, før dens displayet går tilbage<br>til tilstanden <b>Klar</b><br><b>Bemærk!</b> 30 sekunder er standardindstillingen.                                                                                                    |

| Menupunkt                                     | Beskrivelse                                                                                                    |
|-----------------------------------------------|----------------------------------------------------------------------------------------------------|
| Timeouts<br>Print timeout                     | Angiver det tidsrum (i sekunder), som printeren venter på en meddelelse om, at<br>jobbet er færdigudskrevet, før den annullerer den resterende del af udskriftjobbet                                                                                                    |
| Deaktiveret                                   | Bemærkninger:                                                                                                    |
| 1-255                                         | • 90 sekunder er standardindstillingen.                                                                                                    |
|                                               | <ul> <li>Når tiden udløber, udskrives en eventuel delvist udskrevet side, som stadig<br/>er i printeren, hvorefter printeren kontrollerer, om der venter nye udskriftsjob.</li> </ul>                                                                                                    |
|                                               | Print Timeout er kun tilgængelig ved brug af PCL- eller PPDS-emulering.<br>Denne værdi har ingen indflydelse på udskriftsjob med PostScript emulering.                                                                                                    |
| Timeouts<br>Vent timeout                      | Angiver det tidsrum (i sekunder), som printeren venter på at modtage yderligere<br>data, før den annullerer et udskriftsjob                                                                                                    |
| Deaktiveret                                   | Bemærkninger:                                                                                                    |
| 15 – 65535                                    | • Standardindtillingen er 40 sekunder.                                                                                                    |
|                                               | <ul> <li>Vent timeout er kun tilgængelig, når printeren bruger PostScript-emulering.<br/>Denne værdi har ingen indflydelse på udskriftsjob med PCL- eller PPDS-<br/>emulering.</li> </ul>                                                                                                    |
| Timeouts<br>Job hold timeout<br>Deaktiveret   | Angiver det tidsrum som printeren venter på brugerintervention, før den<br>tilbageholder jobs der kræver ressourcer, der ikke er tilgængelige, og fortsætter<br>med at udskrive andre job fra printerkøen                                                                                     |
| 5-255                                         | Bemærkninger:                                                                                                    |
|                                               | • 30 sekunder er standardindstillingen.                                                                                                    |
|                                               | • Dette menupunkt vises kun, hvis der er installeret en printerharddisk.                                                                                                    |
| Retablering af udskrift<br>Fortsæt automatisk | Lader automatisk printeren genoptage udskrivningen i visse offlinesituationer, når problemet ikke løses inden for det angivne tidsrum                                                                                                    |
| Deaktiveret                                   | Bemærkninger:                                                                                                    |
| 5-255                                         | Standardindstillingen er Deaktiveret.                                                                                                    |
|                                               | <ul> <li>5–255 er tidsrummet i sekunder.</li> </ul>                                                                                                    |
| Retablering af udskrift                       | Angiver, om printeren genudskriver fastklemte sider                                                                                                    |
| Genopret ved papirstop                        | Bemærkninger:                                                                                                    |
| Slået til<br>Slået fra<br>Auto                | <ul> <li>Standardindstillingen er auto. Printer genudskriver fastklemte sider,<br/>medmindre den påkrævede hukommelse til at tilbageholde siden skal<br/>bruges til andre printeropgaver.</li> </ul>                                                                                          |
|                                               | • Slået til indstiller printeren til altid at genudskrive fastklemte sider.                                                                                                    |
|                                               | Slået fra indstiller printeren til aldrig at genudskrive fastklemte sider.                                                                                                    |
| Retablering af udskrift<br>Sidebeskyttelse    | Lader printeren udskrive en side, der muligvis ikke ville blive udskrevet under normale omstændigheder                                                                                                    |
| Slået til                                     | Bemærkninger:                                                                                                    |
| Slået fra                                     | <ul> <li>Standardindstillingen er Slået fra. Indstillingen Slået fra udskriver en delvis<br/>side, når der ikke er tilstrækkelig hukommelse til at udskrive hele siden.</li> <li>Indstillingen Slået til sætter printeren til at behandle hele siden, så hele siden<br/>udskrives.</li> </ul> |

| Menupunkt                                  | Beskrivelse                                                                                                    |
|--------------------------------------------|----------------------------------------------------------------------------------------------------|
| <b>Fabriksindstillinger</b><br>Gendan ikke | Printerens indstillinger sættes tilbage til standardindstillingerne<br>Bemærkninger:                                                                                                    |
| Genopret nu                                | <ul> <li>Standardindstillingen er gendan ikke. De brugerdefinerede indstillinger<br/>bibeholdes ved indstillingen Gendan ikke.</li> </ul>                                                                                                    |
|                                            | <ul> <li>Valg af Gendan returnerer alle printerindstillinger til standardindstillingerne,<br/>undtagen netværks-/portindstillingerne. Alle indlæste data i RAM slettes.<br/>Indlæste data, der er gemt i flash-hukommelsen eller på en printerharddisk,<br/>berøres ikke.</li> </ul> |

# Flash Drev-menu

| Menupunkt                                                         | Beskrivelse                                                                                                    |
|-------------------------------------------------------------------|----------------------------------------------------------------------------------------------------|
| Copies (Kopier)<br>1-999                                          | Angiver et standardantal for kopier til hvert udskriftsjob<br><b>Bemærk!</b> 1 er standardindstillingen.                                                                                                    |
| <b>Papirkilde</b><br>Skuffe <x><br/>Manuel arkføder</x>           | Indstiller standardpapirkilde til alle udskriftsjob<br><b>Bemærk!</b> Skuffe 1 (standardskuffe) er standardindstillingen.                                                                                                    |
| <b>Sorter</b><br>Fra (1,1,1,2,2,2)<br>Til (1,2,1,2,1,2)           | Holder siderne i et udskriftsjob stakket i rækkefølge, når der udskrives flere kopier <b>Bemærk!</b> Standardindstillingen er On (Aktiveret).                                                                                                    |
| <b>Sider (Dupleks)</b><br>1 sidet<br>2-sidet                      | Angiver, om et job udskrives på den ene side, eller begge sider af papiret.<br><b>Bemærk!</b> 1-sidet er standardindstillingen.                                                                                                    |
| <b>Hæftning</b><br>Slået fra<br>Slået til                         | <ul> <li>Angiver om et udskriftsjob bliver hæftet.</li> <li>Bemærkninger: <ul> <li>Denne menu er kun tilgængelig, hvis der er installeret en StapleSmart II finisher.</li> <li>Standardindstillingen er Slået fra. Udskriftsjob hæftes ikke.</li> </ul> </li> </ul>                                                                    |
| <b>Dupleksindbinding</b><br>Lang kant<br>Short Edge (Kort kant)   | Angiver den måde, dupleksudskrevne sider bindes på, og hvordan udskrivning på<br>arkets bagside vender i forhold til udskrivningen på forsiden.<br><b>Bemærkninger:</b>                                                                                                    |
|                                                                   | <ul> <li>Lang kant er standardindstillingen.</li> <li>Lang kant angiver, at indbindingen skal være i venstre kant på stående sider og<br/>i øverste kant på liggende sider.</li> <li>Short Edge (Kort kant) angiver, at indbindingen skal være i den øverste kant på<br/>stående sider og i venstre kant på liggende sider.</li> </ul> |
| <b>Orientering</b><br>Auto<br>Lang kant<br>Short Edge (Kort kant) | <ul> <li>Fastlægger papirretningen for et flersidet ark</li> <li>Bemærkninger: <ul> <li>Standardindstillingen er auto. Printeren vælger mellem stående og liggende.</li> <li>Lang kant bruger liggende.</li> <li>Kort kant bruger stående.</li> </ul> </li> </ul>                                                                      |

| Menupunkt                                                                                                    | Beskrivelse                                                                                                    |
|----------------------------------------------------------------------------------------------------|----------------------------------------------------------------------------------------------------|
| N-op (sider pr. side)<br>Slået fra<br>2-Op<br>3-Op<br>4-Op<br>6-Op<br>9-Op<br>12-Op<br>16 - Op                | <ul> <li>Angiver, at flere sidebilleder skal udskrives på samme side af et stykke papir</li> <li>Bemærkninger: <ul> <li>Standardindstillingen er Fra.</li> <li>Antallet angiver det antal sidebilleder, der udskrives pr. side.</li> </ul> </li> </ul>                                                                                                    |
| <b>N-op kant</b><br>Ingen<br>Udfyldt                                                                          | Udskriver en ramme om hvert sidebillede, når der bruges N- op (sider- side)<br><b>Bemærk!</b> Standardindstillingen er Ingen.                                                                                                    |
| N-op orden<br>Horizontal<br>Modsat vandret<br>Reverse Vertical (Omvendt,<br>lodret)<br>Lodret                 | <ul> <li>Specificerer antallet af flersidet- sidebilleder, når der bruges N-op (sider/side)</li> <li>Bemærkninger: <ul> <li>Liggende er standardindstillingen.</li> <li>Placeringen afhænger af antallet af billeder, og om billederne har retningen stående eller liggende.</li> </ul> </li> </ul>                                                                                                    |
| Skillesider<br>Ingen<br>Between Copies (Mellem<br>kopier)<br>Mellem job<br>Mellem sider                       | <ul> <li>Angiver, om der skal indsættes en blank skilleside</li> <li>Bemærkninger: <ul> <li>Standardindstillingen er Ingen.</li> </ul> </li> <li>Indstillingen Mellem kopier indsætter en tom side mellem hver kopi af udskriftsjobbet, hvis Sortering er angivet til Slået til. Hvis sortering er deaktiveret, indsættes en tom side mellem hvert sæt af udskrevne sider alle sider 1, alle sider 2 osv.</li> <li>Mellem job indsætter en tom side mellem hver af udskriftsjobbets sider. Dette er en nyttig funktion, når du udskriver transparenter, eller hvis du ønsker at indsætte tomme sider i et dokument til noter.</li> </ul> |
| Skilleside-kilde<br>Skuffe <x><br/>Manuel arkføder<br/><b>Tomme sider</b><br/>Do Not Print (Udskriv ikke)</x> | <ul> <li>Angiver papirkilden til skillesider</li> <li>Bemærkninger: <ul> <li>Skuffe 1 (standardskuffe) er standardindstillingen.</li> <li>I menuen Papir skal Konfigurer MP være indstillet til Kassette, for at MP-arkføderen vises som en menuindstilling.</li> </ul> </li> <li>Angiver, om der skal indsættes tomme sider i et udskriftsjob</li> <li>Bemærk! Standardindstillingen er udskriv ikke.</li> </ul>                                                                                                    |

# Menuen Opsætning

| Menupunkt                           | Beskrivelse                                                                                                    |
|-------------------------------------|----------------------------------------------------------------------------------------------------|
| Printersprog                        | Bestemmer printerens standardsprog                                                                                                    |
| PCL-emulering<br>PS-emulering       | Bemærkninger:                                                                                                    |
|                                     | <ul> <li>PCL-emulering benytter en PCL fortolker til at behandle udskriftsjob. PostScript emulering<br/>benytter en PS fortolker til at behandle udskriftsjob.</li> </ul>                                                                                                    |
|                                     | Fabriksstandardsproget er PCL Emulation.                                                                                                    |
|                                     | <ul> <li>Indstilling af et standardprintersprog forhindrer ikke et program i at sende udskriftsjob, der<br/>bruger andre sprog.</li> </ul>                                                                                                    |
| <b>Job der venter</b><br>Til<br>Fra | Angiver om udskriftsjob skal fjernes fra printerkøen, hvis de kræver utilgængelige printeroptioner<br>eller brugerindstillinger. De bliver gemt i en separat printerkø, så andre job udskrives normalt. Når<br>de manglende oplysninger/eller optioner er indhentet, vil de gemte job blive udskrevet. |
|                                     | Bemærkninger:                                                                                                    |
|                                     | • Fra er standardindstillingen.                                                                                                    |
|                                     | • Dette menupunkt vises kun, hvis der er installeret en printerharddisk. Dette krav sikrer, at gemte job ikke slettes, hvis printeren mister strømmen.                                                                                                    |
| Udskriftsområde                     | Angiver det logiske og fysiske udskriftsområde                                                                                                    |
| Normal                              | Bemærkninger:                                                                                                    |
| Hele siden                          | • Denne menu vises ikke, hvis Kant til kant er aktiveret i printeropsætningsmenuen.                                                                                                    |
|                                     | <ul> <li>Normal er standardindstillingen. Hvis der udskrives data uden for det udskriftsområde, som<br/>er defineret via indstillingen Normal, afskærer printeren billedet ved kanten.</li> </ul>                                                                                                    |
|                                     | <ul> <li>Indstillingen Hele siden giver mulighed for at flytte billedet uden for det udskriftsområde,<br/>som er defineret via indstillingen Normal, hvor printeren afskærer billedet ved kanten.</li> </ul>                                                                                           |
|                                     | <ul> <li>Indstillingen Hele siden har kun indflydelse på de sider, som udskrives ved hjælp af PCL 5e<br/>fortolkeren. Indstillingen har ikke indflydelse på de sider, som udskrives ved hjælp af<br/>PCL XL eller PostScript-fortolkeren.</li> </ul>                                                   |
| Indlæs til                          | Angiver lagringsdestinationen for indlæste data                                                                                                    |
| RAM                                 | Bemærkninger:                                                                                                    |
| Blitz                               | • Standardindstillingen er RAM.                                                                                                    |
| DISK                                | <ul> <li>Hvis indlæste data lagres i flashhukommelse eller på en printerharddisk, lagres de<br/>permanent. De indlæste data bliver liggende i flashhukommelsen eller på harddisken,<br/>selvom printeren slukkes.</li> </ul>                                                                           |
|                                     | <ul> <li>Data lagres kun midlertidigt i RAM.</li> </ul>                                                                                                    |
| l                                   | • Dette menupunkt vises kun, hvis der er installeret en flash option eller en harddisk option.                                                                                                    |

| Menupunkt                            | Beskrivelse                                                                                                    |
|--------------------------------------|----------------------------------------------------------------------------------------------------|
| <b>Jobregnskab</b><br>Til            | Angiver, om printeren skal gemme statistiske oplysninger om de seneste udskriftsjob på<br>harddisken.                                                                                                    |
| Fra                                  | Statistikken indeholder oplysninger om følgende:                                                                                                    |
|                                      | Printerstatus                                                                                                    |
|                                      | Brugernavne                                                                                                    |
|                                      | Værtsnavne                                                                                                    |
|                                      | • Jobnavne                                                                                                    |
|                                      | Porte, der bruges                                                                                                    |
|                                      | Emuleringsdatastrømme                                                                                                    |
|                                      | Antal udskrevne sider på hvert ark                                                                                                    |
|                                      | Samlet antal udskrevne sider                                                                                                    |
|                                      | Antal udskrevne sider                                                                                                    |
|                                      | Tonersværtningsgrad                                                                                                    |
|                                      | Bemærkninger:                                                                                                    |
|                                      | <ul> <li>Fra er standardindstillingen. Indstillingen Slået fra betyder, at printeren ikke gemmer<br/>jobstatistikker.</li> </ul>                                                                                                    |
|                                      | <ul> <li>Jobstatistik er kun tilgængelig, når en printerharddisk er installeret og fungerer korrekt.<br/>Harddisken må ikke være læse-/skrivebeskyttet eller skrivebeskyttet. Jobbufferstørrelsen<br/>bør ikke indstilles til 100 %.</li> </ul> |
|                                      | <ul> <li>Ændring af denne indstilling på kontrolpanelet og derefter afslutning af menuerne får<br/>printeren til at genstarte. Menuvalget opdateres.</li> </ul>                                                                                 |
| <b>Spar ressourcer</b><br>Til<br>Fra | Angiver, hvordan printeren skal håndtere midlertidigt indlæste data, såsom fonte og makroer, der<br>er gemt i RAM, når printeren modtager et job, som kræver mere hukommelse, end der er<br>tilgængeligt.                                       |
|                                      | Bemærkninger:                                                                                                    |
|                                      | • Fra er standardindstillingen. Med indstillingen slået fra bevarer printeren kun indlæste data, indtil hukommelsen skal bruges. Indlæste data slettes for at kunne behandle udskriftsjob.                                                      |
|                                      | <ul> <li>Indstillingen slået til bevarer de indlæste data under sprogændringer og printernulstillinger.<br/>Hvis printeren løber tør for hukommelse, vises 38 Hukommelsen er fuld, og indlæste<br/>data slettes ikke.</li> </ul>                |
| Rækkefølge for                       | Angiver rækkefølgen for udskrivning af tilbageholdte og fortrolige job, når Udskriv alt vælges                                                                                                    |
| Udskriv alt                          | Bemærkninger:                                                                                                    |
| Altabetisk                           | Standardindstillingen er alfabetisk                                                                                                    |
| Ældste først                         | <ul> <li>Udskriftsjob vises altid i alfabetisk rækkefølge på printerkontrolpanelet.</li> </ul>                                                                                                    |

# Finishing, menu

| Menupunkt                                          | Beskrivelse                                                                                                    |
|----------------------------------------------------|----------------------------------------------------------------------------------------------------|
| Sider (Dupleks)                                    | Angiver, om dupleks (2-sidet) udskrivning er indstillet som standard til alle udskriftsjob                                                                                                    |
| 2-sidet                                            | Bemærkninger:                                                                                                    |
| 1 sidet                                            | • 1-sidet er standardindstillingen.                                                                                                    |
|                                                    | <ul> <li>For at indstille 2-sidet udskrivning fra software programmet: for Windows brugere,<br/>klik på File (Fil) &gt; Print (Udskriv), og klik derefter på Properties (Egenskaber),<br/>Preferences (Præferencer), Options (Optioner), eller Setup (Opsætning); for<br/>Macintosh brugere, vælg File (Fil) &gt; Print (Udskriv), og juster derefter<br/>indstillingerne fra Udskriftdialogboksen og pop-up menuerne.</li> </ul> |
| Dupleksindbinding<br>Lang kant                     | Angiver den måde, dupleksudskrevne sider bindes på, og hvordan udskrivning på arkets<br>bagside vender i forhold til udskrivningen på forsiden.                                                                                                    |
| Short Edge (Kort kant)                             | Bemærkninger:                                                                                                    |
|                                                    | <ul> <li>Lang kant er standardindstillingen.</li> </ul>                                                                                                    |
|                                                    | <ul> <li>Lang kant angiver, at indbindingen skal være i venstre kant på stående sider og i<br/>øverste kant på liggende sider.</li> </ul>                                                                                                    |
|                                                    | <ul> <li>Short Edge (Kort kant) angiver, at indbindingen skal være i den øverste kant på<br/>stående sider og i venstre kant på liggende sider.</li> </ul>                                                                                                    |
| Copies (Kopier)<br>1-999                           | Angiver et standardantal for kopier til hvert udskriftsjob                                                                                                    |
|                                                    | Bemærk! 1 er standardindstillingen.                                                                                                    |
| Tomme sider                                        | Angiver, om der skal indsættes tomme sider i et udskriftsjob                                                                                                    |
| Do Not Print (Udskriv ikke)<br>Print (Udskrivning) | Bemærk! Standardindstillingen er udskriv ikke.                                                                                                    |
| Sorter                                             | Holder siderne i et udskriftsjob stakket i rækkefølge, når der udskrives flere kopier                                                                                                    |
| Fra (1,1,1,2,2,2)                                  | Bemærkninger:                                                                                                    |
| (1,2,1,2,1,2)                                      | <ul> <li>Standardindstillingen er Slået fra. Der sorteres ingen sider.</li> </ul>                                                                                                    |
|                                                    | <ul> <li>Aktiveret stakker udskriftsjobbet i rækkefølge.</li> </ul>                                                                                                    |
|                                                    | <ul> <li>Begge indstillinger udskriver hele udskriftjobbet det antal gange, der er angivet i<br/>menuen Kopier.</li> </ul>                                                                                                    |
| Skillesider                                        | Angiver, om der skal indsættes en blank skilleside                                                                                                    |
| Ingen                                              | Bemærkninger:                                                                                                    |
| Between Copies (Mellem                             | Standardindstillingen er Ingen.                                                                                                    |
| Mellem job<br>Mellem sider                         | <ul> <li>Indstillingen Mellem kopier indsætter en tom side mellem hver kopi af<br/>udskriftsjobbet, hvis Sortering er angivet til Slået til. Hvis Sortering er sat til<br/>deaktiveret, indsættes en tom side mellem hvert sæt af udskrevne sider såsom<br/>efter alle sider 1, alle sider 2 osv.</li> </ul>                                                                                                    |
|                                                    | <ul> <li>Mellem job indsætter en tom side mellem udskriftsjobbene.</li> </ul>                                                                                                    |
|                                                    | <ul> <li>Mellem sider indsætter en tom side mellem hver af udskriftsjobbets sider. Dette er<br/>en nyttig funktion, når du udskriver transparenter, eller hvis du ønsker at indsætte<br/>tomme sider i et dokument til noter.</li> </ul>                                                                                                    |

| Menupunkt              | Beskrivelse                                                                                                    |
|------------------------|----------------------------------------------------------------------------------------------------|
| Skilleside-kilde       | Angiver papirkilden til skillesider                                                                                                    |
| Skuffe <x></x>         | Bemærkninger:                                                                                                    |
| MP skuffe              | <ul> <li>Skuffe 1 (standardskuffe) er standardindstillingen.</li> </ul>                                                                     |
|                        | <ul> <li>I menuen Papir) skal Konfigurer MP være indstillet til Kassette, for at MP<br/>arkføderen vises som en menuindstilling.</li> </ul> |
| N-op (sider pr. side)  | Angiver, at flere sidebilleder skal udskrives på samme side af et stykke papir                                                              |
| Slået fra              | Bemærkninger:                                                                                                    |
| 2-Op                   | <ul> <li>Standardindstillingen er Fra.</li> </ul>                                                                                           |
| 3-Op<br>4-On           | <ul> <li>Antallet angiver det antal sidebilleder, der udskrives pr. side.</li> </ul>                                                        |
| 6-Op                   |                                                                                                    |
| 9-Op                   |                                                                                                    |
| 12-Op                  |                                                                                                    |
| 16 - Op                |                                                                                                    |
| N-op orden             | Specificerer antallet af flersidet- sidebilleder når der bruges N-op (sider-side)                                                           |
| Horizontal             | Bemærkninger:                                                                                                    |
| Modsat vandret         | <ul> <li>Liggende er standardindstillingen.</li> </ul>                                                                                      |
| lodret)                | <ul> <li>Placeringen afhænger af antallet af billeder, og om billederne har retningen</li> </ul>                                            |
| Lodret                 | stående eller liggende.                                                                                                    |
| Orientering            | Fastlægger papirretningen for et flersidet ark                                                                                              |
| Auto                   | Bemærk! Standardindstillingen er auto. Printeren vælger mellem stående og liggende.                                                         |
| Liggende               |                                                                                                    |
| Stående                |                                                                                                    |
| N-op kant              | Udskriver ikke en ramme om hvert sidebillede når der bruges N- op (sider- side)                                                             |
| Ingen                  | Bemærk! Standardindstillingen er Ingen.                                                                                                    |
|                        |                                                                                                    |
| Hæftejob               | Angiver om et udskriftsjob bliver hæftet.                                                                                                   |
| Slået til              | Bemærkninger:                                                                                                    |
|                        | • Denne menu er kun tilgængelig, hvis der er installeret en StapleSmart finisher.                                                           |
|                        | <ul> <li>Standardindstillingen er Slået fra. Udskriftsjob hæftes ikke.</li> </ul>                                                           |
|                        | Konvolutter hæftes ikke.                                                                                                    |
| Forskudte sider        | Stakker kopier eller udskriftsjob i stakke i en udskriftsbakke                                                                              |
| Slået fra              | Bemærkninger:                                                                                                    |
| Retween Copies (Mollom | • Dette menupunkt vises kun, når en ekstra StapleSmart finisher er installeret.                                                             |
| kopier)                | • Standardindstillingen er Slået fra. Ingen af siderne i udskriftsjobbet forskydes.                                                         |
|                        | Mellem job forskyder hvert udskrivningsjob.                                                                                                 |
|                        | <ul> <li>Mellem kopier forskyder hver kopi af et udskriftsjob.</li> </ul>                                                                   |

# Kvalitet, menu

| Menupunkt                                                                                                 | Beskrivelse                                                                                                    |  |
|----------------------------------------------------------------------------------------------------|----------------------------------------------------------------------------------------------------|--|
| Udskr.opløsning<br>300 dpi<br>600 dpi<br>1200 dpi<br>1200 Image Q<br>2400 Image Q                         | Angiver udskriftens opløsning<br><b>Bemærk!</b> Standardindstillingen er 600 dpi. Standardindstillingen for printerdriver er 1200 IQ.                                                                                                    |  |
| <b>Pikselboost</b><br>Slået fra<br>Skrifttyper<br>Horisontalt<br>Vertikalt<br>Begge retninger<br>Isoleret | <ul> <li>Forbedrer kvaliteten af små skrifttyper og grafikker</li> <li>Bemærkninger: <ul> <li>Standardindstillingen er Fra.</li> <li>Skrifttyper anvendes kun op tekst.</li> <li>Horisontalt gør vandrette tekstlinjer og billeder mørkere.</li> <li>Vertikalt gør lodrette tekstlinjer og billeder mørkere.</li> <li>Begge retninger gør lodrette og vandrette tekstlinjer og billeder mørkere.</li> <li>Isoleret gør diskrete områder i tekst og billeder mørkere.</li> </ul> </li> </ul> |  |
| <b>Tonersværtn.gr.</b><br>1–10                                                                            | Gør udskriften lysere eller mørkere<br><b>Bemærkninger:</b><br>• 8 er standardindstillingen.<br>• Det er tonerbesparende at vælge et lavere tal.                                                                                                    |  |
| Forbedre fine linjer<br>Slået til<br>Slået fra                                                            | <ul> <li>Aktiverer en udskrivningstilstand, som foretrækkes til fine linjer til f.eks. arkitekttegninger, kort, elektriske kredsløb og rutediagrammer</li> <li>Bemærkninger: <ul> <li>Standardindstillingen er Fra.</li> <li>Du angiver Forbedre Fine Linjer vha. den indbyggede webserver ved at indtaste netværksprinterens IP-adresse i et browservindue.</li> </ul> </li> </ul>                                                                                                    |  |
| KorrektionAfGrå<br>Auto<br>Slået fra                                                                      | Juster gråtoneværdien for udskrevne objekter<br>Bemærk! Standardindstillingen er auto.                                                                                                    |  |
| -6 til +6                                                                                                 | <ul> <li>Øør udskriften lysere eller mørkere for at spare på toneren.</li> <li>Bemærkninger: <ul> <li>0 er standardindstillingen.</li> <li>En negativ værdi gør tekst, billeder og grafik mørkere. Positive værdier gør dem lysere og sparer toner.</li> </ul> </li> </ul>                                                                                                    |  |
| Kontrast<br>0-5                                                                                           | <ul> <li>Justerer forskelsniveauet mellem de forskellige gråtoner i det printede output</li> <li>Bemærkninger: <ul> <li>0 er standardindstillingen.</li> <li>En højere indstilling viser mere forskel mellem gråtonerne.</li> </ul> </li> </ul>                                                                                                    |  |

# Testmenu

| Menupunkt                              | Beskrivelse                                                                                                    |
|----------------------------------------|----------------------------------------------------------------------------------------------------|
| Fjern tilbageholdte job                | Fjerner fortrolige og tilbageholdte job fra printerens harddisk.                                                                                                    |
| Fortro.                                | Bemærkninger:                                                                                                    |
| Tilbageholdt<br>Ikke gendannet<br>Alle | <ul> <li>Valg af indstilling påvirker kun de job, der ligger i printeren. Bogmærker, job i USB-flashhukommelsesenheder og andre typer tilbageholdte job berøres ikke.</li> <li>Valg af ikke gendannet fjerner alle udskrivningsjob og tilbageholdte job, der <i>ikke</i> blev gendannet nå dielon.</li> </ul> |
| Formater flashkort                     | Formaterer flashhukommelsen. Flashhukommelse refererer til den hukommelse, der tilføjes                                                                                                    |
| Nej                                    | Advarsel - Potentiel skade: Du må ikke slukke printeren under formatering af flashhukommelsen.                                                                                                    |
|                                        | Bemærkninger:                                                                                                    |
|                                        | <ul> <li>Der skal være installeret et flashhukommelsesoptionskort korrekt i printeren, før denne<br/>menu er tilgængelig. Flashhukommelsesoptionen kan ikke læses/skrivebeskyttes eller<br/>skrivebeskyttes.</li> </ul>                                                                                       |
|                                        | • Hvis du vælger Ja, slettes alle de data, der er gemt i flashhukommelsen.                                                                                                    |
|                                        | Nej annullerer anmodningen om formatering.                                                                                                    |
| Slet indlæste data på disk<br>Slet nu  | Fjerner indlæste data fra printerens harddisk, inklusive tilbageholdte jobs, buffer jobs, og<br>parkerede jobs. Jobstatistikkken bliver ikke påvirket.                                                                                                    |
| Slet ikke                              | Bemærk! Fabriksindstillinger er slet nu.                                                                                                    |
| <b>Jobstatistikoversigt</b><br>Udskriv | Udskriver en liste over alle gemte jobstatistikker eller sletter oplysningerne fra printerens<br>harddisk                                                                                                    |
| Ryd                                    | Bemærkninger:                                                                                                    |
|                                        | <ul> <li>Der skal være installeret en printerharddisk korrekt i printeren, før denne menu er<br/>tilgængelig.</li> </ul>                                                                                                    |
|                                        | <ul> <li>Valg af Udskriv udskriver en liste over statistikker.</li> </ul>                                                                                                    |
|                                        | Ryd sletter alle jobstatistikker, der er gemt på printerens harddisk.                                                                                                    |
|                                        | Ryd vises ikke, hvis jobstatistik er indstillet til MarkTrack™ ved brug af NPA.                                                                                                    |
| Aktiver hex-sporing                    | Hjælper med at isolere kilden til et problem med et udskriftsjob.                                                                                                    |
|                                        | Bemærk! Du kan afslutte hexudskrivning ved at slukke eller nulstille printeren.                                                                                                    |
| Dækningsberegner<br>Slået fra          | Viser et overslag over den procentvise dækning af sort på en side. Overslaget bliver<br>udskrevet på en separat side ved slutningen af hvert udskriftsjob.                                                                                                    |
| Slået til                              | Bemærk! Standardindstillingen er Fra.                                                                                                    |

# **XPS-menu**

| Menupunkt         | Beskrivelse                                                                      |
|-------------------|----------------------------------------------------------------------------------|
| Udskriv fejlsider | Udskriver en side, der indeholder information om fejl, inklusive XML markup fejl |
| Deaktiveret       | Bemærk! Standardindstillingen er slået fra.                                      |
| Aktiveret         |                                                                                  |

# **Menuen PDF**

| Menupunkt        | Beskrivelse                                      |
|------------------|--------------------------------------------------|
| Skaler til papir | Skaler sideindhold til den valgte papirstørrelse |
| Ja               | Bemærk! Nej er standardindstillingen.            |
| Nej              |                                                  |
| Anmærkninger     | Udskriver anmærkninger i en PDF                  |
| Udskriv ikke     | Bemærk! Standardindstillingen er Udskriv ikke.   |
| Printer          |                                                  |

# Menuen PostScript

| Menupunkt                                        | Beskrivelse                                                                                                    |
|--------------------------------------------------|----------------------------------------------------------------------------------------------------|
| <b>Udskriv PS-fejl</b><br>Slået til<br>Slået fra | Udskriver en side, der indeholder PostScript-fejl<br><b>Bemærk!</b> Standardindstillingen er Deaktiveret.                                                                                                    |
| Fontprioritering<br>Resident<br>Flash/Disk       | <ul> <li>Opretter fontsøgerækkefølgen</li> <li>Bemærkninger: <ul> <li>Deaktiveret er standardindstillingen.</li> </ul> </li> <li>Der skal være installeret et formateret hukommelsesoptionskort eller en printerharddisk korrekt i printeren, før denne menu er tilgængelig.</li> <li>Flashhukommelsesoptionen eller printerharddisken kan ikke læse/skrivebeskyttes, skrivebeskyttes eller adgangskodebeskyttes.</li> <li>Jobbufferstørrelsen må ikke være indstillet til 100%.</li> </ul> |

# PCL-emulering, menu

| Menupunkt                                                         | Beskrivelse                                                                                                    |
|-------------------------------------------------------------------|----------------------------------------------------------------------------------------------------|
| Fontkilde<br>Resident<br>Disk<br>Indlæste<br>Flash<br>Alle        | <ul> <li>Angiver det fontsæt, der benyttes under menupunktet Fontnavn</li> <li>Bemærkninger: <ul> <li>Indlæst er standardindstillingen. Viser det fontsæt, der er indlæst i printerens RAM.</li> <li>Flash- og diskindindstillinger viser alle de fonte, der er indeholdt i denne option.</li> <li>Flash- og diskoptionen skal være korrekt formateret og kan ikke læses/skrivebeskyttes, skrivebeskyttes eller adgangskodebeskyttes.</li> <li>Indlæs viser alle de fonte, der er indlæst i printerens RAM.</li> <li>Alle viser alle tilgængelige fonte for enhver option.</li> </ul> </li> </ul> |
| Fontnavn<br><liste med="" skrifttyper="" tilgængelige=""></liste> | Identificerer en bestemt font og den option, hvor den lagres Bemærkninger:                                                                                                    |
|                                                                   | <ul> <li>Standardindstillingen er Courier 10.</li> <li>Forkortelsen for fontkilden er R for resident, F for flash, K for disk og D for<br/>indlæs.</li> </ul>                                                                                                    |

| Menupunkt                   | Beskrivelse                                                                                                    |
|-----------------------------|----------------------------------------------------------------------------------------------------|
| Symbolsæt                   | Angiver symbolsættet for hvert fontnavn                                                                                                    |
| 10U PC-8                    | Bemærkninger:                                                                                                    |
| 120 PC-850                  | • 10U PC-8 er standard indstillingen for USA.                                                                                                    |
|                             | • 12U PC-850 er den internationale standardindstilling.                                                                                                    |
|                             | • Et symbolsæt er et sæt alfabetiske og numeriske tegn, tegnsætningstegn<br>og symboler. Symbolsæt understøtter de forskellige krav for sprog eller<br>bestemte anvendelser, f.eks. matematiske symboler til videnskabelig tekst.<br>Kun understøttede symbolsæt vises. |
| PCL-emuleringsindstillinger | Ændrer punktstørrelsen for skalerbare typografiske fonte                                                                                                    |
| Punktstørrelse              | Bemærkninger:                                                                                                    |
| 1,00–1008,00                | • 12 er standardindstillingen.                                                                                                    |
|                             | <ul> <li>Punktstørrelse refererer til højden på tegnene i skrifttypen. Et punkt svarer<br/>ca. til 1/72 tomme.</li> </ul>                                                                                                    |
|                             | <ul> <li>Punktstørrelser kan ændres i intervaller på 0,25 punkter</li> </ul>                                                                                                    |
| PCL-emuleringsindstillinger | Angiver tegnbredde for skalerbare fonte med fast tegnbredde                                                                                                    |
| Tegnbredde                  | Bemærkninger:                                                                                                    |
| 0,08–100                    | • 10 er standardindstillingen.                                                                                                    |
|                             | <ul> <li>Tegnbredde refererer til antallet af tegn med faste mellemrum pr. tomme<br/>(cpi).</li> </ul>                                                                                                    |
|                             | <ul> <li>Punktstørrelser kan ændres i intervaller på 0,01 cpi</li> </ul>                                                                                                    |
|                             | • Tegnbredden vises for ikke-skalerbare skrifttyper med fast tegnbredde, men den kan ikke ændres.                                                                                                    |
| PCL-emuleringsindstillinger | Angiver tekst- og grafikretning på siden                                                                                                    |
| Orientering                 | Bemærkninger:                                                                                                    |
| Staende                     | Stående er standardindstillingen.                                                                                                    |
|                             | <ul> <li>Stående udskriver tekst og grafik parallelt med papirets korte kant.</li> </ul>                                                                                                    |
|                             | • Liggende udskriver tekst og grafik parallelt med papirets lange kant.                                                                                                    |
| PCL-emuleringsindstillinger | Bestemmer antallet af linjer, der udskrives på hver side.                                                                                                    |
| Linjer pr. side             | Bemærkninger:                                                                                                    |
| 1-255                       | • 60 er USA fabriksindstillinger. 64 er den internationale standardindstilling.                                                                                                    |
|                             | <ul> <li>Printeren indstiller afstanden mellem linjerne på basis af menupunkterne<br/>linjer pr. side, papirstørrelse og papirretning. Vælg den korrekte<br/>papirstørrelse og -retning, <i>før</i> du ændrer indstillingen Linjer pr. side.</li> </ul>                 |
| PCL-emuleringsindstillinger | Indstiller printeren til udskrifter på A4-papir                                                                                                    |
| A4-bredde                   | Bemærkninger:                                                                                                    |
| 198 mm                      | • 198 mm er standardindstillingen.                                                                                                    |
| 205 mm                      | <ul> <li>Indstillingen 203-mm angiver bredden af siden, så der kan udskrives 80<br/>10-pitch-tegn.</li> </ul>                                                                                                    |
| PCL-emuleringsindstillinger | Angiver, om printeren automatisk udfører en vognretur efter en                                                                                                    |
| Auto CR efter LF            |                                                                                                    |
| Slået fra                   | Bemærk! Standardindstillingen er Fra.                                                                                                    |

| Menupunkt                                                                                                    | Beskrivelse                                                                                                    |
|----------------------------------------------------------------------------------------------------|----------------------------------------------------------------------------------------------------|
| PCL-emuleringsindstillinger<br>Auto LF efter CR<br>Slået til<br>Slået fra                                                                                                    | Angiver, om printeren automatisk udfører et linjeskift efter en<br>vognreturkommando<br><b>Bemærk!</b> Standardindstillingen er Fra.                                                                                                    |
| Nyt nummer til skuffe<br>Tildel MP-arkføder:<br>Slået fra<br>Ingen<br>0 – 199<br>Tildel skuffe <x><br/>Slået fra<br/>Ingen<br/>0 – 199<br/>Tildel manuelt papir<br/>Slået fra<br/>Ingen<br/>0 – 199<br/>Tildel manu. konvolut<br/>Slået fra<br/>Ingen<br/>0 – 199</x> | Konfigurerer printeren til at kunne arbejde med printersoftware eller programmer,<br>der bruger andre kildetildelinger til skuffer og arkfødere<br><b>Bemærkninger:</b><br>• Standardindstillingen er Fra.<br>• Ingen kan ikke vælges. Det vises kun, når det vælges af PCL 5-fortolkeren.<br>• Ingen ignorerer kommandoen til valg af papirindføring.<br>• 0–199 lader dig angive en personlig indstilling. |
| Nyt nummer til skuffe<br>Vis fabriksinds.<br>MPF-standard = 8<br>T1-standard = 1<br>T2-standard = 4<br>T3-standard = 5<br>T4-standard = 20<br>T5-standard = 21<br>Konvol.std. = 6<br>MPapirstandard = 2<br>Man.konv.std = 3                                           | Viser den standardindstilling, der er tilknyttet hver skuffe og arkføder, også selv<br>om den ikke er installeret<br>Gendanner standardindstillinger for alle skuffer og arkfødere                                                                                                    |
| Gendan standarder<br>Ja<br>Nej                                                                                                    |                                                                                                    |

# **Menuen HTML**

| Menupunkt                                                                                                    |                                                                                                    | Beskrivelse                                                                                                    |
|----------------------------------------------------------------------------------------------------|----------------------------------------------------------------------------------------------------|----------------------------------------------------------------------------------------------------|
| Skrifttypenavn<br>Albertus MT<br>Antique Olive<br>Apple Chancery<br>Arial MT<br>Avant Garde<br>Bodoni<br>Bookman<br>Chicago<br>Clarendon<br>Cooper Black<br>Copperplate<br>Coronet<br>Courier<br>Eurostile<br>Garamond<br>Geneva<br>Gill Sans<br>Goudy<br>Helvetica<br>Hoefler Text | Intl CG Times<br>Intl Courier<br>Intl Univers<br>Joanna MT<br>Letter Gothic<br>Lubalin Gothic<br>Marigold<br>MonaLisa Recut<br>Monaco<br>New CenturySbk<br>New York<br>Optima<br>Oxford<br>Palatino<br>StempelGaramond<br>Taffy<br>Times<br>TimesNewRoman<br>Univers<br>Zapf Chancery | <ul> <li>Angiver standardfontstørrelsen for HTML-dokumenter</li> <li>Bemærkninger: <ul> <li>Fonten Times vil blive brugt i HTML-dokumenter, hvori der ikke er angivet en font.</li> <li>De følgende skrifttyper vises kun, hvis det tilhørende DBCS skrifttypekort er installeret: HG-GothicB, MSung-Light, MD_DotumChe, og MingMT-Light.</li> </ul> </li> </ul> |

| Menupunkt       | Beskrivelse                                                           |
|-----------------|-----------------------------------------------------------------------|
| Fontstørrelse   | Angiver standardfontstørrelsen for HTML-dokumenter                    |
| 1–255 pt        | Bemærkninger:                                                         |
|                 | • 12 pt er standardindstillingen.                                     |
|                 | • Skrifttypestørrelsen kan justeres i intervaller à 1-punkt.          |
| Skaler          | Skalerer standardfontstørrelsen for HTML-dokumenter                   |
| 1 – 400%        | Bemærkninger:                                                         |
|                 | • 100% er standardindstillingen.                                      |
|                 | <ul> <li>Skalering kan justeres i intervaller på 1%.</li> </ul>       |
| Orientering     | Angiver retningen for HTML-dokumenter                                 |
| Stående         | Bemærk! Standardindstillingen er stående.                             |
| Liggende        |                                                                       |
| Margenstørrelse | Angiver sidemargen for HTML-dokumenter                                |
| 8–255 mm        | Bemærkninger:                                                         |
|                 | • 19 mm er standardindstillingen.                                     |
|                 | <ul> <li>Margenstørrelse kan ændres i intervaller på 1 mm.</li> </ul> |

| Menupunkt                                   | Beskrivelse                                                                                              |
|---------------------------------------------|----------------------------------------------------------------------------------------------------|
| <b>Baggrunde</b><br>Udskriv ikke<br>Udskriv | Angiver, om baggrunde skal udskrives på HTML-dokumenter <b>Bemærk!</b> Udskriv er standardindstillingen. |

# **Menuen Billede**

| Menupunkt               | Beskrivelse                                                                                                    |
|-------------------------|----------------------------------------------------------------------------------------------------|
| Autotilpas              | Vælger en optimal papirstørrelse, skalering og retning                                                                       |
| Slået til               | Bemærkninger:                                                                                                    |
| Slaet fra               | Slået til er standardindstillingen.                                                                                          |
|                         | <ul> <li>Indstillingen Aktiveret tilsidesætter indstillingerne for skalering og retning for enkelte<br/>billeder.</li> </ul> |
| Inverter                | Inverterer bi-tonale monokrombilleder                                                                                        |
| Slået til               | Bemærkninger:                                                                                                    |
| Slaet fra               | <ul> <li>Standardindstillingen er Slået fra.</li> </ul>                                                                      |
|                         | <ul> <li>Skrifttypestørrelsen kan justeres i intervaller à 1-punkt.</li> </ul>                                               |
|                         | <ul> <li>Denne indstilling gælder ikke for GIF- eller JPEG-billeder.</li> </ul>                                              |
| Skalering               | Skalerer billedet, så det passer til den valgte papirstørrelse                                                               |
| Forankres øverst til v. | Bemærkninger:                                                                                                    |
| Tilpas                  | Standardindstillingen er Tilnas                                                                                              |
| Forankres i centrum     | Når Autotilpas er angivet til Aktiveret indstilles skaleringen automatisk til Tilpas                                         |
| Tilpas i højden/bredden |                                                                                                    |
| Tilpas i braddan        |                                                                                                    |
| Tipas i bieddeli        |                                                                                                    |
| Retning                 | Angiver papirretningen                                                                                                    |
| Stående                 | Bemærk! Nej er standardindstillingen.                                                                                        |
| Liggende                |                                                                                                    |
| Omvendt stående         |                                                                                                    |
| Omvendt liggende        |                                                                                                    |

# Hjælp, menu

Hjælpemenuen består af hjælpesider, der gemmes i printeren som PDF-filer. De indeholder praktiske oplysninger om brug af printeren og udførelse af udskrivningsopgaver.

Oversættelser på engelsk, fransk, tysk og spansk findes i printeren. Oversættelser på andre sprog findes på cd'en *Software og dokumentation*.

|   | Menupunkt     | Beskrivelse                              |
|---|---------------|------------------------------------------|
| Į | Udskriftsfejl | Oplyser om hvorledes udskriftsfejl løses |

# **Om printermeddelelser**

# Liste over status- og fejlmeddelelser

# Aktiverer menuændringer

Vent på, at meddelelsen slettes.

## l brug

Vent på, at meddelelsen slettes.

# Annuller ikke tilgængelig

Vent på, at meddelelsen slettes.

## Annullerer

Vent på, at meddelelsen slettes.

# Skift <src> til <x>

<src> er en bakke eller en arkføder <x> er en papirstørrelse eller type.

Du kan ændre den aktuelle papirkilde til resten af udskriftsjobbet. Den formaterede side udskrives på det papir, der er lagt i den valgte skuffe. Det kan afkorte tekst eller billeder. Prøv en eller flere af følgende løsninger:

- Vælg papirskuffen med den korrekte papirstørrelse eller type.
- Tryk på Use current [src] (Brug aktuel [src]) for at ignorere meddelelsen og udskrive fra den valgte skuffe til udskriftsjobbet.
- Tryk på **Continue (Fortsæt)** for at fortsætte jobbet, hvis den korrekte størrelse og type er lagt i skuffen, og denne størrelse og type er angivet i kontrolpanelets papirmenu.

Bemærk! Hvis du trykker på Fortsæt, når der ikke er noget papir i skuffen, fortsættes jobbet ikke.

• Tryk på Cancel job (Annuller job) for at annullere det aktuelle job.

# Kontroller bakke <x> forbindelse

Prøv en eller flere af følgende løsninger:

• Sluk for printeren, og tænd for den igen.

Hvis fejlen optræder anden gang:

- 1 Sluk printeren.
- 2 Tag netledningen ud af stikkontakten i væggen.
- 3 Fjern skuffen.

- 4 Remonter bakken.
- **5** Slut netledningen til en stikkontakt med jordforbindelse.
- 6 Genstart printeren.

Hvis fejlen optræder igen:

- **1** Sluk printeren.
- 2 Tag netledningen ud af stikkontakten i væggen.
- 3 Fjern skuffen.
- **4** Kontakt Kundeservice.
- Tryk på Continue (Fortsæt) for at fjerne meddelelsen og fortsætte udskriften, uden at bruge bakken.

#### Sletter jobstatistikoversigt

Vent på, at meddelelsen slettes.

#### Luk panel, eller isæt kassette

Fotofremkalderkassetten mangler eller er ikke installeret korrekt. Isæt kassetten og luk alle paneler og luger

#### Luk finisherens sidepanel

Luk finisherens sidepanel for at slette meddelelsen.

#### Defragmenterer flash SLUK IKKE

Vent på, at meddelelsen slettes.

Advarsel - Potentiel skade: Sluk ikke printeren, mens denne meddelelse vises i displayet.

#### Sletter

Vent på, at meddelelsen slettes.

## Sletter tilbageh. job

Vent på, at meddelelsen slettes.

## Sletning fuldført

Vent på, at meddelelsen slettes.

### Sletning ikke udført

Dit forsøg på at slette filen slog fejl.

- 1 Vent på, at meddelelsen slettes.
- 2 Prøv at slette filen igen.

#### **Deaktiverer DLE'er**

Vent på, at meddelelsen slettes.

#### **Deaktiverer menuer**

Vent på, at meddelelsen slettes.

Bemærk! Når menuerne er deaktiverede, kan du ikke ændre printerindstillingerne fra kontrolpanelet.

## Diskfejl

Printeren prøvede at udføre genoprettelse af harddisken på en fejlbefængt harddisk, og harddisken kan ikke repareres. Harddisken skal formateres igen.

Tryk på **Reformat disk (Formater harddisk)** for at reformatere harddisken og fjerne meddelelsen.

Bemærk! Når du formaterer disken igen, slettes alle filer på disken.

## Genopretter disk x/y XX% SLUK IKKE

Vent på, at meddelelsen slettes.

Advarsel - Potentiel skade: Du må ikke slukke for printeren, mens den forsøger at genoprette harddisken i printeren.

Genoprettelse af en disk sker i flere faser. Displayet viser, hvor mange procent der er udført af hver fase.

#### **Aktiverer menuer**

Vent på, at meddelelsen slettes.

# Krypterer disk x/y XX% SLUK IKKE

Vent på, at meddelelsen slettes.

Advarsel - Potentiel skade: Du må ikke slukke for printeren, når den krypterer harddisken i printeren.

Displayet viser, hvor mange procent der er udført.

## **Indtast PIN**

Indtast den PIN-kode, du oprettede under Egenskaber for printer, da det fortrolige job blev sendt til udskrift.

## Fejl ved læsning af USB-drev

Fjern enheden, og vent på, at meddelelsen forsvinder. USB-drevet er muligvis ødelagt.

## **Tømmer buffer**

Vent på, at meddelelsen slettes.

## Formaterer disk x/y XX% SLUK IKKE

Vent på, at meddelelsen slettes.

Advarsel - Potentiel skade: Du må ikke slukke for printeren, når den formaterer harddisken i printeren.

Displayet viser, hvor mange procent der er udført.

### Formaterer flash SLUK IKKE

Vent på, at meddelelsen slettes.

Advarsel - Potentiel skade: Du må ikke slukke for printeren, mens den formaterer flash-hukommelsen.

### Hexudskrivning klar

Printeren er i Klar status, and hexudskrivning er aktiv. Du kan bruge Hexudskrivning til at fejlfinde printerproblemer.

#### Indsæt hæftekassette

Prøv en eller flere af følgende løsninger:

- Isæt en hæftekassette for at slette meddelelsen.
- Tryk på Continue (Fortsæt) for at slette medelelsen og udskrive uden brug af hæftefunktionen.

#### Isæt skuffe <x>

Sæt den angivne skuffe i printeren.

#### Installer skuffe <x>

Prøv en eller flere af følgende løsninger:

- Installer den angivne skuffe:
  - 1 Sluk printeren.
  - 2 Tag netledningen ud af stikkontakten i væggen.
  - **3** Installer den angivne skuffe:
  - **4** Slut netledningen til en stikkontakt med jordforbindelse.
  - **5** Genstart printeren.

• Annuller det aktuelle job.

#### Installer bakke <x>

Prøv en eller flere af følgende løsninger:

- Installer den angivne bakke:
  - **1** Sluk printeren.
  - 2 Tag netledningen ud af stikkontakten i væggen.
  - **3** Installer den angivne bakke:
  - 4 Slut netledningen til en stikkontakt med jordforbindelse.
  - **5** Genstart printeren.
- Annuller det aktuelle job.

## Installer MICR kassette

Printeren har ikke en MICR-kassette installeret. Installer en MIRC-kassette for at fortsætte udskrivning.

# Ugyldig engine kode

Du skal indlæse en gyldig enginekode for printeren.

For mere information, besøg Lexmark Web-Sted på www.lexmark.com.

Bemærk! Enginekoden kan indlæses, mens denne meddelelse vises i displayet.

# Ugyldig netværkskode

Du skal indlæse en gyldig netværkskode for den interne printserver. Den interne printserver er en hardwareoption, som er installeret i printeren.

Bemærk! Netværkskoden kan indlæses, mens denne meddelelse vises i displayet.

# **Ugyldig PIN**

Indtast en gyldig PIN-kode.

# Læg <x> i den manuelle arkføder

<x> er en papirstørrelse og -type

Prøv en eller flere af følgende løsninger:

- Læg det angivne papir i MP-arkføderen.
- Tryk på Continue (Fortsæt) for at fjerne meddelelsen og fortsætte udskrivning.

Hvis printeren finder en skuffe, der indeholder papir i den rigtige størrelse og af den rigtige type, føres papiret ind fra den pågældende skuffe. Hvis printeren ikke kan finde en skuffe med den korrekte papirtype og -størrelse, udskriver den ved hjælp af standardkilden.

• Annuller det aktuelle job.

#### Læg <x> i <src>

<src> er en bakke eller en arkføder <x> er en papirstørrelse eller type.

Prøv en eller flere af følgende løsninger:

- Læg den korrekte papirtype og -størrelse i papirskuffen eller en anden kilde.
- Annuller det aktuelle job.

#### llæg hæfteklammer

Prøv en eller flere af følgende løsninger:

- Udskift den angivne hæftekassette i finisher.
- Tryk på Continue (Fortsæt) for at fjerne meddelelsen og fortsætte udskriften.
- Tryk på Cancel job (Annuller job) for at annullere udskriftsjobbet.

#### Vedligeholdelse

Udskift vedligeholdelseselementer, og nulstil tælleren for vedligeholdelsessættet, hvis det er nødvendigt.

For information om køb af forbrugsstoffer, se "Bestille tilbehør og forbrugsstoffer" på side 157.

#### Adgang til menuerne er lukket af den systemansvarlige

Du kan ikke få adgang til printerens menuer fordi din systemansvarlige har låst menuerne. Vent på, at meddelelsen slettes.

#### Menuer er deaktiveret

Printermenuerne er deaktiverede. Printerindstillingerne kan ikke ændres fra printerens kontrolpanel. Kontakt systemadministratoren for at få hjælp.

**Bemærk!** Når menuerne er deaktiverede, er det stadig muligt at annullere et udskrivningsjob, udskrive et fortroligt job eller udskrive et tilbageholdt job.

## Netværk/Netværk <x>/Netværk <x>, <y>

Printeren er forbundet til netværket, så netværksinterfacet er den aktive kommunikationsforbindelse.

- Netværk angiver, at printeren bruger den standardnetværksport, som er indbygget på printerens systemkort.
- Netværk <x> angiver, at der er installeret en intern printserver i printeren, eller at printeren er tilsluttet en ekstern printserver.
- Netværk <x>, <y> indikerer at netværksinterfacet er det aktive kommunikationslink, hvor <x>, <y> indikerer at det aktive interface er forbundet til printeren gennem kanal y på PCI stik x. Hvis x er lig med 0, så er standard netværksinterfacet aktivt.

Bemærk! Det aktuelle interface vises på siden for menuindstillinger.

Vent på, at meddelelsen slettes.

### Ingen tilbageholdte job

Vent på, at meddelelsen slettes.

#### Ingen job at annullere

Vent på, at meddelelsen slettes.

## lkke klar

Printeren er ikke klar til at modtage eller behandle data, eller printeren er offline.

#### Filtyperne bliver ikke genkendt

Enten er der ikke gemt nogen filer på flash-drevet, eller de gemte filer er ikke understøttet. Konverter filer til en af de følgende understøttede filtyper: .pdf, .gif, .jpeg, .jpg, .bmp, .png, .tiff, .tif, .pcx eller .dcx.

### **Overflow-bakke fuld**

Fjern stakken af papir fra bakken for at slette meddelelsen.

### Parallel/Parallel <x>

Printeren bruger en Parallel kabeltilslutning. Parallelporten er den aktive kommunikationsforbindelse.

# [PJL RDYMSG]

Dette er en meddelelse i printerjobsprog (PJL) om, at printeren er klar. Den vises efter **Klar** eller **Strømsparer** meddelelsen. Hvis meddelelsesstrengen er for lang kan den forkortes.

Vent på, at meddelelsen slettes.

## Udskriver

Vent på, at meddelelsen slettes.

## Udskriver fra USB drev FJERN IKKE DREVET

**Advarsel - Potentiel skade:** Sluk ikke for printeren, eller fjern flash-drevet, mens denne meddelelse vises.

Vent på, at meddelelsen slettes.

### Programmerer disk SLUK IKKE

Vent på, at meddelelsen slettes.

Advarsel - Potentiel skade: Sluk ikke printeren, mens meddelelsen **Programmerer disk** vises i displayet.

# Programmerer flash SLUK IKKE

Vent på, at meddelelsen slettes.

**Advarsel - Potentiel skade:** Sluk ikke printeren, mens meddelelsen **Programmerer flash** vises i displayet.

# Læser USB-drev FJERN IKKE

Vent på, at meddelelsen forsvinder.

## Klar

Printeren er klar til at modtage udskriftsjob.

### Genindsæt bakke <x>

Prøv en eller flere af følgende løsninger:

• Sluk for printeren, og tænd for den igen.

Hvis fejlen optræder anden gang:

- 1 Sluk for printeren.
- 2 Tag netledningen ud af stikkontakten i væggen.
- **3** Fjern de specificerede bakker.
- 4 Genindsæt bakke.
- **5** Slut netledningen til en stikkontakt med jordforbindelse.
- 6 Genstart printeren.

Hvis fejlen optræder igen:

- **1** Sluk for printeren.
- 2 Tag netledningen ud af stikkontakten i væggen.
- 3 Fjern de specificerede bakker.
- 4 Kontakt Kundeservice.
- Tryk på Continue (Fortsæt) for at fjerne meddelelsen og fortsætte udskriften, uden at bruge den specificerede udskiftbakke.

# Genindsæt bakke <x> - <y>

Prøv en eller flere af følgende løsninger:

• Sluk for printeren, og tænd for den igen.
Hvis fejlen optræder anden gang:

- **1** Sluk for printeren.
- 2 Tag netledningen ud af stikkontakten i væggen.
- 3 Fjern de specificerede bakker.
- 4 Genindsæt bakkerne
- **5** Slut netledningen til en stikkontakt med jordforbindelse.
- 6 Genstart printeren.

Hvis fejlen optræder igen:

- **1** Sluk for printeren.
- 2 Tag netledningen ud af stikkontakten i væggen.
- 3 Fjern de specificerede bakker.
- 4 Kontakt Kundeservice.
- Tryk på Continue (Fortsæt) for at fjerne meddelelsen og fortsætte udskriften, uden at bruge den specificerede udskriftbakke.

### Fjernadministration aktiv SLUK IKKE

Printerens indstillinger er ved at blive konfigureret. Vent på, at meddelelsen slettes.

**Advarsel - Potentiel skade:** Sluk ikke printeren, mens meddelelsen **Fjernadministration aktiv** vises i displayet.

### Fjern emballage, kontroller <x>

Fjern alt tilbageværende emballage fra den specificerede lokalitet.

### Fjern papir fra alle bakker

Fjern papiret fra alle bakker. Printeren registrerer automatisk fjernelse af medie og genoptager udskrivning.

Hvis fjernelse af papiret ikke sletter meddelelsen, så trykkes på Continue (Fortsæt) .

### Fjern papir fra bakke <x>

Fjern stakken af papir fra de angivne bakker. Printeren registrerer automatisk fjernelse af medie og genoptager udskrivning.

Hvis fjernelse af papiret ikke sletter meddelelsen, så trykkes på Continue (Fortsæt) .

### Fjern papir fra standard outputbakke

Fjern papirstakken fra standardudskriftsbakken.

### Fjern papir fra <linked set bin name>

Fjern stakken af papir fra de angivne bakker. Printeren registrerer automatisk fjernelse af medie og genoptager udskrivning.

Hvis fjernelse af papiret ikke sletter meddelelsen, så trykkes på Continue (Fortsæt) .

### Udskift børste

Udskift fuser børsten, eller prøv en eller flere af følgende løsninger:

- Tryk på Continue (Fortsæt) for at fjerne meddelelsen og fortsætte udskrivning.
- Tryk på Ignorer (Ignorer) for at slette meddelelsen. Den vil blive vist næste gang printeren tændes.

#### Nulstille den aktive bakke

Vent på, at meddelelsen slettes.

#### **Nulstiller printeren**

Vent på, at meddelelsen slettes.

#### Gendanner fabriksindstillinger

Vent på, at meddelelsen slettes.

Når fabriksindstillingerne gendannes:

- Slettes alle indlæste ressourcer i printerhukommelsen. Dette omfatter skrifttyper, makroer og symbolsæt.
- Alle indstillinger sættes tilbage til fabriksindstillingerne undtagen Displaysprog i opsætningsmenuen og personlige indstillinger i menuerne , Seriel <x>, Netværk, Infrarød, LocalTalk og USB.

### Gendan tilbageholdte job?

Prøv en eller flere af følgende løsninger:

- Tryk på Continue (Fortsæt) for at gendanne alle tilbageholdte job, som er gemt på printerens harddisk.
- Tryk på Do not restore (Gendan ikke), hvis du ikke vil gendanne nogen udskriftsjob.

#### Behov for rutine vedligeholdelse

Printeren skal have udført planlagt vedligeholdelse. Vedligeholdelseskittet indeholder alle de nødvendige dele til udskiftning af opsamlingsruller, laderuller, overførselsruller og fuseren.

#### Sikker sletning af disken

Processen for sikker sletning af harddisken skal genstartes. Meddelelsen forsvinder når alle blokke er slettet.

### Seriel <x>

Printeren bruger en seriel kabeltilslutning. Serielporten er den aktive kommunikationsforbindelse.

### Ikke alle tilbageholdte job vil blive genindlæst

Tryk på Continue (Fortsæt) for at slette det pågældende job.

**Bemærk!** Nogle tilbageholdte job bliver ikke gendannet. De forbliver på harddisken og er utilgængelige.

### Hæfteenhed <x> tom/forkert sat i

Læg den angivne hæftekassette i finisher for at slette meddelelsen og fortsætte hæftningen.

### Hæfteklammer <x> få eller mangler

Indsæt den angivne hæftekassette i finisher for at fjerne meddelelsen.

### Standardbakken er fuld

Fjern stakken af papir fra standardudskriftsskuffen for at slette meddelelsen.

### Sender valg

Vent på, at meddelelsen slettes.

### For mange fejlslagne panel login

Printeren er i låst tilstand fordi:

- Du har forsøgt at logge ind for mange gange med en ukorrekt PIN kode
- Du forsøgte at logge ind med et ukorrekt kodeord for adgang til printer features, indstilling, eller en menu du ikke har adgang til.

**Bemærk!** Der er en defineret grænse på antallet af login forsøg. Når grænsen er nået, vises denne meddelelse og printeren går i låst tilstand. Denne meddelelse bliver på printerens kontrolpanel, og ethvert yderligere forsøg på at komme ind i menuerne bliver nægtet indtil den definerede timeout udløber. Varigheden af timeout er indstillet af din systemadministrator.

Vent på, at meddelelsen slettes når timeout udløber, og derefter:

- Indtast den korrekte PIN kode for at få adgang til tilbageholdte jobs
- Konsulter din systemadministrator, hvis du har behov for et kodeord for at få adgang til specifikke features, indstillinger, eller menuer der er blokeret fra dit brug uden kodeord.

### Skuffe <x> tom

Læg papir i skuffen for at slette meddelelsen.

#### Skuffe <x> snart tom

Læg papir i den angivne skuffe for at slette meddelelsen.

#### Skuffe <x> mangler

Indsæt den angivne skuffe i printeren.

#### Ikke understøttet disk

En ikke understøttet printer harddisk er blevet installeret. Fjern den ikke understøttede enhed, og installer derefter en understøttet enhed.

#### Ikke understøttet USB-enhed. Fjern enheden

Fjern den ikke understøttede USB enhed.

#### Ikke understøttet USB-hub. Fjern enheden

Fjern den ikke understøttede USB hub.

#### USB/USB <x>

Printeren bruger en USB-kabeltilslutning. USB-porten er den aktive kommunikationsforbindelse.

#### **USB-drev** fjernet

Prøv en eller flere af følgende løsninger:

- Vent på, at meddelelsen slettes.
- Indsæt Flash-drevet.

### Vis forbrugsartikler

Denne meddelelse viser det aktuelle niveau for forbrugsstoffer.

#### 30 Ugyldig genopfyldning, udskift kassetten

Fjern tonerkassetten, og isæt en understøttet kassette.

#### 31 Udskift defekt tonerkassette

Fjern den defekte tonerkassette, og isæt derefter en ny.

#### 32 Kassette nummeret er ikke understøttet af denne enhed

Fjern tonerkassetten, og isæt en understøttet kassette.

### 34 Papiret er for kort

Prøv en eller flere af følgende løsninger:

- llæg det korrekte papir eller andet specialmedie i den rigtige skuffe.
- Tryk på **Continue (Fortsæt)** for at fjerne meddelelsen og udskrive jobbet ved hjælp af en anden papirskuffe.
- Kontroller længde- og breddestyrene for skuffen, og sørg for at lægge papiret korrekt i skuffen.
- Kontroller indstillingerne af udskriftsegenskaberne for at være sikker på, at udskriftsjobbet anmoder om den korrekte papirstørrelse og -type.
- Sørg for, at papirstørrelsen er korrekt angivet. Hvis Str. i MP-arkf. for eksempel er angivet til Universal, skal du kontrollere, om papiret er stort nok til de formaterede data.
- Annuller det aktuelle udskriftsjob.

### 37 For lidt hukommelse til funktionen Flash Memory Defragmentering

Prøv en eller flere af følgende løsninger:

- Tryk på Continue (Fortsæt) for at stoppe defragmenteringen og fortsætte udskrivning.
- Slet skrifttyper, makroer og andre data, der er gemt i printerhukommelsen.
- Installer ekstra hukommelse i printeren.

#### 35 For lidt hukommelse til funktionen Spar ressourcer

Prøv en eller flere af følgende løsninger:

- Tryk på Continue (Fortsæt) for at deaktivere Spar ressourcer og fortsætte udskrivningen.
- Hvis du vil aktivere Spar ressourcer, efter du har modtaget denne meddelelse, skal du kontrollere, at de sammenkædede buffere er angivet til Auto og derefter lukke menuerne for at aktivere ændringerne i de sammenkædede buffere. Når **Klar** vises, skal du aktivere Spar ressourcer.
- Installer ekstra hukommelse.

### 37 Ikke nok hukommelse til at sortere job

Prøv en eller flere af følgende løsninger:

- Tryk på **Continue (Fortsæt)** for at udskrive den del af jobbet, der allerede er lagret, og starte sortering af resten af jobbet.
- Annuller det aktuelle udskriftsjob.

### 37 Utilstrækkelig hukommelse, nogle tilbageholdte job blev slettet

Printeren har slettet nogle af de tilbageholdte job for at kunne behandle aktuelle job.

Tryk på Continue (Fortsæt) for at fjerne meddelelsen.

### 37 Ikke nok hukommelse. Nogle tilbageholdte job blev ikke gendannet

Printeren kunne ikke gendanne nogle af eller alle de fortrolige eller tilbageholdte job på printerens harddisk.

Tryk på Continue (Fortsæt) for at fjerne meddelelsen.

### 38 Hukommelsen er fuld

Prøv en eller flere af følgende løsninger:

- Tryk på Continue (Fortsæt) for at slette meddelelsen.
- Annuller det aktuelle udskriftsjob.
- Installer ekstra hukommelse i printeren.

### 39 Kompleks side. Nogle data er måske ikke udskrevet

Prøv en eller flere af følgende løsninger:

- Tryk på **Continue (Fortsæt)** for at fjerne meddelelsen og fortsætte udskriften.
- Annuller det aktuelle udskriftsjob.
- Installer ekstra hukommelse i printeren.

### 42.xy Problem med kassetteområde

Installer en tonerkassette der matcher regionsnummeret på din printer. x indikerer værdien på printerregionen. y indikerer værdien på kassetteregionen. x og y kan have følgende værdier:

| 1 | US                            |
|---|-------------------------------|
| 2 | Europa, Mellemøsten og Afrika |
| З | Asien                         |
| 4 | Latinamerika                  |
| 9 | Ugyldig region                |

### 50 PPDS skrifttypefejl

Prøv en eller flere af følgende løsninger:

- Tryk på **Continue (Fortsæt)** for at fjerne meddelelsen og fortsætte udskrivning.
- Printeren kan ikke finde en påkrævet skrifttype. Fra PPDS menuen, vælg Best Fit (Bedste tilpasning), og vælg derefter On (Til). Så finder printeren en skrifttype, der ligner, og formaterer den pågældende tekst igen.
- Annuller det aktuelle udskriftsjob.

### **51 Defekt Flash fundet**

Prøv en eller flere af følgende løsninger:

- Tryk på Continue (Fortsæt) for at fjerne meddelelsen og fortsætte udskrivning.
- Annuller det aktuelle udskriftsjob.

### 52 Der er ikke plads nok i Flash-hukommelsen til ressourcerne

Prøv en eller flere af følgende løsninger:

- Tryk på Continue (Fortsæt) for at fjerne meddelelsen og fortsætte udskriften.
  Indlæste skrifttyper og makroer, der ikke tidligere er gemt i flashhukommelsen, slettes.
- Slet skrifttyper, makroer og andre data, der er gemt i flash-hukommelsen.
- Opgrader til et flash-hukommelseskort med højere kapacitet.

### 53 Uformateret flash fundet

Prøv en eller flere af følgende løsninger:

- Tryk på Continue (Fortsæt) for at stoppe defragmenteringen og fortsætte udskrivning.
- Formater flash-hukommelsen. Hvis fejlmeddelelsen fortsat vises, kan flashhukommelsen være defekt og kræve udskiftning.

### 54 Netværk <x> softwarefejl

<x> er nummeret på netværksforbindelsen.

Prøv en eller flere af følgende løsninger:

- Tryk på Continue (Fortsæt) for at fortsætte udskrivningen.
- Sluk og tænd printeren for at nulstille den.
- Opgrader (flash) netværksfirmwaren i printeren eller printserveren.

### 54 Fejl i serieloption <x>

<x> er nummeret på den serielle option.

Prøv en eller flere af følgende løsninger:

- Kontroller, at det serielle kabel er tilsluttet korrekt, og at det er det rigtige kabel til den serielle port.
- Kontroller, at parametrene til det serielle interface (protokol, baud, paritet og databit) er indstillet korrekt på printeren og værtscomputeren.
- Tryk på Continue (Fortsæt) for at fortsætte udskrivning.
- Sluk og tænd printeren for at nulstille den.

### 54 Softwarefejl i standardnetværk

Prøv en eller flere af følgende løsninger:

- Tryk på Continue (Fortsæt) for at fortsætte udskrivning.
- Sluk og tænd printeren for at nulstille den.
- Opgrader (flash) netværksfirmwaren i printeren eller printserveren.

### 55 lkke understøttet option i slot <x>

<x> er et slot på printerens systemkort.

Prøv en eller flere af følgende løsninger:

- **1** Sluk for strømmen til printeren.
- 2 Tag netledningen ud af stikkontakten i væggen.
- 3 Fjern den ikke understøttede kortoption fra printerens systemkort.
- 4 Slut netledningen til en stikkontakt med jordforbindelse.
- 5 Tænd printeren igen.

#### 56 Parallelport <x> deaktiveret

<x> er nummeret på den parallelle port.

Prøv en eller flere af følgende løsninger:

- Tryk på Continue (Fortsæt) for at slette meddelelsen.
  Printeren sletter eventuelle data, der er modtaget via parallelporten.
- Kontroller, at menupunktet Parallelbuffer ikke er deaktiveret.

### 56 Serielport <x> deaktiveret

x er nummeret på den serielle port.

Prøv en eller flere af følgende løsninger:

- Tryk på Continue (Fortsæt) for at slette meddelelsen.
  Printeren sletter eventuelle data, der er modtaget via serielporten.
- Kontroller, at menupunktet Serielbuffer ikke er angivet til Deaktiveret.

#### 56 Standardparallelport deaktiveret

Prøv en eller flere af følgende løsninger:

- Tryk på Continue (Fortsæt) for at fjerne meddelelsen.
  Printeren sletter eventuelle data, der er modtaget via parallelporten.
- Kontroller, at menupunktet Parallelbuffer ikke er deaktiveret.

### 56 Standard USB port deaktiveret

Prøv en eller flere af følgende løsninger:

• Tryk på **Continue (Fortsæt)** for at slette meddelelsen.

Printeren sletter eventuelle data, der er modtaget via USB-porten.

• Kontroller, at menupunktet USB-bufferen ikke er indstillet til Deaktiveret.

### **57** Konfigurationsændring, tilbageholdte job blev ikke gendannet

Efter at jobbet blev gemt på printerens harddisk er der ændret noget i printeren der gør udskrivningen af de tilbageholdte job umulig. Mulige ændringer inkluderer:

- Printerens firmware er blevet opdateret.
- Papir input, output, eller dupleks optioner, der er nødvendige for udskriftjobbet er blevet fjernet.
- Udskrivningsjobbet er blevet oprettet med brug af data fra en enhed på en USB port og en enhed der ikke længere er på porten.
- Printerens harddisk indeholder job, der blev gemt mens den var installeret på en anden printer model.

Tryk på Continue (Fortsæt) for at slette meddelelsen.

### 58 Der er isat for mange bakker

- **1** Sluk for strømmen til printeren.
- 2 Tag netledningen ud af stikkontakten i væggen.
- 3 Fjern de ekstra udskriftsbakker.
- 4 Slut netledningen til en stikkontakt med jordforbindelse.
- 5 Tænd printeren igen.

### 58 For mange diske er installeret

- 1 Sluk for printeren.
- 2 Tag netledningen ud af stikkontakten i væggen.
- 3 Fjern de ekstra diske.
- 4 Slut netledningen til en stikkontakt med jordforbindelse.
- **5** Tænd for printeren igen.

### 58 For mange flashoptioner er installeret

- **1** Sluk for printeren.
- 2 Tag netledningen ud af stikkontakten i væggen.
- **3** Fjern den overskydende flashhukommelse.
- 4 Slut netledningen til en stikkontakt med jordforbindelse.
- **5** Tænd for printeren igen.

### 58 Der er for mange skuffer monteret

- **1** Sluk for printeren.
- 2 Tag netledningen ud af stikkontakten i væggen.
- **3** Fjern de ekstra skuffer.

- **4** Slut netledningen til en stikkontakt med jordforbindelse.
- **5** Tænd for printeren igen.

### 59 Inkompatibel outputbakke <x>

Prøv en eller flere af følgende løsninger:

- Fjern den angivne udskriftsbakke.
- Tryk på **Continue (Fortsæt)** for at fjerne meddelelsen og fortsætte udskriften, uden at bruge den specificerede udskiftbakke.

### 59 Inkompatibel bakke <x>

Prøv en eller flere af følgende løsninger:

- Fjern den angivne bakke.
- Vælg Continue (Fortsæt) for at slette meddelelsen og udskrive uden brug af den angivne bakke.

### 80 Behov for rutine vedligeholdelse

Printeren skal have udført planlagt vedligeholdelse. Vedligeholdelseskittet indeholder alle de nødvendige dele til udskiftning af opsamlingsruller, laderuller, overførselsruller og fuseren.

### 88 Tonerkassette snart tom

Toner er lav. Udskift tonerkassetten og tryk på Fortsæt for at slette meddelelsen og fortsætte udskrivningen.

### 88.yy Tonerkassette er snart brugt

Toner er lav. Udskift tonerkassetten og tryk på Fortsæt for at slette meddelelsen og fortsætte udskrivningen.

### 88.yy Udskift tonerkassette

Tonerkassetten er tom.

- 1 Sæt tonerkassetten tilbage på plads.
- 2 Tryk på Continue (Fortsæt) for at slette meddelelsen.

### 200–282.yy papirstop

- 1 Ryd papirgangen.
- 2 Tryk på Continue (Fortsæt) for at fortsætte udskrivningen.

### 283 Hæftestop

- 1 Ryd stoppet fra angivne hæfteområde(r).
- 2 Tryk på Continue (Fortsæt) for at fortsætte udskrivningen.

### 1565 Emul-fejl. Isæt emul-option

Printeren sletter automatisk meddelelsen efter 30 sekunder og deaktiverer derefter download-emulatoren på firmwarekortet.

Du kan løse problemet ved at hente den korrekte version af download-emulatoren fra Lexmarks websted på adressen <u>www.lexmark.com</u>.

# Vedligeholdelse af printeren

Du skal med jævne mellemrum udføre visse opgaver for at bibeholde en optimal udskriftskvalitet.

## Rengøring af printerens yderside

**1** Kontroller, at printeren er slukket, og at stikket er trukket ud af stikkontakten.

FORSIGTIG - ELEKTRISK STØD: For at undgå risiko for elektrisk stød skal du tage netledningen ud af stikkontakten på væggen og frakoble alle kabler fra printeren, før du fortsætter.

- 2 Fjern papirstakken fra standardudskriftsbakken.
- 3 Rengør scannerens glasplade med en ren, fnug-fri klud, fugtet med vand.

**Advarsel - Potentiel skade:** Undlad at bruge rengørings- eller rensemidler, da de kan beskadige printerens finish.

4 Rengør kun printerens yderside, og sørg for at inkludere standardudskriftsbakken.

**Advarsel - Potentiel skade:** Hvis du bruger en fugtig klud til at rengøre printerens inderside, kan det beskadige printeren.

**5** Sørg for, at papirstøtterne og standardudskriftsbakken er tør, inden du starter et nyt udskriftsjob.

## **Opbevaring af forbrugsstoffer**

Vælg et køligt, rent opbevaringssted til forbrugsstofferne til printeren. Opbevar forbrugsstoffer med den rigtige side op i originalemballagen, indtil de skal bruges.

Forbrugsstofferne må ikke udsættes for:

- Direkte sollys
- Temperaturer over 35° C
- Høj luftfugtighed over 80%
- Saltmættet luft
- Ætsende luftarter
- Meget støv

## Bestille tilbehør og forbrugsstoffer

Hvis du skal bestille forbrugsstoffer i USA, skal du kontakte Lexmark på 1-800-539-6275 for at få oplysninger om autoriserede Lexmark-forhandlere i dit område. I andre lande eller områder kan du besøge Lexmarks websted på adressen <u>www.lexmark.com</u>. Du kan også kontakte den forhandler, som du har købt printeren af.

**Bemærk!** Alle beregninger af forbrug af forbrugsstoffer til printeren forudsætter udskrift på almindeligt Letter- eller A4-papir.

### Bestilling af tonerkassetter

Når 88 Tonerkassette lav vises eller når udskriften bliver utydelig:

- **1** Fjern tonerkassetten.
- **2** Ryst den frem og tilbage og fra side til side flere gange for at omfordele toneren.

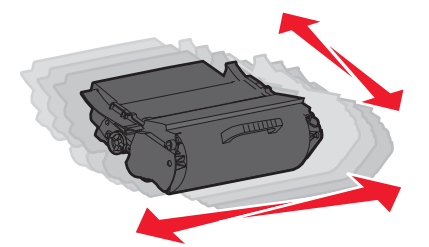

**3** Sæt kassetten på plads igen, og fortsæt udskrivningen.

**Bemærk!** Gentag denne fremgangsmåde flere gange, indtil udskriften bliver ved med at være utydelig, og udskift så tonerkassetten/tonerkassetterne.

| Varenavn                                             | Lexmark returprogram for tonerkassetter | Almindelig kassette |
|------------------------------------------------------|-----------------------------------------|---------------------|
| For USA og Canada                                    |                                         |                     |
| tonerkassette                                        | T650A11A                                | T650A21A            |
| Højtydende tonerkassette                             | T650H11A                                | T650H21A            |
| Ekstra højtydende tonerkassette                      | T654X11A                                | T654X21A            |
| Højtydende tonerkassette til etiketprogrammer        | T650H04A                                | Kontakt Lexmark     |
| Ekstra højtydende tonerkassette til etiketprogrammer | T654X04A                                | Kontakt Lexmark     |
| For Europa, Mellemøsten og Afrika                    |                                         |                     |
| tonerkassette                                        | T650A11E                                | T650A21E            |
| Højtydende tonerkassette                             | T650H11E                                | T650H21E            |
| Ekstra højtydende tonerkassette                      | T654X11E                                | T654X21E            |
| Højtydende tonerkassette til etiketprogrammer        | T650H04E                                | Kontakt Lexmark     |
| Ekstra højtydende tonerkassette til etiketprogrammer | T654X04E                                | Kontakt Lexmark     |
| For Asien og Stillehavsområdet                       |                                         |                     |
| Tonerkassette                                        | T650A11P                                | T650A21P            |
| Højtydende tonerkassette                             | T650H11P                                | T650H21P            |

| Varenavn                                             | Lexmark returprogram for tonerkassetter | Almindelig kassette |
|------------------------------------------------------|-----------------------------------------|---------------------|
| Ekstra højtydende tonerkassette                      | T654X11P                                | T654X21P            |
| Højtydende tonerkassette til etiketprogrammer        | Т650Н04Р                                | Kontakt Lexmark     |
| Ekstra højtydende tonerkassette til etiketprogrammer | T654X04P                                | Kontakt Lexmark     |
| For Latinamerika                                     |                                         |                     |
| Tonerkassette                                        | T650A11L                                | T650A21L            |
| Højtydende tonerkassette                             | T650H11L                                | T650H21L            |
| Ekstra højtydende tonerkassette                      | T654X11L                                | T654X21L            |
| Højtydende tonerkassette til etiketprogrammer        | T650H04L                                | Kontakt Lexmark     |
| Ekstra højtydende tonerkassette til etiketprogrammer | T654X04L                                | Kontakt Lexmark     |

### Bestilling af et vedligeholdelsessæt

Når **80 Rutinevedligeholdelse krævet** vises, bestilles et vedligeholdelsessæt. Vedligeholdelsessættet indeholder alle nødvendige dele til at udskifte opsamlingsruller, laderuller, overførselsrulleenheden og fuseren.

#### Bemærkninger:

- Brugen af bestemte typer papir eller specialmedier kan kræve en hyppigere udskiftning af vedligeholdelsessættet. Laderulleenheder, fusere, opsamlingsruller og overførselsrulleenheder kan bestilles enkeltvis og erstattes, når der er brug for det.
- Du kan udersøge, hvilken fusertype (T1 eller T2) der er installeret i printeren, ved at fjerne tonerkassetten for at se mærkaten på fuseren.

| Varenavn            | Varenummer               |
|---------------------|--------------------------|
| Vedligeholdelsessæt | 40X4723 (100 V T1 fuser) |
|                     | 40X4724 (110 V T1 fuser) |
|                     | 40X4765 (220 V T1 fuser) |
|                     | 40X4766 (100 V T2 fuser) |
|                     | 40X4767 (110 V T2 fuser) |
|                     | 40X4768 (220 V T2 fuser) |

### Bestille en laderulleenhed

Bestil en ny laderulle, hvis der er tonerslør eller baggrundsskygger på de udskrevne sider.

| Varenavn   | Varenummer |
|------------|------------|
| Laderuller | 40X5852    |

### Bestilling af en fuserenhed

For at kontroller fuser typen (T1 eller T2) installeret i printeren, fjern tonerkassetten for at se mærkaten på fuseren.

| Varenavn | Varenummer      |
|----------|-----------------|
| T1-fuser | 40X1870 (100 V) |
|          | 40X4418 (110 V) |
|          | 40X1871 (220 V) |
| T2-fuser | 40X5853 (100 V) |
|          | 40X5854 (110 V) |
|          | 40X5855 (220 V) |

### Bestilling af en fuser børste

Når **Udskift børste** vises på skærmen, bestilles en fuser børste.

| Varenavn     | Varenummer |
|--------------|------------|
| Fuser børste | 40X2665    |

### Bestil indføringsruller

Bestil nye indføringsruller, når papiret ikke indføres korrekt fra skuffen.

| Varenavn                          | Varenummer |
|-----------------------------------|------------|
| Opsamlingsruller (sæt med 2 stk.) | 40X4308    |

### Bestilling af hæftekassetter

Når meddelelsen **Hæfteklammer få** eller **Hæfteklammer tom** vises, skal du bestille den angivne hæftekassette.

Se illustrationerne på hæfteenhedens adgangspanel for at få flere oplysninger.

| Varenavn                                                                  | Varenummer |
|---------------------------------------------------------------------------|------------|
| Pakke med 3 hæftekassetter                                                | 25A0013    |
| (Da én pakke indeholder 5.000 klammer, er der 15.000 klammer i en 3-pak). |            |

### Bestille en overføringsrulleenhed

Når der optræder tonerafsmitning på forsiden eller bagsiden af de udskrevne sider, skal du bestille en ny overføringsrulleenhed.

| Varenavn         | Varenummer |
|------------------|------------|
| Overføringsrulle | 40X1886    |

## Kontrol af status for forbrugsstoffer

Der vises en meddelelse på displayet, når et forbrugsstof skal udskiftes, eller når der skal udføres vedligeholdelse.

### Kontrol af status for forbrugsstoffer fra kontrolpanelet

- **1** Sørg for at printeren er tændt og displayet viser **Klar**.
- 2 På startskærmen skal du trykke på Status/forbrugsstoffer.

**Bemærk!** Hvis **Status/forbrugsstoffer** ikke kan ses på startskærmen, skal du udskrive en side med menuindstillinger for at gennemse forbrugsstoffernes status.

**3** Tryk på **Vis forbrugsstoffer**.

Skærmen Vis forbrugsstoffer viser en oversigt over forbrugsstoffernes niveauer.

Bemærk! Måleren for den sorte toner er kun et overslag på, hvor meget toner der er tilbage i patronen.

### Kontrol af status for forbrugsstoffer fra en netværkscomputer

Bemærk! Computeren skal være tilsluttet det samme netværk som printeren.

1 Indtast printerens IP adresse i adressefeltet på din Web browser.

**Bemærk!** Hvis du ikke kender IP adressen på printeren, print en netværkskonfigurationsside og lokaliser IP adressen i TCP/IP afsnittet.

2 Klik på **Device Status (Enhedsstatus)**. Siden for enhedsstatus vises, visende et sammendrag af forsyningsniveauerne.

## Flytning af printeren til et andet sted

**Advarsel - Potentiel skade:** Skader på printeren, der skyldes forkert håndtering, dækkes ikke af printerens garanti.

**FORSIGTIG - RISIKO FOR SKADE:** Printerens vægt er på mere end 18 kg (40 lb) og der kræves to eller flere trænede personer, for at løfte den sikkert.

**FORSIGTIG - RISIKO FOR SKADE:** Følg disse retningslinjer med henblik på at undgå personskade eller beskadigelse af printeren:

- Sluk for printeren, og tag netledningen ud af stikkontakten.
- Tag alle ledninger og kabler ud af printeren, inden du flytter den.
- Løft printeren af den ekstra skuffe, og sæt den ved siden af, i stedet for at prøve at løfte både skuffen og printeren på samme tid.

Bemærk! Brug håndtagene på siden af printeren til at løfte med.

- Undgå at holde fingrene under printeren, når du sætter den ned.
- Før du stiller printeren op, skal du sørge for, at der er tilstrækkeligt frirum omkring den.

Printeren og optionerne kan flyttes til et andet sted på en sikker måde ved at følge nedenstående retningslinjer:

- Hvis der bruges en vogn til at transportere printeren, skal den kunne bære dens vægt og støtte hele printerens underside.
- Printeren skal holdes oprejst.
- Undgå voldsomme rystelser.
- Se <u>"Installere skuffer" på side 29</u> for hjælp til oplåsning, flytning eller låsning af skuffer.
- Opdater optionerne i printerdriveren, når du har gennemført installationen.

## **Transport af printeren**

Ved transport af printeren skal man bruge den originale emballage eller ringe til forhandleren for at få et flyttesæt.

# **Administrativ support**

## Brug af den indbyggede webserver

For at få adgang til den indbyggede webserver skal du indtaste printerens IP-adresse i adressefeltet i din webbrowser. Din printers IP-adresse vises muligvis i det øverste venstre hjørne af den berøringsfølsomme skærm.

#### Bemærkninger:

- Hvis du ikke kender IP-adressen på printeren, skal du udskrive en netværksopsætningsside og finde IPadressen i afsnittet TCP/IP. For mere information udskriv en netværksindstillingsside <u>"Udskrivning af en</u> <u>netværksinstallationsside" på side 40</u>.
- For flere oplysninger, se *Netværksguide* i cd'en for *Software og dokumentation* og *Administratorguide for integreret webserver* på Lexmark's webside på <u>www.lexmark.com/publications</u>.

## Kontrollerer enhedens status

På siden med enhedsstatus for den integrerede webserver, er det muligt at se skuffeindstillinger, tonerniveauet i tonerkassetten, den resterende levetid i procent for fotokonduktorsættet, og kapaciteten på bestemte printerdele. For at se enhedens status:

1 Indtast printerens IP adresse i adressefeltet på din Web browser.

**Bemærk!** Hvis du ikke kender IP adressen på printeren, udskriv en netværkskonfigurationsside og lokaliser IP adressen i TCP/IP afsnittet.

2 Klik på Device Status (Enhedsstatus).

## Sådan opsættes e-mail-advarsler:

Du kan få printeren til at sende dig en e-mail når forsyningerne bliver lave, eller når papiret skal ændres, tilføjes, eller der er ikke er papirstop længere.

For at opsætte e-mail-advarsler:

1 Indtast printerens IP adresse i adressefeltet på din Web browser.

**Bemærk!** Hvis du ikke kender IP adressen på printeren, udskriv en netværkskonfigurationsside og lokaliser IP adressen i TCP/IP afsnittet.

- 2 Klik på Settings (Indstillinger).
- 3 Under Andre indstillinger, klik på E-mail Alert Setup (Opsætning af e-mail advarsler).
- 4 Vælg punkt for notifikation og indtast din e-mail adresse.
- 5 Klik på Submit (Send).

Bemærk! Se din systemadministrator for at opsætte e-mail serveren.

## Visning af rapporter

Du kan se nogle rapporter fra den indbyggede Web-Server. Disse rapporter er nyttige ved vurdering af printerens status, netværket, og forsyninger.

For at se rapporter fra en netværksprinter:

1 Indtast printerens IP adresse i adressefeltet på din Web browser.

**Bemærk!** Hvis du ikke kender IP adressen på printeren, udskriv en netværkskonfigurationsside og lokaliser IP adressen i TCP/IP afsnittet.

2 Klik på Reports (Rapporter), og klik derefter på den type af rapporter, du ønsker at se.

## Gendanne fabriksindstillinger

Hvis du ønsker at beholde en liste over de aktuelle menuindstillingerne for reference, så udskrives en side med menuindstillingerne, før du gendanner standardindstillingerne. Yderligere oplysninger findes i <u>"Udskrive en side med menuindstillinger" på side 40</u>.

Advarsel - Potentiel skade: Valg af gendan returnerer de fleste printerindstillinger til standardindstillingerne. Undtagelserne inkluderer sproget på displayet, brugerstørrelser og meddelelser, og netværk/port menu indstillinger. Alle indlæste data i RAM slettes. Indlæste data, der er gemt i flash-hukommelsen eller på en printerharddisk, berøres ikke.

- 1 Kontroller, at printeren er tændt, og at Klarvises.
- 2 Tryk på 🚾 på startskærmbilledet.
- 3 Tryk på Settings (Indstillinger).
- 4 Tryk på General Settings (Generelle indstillinger).
- 5 Tryk på pil ned indtil Standardindstillinger vises.
- 6 Tryk på venstre eller højre pil, indtil Gendan nu vises.
- 7 Tryk på Submit (Send).
- 8 Tryk på <u>î</u>.

# Fejlfinding

## Løse grundlæggende problemer

### Løsning af grundlæggende printerproblemer

Hvis der er grundlæggende printerproblemer, eller hvis printeren ikke svarer, forvis dig om at:

- Netledningen er tilsluttet printeren og en stikkontakt med jordforbindelse.
- Der ikke er slukket for stikket på en kontakt eller en anden afbryder.
- Printeren ikke er tilsluttet en transientbeskyttelse, UPS (uninterrupted power supply) eller forlængerledninger.
- Andet elektrisk udstyr, der er tilsluttet stikkontakten, fungerer.
- Printeren er tændt. Kontroller at printeren er tændt.
- Printerkablet er korrekt sat i printeren, værtscomputeren, printserveren, optionen eller andre netværksenheder.
- Kontroller, at alle optioner er installeret korrekt.
- Printerindstillingerne er korrekte.

Når du har kontrolleret alle disse muligheder, skal du slukke for printeren, vente mindst 10 sekunder og derefter tænde for printeren igen. Det vil ofte løse problemet.

### Printerens kontrolpanel er tomt eller viser kun romber

Printerens selvtest mislykkedes. Sluk printeren, vent ca. 10 sekunder, og tænd den igen.

Hvis **Udfører** selvtest og Klar ikke vises, skal du slukke printeren og ringe til kundesupport.

### Den indbyggede webserver kan ikke åbne

Disse er mulige løsninger. Prøv en eller flere af følgende løsninger:

#### Kontroller netværksforbindelser.

Forvis dig at printeren og computeren er tændte og at de er forbundet til samme netværk.

#### Kontroller netværksindstillingerne

Afhængigt af netværksindstillingerne skal du måske indtaste **https://** i stedet for **http://** før printerens IP-adresse for at få adgang til den indbyggede webserver. For flere oplysninger, spørg din systemadministrator.

## Løse printerproblemer

### PDF-filer på flere sprog udskrives ikke

Dokumenterne indeholder skrifttyper, der ikke er tilgængelige.

- 1 Åbn det dokument, du vil udskrive, i Adobe Acrobat.
- 2 Klik på printerikonet.

Dialogboksen Udskriv vises.

- 3 Vælg Udskriv som billede.
- 4 Klik på OK.

### Fejlmeddelelse om læsning af USB-drev vises

Kontroller, at USB-drevet understøttes. Du finder oplysninger om testede og godkendte enheder med USBflashhukommelse på Lexmarks websted <u>www.lexmark.com</u>.

### Job udskrives ikke.

Disse er mulige løsninger. Prøv en eller flere af følgende løsninger:

#### Kontroller, at printeren er klar til at udskrive

Kontroller, at Klar eller Strømbesparer vises på displayet, før du sender et job til printeren.

#### Kontroller, om standardudskriftsbakken er fuld

Fjern papirstakken fra standardudskriftsbakken.

#### Kontroller, om papirskuffen er tom

Læg papir i skuffen.

#### Kontroller, at den rigtige printersoftware er installeret

- Kontroller, at du anvender den rigtige printersoftware.
- Hvis en USB-port er i brug, skal du sørge for, at operativsystemet og printerdriveren er kompatible.

#### Kontroller, at den interne printserver er installeret korrekt og fungerer

- Kontroller, at den interne printserver er installeret korrekt, og at printeren er tilsluttet netværket.
- Udskriv en netværksinstallationsside, og kontroller, at status viser **Forbundet**. Hvis status er **Ikke forbundet**, skal du kontrollere netværkskablerne, og derefter forsøge at udskrive netværksinstallationssiden igen. Kontakt systemadministratoren for at kontrollere, at netværket fungerer korrekt.

Kopier af printersoftware findes også på Lexmarks Web-Sted www.lexmark.com.

#### Du skal sikre dig, at du bruger et anbefalet USB-, seriel- eller Ethernet-kabel

For mere information, besøg Lexmark Web-Sted på www.lexmark.com.

#### Kontroller, at printerkablerne er ordentligt tilsluttet

Kontroller kabelforbindelserne til printeren og printserveren for at sikre dig, at de er i orden.

Du kan finde yderligere oplysninger i den opsætningsvejledning, der leveres sammen med printeren.

### Fortrolige og andre tilbageholdte job udskrives ikke

Disse er mulige løsninger. Prøv en eller flere af følgende løsninger:

#### Delvis job, intet job, eller udskrivning af blanke sider

Udskriftjobbet kan indeholde en formatfejl eller ugyldige data.

- Slet udskriftjobbet og udskriv det derefter igen.
- For PDF dokumenter, lav en ny PDF fil og udskriv den derefter igen.

#### Sørg for, at printeren har tilstrækkelig hukommelse

Frigiv ekstra hukommelse i printeren ved at rulle gennem listen af tilbageholdte job og slette nogen af dem.

### Det tager længere tid at udskrive end forventet.

Dette er de mulige løsninger. Prøv et eller flere af følgende forslag:

#### Reducer udskriftsjobbets kompleksitet

Slet antallet og størrelsen af skrifttyper, antallet og kompleksiteten af billederne og antallet af siderne i jobbet.

#### Skift Sidebeskyttelse til Slået fra

- 1 På startskærmbilledet skal du trykke på 🔜.
- 2 Tryk på Indstillinger.
- 3 Tryk på Generelle indstillinger.
- 4 Tryk på pil ned, indtil Genopret udskrift vises.
- 5 Tryk på Genopret udskrift.
- 6 Tryk på pilene ved siden af Sidebeskyttelse, indtil Slået fra vises.
- 7 Tryk på Send.
- 8 Tryk på 逾 for at komme tilbage til startskærmbilledet.

#### Skift miljøindstillinger

Hvis du bruger Lydløs eller Økotilstand, vil du måske opleve en kort forsinkelse, før den første side udskrives. Hvis du vil ændre indstillingerne, men har brug for flere oplysninger, skal du se <u>"Bruge Økotilstand" på</u> <u>side 61</u> eller <u>"Reduktion af støj fra printeren" på side 64</u>.

### Job udskrives fra den forkerte skuffe eller på det forkerte papir.

#### Kontroller indstillingen for papirtype

Kontroller, at indstillingen for papirtype passer til den papirtype, der er lagt i skuffen.

- 1 Kontroller indstillingen for papirtype, via menuen for papir, på kontrolpanelet.
- 2 Inden du afsender job til print, angiv den korrekte type:
  - Windows-brugere: Angiv typen via Udskriftsindstillinger.
  - Macintosh-brugere: Angiv typen via udskrivningsdialogen.

#### Der udskrives forkerte tegn

#### Sørg for, at printeren ikke er i tilstanden Hexudskrivning.

Hvis **Ready** Hex vises på displayet, skal du afslutte tilstanden Hexudskrivning, før du kan udskrive jobbet. Sluk for printeren, og tænd den igen for at afslutte tilstanden Hexudskrivning.

#### Skuffesammenkædning virker ikke

Disse er mulige løsninger. Prøv en eller flere af følgende løsninger:

#### Læg papir af samme størrelse og type i alle skufferne

- Læg papir af samme størrelse og type i alle skufferne, der skal sammenkædes.
- Flyt papirstyrene til den korrekte position for den papirstørrelse, der er lagt i hver enkelt skuffe.

#### Brug samme indstilling af papirtype og papirstørrelse

- Udskriv en side med menuindstillinger, og sammenlign indstillingerne for skufferne.
- Juster om nødvendigt indstillingerne i menuen Papirstørrelse/type.

**Bemærk!** MP-arkføderen registrerer ikke automatisk papirstørrelsen. Du skal angive størrelsen i menuen Papirstørrelse/type.

### Store job sorteres ikke

Dette er de mulige løsninger. Prøv et eller flere af følgende forslag:

#### Sørg for, at Sortering er angivet til Slået til

Indstil Sorterering til Slået til i menuen Efterbehandling eller under Udskriftsindstillinger.

**Bemærk!** Når du angiver Sortering til deaktiveret i softwaren, tilsidesættes indstillingen i menuen Efterbehandling.

#### Reducer udskriftsjobbets kompleksitet

Reducer udskriftsjobbets kompleksitet ved at slette antallet og størrelsen af skrifttyper, antallet og kompleksiteten af billederne og antallet af sider i jobbet.

#### Sørg for, at printeren har tilstrækkelig hukommelse

Tilføj printerhukommelse.

### Der foretages uventede sideskift

#### Øge Print timeout værdien:

- 1 Kontroller, at printeren er tændt, og at **Klar**vises.
- 2 Tryk på 🔜 på startskærmbilledet.
- 3 Tryk på Settings (Indstillinger).
- 4 Tryk på General Settings (Generelle indstillinger).
- 5 Tryk på pil ned indtil **Timeouts** vises.
- 6 Tryk på Timeouts (Timeouts).
- 7 Tryk på venstre eller højre pil ved siden af **Udskiftstimeout** indtil den ønskede værdi vises.
- 8 Tryk på Submit (Send).
- 9 Tryk på 🛕.

## Løse optionsproblemer

Indstillinger, der vælges fra softwareprogrammet, kan ændre eller tilsidesætte de brugerindstillinger, der vælges via printerens kontrolpanel. Hvis en option ikke virker, skal du forvisse dig om at den er valgt både i softwaren, såvel som på printerens kontrolpanel.

### Option fungerer ikke korrekt eller afsluttes efter installationen

Dette er de mulige løsninger. Prøv et eller flere af følgende forslag:

#### **Nulstil printeren**

Sluk printeren, vent ca. 10 sekunder, og tænd den igen.

#### Kontroller, om optionen er tilsluttet printeren

- **1** Sluk for printeren.
- **2** Tag stikket ud af printeren.
- **3** Kontroller forbindelsen mellem optionen og printeren.

#### Kontroller, at optionen er installeret korrekt

Udskriv siden med menuindstillinger, og kontroller, om optionen er anført på listen over Installerede optioner. Geninstaller optionen, hvis den ikke vises. For mere information henvises til dokumentation for hardwareopsætning, som fulgte med ekstraudstyret, eller til den nyeste omfattende *brugervejledning*, der findes på vores webside <u>www.lexmark.com/publications</u>.

#### Kontroller, at optionen er valgt

Fra den computer, som du udskriver fra, vælges optionen. Yderligere oplysninger findes i <u>"Opdater</u> <u>tilgængelige optioner i printerdriveren" på side 41</u>.

### Papirskuffer

Dette er de mulige løsninger. Prøv et eller flere af følgende forslag:

#### Kontroller, at papiret er ilagt korrekt

- 1 Åbn papirskuffen.
- **2** Kontroller papirstop eller forkert indføring.
- **3** Kontroller, at papirstyrene er indstillet mod papirets sider.
- **4** Kontroller, at papirskuffen lukker ordentligt.

#### Nulstil printeren

Sluk printeren, vent ca. 10 sekunder, og tænd den igen.

#### Kontroller, at papirskuffen er installeret korrekt.

Hvis papirbakken vises på siden med menuindstillinger, men der opstår papirstop, når papiret glider ind i eller forlader bakken, er denne muligvis ikke korrekt installeret. Geninstaller papirbakken. For mere information henvises til dokumentation for hardwareopsætning, som fulgte med papirskuffen, eller til den nyeste omfattende *brugervejledning*, der findes på vores webside <u>www.lexmark.com/publications</u>.

#### Sørg for, at listen over optioner i printeren er opdateret

Fra computeren, du udskriver fra, skal du kontrollere, at papirbakken er blandt optionerne i printerdriveren. Yderligere oplysninger findes i <u>"Opdater tilgængelige optioner i printerdriveren" på side 41</u>.

### 2000-ark skuffe

Disse er mulige løsninger. Prøv en eller flere af følgende løsninger:

#### Elevatorskuffen fungerer ikke ordentligt

- Forvis dig om at printeren er korrekt forbundet til 2000-ark skuffen.
- Kontroller, at printeren er tændt.

#### Gummiindføringsrullerne drejer ikke rundt og fremfører ikke papiret.

- Forvis dig om at printeren er korrekt forbundet til 2000-ark skuffen.
- Kontroller, at printeren er tændt.

### Sorteringsenhed med 5 rum

Hvis sorteringsenheden med 5 rum vises på siden med menuindstillinger, men udskriftsmedier sætter sig fast, når de forlader printeren og sendes til sorteringsenheden, kan være fordi, at den ikke er korrekt installeret. Reinstaller sorteringsenheden med 5 rum. For mere information henvises til dokumentation for hardwareopsætning, som fulgte med sorteringsenheden med 5 rum, eller til den nyeste omfattende *brugervejledning*, der findes på vores webside <u>www.lexmark.com/publications</u>.

### Outputoptioner

Hvis outputekspander, Outputekspander med høj kapacitet, eller StapleSmart II efterbehandler er listet på siden over menuindstillinger, men der optræder papirstop under udføring fra printeren eller indføring i outputoptionen, så er den måske ikke monteret korrekt. Geninstaller optionen. For mere information henvises til dokumentation for hardwareopsætning, som fulgte med ekstraudstyret, eller til den nyeste omfattende *brugervejledning*, der findes på vores webside <u>www.lexmark.com/publications</u>.

### Hukommelseskort

Kontroller, at hukommelseskortet er korrekt installeret på printerens systemkort.

### Flashhukommelseskort

Kontroller, at flashhukommelseskortet er tilsluttet korrekt til printerens systemkort og sidder fast.

### Harddisk med adapter

Kontroller, at forbindelsen mellem harddisken og printerens systemkort er i orden.

### **Internal Solutions Port**

Hvis Lexmark Internal Solutions Port (ISP) ikke fungerer ordentligt, er disse mulige løsninger. Prøv en eller flere af følgende løsninger:

#### Kontroller ISP forbindelserne

- Forvis dig om at ISP er sikkert forbundet til printerens systemkort.
- Kontroller, at du anvender det rigtige kabel, og at det er korrekt tilsluttet.

#### Kontroller kabeltilslutningerne

Kontroller, at du anvender det rigtige kabel, og at det er korrekt tilsluttet.

#### Forvis dig om at netværkssoftwaren er konfigureret korrekt

Der findes flere oplysninger om installation af software til netværksudskrivning under *Netværksguide* på cd'en *Software og dokumentation*.

## Løse problemer med papirindføring

### Der opstår ofte papirstop

Disse er mulige løsninger. Prøv en eller flere af følgende løsninger:

#### Kontroller papiret

Anvend anbefalet papir og andet specialmedie. Find mere information i kapitlet om retningslinjer for papir og specialmedier.

#### Sørg for, at der ikke er for meget papir i skuffen

Kontroller, at den stak papir, du ilægger, ikke overstiger den maksimale stakhøjde, som er angivet i skuffen eller MP-arkføderen.

#### Kontroller papirstyrene

Indstil styrene korrekt i forhold til den ilagte papirstørrelse.

#### Papiret kan være blevet fugtigt pga. høj luftfugtighed

- Ilæg papir fra en nyindkøbt pakke.
- Opbevar papiret i den originale indpakning, indtil det skal bruges.

### Meddelelsen om papirstop vises, selvom papirstoppet er fjernet

#### Kontroller papirstien

Papirstien er ikke ryddet. Fjern papiret fra hele papirstien, og tryk derefter på Continue (Fortsæt).

# Den side, der sad fastklemt, udskrives ikke igen, når du har fjernet papirstoppet.

#### Aktiver genopret v. papirstop

Genopret ved stop i Opsætningsmenu er angivet til Slået fra. Angiv Genopret ved stop til Auto eller Slået til.

- 1 Kontroller, at printeren er tændt, og at **Klar**vises.
- 2 Tryk på 🔜 på startskærmbilledet.
- 3 Tryk på Settings (Indstillinger).
- 4 Tryk på General Settings (Generelle indstillinger).
- 5 Tryk på ned pilen indtil Genopret udskrift vises.
- 6 Tryk på Print Recovery (Genopret udskrift).
- 7 Tryk på højre pilen ved siden af Gendan ved papirstop indtil Til eller Auto vises.

```
8 Tryk på Submit (Send).
```

9 Tryk på 🛕.

## Løse problemer med udskriftskvalitet

### Identifikation af problemer med udskriftskvaliteten

Udskriv kvalitetstestsider som en hjælp til at identificere problemer med udskriftskvaliteten:

- 1 Sluk printeren.
- 2 llæg Letter- eller A4-papir i skuffen.
- **3** Tryk på 2<sup>400</sup> og 6<sup>400</sup>, og hold dem nede, mens du tænder for printeren.
- Slip knapperne, når skærmen med statuslinjen vises.
  Printeren udfører en startsekvens, og menuen Konfiguration vises.
- 5 Tryk på ned pilen indtil Udskriv kvalitetstestsider vises.
- 6 Tryk på Print Quality Pages (Udskriv kvalitetstestsider). Kvalitetstestsiderne udskrives.
- 7 Tryk på Back (Tilbage).
- 8 Tryk på Exit Configuration (Afslut konfigurationsmenu).

### **Blanke sider**

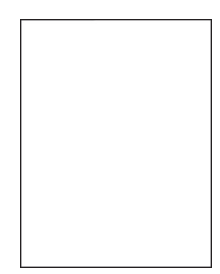

Disse er mulige løsninger. Prøv en eller flere af følgende løsninger:

#### Der kan være pakkematerialer på tonerkassetten

Fjern tonerkassetten og kontroller, at du har fjernet al indpakning. Geninstaller tonerkassetten.

#### Toner kan være ved at løbe tør.

Når meddelelsen 88 Toner snart tom vises, skal du bestille en ny tonerkassette.

Hvis problemet fortsætter, har printeren måske brug for et eftersyn. Kontakt Kundeservice for at få flere oplysninger.

### Beskårne billeder

Disse er mulige løsninger. Prøv en eller flere af følgende løsninger:

#### Kontroller styrene

Indstil styrene korrekt i forhold til den ilagte papirstørrelse.

#### Kontroller indstillingen for papirtype

Kontroller, at indstillingen for papirstørrelse svarer til den papirtype, der er lagt i skuffen.

- **1** Kontroller indstillingen for papirstørrelse, via menuen for papir, på kontrolpanelet.
- 2 Inden du afsender job til print, angiv den korrekte størrelse:
  - Windows-brugere: Angiv størrelsen via Udskriftsindstillinger.
  - Macintosh-brugere: Angiv størrelsen via udskrivningsdialogen.

#### Ekkobilleder

| ABCDE |
|-------|
| ABCDE |
| ABCDE |

#### Kontroller indstillingen for papirtype

Kontroller, at indstillingen for papirtype passer til den papirtype, der er lagt i skuffen.

- 1 Kontroller indstillingen for papirtype, via menuen for papir, på kontrolpanelet.
- 2 Inden du afsender job til print, angiv den korrekte type:
  - Windows-brugere: Angiv typen via Udskriftsindstillinger.
  - Macintosh-brugere: Angiv typen via udskrivningsdialogen.

### Grå baggrund

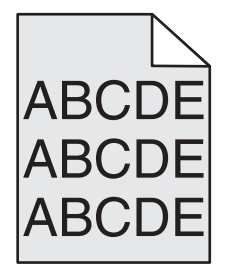

#### Kontroller indstillingerne for tonersværtningsgrad

Vælg en lysere indstilling for tonersværtningsgrad

- Rediger denne indstilling fra menuen Kvalitet på printerens kontrolpanel.
- Windows-brugere: Ret denne indstilling via Udskriftsindstillinger.
- Macintosh-brugere: Ret denne indstilling via udskrivningsdialogen.

### Forkerte margener

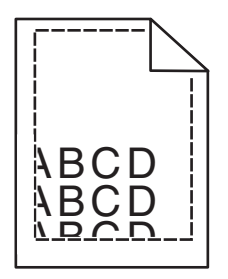

Disse er mulige løsninger. Prøv en eller flere af følgende løsninger:

#### Kontroller papirstyrene

Indstil styrene korrekt i forhold til den ilagte papirstørrelse.

#### Kontroller indstillingen for papirtype

Kontroller, at indstillingen for papirstørrelse svarer til den papirtype, der er lagt i skuffen.

- 1 Kontroller indstillingen for papirstørrelse, via menuen for papir, på kontrolpanelet.
- 2 Inden du afsender job til print, angiv den korrekte størrelse:
  - Windows-brugere: Angiv størrelsen via Udskriftsindstillinger.
  - Macintosh-brugere: Angiv størrelsen via udskrivningsdialogen.

### Papiret krøller

Disse er mulige løsninger. Prøv en eller flere af følgende løsninger:

#### Kontroller indstillingen for papirtype

Kontroller, at indstillingen for papirtype passer til den papirtype, der er lagt i skuffen.

- 1 Kontroller indstillingen for papirtype, via menuen for papir, på kontrolpanelet.
- 2 Inden du afsender job til print, angiv den korrekte type:
  - Windows-brugere: Angiv typen via Udskriftsindstillinger.
  - Macintosh-brugere: Angiv typen via udskrivningsdialogen.

#### Papiret har absorberet fugt pga. en høj luftfugtighed.

- Ilæg papir fra en ny pakke.
- Opbevar papiret i den originale indpakning, indtil det skal bruges.

### Uregelmæssig udskrivning

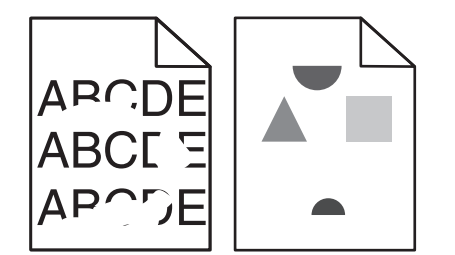

Disse er mulige løsninger. Prøv en eller flere af følgende løsninger:

#### Papiret kan være blevet fugtigt pga. høj luftfugtighed

- Ilæg papir fra en nyindkøbt pakke.
- Opbevar papiret i den originale indpakning, indtil det skal bruges.

#### Kontroller indstillingen for papirtype

Kontroller, at indstillingen for papirtype passer til den papirtype, der er lagt i skuffen.

- **1** Kontroller indstillingen for papirtype, via menuen for papir, på kontrolpanelet.
- 2 Inden du afsender job til print, angiv den korrekte type:
  - Windows-brugere: Angiv typen via Udskriftsindstillinger.
  - Macintosh-brugere: Angiv typen via udskrivningsdialogen.

#### Kontroller papiret

Brug ikke strukturpapir med en ru finish.

#### Toner kan være ved at løbe tør.

Når displayet viser **88 Toner snart tom**, eller udskriften bliver utydelig, udskiftes tonerkassetten.

#### Fuseren er muligvis slidt eller defekt.

Udskift fuserenheden.

### Udskriften er for mørk

| ABC<br>DEF |
|------------|
|------------|

Disse er mulige løsninger. Prøv en eller flere af følgende løsninger:

#### Kontroller indstillingerne for sværtning, lysstyrke og kontrast

Tonersværtningsgraden er for mørk, lysstyrken er for mørk eller kontrasten er for høj.

- Rediger disse indstillinger fra menuen Kvalitet på printerens kontrolpanel.
- Windows-brugere: Ret disse indstillinger via Udskriftsindstillinger.
- For Macintosh brugere: Ret disse indstillinger via udskrivningsdialogen og pop-op menuerne.

#### Papiret har absorberet fugt pga. en høj luftfugtighed.

- Ilæg papir fra en ny pakke.
- Opbevar papiret i den originale indpakning, indtil det skal bruges.

#### Kontroller papiret

Brug ikke strukturpapir med en ru finish.

#### Kontroller indstillingen for papirtype

Kontroller, at indstillingen for papirtype passer til den papirtype, der er lagt i skuffen.

- 1 Kontroller indstillingen for papirtype, via menuen for papir, på kontrolpanelet.
- 2 Inden du afsender job til print, angiv den korrekte type:
  - Windows-brugere: Angiv typen via Udskriftsindstillinger.
  - Macintosh-brugere: Angiv typen via udskrivningsdialogen.

#### Tonerkassetten kan være defekt

Udskift tonerkassetten.

### Udskriften er for lys

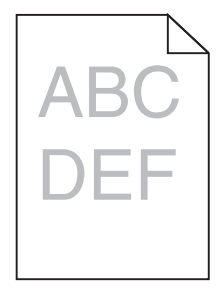

Disse er mulige løsninger. Prøv en eller flere af følgende løsninger:

#### Kontroller indstillingerne for sværtning, lysstyrke og kontrast

Tonersværtningsgraden er for lys, lysstyrken er for lys eller kontrasten er for lav.

- Rediger disse indstillinger fra menuen Kvalitet på printerens kontrolpanel.
- Windows-brugere: Ret disse indstillinger via Udskriftsindstillinger.
- For Macintosh brugere: Ret disse indstillinger via udskrivningsdialogen og pop-op menuerne.

#### Papiret har absorberet fugt pga. en høj luftfugtighed.

- Ilæg papir fra en ny pakke.
- Opbevar papiret i den originale indpakning, indtil det skal bruges.

#### Kontroller papiret

Brug ikke strukturpapir med en ru finish.

#### Kontroller indstillingen for papirtype

Kontroller, at indstillingen for papirtype passer til den papirtype, der er lagt i skuffen.

- **1** Kontroller indstillingen for papirtype, via menuen for papir, på kontrolpanelet.
- 2 Inden du afsender job til print, angiv den korrekte type:
  - Windows-brugere: Angiv typen via Udskriftsindstillinger.
  - Macintosh-brugere: Angiv typen via udskrivningsdialogen.

#### Toner lav

Når meddelelsen 88 Toner snart tom vises, skal du bestille en ny tonerkassette.

#### Tonerkassetten kan være defekt

Udskift tonerkassetten.

### Gentagne fejl

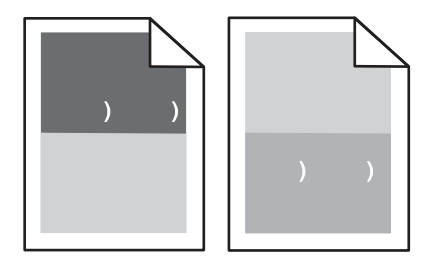

#### Der forekommer mærker jævnt fordelt på siden:

Udskift laderullerenheden, hvis fejlen optræder for hver 28,3 mm .

Udskift overføringsrulleenheden, hvis fejlen optræder for hver 51,7 mm.

Udskift tonerkassetten, hvis fejlen forekommer for hver:

- 47,8 mm (1,88 in.)
- 96,8 mm (3,81 in.)

Udskift fuseren, hvis fejlene forekommer for hver:

- 88,0 mm (3,46 in.)
- 95,2 mm (3,75 in.)

Hvis fejlene ikke forekommer med et interval på de nævnte mål, skal du udskifte tonerpatronen.

### Skæve udskrifter

Dette er de mulige løsninger. Prøv et eller flere af følgende forslag:

#### Kontroller papirstyrene

Indstil styrene korrekt i forhold til den ilagte papirstørrelse.

#### Kontroller papiret

Kontroller, at du bruger papir, som overholder printerspecifikationerne.

#### Udskift tonerkassetten.

Installer en ny tonerpatron, hvis den eksisterende er blevet beskadiget.

#### Tykke, sorte eller hvide streger

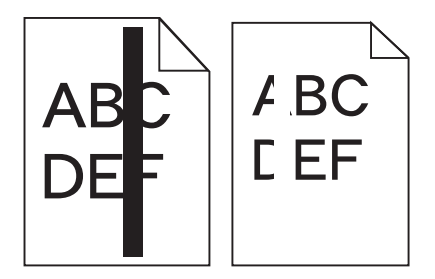

Disse er mulige løsninger. Prøv en eller flere af følgende løsninger:

#### Forvis dig om at fyldningsmønsteret er korreekt

Hvis fyldningsmønsteret ikke er korrekt, vælg et andet fyldningsmønster fra dit softwareprogram.

#### **Kontroller Papirtypen**

- Har du forsøgt at udskrive på en anden slags papir?
- Brug kun transparenter, der anbefales af printerproducenten.
- Kontroller, at indstillingen for Papirtype og Papirstruktur passer til den papirtype, der er lagt i skuffen eller arkføder.

#### Forvis dig om at toneren er jævnt fordelt i tonerkassetten.

Fjern tonerkassetten og ryst den fra side til side for at udjævne toneren, og genindsæt den derefter igen.

#### Tonerkassetten kan være defekt eller er løbet tør for toner.

Udskift den brugte tonerkassette med en ny.

### Sider, der kun indeholder farve

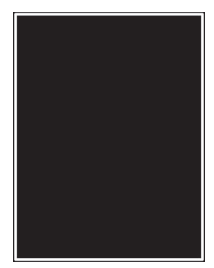

Disse er mulige løsninger. Prøv en eller flere af følgende løsninger:

#### Kontroller, at tonerkassetterne er installeret korrekt

Fjern tonerkassetten og ryst den fra side til side for at udjævne toneren, og genindsæt den derefter igen.

#### Tonerkassetten kan være defekt eller er løbet tør for toner.

Udskift den brugte tonerkassette med en ny.Hvis problemet fortsætter, har printeren måske brug for et eftersyn. Kontakt Kundeservice for at få flere oplysninger.

#### Stribede, vandrette linjer

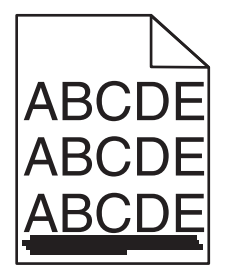

Disse er mulige løsninger. Prøv et eller flere af følgende forslag:

#### Er toneren udtværet?

Vælg en anden skuffe eller arkføder for at anvende papiret for jobbet:

- Fra printerens kontrolpanel, vælg Standardkilde fra menuen for papir.
- Windows-brugere: Angiv papirkilden via Udskriftsindstillinger.
- For Macintosh brugere: Angiv papirkilden via udskrivningsdialogen og popup-menuerne.

#### Tonerkassetten kan være defekt

Udskift tonerkassetten.

#### Papirgangen er måske ikke fri

Kontroller papirgangen omkring tonerkassetten.

**FORSIGTIG - VARM OVERFLADE:** Printeren kan være varm indvendig. Du kan nedsætte riskoen for at brænde dig på en varm komponent ved at lade overfladen køle ned, før du berører den.

Fjern alt det papir du ser.

#### Der er toner i papirstien

Fjern al synlig toner fra papirstien. Hvis det ikke løser problemet, skal du kontakte Lexmark-kundeservice.

### Stribede lodrette linjer

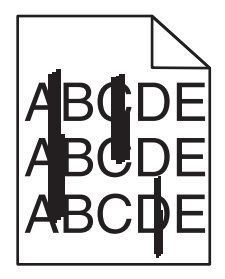

Dette er de mulige løsninger. Prøv et eller flere af følgende forslag:

#### Er toneren udtværet?

Vælg en anden skuffe eller arkføder for at give papir til jobbet:

- Fra printerens kontrolpanel, vælg Standardkilde fra menuen for papir.
- Windows-brugere: Angiv papirkilden via Udskriftsindstillinger.
- For Macintosh brugere: Angiv papirkilden via udskrivningsdialogen og popup-menuerne.

#### Tonerkassetten er defekt

Udskift tonerkassetten.

#### Papirgangen er måske ikke fri

Kontroller papirgangen omkring tonerkassetten.

**FORSIGTIG - VARM OVERFLADE:** Printeren kan være varm indvendig. Du kan nedsætte riskoen for at brænde dig på en varm komponent ved at lade overfladen køle ned, før du berører den.

Fjern alt det papir du ser.

#### Der er toner i papirstien

Fjern al synlig toner fra papirstien. Hvis det ikke løser problemet, skal du kontakte Lexmark-kundeservice.

### Der vises tonerslør eller baggrundsskravering på siden.

Dette er de mulige løsninger. Prøv et eller flere af følgende forslag:

#### Tonerkassetten kan være defekt

Udskift tonerkassetten.

#### Laderulleenheden kan være defekt

Udskift laderulleenheden.
#### Der er toner i papirstien

Fjern toner fra papirstien. Hvis det ikke løser problemet, skal du kontakte Lexmark-kundeservice.

# Toneren smitter af

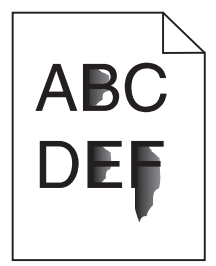

Disse er mulige løsninger. Prøv en eller flere af følgende løsninger:

#### Kontroller indstillingen for papirtype

Kontroller, at indstillingen for papirtype passer til den papirtype, der er lagt i skuffen.

- 1 Kontroller indstillingen for papirtype, via menuen for papir, på kontrolpanelet.
- 2 Inden du afsender job til print, angiv den korrekte type:
  - Windows-brugere: Angiv typen via Udskriftsindstillinger.
  - Macintosh-brugere: Angiv typen via udskrivningsdialogen.

#### Kontroller indstillingen Papirstruktur

Kontroller menuen for papir via printerens kontrolpanel for, at indstillingen Papirstruktur svarer til den papirtype, der er lagt i skuffen.

# Tonerpletter

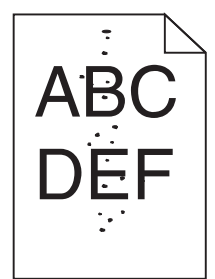

Disse er mulige løsninger. Prøv en eller flere af følgende løsninger:

#### Tonerkassetten kan være defekt

Udskift tonerkassetten.

#### Der er toner i papirstien

Fjern toner fra papirstien. Hvis det ikke løser problemet, skal du kontakte Lexmark-kundeservice.

# Udskriftskvaliteten for transparenter er dårlig

Prøv et eller flere af følgende forslag:

#### Kontroller transparenterne

Brug kun transparenter anbefalet af Lexmark.

#### Kontroller indstillingen for papirtype

Kontroller, at indstillingen for papirtype passer til den papirtype, der er lagt i skuffen.

- 1 Kontroller indstillingen for papirtype, via menuen for papir, på kontrolpanelet.
- 2 Inden du afsender job til print, angiv den korrekte type:
  - Windows-brugere: Angiv typen via Udskriftsindstillinger.
  - Macintosh-brugere: Angiv typen via udskrivningsdialogen.

# Løse problemer med programmer

### Formularer er ikke tilgængelige eller fungerer ikke

Mulige løsninger. Prøv en eller flere af følgende løsninger:

#### Sørg for, at bogmærket, som peger på formularen, ligger i mappen Bogmærker.

Hvis bogmærket, som peger på formularen, blev oprettet i en undermappe til mappen Bogmærker, vil det ikke være tilgængeligt under løsningen Formularer. Slet bogmærkerne, og genskab dem i rodmappen Bogmærker.

Du kan finde flere oplysninger om at oprette bogmærker under "Konfigurere formularer".

#### Sørg for, at bogmærket peger på det rigtige sted.

Bekræft, at formularen ligger på den korrekte netværksplacering. Printeren vil ikke validere den placering, som bogmærket peger på. Resultatet af, at der blev angivet en forkert URL eller netværksadresse da bogmærket blev oprettet, er, at printeren ikke kan få adgang til dokumentet.

# Kontakt kundesupport

Når du ringer op til kundesupport, skal du beskrive det problem, der er opstået, samt de fejlfindingstrin, som du allerede har gennemgået for at finde en løsning.

Du skal kende printerens modeltype og serienummer. Du kan finde yderligere oplysninger på mærkaten på indersiden af det forreste topdæksel på printeren. Serienummeret står også anført på siden med menuindstillinger.

I USA eller Canada skal du ringe til 1-800-539-6275. I andre lande skal du besøge Lexmarks websted på **www.lexmark.com**.

# Bekendtgørelser

# Produktoplysninger

Produktnavn: Lexmark T656dne Maskintype: 4062, 4864 Model(ler): 630, dn1, dn2, dn3, gd1, gd2

# Bekendtgørelse om version

#### September 2017

Det følgende afsnit gælder ikke for lande hvor sådanne undtagelser ikke er tilladt i den lokale lovgivning: LEXMARK INTERNATIONAL INC. STILLER DENNE PUBLIKATION TIL RÅDIGHED, "SOM DEN ER" UDEN NOGEN GARANTI AF NOGEN ART; ENTEN UDTRYKT ELLER UNDERFORSTÅET; INKLUSIVE; MEN IKKE BEGRÆNSET TIL, DEN IMPLICERDE GARRANTI FOR SALG ELLER TIL PASSENDE BRUG TIL ET SPECIFIKT FORMÅL. Nogle lande tillader ikke ansvarsfraskrivelse for udtrykkeligt eller stiltiende ansvar ved bestemte transaktioner, og derfor er denne erklæring måske ikke gældende for dig.

Dette dokument kan indeholde tekniske unøjagtigheder eller typografiske fejl. Der foretages regelmæssige ændringer af oplysningerne heri. Ændringerne inkluderes i senere udgaver. Forbedringer eller ændringer af de beskrevne produkter eller programmer kan foretages på et hvilket som helst tidspunkt.

Henvisninger til produkter, programmer eller tjenester i dette dokument indebærer ikke, at producenten ønsker at gøre disse tilgængelige i alle de lande, hvor producenten opererer. En henvisning til et produkt, et program eller en tjeneste angiver eller antyder ikke, at kun dette produkt, dette program eller denne tjeneste kan anvendes. Eventuelle produkter, programmer eller tjenester med tilsvarende funktionalitet, som ikke er i strid med eksisterende immaterialret, kan anvendes i stedet. Evaluering og godkendelse af brug i forbindelse med andre produkter, programmer eller tjenester, undtagen de af producenten udtrykkeligt tildelte, er brugerens ansvar.

Hvis du ønsker teknisk support fra Lexmark, skal du besøge support.lexmark.com.

Hvis du ønsker oplysninger om forbrugsstoffer og overførsler, skal du besøge www.lexmark.com.

Hvis du ikke har adgang til internettet, kan du kontakte Lexmark via e-mail:

Lexmark International, Inc. Bldg 004-2/CSC 740 New Circle Road NW Lexington, KY 40550 USA

#### © 2009 Lexmark International, Inc.

Alle rettigheder forbeholdes.

# UNITED STATES GOVERNMENT RIGHTS

This software and any accompanying documentation provided under this agreement are commercial computer software and documentation developed exclusively at private expense.

# Varemærker

Lexmark og Lexmark med diamantformen er varemærker tilhørende Lexmark International, Inc. og er registreret i USA og/eller andre lande.

PCL® er et registreret varemærke tilhørende Hewlett-Packard Company.

Alle andre varemærker tilhører deres respektive ejere.

# Noter om modulkomponenter

Dette produkt kan indeholde følgende modulkomponent(er):

Lexmark lovmæssig type/model LEX-M04-001; FCC-id: IYLLEXM04001; Industry Canada IC: 2376A-M04001

# Temperaturoplysninger

| Omgivende temperatur   | 15-32°C (60-90°F)   |
|------------------------|---------------------|
| Forsendelsestemperatur | -40-60°C (40-140°F) |
| Opbevaringstemperatur  | 1-60°C (34-140°F)   |

# **Støjemissionsniveauer**

Følgende målinger er udført i overensstemmelse med ISO 7779 og rapporteret i overensstemmelse med ISO 9296.

Bemærk! Nogle af tilstandene gælder muligvis ikke for dit produkt.

| 1 meters gennemsnitligt lydtryk, dBA |          |  |
|--------------------------------------|----------|--|
| Udskrivning                          | 56 dB(A) |  |
| Scanning                             | I/T      |  |
| Kopiering                            | I/T      |  |
| Klar                                 | 27 dB(A) |  |

Værdierne kan ændres. Se <u>www.lexmark.com</u> for at få oplysninger om de aktuelle værdier.

# Direktiv om affald af elektrisk og elektronisk udstyr (WEEE)

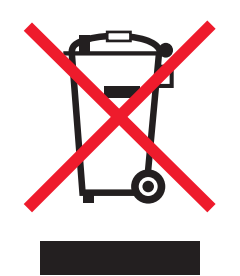

WEEE-mærket betegner bestemte genbrugsprogrammer og -procedurer for elektroniske produkter i landene i Den Europæiske Union. Vi opfordrer til genbrug af vores produkter. Hvis du har yderligere spørgsmål om genbrugsmuligheder, kan du gå til Lexmarks websted på <u>www.lexmark.com</u> Her kan du finde telefonnummeret til dit lokale salgskontor.

# Note om følsomhed for statisk elektricitet

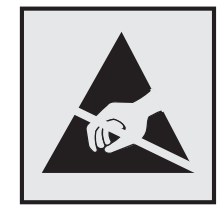

Dette symbol angiver statiskfølsomme dele. Rør ikke ved de områder, der sidder i nærheden af disse symboler, uden først at røre ved printerens metalramme.

# **ENERGY STAR**

Alle Lexmark-produkter, der bærer ENERGY STAR-mærket på produktet eller viser det på startskærmen, er certificeret som værende i overensstemmelse med miljøbeskyttelsesagenturet EPA's ENERGY STAR-standard på forsendelsestidspunktet fra Lexmark.

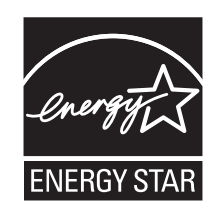

# Lasererklæring

Denne printer er certificeret i USA i henhold til kravene i DHHS 21 CFR underafsnit J for Klasse I-laserprodukter (1) og certificeret andetsteds som et Klasse I-laserprodukt i henhold til kravene i IEC 60825-1.

Klasse I-laserprodukter anses ikke for at være farlige. Printeren indeholder internt en klasse IIIb (3b)-laser, der nominelt er en 7 milliwatt galliumarsenid-laser, som fungerer i bølgelængdeområdet 655-675 nanometer. Lasersystemet og printeren er designet sådan, at der ikke er en direkte laserstråling, der overskrider Klasse Iniveau under normal brug, brugers vedligeholdelse eller de foreskrevne servicebetingelser.

# Advarselsetiket vedr. laser

Der kan sidde en advarselsetiket om laser på printeren, som vist:

DANGER - Invisible laser radiation when cartridges are removed and interlock defeated. Avoid exposure to laser beam. PERIGO - Radiação a laser invisível será liberada se os cartuchos forem removidos e o lacre rompido. Evite a exposição aos feixes de laser. Opasnost - Nevidljivo lasersko zračenje kada su kasete uklonjene i poništena sigurnosna veza. Izbjegavati izlaganje zracima. NEBEZPEČÍ - Když jsou vyjmuty kazety a je odblokována pojistka, ze zařízení je vysíláno neviditelné laserové záření. Nevystavujte se působení laserového paprsku. FARE - Usynlig laserstråling, når patroner fjernes, og spærreanordningen er slået fra. Undgå at blive udsat for laserstrålen. GEVAAR - Onzichtbare laserstraling wanneer cartridges worden verwijderd en een vergrendeling wordt genegeerd. Voorkom blootstelling aan de laser. DANGER - Rayonnements laser invisibles lors du retrait des cartouches et du déverrouillage des loquets. Eviter toute exposition au rayon laser. VAARA - Näkymätöntä lasersäteilyä on varottava, kun värikasetit on poistettu ja lukitus on auki. Vältä lasersäteelle altistumista. GEFAHR - Unsichtbare Laserstrahlung beim Herausnehmen von Druckkassetten und offener Sicherheitssperre. Laserstrahl meiden. ΚΙΝΔΥΝΟΣ - Έκλυση αόρατης ακτινοβολίας laser κατά την αφαίρεση των κασετών και την απασφάλιση της μανδάλωσης. Αποφεύγετε την έκθεση στην ακτινοβολία laser. VESZÉLY – Nem látható lézersugárzás fordulhat elő a patronok eltávolításakor és a zárószerkezet felbontásakor. Kerülje a lézersugárnak való kitettséget. PERICOLO - Emissione di radiazioni laser invisibili durante la rimozione delle cartucce e del blocco. Evitare l'esposizione al raggio laser. FARE – Usynlig laserstråling når kassettene tas ut og sperren er satt ut av spill. Unngå eksponering for laserstrålen. NIEBEZPIECZEŃSTWO - niewidzialne promieniowanie laserowe podczas usuwania kaset i blokady. Należy unikać naświetlenia promieniem lasera. ОПАСНО! Невидимое лазерное излучение при извлеченных картриджах и снятии блокировки. Избегайте воздействия лазерных лучей. Pozor – Nebezpečenstvo neviditeľného laserového žiarenia pri odobratých kazetách a odblokovanej poistke. Nevystavujte sa lúčom. PELIGRO: Se producen radiaciones láser invisibles al extraer los cartuchos con el interbloqueo desactivado. Evite la exposición al haz de láser. FARA – Osynlig laserstrålning när patroner tas ur och spärrmekanismen är upphävd. Undvik exponering för laserstrålen. 危险 - 当移除碳粉盒及互锁失效时会产生看不见的激光辐射,请避免暴露在激光光束下。 危險 - 移除碳粉匣與安全連續開闢失效時會產生看不見的雷射輻射。請避免曝露在雷射光束下。 危険 - カートリッジが取り外され、内部ロックが無効になると、見えないレーザー光が放射されます。 このレーザー光に当たらないようにしてください。

# Strømforbrug

#### Produktets strømforbrug

Følgende tabel dokumenterer de forhold vedrørende energiforbrug, der gør sig gældende for produktet.

Bemærk! Nogle af tilstandene gælder muligvis ikke for dit produkt.

| Tilstand                 | Beskrivelse                                                                         | Strømforbrug (watt)                      |
|--------------------------|-------------------------------------------------------------------------------------|------------------------------------------|
| Udskrivning              | Produktet genererer udskrifter fra elektroniske input.                              | 600 W dobbeltsidet; 780 W<br>enkeltsidet |
| Kopiering                | Produktet genererer udskrifter fra trykte originaldokumenter.                       | I/T                                      |
| Scanning                 | Produktet scanner trykte dokumenter.                                                | I/T                                      |
| Klar                     | Produktet venter på et udskriftsjob.                                                | 100 W                                    |
| Strømbesparende tilstand | Produktet er i energibesparende tilstand.                                           | 19 W                                     |
| Fra                      | Produktet er tilsluttet en stikkontakt i væggen, men<br>afbryderknappen er slukket. | o w                                      |

De niveauer for strømforbrug, der er angivet i ovenstående tabel, repræsenterer gennemsnitsmålinger over tid. Øjeblikseffekten kan være væsentligt højere end gennemsnitsværdien.

Værdierne kan ændres. Se www.lexmark.com for at få oplysninger om de aktuelle værdier.

#### Strømbesparer

Dette produkt indeholder en energibesparende tilstand, som kaldes Strømbesparer. Strømbesparer-tilstanden svarer til Dvaletilstand. Strømbesparer-tilstanden sparer energi ved at sænke strømforbruget under længerevarende perioder uden aktivitet. Der skiftes automatisk til tilstanden Strømbesparer, når denne printer ikke har været i brug i en angivet tidsperiode, der kaldes strømbesparelsestimeout.

Standardværdien for Timeout for Strømbesparer for dette produkt er (i minutter): 30

Du kan angive Timeout for Strømbesparer til at være mellem 1 minut og 240 minutter på konfigurationsmenuerne. Hvis du angiver en lav værdi for Timeout for Strømbesparer, nedsættes energiforbruget, men det kan forøge svartiden for produktet. Hvis du angiver en høj værdi for Timeout for Strømbesparer, opnår du en hurtig svartid, men bruger mere energi.

#### **Slukket tilstand**

Hvis dette produkt har en slukket tilstand, hvor der stadig bruges en lille mængde strøm, skal du tage netledningen ud af stikkontakten for at sørge for, at produktets strømforbrug ophører helt.

#### Samlet energiforbrug

Det er nogle gange praktisk at beregne printerens samlede energiforbrug. Eftersom strømforbrug angives i watt, skal strømforbruget ganges med den tid, som printeren bruger i hver tilstand, med henblik på at beregne energiforbruget. Printerens samlede energiforbrug udgøres af summen af de enkelte tilstandes energiforbrug.

# Erklæring om overensstemmelse med EU-direktiver

Dette produkt overholder beskyttelseskravene i EU-rådets direktiver 2004/108/EU og 2006/95/EU om tilnærmelse og harmonisering af lovene i medlemslandene vedrørende elektromagnetisk kompatibilitet og sikkerhed for elektrisk udstyr, der er beregnet til brug inden for visse spændingsområder.

En erklæring om overensstemmelse med kravene i henhold til direktiverne er underskrevet af Director of Manufacturing and Technical Support, Lexmark International, Inc., S.A., Boigny, Frankrig.

Dette produkt overholder kravene til Klasse B i EN 55022 og sikkerhedskravene i EN 60950.

# Lovgivningsmæssige oplysninger for trådløse produkter

Dette afsnit indeholder følgende lovgivningsmæssige oplysninger angående trådløse produkter, der indeholder sendere, herunder, men ikke begrænset til trådløse netværkskort eller f.eks. proxkortlæsere.

# Udsættelse for radiofrekvens

Den udsendte strålingseffekt for denne enhed ligger langt fra FCC-grænserne (og andre reguleringsmyndigheders grænser) for udsættelse for radiofrekvens. Der skal være mindst 20 cm mellem enhedens antenne og en person for at overholde FCC-grænserne (og andre reguleringsmyndigheders grænser) for udsættelse for radiofrekvens.

# Notice to users in Brazil

Este equipamento opera em carater secundario, isto e, nao tem direito a protecao contra interferencia prejudicial, mesmo de estacoes do mesmo tipo, e nao pode causar interferencia a sistemas operando em carater primario. (Res.ANATEL 282/2001).

# Industry Canada (Canada)

This device complies with Industry Canada specification RSS-210. Operation is subject to the following two conditions: (1) this device may not cause interference, and (2) this device must accept any interference, including interference that may cause undesired operation of the device.

This device has been designed to operate only with the antenna provided. Use of any other antenna is strictly prohibited per regulations of Industry Canada.

To prevent radio interference to the licensed service, this device is intended to be operated indoors and away from windows to provide maximum shielding. Equipment (or its transmit antenna) that is installed outdoors is subject to licensing.

The installer of this radio equipment must ensure that the antenna is located or pointed such that it does not emit RF fields in excess of Health Canada limits for the general population; consult Safety Code 6, obtainable from Health Canada's Web site www.hc-sc.gc.ca/rpb.

The term "IC:" before the certification/registration number only signifies that the Industry Canada technical specifications were met.

#### Industry Canada (Canada)

Cet appareil est conforme à la norme RSS-210 d'Industry Canada. Son fonctionnement est soumis aux deux conditions suivantes :

(1) cet appareil ne doit pas provoquer d'interférences et (2) il doit accepter toute interférence reçue, y compris celles risquant d'altérer son fonctionnement.

Cet appareil a été conçu pour fonctionner uniquement avec l'antenne fournie. L'utilisation de toute autre antenne est strictement interdite par la réglementation d'Industry Canada.

En application des réglementations d'Industry Canada, l'utilisation d'une antenne de gain supérieur est strictement interdite.

Pour empêcher toute interférence radio au service faisant l'objet d'une licence, cet appareil doit être utilisé à l'intérieur et loin des fenêtres afin de garantir une protection optimale.

Si le matériel (ou son antenne d'émission) est installé à l'extérieur, il doit faire l'objet d'une licence.

L'installateur de cet équipement radio doit veiller à ce que l'antenne soit implantée et dirigée de manière à n'émettre aucun champ HF dépassant les limites fixées pour l'ensemble de la population par Santé Canada. Reportez-vous au Code de sécurité 6 que vous pouvez consulter sur le site Web de Santé Canada www.hcsc.gc.ca/rpb.

Le terme « IC » précédant le numéro de d'accréditation/inscription signifie simplement que le produit est conforme aux spécifications techniques d'Industry Canada.

# Taiwan NCC RF notice statement

#### NCC型式認證設備注意事項 台灣低功率射頻電機設備之使用注意事項

經型式認證合格之低功率射頻電機,非經許可,公司、商號或使用者均不得擅自變 更頻率、加大功率或變更原設計之特性及功能。

低功率射頻電機之使用不得影響飛航安全及干擾合法通信;經發現有干擾現象時, 應立即停用,並改善至無干擾時方得繼續使用。前項合法通信,指依電信規定作業 之無線電信。低功率射頻電機須忍受合法通信或工業、科學及醫療用電波輻射性電 機設備之干擾。

# Meddelelse til brugere i Den Europæiske Union

Produkter med CE-mærket overholder beskyttelseskravene i EU-rådets direktiver 2004/108/EU, 2006/95/EU og 1999/5/EU om tilnærmelse og harmonisering af lovene i medlemslandene vedrørende elektromagnetisk kompatibilitet, sikkerhed for elektrisk udstyr, der er beregnet til brug inden for visse spændingsområder, og om radioudstyr og terminaludstyr til telekommunikation.

CE-mærkningen angiver overensstemmelse.

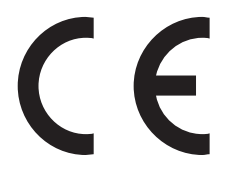

En erklæring om overensstemmelse med kravene i henhold til direktiverne er tilgængelig hos Director of Manufacturing and Technical Support, Lexmark International, Inc., S.A., Boigny, Frankrig. Du kan finde flere oplysninger om overensstemmelse i tabellen nederst i afsnittet om meddelelser.

Produkter med 2,4 GHz trådløs LAN-funktion overholder beskyttelseskravene i EU-rådets direktiver 2004/108/EU, 2006/95/EU og 1999/5/EU om tilnærmelse og harmonisering af lovene i medlemslandene vedrørende elektromagnetisk kompatibilitet, sikkerhed for elektrisk udstyr, der er beregnet til brug inden for visse spændingsområder, og om radioudstyr og terminaludstyr til telekommunikation.

CE-mærkningen angiver overensstemmelse.

(()

Produkterne må betjenes i alle EU- og EFTA-lande, men er kun beregnet til indendørs brug.

En erklæring om overensstemmelse med kravene i henhold til direktiverne er tilgængelig hos Director of Manufacturing and Technical Support, Lexmark International, Inc., S.A., Boigny, Frankrig. Du kan finde flere oplysninger om overensstemmelse i tabellen nederst i afsnittet om meddelelser.

| Česky   | Společnost Lexmark International, Inc. tímto prohlašuje, že výrobek tento výrobek je ve shodě se základními požadavky a dalšími příslušnými ustanoveními směrnice 1999/5/ES.                                       |
|---------|----------------------------------------------------------------------------------------------------|
| Dansk   | Lexmark International, Inc. erklærer herved, at dette produkt overholder de væsentlige krav og øvrige relevante krav i direktiv 1999/5/EF.                                                                         |
| Deutsch | Hiermit erklärt Lexmark International, Inc., dass sich das Gerät dieses Gerät in Übereinstimmung mit den grundlegenden Anforderungen und den übrigen einschlägigen Bestimmungen der Richtlinie 1999/5/EG befindet. |

| Ελληνική   | ΜΕ ΤΗΝ ΠΑΡΟΥΣΑ Η LEXMARK INTERNATIONAL, INC. ΔΗΛΩΝΕΙ ΟΤΙ ΑΥΤΟ ΤΟ ΠΡΟΪΟΝ<br>ΣΥΜΜΟΡΦΩΝΕΤΑΙ ΠΡΟΣ ΤΙΣ ΟΥΣΙΩΔΕΙΣ ΑΠΑΙΤΗΣΕΙΣ ΚΑΙ ΤΙΣ ΛΟΙΠΕΣ ΣΧΕΤΙΚΕΣ ΔΙΑΤΑΞΕΙΣ ΤΗΣ<br>ΟΔΗΓΙΑΣ 1999/5/ΕΚ.                        |
|------------|----------------------------------------------------------------------------------------------------|
| English    | Hereby, Lexmark International, Inc., declares that this type of equipment is in compliance with the essential requirements and other relevant provisions of Directive 1999/5/EC.                          |
| Español    | Por medio de la presente, Lexmark International, Inc. declara que este producto cumple con los requisitos esenciales y cualesquiera otras disposiciones aplicables o exigibles de la Directiva 1999/5/CE. |
| Eesti      | Käesolevaga kinnitab Lexmark International, Inc., et seade see toode vastab direktiivi 1999/5/EÜ põhinõuetele ja nimetatud direktiivist tulenevatele muudele asjakohastele sätetele.                      |
| Suomi      | Lexmark International, Inc. vakuuttaa täten, että tämä tuote on direktiivin 1999/5/EY oleellisten vaatimusten<br>ja muiden sitä koskevien direktiivin ehtojen mukainen.                                   |
| Français   | Par la présente, Lexmark International, Inc. déclare que l'appareil ce produit est conforme aux exigences fondamentales et autres dispositions pertinentes de la directive 1999/5/CE.                     |
| Magyar     | Alulírott, Lexmark International, Inc. nyilatkozom, hogy a termék megfelel a vonatkozó alapvető<br>követelményeknek és az 1999/5/EC irányelv egyéb előírásainak.                                          |
| Íslenska   | Hér með lýsir Lexmark International, Inc. yfir því að þessi vara er í samræmi við grunnkröfur og aðrar kröfur,<br>sem gerðar eru í tilskipun 1999/5/EC.                                                   |
| Italiano   | Con la presente Lexmark International, Inc. dichiara che questo questo prodotto è conforme ai requisiti essenziali ed alle altre disposizioni pertinenti stabilite dalla direttiva 1999/5/CE.             |
| Latviski   | Ar šo Lexmark International, Inc. deklarē, ka šis izstrādājums atbilst Direktīvas 1999/5/EK būtiskajām<br>prasībām un citiem ar to saistītajiem noteikumiem.                                              |
| Lietuvių   | Šiuo Lexmark International, Inc. deklaruoja, kad šis produktas atitinka esminius reikalavimus ir kitas 1999/5/EB direktyvos nuostatas.                                                                    |
| Malti      | Bil-preżenti, Lexmark International, Inc., jiddikjara li dan il-prodott huwa konformi mal-ħtiġijiet essenzjali u<br>ma dispożizzjonijiet oħrajn relevanti li jinsabu fid-Direttiva 1999/5/KE.             |
| Nederlands | Hierbij verklaart Lexmark International, Inc. dat het toestel dit product in overeenstemming is met de essentiële eisen en de andere relevante bepalingen van richtlijn 1999/5/EG.                        |
| Norsk      | Lexmark International, Inc. erklærer herved at dette produktet er i samsvar med de grunnleggende krav og<br>øvrige relevante krav i direktiv 1999/5/EF.                                                   |
| Polski     | Niniejszym Lexmark International, Inc. oświadcza, że niniejszy produkt jest zgodny z zasadniczymi wymogami oraz pozostałymi stosownymi postanowieniami Dyrektywy 1999/5/EC.                               |
| Português  | A Lexmark International Inc. declara que este este produto está conforme com os requisitos essenciais e outras disposições da Diretiva 1999/5/CE.                                                         |
| Slovensky  | Lexmark International, Inc. týmto vyhlasuje, že tento produkt spĺňa základné požiadavky a všetky príslušné ustanovenia smernice 1999/5/ES.                                                                |
| Slovensko  | Lexmark International, Inc. izjavlja, da je ta izdelek v skladu z bistvenimi zahtevami in ostalimi relevantnimi<br>določili direktive 1999/5/ES.                                                          |
| Svenska    | Härmed intygar Lexmark International, Inc. att denna produkt står i överensstämmelse med de väsentliga egenskapskrav och övriga relevanta bestämmelser som framgår av direktiv 1999/5/EG.                 |

# **BEGRÆNSET GARANTI OG LICENSAFTALE TIL LEXMARK-SOFTWARE**

LÆS DETTE OMHYGGELIGT, FØR DU TAGER PRODUKTET I BRUG: VED AT BRUGE DETTE PRODUKT ACCEPTERER DU SAMTLIGE VILKÅR OG BETINGELSER I DENNE BEGRÆNSEDE GARANTI- OG LICENSAFTALE TIL SOFTWARE. HVIS DU IKKE ACCEPTERER BETINGELSERNE I DENNE BEGRÆNSEDE GARANTI- OG LICENSAFTALE, SKAL DU STRAKS RETURNERE DET UBRUGTE PRODUKT OG BEDE OM AT FÅ REFUNDERET DET BELØB, DU HAR BETALT. HVIS DU INSTALLERER DETTE PRODUKT TIL BRUG AF ANDRE END DIG SELV, SKAL DU INFORMERE BRUGERNE OM, AF BRUG AF PRODUKTET MEDFØRER ACCEPT AF BETINGELSERNE I DENNE AFTALE.

#### LEXMARK SOFTWARELICENSAFTALE

Denne Softwarelicensaftale ("Licensaftale") er en juridisk aftale mellem dig (som individ eller som juridisk person) og Lexmark International, Inc. ("Lexmark") som, i det omfang dit Lexmark-produkt eller Softwareprogram ikke på anden måde er underlagt vilkårene i en skriftlig softwarelicensaftale mellem dig og Lexmark eller Lexmarks leverandører, er gældende for din brug af alle Softwareprogrammer, der er installeret på eller leveret af Lexmark til brug i forbindelse med dit Lexmark-produkt. Udtrykket "Softwareprogram" omfatter maskinlæsbare instruktioner, audiovisuelt indhold (billeder og lydoptagelser) og tilknyttede medier, trykte materialer og elektronisk dokumentation, uanset om det er indbygget i, distribueret med eller til brug sammen med dit Lexmark-produkt.

- 1 ERKLÆRING OM BEGRÆNSET SOFTWAREGARANTI. Lexmark garanterer, at medierne (f.eks. disketter eller cd'er), som Softwareprogrammet (hvis relevant) leveres på, ikke er behæftet med materiale- eller produktionsfejl ved normal brug i løbet af garantiperioden. Garantiperioden er halvfems (90) dage, og den starter, når Softwareprogrammet leveres til slutbrugeren. Denne begrænsede garanti gælder kun for Softwareprogrammedier, som er købt fra ny hos Lexmark eller hos en autoriseret Lexmark-forhandler eller -distributør. Hvis mediet ikke lever op til denne begrænsede garanti, udskifter Lexmark Softwareprogrammet.
- 2 ANSVARSFRASKRIVELSE OG GARANTIBEGRÆNSNING.. MED UNDTAGELSE AF DENNE LICENSAFTALE OG I DEN VIDEST MULIGE JURIDISKE UDSTRÆKNING LEVERER LEXMARK OG DENNES LEVERANDØRER SOFTWAREN "SOM DEN ER OG FOREFINDES" OG FRASKRIVER SIG HERMED ALLE ANDRE GARANTIER OG BETINGELSER, BÅDE UDTRYKKELIGE OG STILTIENDE, HERUNDER, MEN IKKE BEGRÆNSET TIL, EJENDOMSRET, IKKE-KRÆNKELSE, SALGBARHED OG EGNETHED TIL ET BESTEMT FORMÅL, SAMT FRAVÆR AF VIRUS, ALT SAMMEN MED HENSYN TIL SOFTWAREN. I DEN UDSTRÆKNING, LEXMARK I FØLGE LOVGIVNINGEN IKKE KAN FRASKRIVE EN GIVEN KOMPONENT DE STILTIENDE GARANTIER FOR SALGBARHED OG FORMÅLSTJENSTLIGHED, BEGRÆNSER LEXMARK VARIGHEDEN AF SÅDANNE GARANTIER TIL DEN 90-DAGES PERIODE, DER ANGIVES I DEN UDTRYKKELIGE BEGRÆNSEDE SOFTWAREGARANTI.

Denne aftale skal læses sammen med visse lovbetingede bestemmelser, da de måske er gældende, som angiver garantier og betingelser eller pålægger Lexmark forpligtelser, som kan gøres gældende eller ikke bare ændres. Hvis sådanne bestemmelser er gældende, begrænser Lexmark, i den udstrækning Lexmark er i stand til det, erstatningsansvaret for brud på disse bestemmelser til et af følgende: Erstatning af Softwaren eller refundering af købsprisen for Softwaren.

Denne Software må indeholde internetlinks til andre softwareprogrammer og/eller internetsider, som hostes og drives af trejdeparter, som ikke er associeret med Lexmark. Du vedkender og erklærer dig enig i, at Lexmark på ingen måde er ansvarlige for hosting, ydelse, drift, vedligeholdelse eller indhold i/på sådanne softwareprogrammer og/eller internetsider.

**3 BEGRÆNSNING AF BEFØJELSER**. I DEN VIDEST MULIGE JURIDISKE UDSTRÆKNING BEGRÆNSES ALLE LEXMARKS ERSTATNINGSANSVAR UNDER DENNE SOFTWARELICENSAFTALE TIL DEN HØJEST BETALTE PRIS FOR SOFTWAREN OG FEM AMERIKANSKE DOLLARS (ELLER TILSVARENDE I LOKAL VALUTA). DIN ENESTE BEFØJELSE OVER FOR LEXMARK I ENHVER UENIGHED VEDR. DENNE SOFTWARELICENSAFTALE ER, AT ANSØGE OM AT FÅ ET AF DISSE BELØB TILBAGE, OG VED UDBETALINGEN AF DETTE FRITAGES LEXMARK FOR ALLE YDERLIGERE KRAV OG ANSVAR OVER FOR DIG.

LEXMARK, DETS LEVERANDØRER, DATTERSELSKABER ELLER FORHANDLERE ER PÅ INGEN MÅDE ANSVARLIGE FOR SÆRLIGE, HÆNDELIGE INDIREKTE, STØRRE SKADER, PØNABLE ELLER FØLGESKADER (INKLUSIVE, MEN IKKE BEGRÆNSET TIL TABT INDTJENING, TABTE OPSPARINGER, BRUGERTAB, TAB, ELLER AF UNØJAGTIGHED I ELLER BESKADIGELSE AF DATA ELLER FORTEGNELSER, FOR KRAV AF TREDJEPART, ELLER SKADER PÅ EJENDOM ELLER HÅNDGRIBELIGE AKTIVER, FOR TAB AF FORTROLIGHED SOM FØLGE AF ANVENDELSE AF ELLER MANGLENDE EVNER TIL AT ANVENDE SOFTWAREPROGRAMMET ELLER PÅ ANDEN MÅDE I FORBINDELSE MED BESTEMMELSERNE I DENNE SOFTWARELICENCAFTALE), UANSET KARAKTEREN AF KRAVET, HERUNDER, MEN IKKE BEGRÆNSET TIL MISLIGHOLDELSE AF GARANTI ELLER KONTRAKT, DELIKT (HERUNDER MISLIGHOLDELSE ELLER NØJE ANSVAR), OG SELV OM LEXMARK ELLER DERES LEVERANDØRER, ASSOCIEREDE SELSKABER ELLER FORHANDLERE ER BLEVET UNDERRETTET OM MULIGHEDEN FOR SÅDANNE SKADER ELLER FOR EVENTUELLE KRAV FRA DIG BASERET PÅ KRAV FRA EN TREDJEPART, MED UNDTAGELSE AF DET OMFANG, UDELUKKELSE AF SKADER, ER DENNE UDELUKKELSE JURIDISK SET UGYLDIG. OVENSTÅENDE BEGRÆNSNINGER GÆLDER, OGSÅ SELV OM OVENSTÅENDE ANGIVNE BEFØJELSER IKKE KAN OPFYLDE DERES REELLE FORMÅL.

- 4 USA STATSLOVGIVNING. Denne garanti giver dig bestemte juridiske rettigheder. Du kan også have andre rettigheder, hvilket varierer fra land til land. Nogle stater tillader ikke begrænsninger på, hvor længe et stiltiende ansvar gælder eller tillader ikke udeladelse eller begrænsning af tilfældige skader eller følgeskader, og derfor gælder ovenstående begrænsninger muligvis ikke for dig.
- **5 TILDELING AF LICENS**. Lexmark giver dig følgende rettigheder, under forudsætning af, at du overholder vilkårene og betingelserne i denne licensaftale:
  - a Anvendelse. Du må kun anvende én (1) kopi af Softwareprogrammet. Betegnelsen "Anvendelse" dækker over indlæsning, installation, udførelse eller visning af Softwareprogrammet. Hvis Lexmark licenseret Softwareprogrammet til dig til samtidig anvendelse, skal du begrænse antallet af autoriserede brugere til det antal, der nævnes i din aftale med Lexmark. Du må ikke opdele komponenterne i Softwareprogrammet til brug på mere end én computer. Du accepterer, at du ikke vil bruge Softwareprogrammet samlet eller delvis på nogen måde, der har karakter af tilsidesættelse, ændring, sletning, svækkelse eller sløring af synligheden af varemærker, varebetegnelser, præsentation af varemærker eller angivelse af ejerskab, som forekommer på en computerskærm, der er genereret af eller er et resultat af Softwareprogrammet.
  - **b Kopiering**. Du må oprette en (1) kopi af Softwareprogrammet udelukkende som sikkerhedskopi, til arkivering eller installation, under forudsætning af, at kopien indeholder alle bekendtgørelser om ejendomsret fra det oprindelige Softwareprogram. Du må ikke kopiere Softwareprogrammet til et offentligt eller distribueret netværk.
  - **c Reservation af rettigheder**. Softwareprogrammet, herunder alle fonte, er ophavsretligt beskyttet og ejes af Lexmark International, Inc. og/eller dennes leverandører. Lexmark forbeholder sig alle rettigheder, som ikke udtrykkeligt er tildelt til dig i denne Licensaftale.
  - **d Freeware**. Uanset vilkårene og bestemmelserne i denne licensaftale er helheden eller dele af Softwareprogrammet, som udgør softwaren, der leveres under offentlig licens af tredjepart ("Freeware"), som er licenseret til dig, underlagt vilkårene og betingelserne i den softwarelicensaftale, som leveres sammen med sådan Freeware, uanset om det er en særskilt aftale, indpakket licens eller elektroniske licensvilkår, når du downloader softwaren. Anvendelse af denne freeware af dig er helt og aldeles underlagt vilkårene og bestemmelserne i en sådan licens.
- 6 OVERFØRSEL. Du må overføre Softwareprogrammet til en anden slutbruger. Alle overførsler skal inkludere alle softwarekomponenter, -medier, trykte materialer og denne licensaftale, og du må ikke beholde kopier af Softwareprogrammet eller komponenter heraf. Overførslen må ikke være en indirekte overførsel, f.eks. en forsendelse. Før overførslen skal den slutbruger, som modtager det overførte Softwareprogram, acceptere alle vilkårene i licensaftalen. Ved overførsel af Softwareprogrammet, ophæves din licens automatisk. Licensaftalen ophæves, hvis du udlejer, udlicenserer eller videregiver Softwareprogrammet, bortset fra i det omfang, som er angivet i denne licensaftale.
- **7 OPGRADERINGER**. Hvis du skal kunne bruge et Softwareprogram, der er en opgradering, skal du først være licenseret til det oprindelige Softwareprogram, som er bestemt af Lexmark som værende berettiget

til opgraderingen. Efter opgraderingen må du ikke længere bruge det oprindelige Softwareprogram, der udgjorde grundlaget for opgraderingen.

- 8 BEGRÆNSNING VED REVERSE ENGINEERING. Du må ikke modificere, reverse assemble, reverse compile eller på anden måde oversætte Softwareprogrammet, undtagen i de tilfælde, det udtrykkeligt er tilladt af gældende lov af hensyn til inter-operability, fejlretning og sikkerhedstest. Hvis du har en sådan lovmæssig tilladelse, skal du skriftlig give Lexmark besked om alle reverse engineering, reverse assembly eller reverse compilation. Du må ikke dekryptere Softwareprogrammet, medmindre det er nødvendigt for den lovlige brug af Softwareprogrammet.
- **9 YDERLIGERE SOFTWARE**. Denne licensaftale gælder for opdateringer eller tillæg til det oprindelige Softwareprogram, som leveres af Lexmark, medmindre Lexmark fastsætter andre vilkår sammen med opdateringen eller tillægget.
- **10 OPHÆV**. Denne licensaftale er gældende, indtil den bringes til ophør eller afvises. Du kan altid afvise eller ophæve licensen ved at destruere alle kopier af Softwareprogrammet, sammen med alle ændringer, dokumentation og flettede dele, eller på anden måde som beskrevet i disse vilkår. Lexmark kan ophæve din licens ved varsel, hvis du ikke overholder betingelserne i denne licensaftale. Ved en sådan ophævelse er du forpligtet til at destruere alle dine kopier af Softwareprogrammet sammen med alle ændringer, dokumenter og flettede dele i enhver form.
- **11 SKATTER**. Du accepterer, at du er ansvarlig for at betale alle afgifter, herunder og uden begrænsning, alle afgifter på varer og serviceydelser og afgifter, der pålægges særligt dyre forbrugsgoder, som måtte være et resultat af denne aftale og din brug af Softwareprogrammet.
- 12 BEGRÆNSNINGER PÅ SØGSMÅL. Ingen retssager af nogen art, som denne aftale måtte afstedkomme, må anlægges mere end to år efter, at retssagen er rejst, bortset fra, hvor gældende lovgivning gør det muligt.
- **13 GÆLDENDE LOV**. Denne Aftale er underlagt lovgivningen i delstaten Kentucky, USA. Du kan ikke vælge lovregler i nogen jurisdiktion. FN's konvention om kontrakter til internationalt varesalg er ikke gældende.
- **14 BEGRÆNSEDE RETTIGHEDER FOR DE AMERIKANSKE MYNDIGHEDER**. Softwaren er udviklet udelukkende med private midler. De amerikanske myndigheders rettigheder til brugen af Softwaren er anført i denne Aftale og er begrænset af DFARS 252.227-7014 og lignende FAR-bestemmelser (og andre tilsvarende offentlige bestemmelser og kontraktklausuler).
- **15 TILLADELSE TIL BRUG AF DATA**. Du accepterer, at Lexmark, dets associerede selskaber og agenter må indsamle og bruge de oplysninger, du leverer mht. de supportservices, der er udført på Softwareprogrammet og ønsket dig. Lexmark accepterer ikke at bruge disse oplysninger på en måde, som kan identificere dig, bortset fra i det omfang det er nødvendigt for at kunne give dig denne service.
- **16 EKSPORTBEGRÆNSNINGER**. Du må ikke (a) hente, sende, overføre eller reeksportere, direkte eller indirekte, Softwareprogrammet eller noget direkte produkt heraf, så det bryder al gældende eksportlovgivning eller (b) tillade, at Softwareprogrammet bliver brugt til formål som er i modstrid med en sådan lovgivning, herunder og uden begrænsninger, spredning af nukleare, kemiske eller biologiske våben.
- 17 ELEKTRONISK ACCEPT AF AFTALEN. Du og Lexmark accepterer af udfærdige denne licensaftale elektronisk. Det betyder, at når du klikker på knappen "Accepter" eller "Ja" på denne side, eller når du bruger dette produkt, accepterer du vilkårene og bestemmelserne i denne licensaftale, og du gør det med den hensigt at "underskrive" en kontrakt med Lexmark.
- **18 HABILITET OG MYNDIGHED TIL AT INDGÅ EN KONTRAKT**. Du bekræfter, at du er myndig i det land, hvor du underskriver denne licensaftale og, at du, hvis det er relevant, har den korrekte autorisation fra din arbejdsgiver eller formynder til at acceptere denne kontrakt.
- **19 AFTALENS HELHED**. Denne licensaftale (herunder alle tilføjelser eller rettelser til denne licensaftale, som leveres sammen med Softwareprogrammet) er hele aftalen mellem dig og Lexmark mht. Softwareprogrammet. Bortset fra, hvad der ellers er angivet heri, tilsidesætter disse vilkår og bestemmelser alle tidligere eller samtidige mundtlige, skriftlige meddelelser, forslag og repræsentationer mht. til Softwareprogrammet eller alle andre krav, som er dækket af denne licensaftale (bortset fra det omfang, at sådanne uvedkommende vilkår ikke falder sammen med vilkårene i denne licensaftale, nogen anden

skriftlig aftale underskrevet af dig og Lexmark, som angår din brug af Softwareprogrammet). I det omfang, at Lexmarks regler eller programmer til supportservice er i uoverensstemmelse med denne licensaftale, er det vilkårene i denne licensaftale, som gælder.

# **BEMÆRKNING OM ADOBE SYSTEMS INCORPORATED**

Indeholder teknologierne Flash<sup>®</sup>, Flash<sup>®</sup> Lite<sup>™</sup> og/eller Reader<sup>®</sup> fra Adobe Systems Incorporated.

Dette produkt indeholder afspilningssoftwaren Adobe® Flash® under licens fra Adobe Systems Incorporated, Copyright © 1995-2007 Adobe Macromedia Software LLC. Alle rettigheder forbeholdes. Adobe, Reader og Flash er varemærker tilhørende Adobe Systems Incorporated.

# Indeks

#### Numeralier

1565 Emul-fejl. Isæt emuloption 155 2-sidet udskrivning 56, 57 200–282.yy papirstop 154 283 Hæftestop 155 30 Ugyldig genopfyldning, udskift tonerkassette 148 31 Udskift defekt tonerkassette 148 32 Kassettenummeret er ikke understøttet af denne enhed 148 34 Papiret er for kort 149 35 For lidt hukommelse til at understøtte funktionen Spar ressourcer 149 37 For lidt hukommelse til at defragmentere Flashhukommelsen 149 37 For lidt hukommelse til at sortere job 149 37 Ikke nok hukommelse. Nogle tilbageholdte job blev ikke gendannet 149 37 Utilstrækkelig hukommelse, nogle tilbageholdte job går tabt 149 38 Hukommelsen er fuld 150 39 Kompleks side. Nogle data er måske ikke udskrevet. 150 42.xy Problem med kassetteområde 150 50 PPDS fontfejl 150 51 Defekt Flash fundet 150 52 Der er ikke plads nok i Flashhukommelsen til ressourcerne 151 53 Uformateret flash fundet 151 54 Fejl i seriel option <x> 151 54 Netværk <x> softwarefejl 151 54 Softwarefejl i standardnetværk 151 55 Uunderstøttet option i port 152 56 Parallelport <x> deaktiveret 152 56 Serielport <x> deaktiveret 152

56 Standard USB-port deaktiveret 152 56 Standardparallelport deaktiveret 152 57 Konfigurationsændring, tilbageholdte job blev ikke gendannet 153 58 Der er for mange flashenheder 153 58 Der er for mange skuffer monteret 153 58 Der er isat for mange bakker 153 58 For mange harddiske inst. 153 59 Inkompatibel bakke <x> 154 59 Inkompatibel outputbakke <x> 154 80 Behov for rutine vedligeholdelse 154 88 Tonerkassette er lav 154 88.yy Tonerkassette er snart brugt 154 88.yy Udskift tonerkassette 154

[

[PJL RDYMSG] 143

### Α

Adgang til menu lukket af systemadministrator 142 Aktiv NIC, menu 100 Aktiverer menuer 139 Aktivering af menuændringer 137 Annuller ikke tilgængelig 137 annullere et job fra Macintosh 81 fra printerens kontrolpanel 80 fra Windows 81 Annullerer 137 AppleTalk, menu 106

### В

Behov for rutine vedligeholdelse 146

bekendtgørelser om stråling 184, 187, 188, 189 Beskadiget disk 139 besparelsesindstillinger Lydløs 64 lysstyrke, justere 62 Strømsparer 61 Økoindstillinger 56, 57 Økotilstand 61 bestille blækpatroner 157 fuser 158 fuserbørste 159 hæftekassetter 159 indføringsruller 159 laderulleenhed 158 overførselsrulleenhed 159 vedligeholdelsessæt 158 biblioteksliste, udskrive 80 Billede, menu 136 blækpatroner bestille 157 brevhoved Tips om brug af 74 bruge formularer og favoritter 59

### D

Deaktiverer DLE'er 139 Deaktivering af menuer 139 Defragmenterer flash 138 display, printerens kontrolpanel juster lysstyrke 62 Diverse, menu 115 dokumenter, udskrive fra Macintosh 72 fra Windows 72

### Ε

e-mail meddelelse om behov for papir 162 meddelelse om lave forsyninger 162 meddelelse om, at en anden papirtype behøves 162 notifikation af papirstop 162 eksportere en konfiguration via den integrerede webserver 55 Envelope Enhance 92 Erstat med størrelse, menu 93 Ethernet-netværksopsætning Macintosh 47 Windows 47 Ethernetport 31 etiketter Tips om brug af 75

#### F

FCC bekendtgørelser 187 Fejl ved læsning af USB-drev 140 feilfinding Formularer er ikke tilgængelige eller fungerer ikke 182 kontakte kundesupport 182 kontrollere en printer, som ikke reagerer 164 løse grundlæggende printerproblemer 164 fejlfinding af udskriftskvalitet beskårne billeder 173 dårlig transparentkvalitet 182 ekkobilleder 173 gentagne fejl 177 grå baggrund 173 massive hvide streger 178 sider, der kun indeholder farve 179 skæve udskrifter 178 stribede, lodrette linjer 180 stribede, vandrette linjer 179 tomme sider 172 toneren smitter af 181 tonerpletter 181 tonerslør eller baggrundsskravering 180 ubrudte, sorte streger 178 udskriften er for lys 176 udskriften er for mørk 175 udskriftskval. testsider 172 uregelmæssigheder i udskriften 175 feilfinding, display display er tomt 164 display viser kun romber 164 fejlfinding, papirindføring meddelelse vises, selvom papirstoppet er afhjulpet 171 fejlfinding, printeroptioner flashhukommelseskort 170 harddisk med adapter 170

hukommelseskort 170 højkapacitets outputstacker 170 ISP (Internal Solutions Port) 170 option fungerer ikke 168 outputexpander 170 papirskuffer 169 Skuffe til 2000 ark 169 Sorteringsenhed med 5 rum 170 StapleSmart II efterbehandler 170 feilfinding, udskriftskvalitet beskårne billeder 173 dårlig transparentkvalitet 182 ekkobilleder 173 gentagne fejl 177 grå baggrund 173 massive hvide streger 178 sider, der kun indeholder farve 179 skæve udskrifter 178 stribede, lodrette linjer 180 stribede, vandrette linjer 179 tomme sider 172 toneren smitter af 181 tonerpletter 181 tonerslør eller baggrundsskravering 180 ubrudte, sorte streger 178 udskriften er for lys 176 udskriften er for mørk 175 udskriftskval. testsider 172 uregelmæssigheder i udskriften 175 fejlfinding, udskrivning der opstår ofte papirstop. 171 der udskrives forkerte tegn 167 fastklemt side udskrives ikke igen 171 fejl ved læsning af USBdrev 165 forkerte margener 174 job udskrives fra den forkerte skuffe 167 iob udskrives ikke 165 job udskrives på det forkerte papir 167 jobbet tager længere end forventet 166 papiret krøller 174 PDF-filer på flere sprog udskrives ikke 165

skuffesammenkædning virker ikke 167 Store job sorteres ikke 167 tilbageholdte job udskrives ikke 166 uventede sideskift 168 fiber optik netværksinstallation 47 Filtyperne bliver ikke genkendt 143 Finishing, menu 128 firmwarekort installation 20 Fjern emballagen, kontroller <x> 145 Fjern papir fra linked set bin name> 146 Fjern papir fra alle bakker 145 Fjern papir fra bakke <x> 145 Fjern papir fra outputbakke 145 Fjernadministration aktiv 145 fjerne skuffesammenkædning 38 flash drev 78 Flash Drev-menu 124 flashhukommelseskort fejlfinding 170 installation 20 flytte printeren 160 For mange fejlslagne panel login 147 forbrugsstoffer bruge genbrugspapir 60 gemme 156 spare på 60 status for 160 forbrugsstoffer, bestille blækpatroner 157 fuser 158 fuserbørste 159 hæftekassetter 159 indføringsruller 159 laderulleenhed 158 overførselsrulleenhed 159 vedligeholdelsessæt 158 Formaterer disk x/y XX% 140 Formaterer FLASH 140 Formularer og favoritter 59 fortrolige udskriftsjob 76 udskrive fra Macintosh computer 78 udskrive fra Windows 77

fuser bestille 158 fuserbørste bestille 159

### G

gemme forbrugsstoffer 156 papir 68 genbruge Lexmark-emballage 63 Lexmark-produkter 63 tonerkassetter 63 WEEE erklæring 185 genbrugsoplysninger 63 genbrugspapir bruge 60, 66 Gendan tilbageholdte job? 146 Gendanne fabriksindstillinger 146 Generelle indstillinger, menu 119 Genindsæt bakke <x> 144 Genindsæt bakke <x> - <y> 144 Genopretter disk x/y XX% 139 grønne indstillinger Lydløs 64 lysstyrke, justere 62 Strømsparer 61 Økoindstillinger 56, 57 Økotilstand 61

### Η

harddisk med adapter fejlfinding 170 Hexudskrivning klar 140 Hjælp, menu 136 HTML, menu 135 hukommelseskort fejlfinding 170 installation 18 Hæfteenhed <x> tom/forkert sat i 147 hæftekassetter bestille 159 Hæfteklammer <x> få eller mangler 147

### I

l brug 137 Ikke alle tilbageholdte job vil blive genindlæst 147

Ikke klar 143 Ikke understøttet disk 148 Ikkeunderstøttet USB-enhed. Fjern enheden 148 Ikkeunderstøttet USB-hub. Fjern enheden 148 llæg hæfteklammer 142 ilægge brevpapir i MP-arkføderen 35 brevpapir i skuffe til 250 ark (standard eller ekstraudstyr) 35 brevpapir i skuffe til 550 ark 35 brevpapir i skuffen til 2000 ark 35 konvolutter 34 MP-arkføder 34 Skuffe til 2000 ark 33 Skuffe til 250 ark 32 Skuffe til 550 ark 32 importere en konfiguration via den integrerede webserver 55 indføringsruller bestille 159 indstille papirstørrelse 73 papirstørrelse findes ikke i menuer 72 papirtype 73 TCP/IP-adresse 103 Universal, papirstørrelse 72 Indstilling af Universal, menu 98 indstillinger faxkort 16 firmwarekort 20, 16 flashhukommelseskort 20 hukommelseskort 18, 16 internt 16 ISP (Internal Solutions Port) 22 netværk 16 porte 16 skuffer 29 Indsæt hæftekassette 140 Indtast PIN-kode 139 Ingen job at annullere 143 Ingen tilbageholdte job 143 installation optioner i driver 41 printersoftware 40 Installer bakke <x> 141 Installer MICR-kassette 141 Installer skuffe <x> 140

installere trådløst netværk 43, 44 installere optioner installationsrækkefølge 29 installere printersoftware tilføje optioner 41 Integreret webserver 162 kan ikke åbne 164 konfigurere e-mail-alarmer 162 kontrollere enhedsstatus 162 Internal Solutions Port, netværk skift port indstillinger 49 IPv6, menu 105 **ISP** (Internal Solutions Port) fejlfinding 170 installation 22 Isæt skuffe <x> 140

### J

job med gentagelse af udskrivning 76 udskrive fra Macintosh computer 78 udskrive fra Windows 77 Job med kontrol af udskrivning 76 udskrive fra Macintosh computer 78 udskrive fra Windows 77

### Κ

kabler Ethernet 31 **USB 31** kablet netværk bruge Macintosh 47 kablet netværksinstallation bruge Windows 47 karton Tips om brug af 76 Klar 144 knapper, startskærmbillede 14 konfigurationer printer 12 konfigurationsinformation trådløst netværk 42 Konfigurer MP, menu 92 konfigurere portindstillinger 49

konfigurere løsningen eksportere en konfiguration via den integrerede webserver 55 importere en konfiguration via den integrerede webserver 55 redigere pauseskærmsbilleder 54 slette pauseskærmsbilleder 55 tilføje bogmærker fra printerens kontrolpanel 58 tilføje bogmærker via den integrerede webserver 59 tilføje et tilpasset baggrundsbillede 53 tilføje pauseskærmsbilleder 54 ændre ikoner og etiketter på display 59 kontakte kundesupport 182 Kontroller bakke <x> forbindelse 137 kontrollere en printer, som ikke reagerer 164 kontrollere enhedsstatus på den indbyggede webserver 162 konvolutter ilægge 34 Tips om brug af 74 Krypterer disk x/y XX% 139 Kvalitet, menu 130

# L

laderulleenhed bestille 158 LexLink, menu 107 liste med eksempler på skrifttyper udskrive 79 Luk efterbehandlerens sidepanel 138 Luk panel, eller isæt kassette 138 Lydløs 56, 57, 64 lysstyrke, justere 62 Læg <x> i <src> 142 Læg <x> i den manuelle arkføder 141 Læser USB-drev 144

### Μ

Macintosh trådløs netværksinstallation 44 Menu for fortrolig udskrivning 115 Menu for sikkerhedslogfil 117 Menu til disk sletning 116 Menuen Bakkeopsætning 98 Menuen Brugerdefinerede bakkenavne 98 Menuen Custom Names (Specialnavne) 97 Menuen Indstil dato og klokkeslæt 118 Menuen Netværkskort 103 Menuen papirstruktur 93 Menuen Rapporter 99 Menuen Rediger sikkerhedsindstillinger 114 Menuen Specialtype 97 Menuen standardnetværk 100 Menuen TCP/IP 103 menuer Afslutte 128 Aktiv NIC 100 Angiv dato og klokkeslæt 118 AppleTalk 106 Bakkekonfiguration 98 billede 136 Brugerdef. bakkenavne 98 Brugerdefinerede navne 97 diagram over 88 Diverse 115 Envelope Enhance 92 Erstat med størrelse. 93 Flashdrev 124 Fortrolig udskrivning 115 Generel opsætn. 98 Generelle indstil. 119 Hiælp 136 **HTML 135** IPv6 105 Konfigurere MP 92 LexLink 107 Netværk <x> 100 Netværkskort 103 Netværksrapporter 102 NetWare 106 Papir 93 Papir ilægges 96 Papir vægt 94

Papirstørrelse/type 89

Parallel <x> menu 109 PCL emulering 132 PDF 132 PostScript 132 Quality 130 Rapporter 99 Rediger sikkerhedsindstillinger 114 Seriel <x> 111 Sikkerhedslogfil 117 Slet disk 116 SMTP-opsætning, menu 113 Specialtype 97 Standard netværk 100 Standard-USB 107 Standardkilde 89 **TCP/IP 103** Trådløs 105 Værktøjer 131 XPS 131 Menuer er deaktiveret 142 menuindstillingsside udskrive 40 miljøindstillinger Lydløs 64 lysstyrke, justere 62 Strømsparer 61 Økotilstand 61 MP-arkføder ilægge 34 ilægge brevpapir 35

# Ν

Netværk 142 Netværk <x> 142 Netværk <x>, <y> 142 Netværk rapport menu 102 Netværks <x> menu 100 NetWare, menu 106 Nulstille den aktive bakke 146 Nulstiller printeren 146

# 0

opsætte printeren på et kablet netværk (Macintosh) 47 på et kablet netværk (Windows) 47 Overflow-bakke fuld 143 overførselsrulleenhed bestille 159

#### Ρ

papir angive størrelse 73 brevhoved 66 egenskaber 65 fortrykte formularer 66 gemme 68 genbrugspapir 60, 66 ikke-brugbart 67 indstille type 73 Indstilling for papirstørrelsen Universal 72 størrelse findes ikke i menuer 72 Universal, papirstørrelse 98 vælge 66 vælge vægt 94 Papirilægning, menu 96 papirindføring, fejlfinding meddelelse vises, selvom papirstoppet er afhjulpet 171 papirmarkeringslinjer Bakke til 250 ark og skuffe til 550 ark 32 Skuffe til 2000 ark 33 papirstop lokaliser områder med papirstop 82 numre 82 placeringer 82 papirstyr Bakke til 250 ark og skuffe til 550 ark 32 MP-arkføder 34 Skuffe til 2000 ark 33 Papirstørrelse/-type, menu 89 papirstørrelser understøttet af printeren 68 Papirvægt, menu 94 papirvægte understøttet af outputbakke 70 Parallel 143 Parallel <x> 143 Parallel <x> menu 109 pauseskærmsbilleder redigere 54 slette 55 tilføje 54 PCL-emulering, menu 132 PDF, menu 132

portindstillinger konfigurere 49 PostScript, menu 132 printer flytte 160 konfigurationer 12 mindste frirum 11 modeller 12 transport- 161 vælge en placering 11 printerens kontrolpanel standardindstillinger, gendanne 163 printerens yderside rengøre 156 printerindstillinger, fejlfinding flashhukommelseskort 170 harddisk med adapter 170 hukommelseskort 170 højkapacitets outputstacker 170 ISP (Internal Solutions Port) 170 option fungerer ikke 168 outputexpander 170 papirskuffer 169 Skuffe til 2000 ark 169 Sorteringsenhed med 5 rum 170 StapleSmart II efterbehandler 170 printermeddelelser [PJL RDYMSG] 143 1565 Emul-fejl. Isæt emuloption 155 200–282.yy papirstop 154 283 Hæftestop 155 30 Ugyldig genopfyldning, udskift tonerkassette 148 31 Udskift defekt tonerkassette 148 32 Kassettenummeret er ikke understøttet af denne enhed 148 34 Papiret er for kort 149 35 For lidt hukommelse til at understøtte funktionen Spar ressourcer 149 37 For lidt hukommelse til at defragmentere Flashhukommelsen 149 37 For lidt hukommelse til at sortere job 149

37 Ikke nok hukommelse. Nogle tilbageholdte job blev ikke gendannet 149 37 Utilstrækkelig hukommelse, nogle tilbageholdte job går tabt 149 38 Hukommelsen er fuld 150 39 Kompleks side. Nogle data er måske ikke udskrevet. 150 42.xy Problem med kassetteområde 150 50 PPDS fontfeil 150 51 Defekt Flash fundet 150 52 Der er ikke plads nok i Flashhukommelsen til ressourcerne 151 53 Uformateret flash fundet 151 54 Fejl i seriel option <x> 151 54 Netværk <x> softwarefejl 151 54 Softwarefejl i standardnetværk 151 55 Uunderstøttet option i port 152 56 Parallelport <x> deaktiveret 152 56 Serielport <x> deaktiveret 152 56 Standard USB-port deaktiveret 152 56 Standardparallelport deaktiveret 152 57 Konfigurationsændring, tilbageholdte job blev ikke gendannet 153 58 Der er for mange flashenheder 153 58 Der er for mange skuffer monteret 153 58 Der er isat for mange bakker 153 58 For mange harddiske inst. 153 59 Inkompatibel bakke <x> 154 59 Inkompatibel outputbakke <x> 154 80 Behov for rutine vedligeholdelse 154 88 Tonerkassette er lav 154 88.yy Tonerkassette er snart brugt 154 88.yy Udskift tonerkassette 154

Adgang til menu lukket af systemadministrator 142 Aktiverer menuer 139 Aktivering af menuændringer 137 Annuller ikke tilgængelig 137 Annullerer 137 Behov for rutine vedligeholdelse 146 Beskadiget disk 139 Deaktiverer DLE'er 139 Deaktivering af menuer 139 Defragmenterer flash 138 Fejl ved læsning af USBdrev 140 Filtyperne bliver ikke genkendt 143 Fjern emballagen, kontroller <x> 145 Fjern papir fra ked set bin name> 146 Fjern papir fra alle bakker 145 Fjern papir fra bakke <x> 145 Fjern papir fra outputbakke 145 Fjernadministration aktiv 145 For mange fejlslagne panel login 147 Formaterer disk x/y XX% 140 Formaterer FLASH 140 Gendan tilbageholdte job? 146 Gendanne fabriksindstillinger 146 Genindsæt bakke <x> 144 Genindsæt bakke  $\langle x \rangle - \langle y \rangle$  144 Genopretter disk x/y XX% 139 Hexudskrivning klar 140 Hæfteenhed <x> tom/forkert sat i 147 Hæfteklammer <x> få eller mangler 147 I brug 137 Ikke alle tilbageholdte job vil blive genindlæst 147 Ikke klar 143 Ikke understøttet disk 148 Ikkeunderstøttet USB-enhed. Fjern enheden 148 Ikkeunderstøttet USB-hub. Fjern enheden 148 llæg hæfteklammer 142 Indsæt hæftekassette 140 Indtast PIN-kode 139

Ingen job at annullere 143 Ingen tilbageholdte job 143 Installer bakke <x> 141 Installer MICR-kassette 141 Installer skuffe <x> 140 Isæt skuffe <x> 140 Klar 144 Kontroller bakke <x> forbindelse 137 Krypterer disk x/y XX% 139 Luk efterbehandlerens sidepanel 138 Luk panel, eller isæt kassette 138 Læg <x> i <src> 142 Læg <x> i den manuelle arkføder 141 Læser USB-drev 144 Menuer er deaktiveret 142 Netværk 142 Netværk <x> 142 Netværk <x>, <v> 142 Nulstille den aktive bakke 146 Nulstiller printeren 146 Overflow-bakke fuld 143 Parallel 143 Parallel <x> 143 Programmerer disk 143 Programmerer flash 144 Sender valg 147 Seriel <x> 147 Sikker sletning af disk 146 Skift <src> til <x> 137 Skuffe <x> mangler 148 Skuffe <x> snart tom 148 Skuffe <x> tom 147 Sletning 138 Sletning fuldført 138 Sletning ikke udført 139 Slette jobstatistikoversigt 138 Sletter tilbageh. job 138 Standardbakken fuld 147 Tømmer buffer 140 Udskift 146 Udskrive 143 Udskriver fra USB-drev FJERN **IKKE DREVET 143** Ugyldig netværkskode 141 Ugyldig PIN kode 141 Ugyldigenginekode 141 USB-drev fjernet 148 USB/USB <x> 148

Vedligeholdelse 142 Vis forbrugsartikler 148 printerproblemer, løsning af grundlæggende 164 printerstatus [PJL RDYMSG] 143 Hexudskrivning klar 140 ikke klar 143 programmer liste 52 Programmerer disk 143 Programmerer flash 144

### R

rapporter vise 163 redigere pauseskærmsbilleder 54 reducere støj 56, 57 rengøre printerens yderside 156 Reserverede udskriftsjob 76 udskrive fra Macintosh computer 78 udskrive fra Windows 77 ring til kundesupport 182

### S

sammenkæde udskriftsbakker 39 Sender valg 147 Seriel <x> 147 Seriel <x> menu 111 side med netværksindstillinger 40 Sikker sletning af disk 146 sikkerhedsoplysninger 9, 10 Skift <src> til <x> 137 Skuffe <x> mangler 148 Skuffe <x> snart tom 148 Skuffe <x> tom 147 Skuffe til 2000 ark ilægge 33 ilægge brevpapir 35 Skuffe til 250 ark ilægge 32 Skuffe til 250 ark (standard eller ekstra) ilægge brevpapir 35 Skuffe til 550 ark ilægge 32

ilægge brevpapir 35 skuffer installation 29 skuffesammenkædning 38 Skærmens lysstyrke 56, 57 Sletning 138 Sletning fuldført 138 Sletning ikke udført 139 Slette jobstatistikoversigt 138 slette pauseskærmsbilleder 55 Sletter tilbageh. job 138 SMTP-opsætning, menu 113 spare energi 56, 57 spare papir 56, 57 spare på forbrugsstoffer 60 specifikationer brevhoved 74 etiketter 75 karton 76 konvolutter 74 transparenter 74 Standard USB, menu 107 Standardbakken fuld 147 standardindstillinger, gendanne printerens kontrolpanelmenuer 163 Standardkilde, menu 89 standardskuffe ilægge 32 ilægge brevpapir 35 Standby-tilstand 56, 57 startskærmbillede knapper for 14 programmer 52 tilpasse 52 status for forbrugsstoffer, kontrollere 160 stop, afhjælpe 200 82 201 82 202 og 203 83 230 83 241-245 84 250 85 270-279 86 280-282 papirstop 86 283 hæftestop 86 hæfteenhed 86 Strømsparer 56, 57 justere 61 støi reducere 64

støjniveauer 184 stående fjerne sammenkædning 38 sammenkæde 38 systemkort opnå adgang 16 sådan finder du oplysninger kundeservice 11 udgivelser 11

### Т

Testmenu 131 tilbageholdte job 76 udskrive fra Macintosh computer 78 udskrive fra Windows 77 tilføje bogmærker bruge printerens kontrolpanel 58 via den integrerede webserver 59 tilføje et tilpasset baggrundsbillede 53 tilføje pauseskærmsbilleder 54 tilslutte kabler 31 tonerkassetter genbruge 63 tonerkassetter, udskrive bestille 157 Tonersværtn.gr. 56, 57 transparenter Tips om brug af 74 transport af printeren 161 Trådløs, menu 105 trådløst netværk installation med Macintosh 44 installation med Windows 43 konfigurationsinformation 42 Tømmer buffer 140

### U

Udskift 146 udskriftsbakker sammenkæde 39 udskriftsjob annullering fra Macintosh 81 annullering fra Windows 81 udskriftskval. testsider, udskrive 80 Udskrive 143 udskrive fra flash-drev 78 fra Macintosh 72 fra Windows 72 installere printersoftware 40 liste med eksempler på skrifttyper 79 menuindstillingsside 40 oversigt 80 side med netværksindstillinger 40 udskriftskval. testsider 80 ændre papirstørrelse eller type 73 Udskriver fra USB-drev FJERN IKKE DREVET 143 udskrivning af fortrolige og andre tilbageholdte job fra Macintosh computer 78 fra Windows 77 udskrivning fejlfinding der opstår ofte papirstop. 171 der udskrives forkerte tegn 167 fastklemt side udskrives ikke igen 171 fejl ved læsning af USBdrev 165 forkerte margener 174 job udskrives fra den forkerte skuffe 167 job udskrives ikke 165 job udskrives på det forkerte papir 167 jobbet tager længere end forventet 166 papiret krøller 174 PDF-filer på flere sprog udskrives ikke 165 skuffesammenkædning virker ikke 167 Store job sorteres ikke 167 tilbageholdte job udskrives ikke 166 uventede sideskift 168 Ugyldig netværkskode 141 Ugyldig PIN kode 141 Ugyldigenginekode 141 Universal, papirstørrelse indstille 72 USB-drev fjernet 148 USB-stik 31 USB/USB <x> 148

### V

vedligeholdelsessæt bestille 158 Vis forbrugsartikler 148 vise rapporter 163

### W

Windows trådløs netværksinstallation 43

### Х

XPS-menu 131

# Æ

ændre pauseskærmsindstillinger via den integrerede webserver 55 ændre startskærmens baggrundsbillede bruge printerens kontrolpanel 53 via den integrerede webserver 53

# Ø

Økoindstillinger 56, 57 Økotilstand 56, 57 Økotilstandsindstilling 61